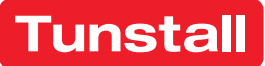

# Lifeline Smart Hub

57208/810, 57208/622, 57215/810

## Techniker-Handbuch

Hausnotrufgerät

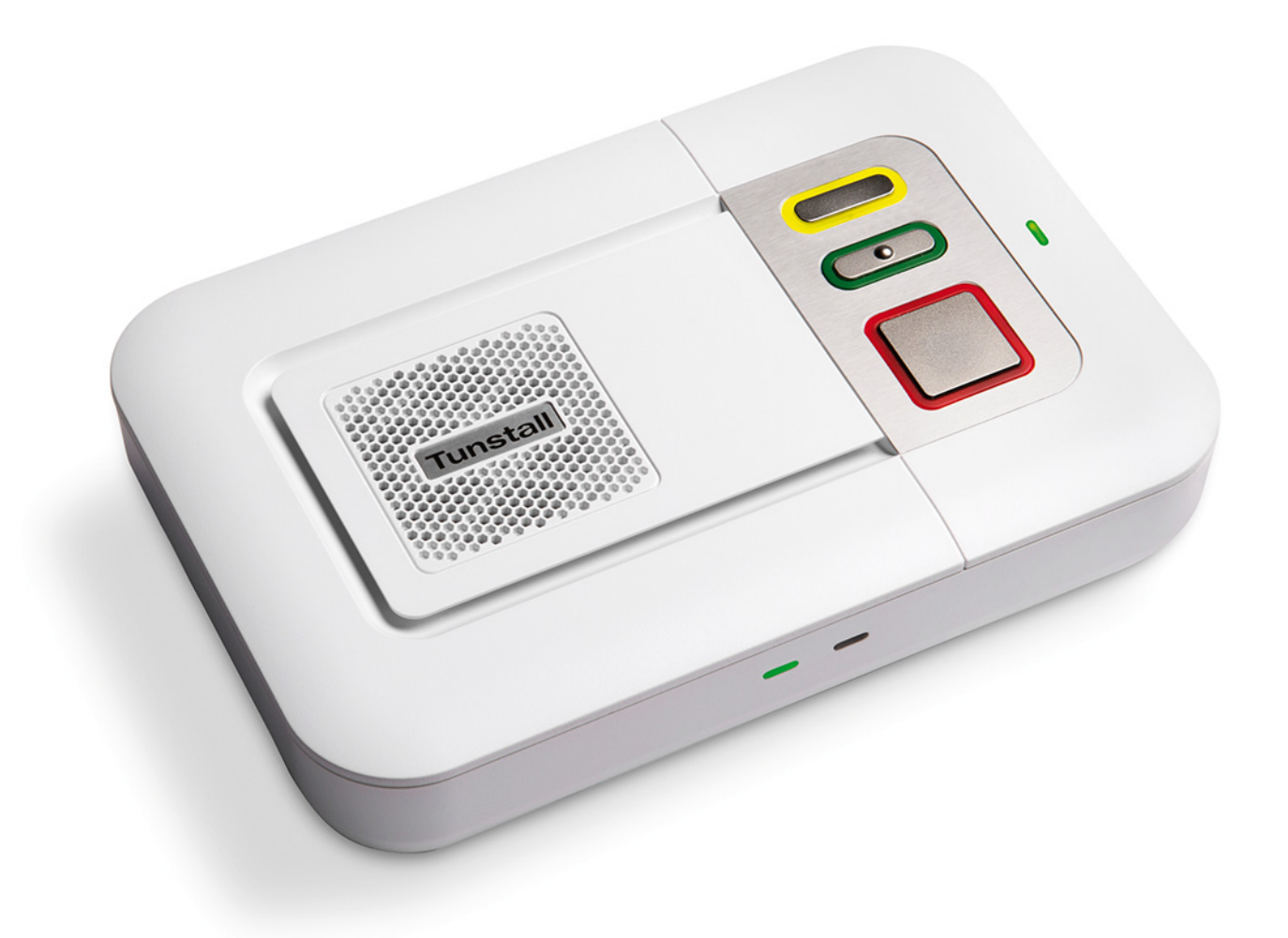

#### Versionen

In diesem Handbuch wird beschrieben:

- Lifeline Smart Hub (DE) Bestell-Nr. 57208/810: Firmware-Version 5.8.10
- Lifeline Smart Hub (MHD), Bestell-Nr. 57208/622: Firmware-Version 5.8.10
- Lifeline Smart Hub (CH), Bestell-Nr. 57215/810: Firmware-Version 5.8.10
- Device-Management-Plattform DMP: Version 2.9.9.3
- Konfigurationsschema in der DMP: Version 5.7.3

Unsere Politik der ständigen Weiterentwicklung bedeutet, dass sich Produktspezifikationen und Aussehen ohne Vorankündigung ändern können. Tunstall übernimmt keine Verantwortung für etwaige Fehler und Auslassungen in diesem Dokument.

© 2021 Tunstall GmbH

## 1. Inhaltsverzeichnis

| 1.         | Inhaltsverzeichnis                                                            | 1             |
|------------|-------------------------------------------------------------------------------|---------------|
| <b>2.</b>  | Zu diesem Handbuch                                                            | <b>3</b><br>3 |
| 2.2        | Bevor Sie das Smart Hub dem Hausnotruf-Teilnehmer übergeben!<br>Das Smart Hub | 3             |
| 2.0        |                                                                               | Ū             |
| 3.         | Installation                                                                  | 9             |
| 3.1        | Anschlüsse vorbereiten                                                        | 9             |
| 3.2        | Standort für das Smart Hub festlegen                                          | 10            |
| 3.3        | SIM-Karte                                                                     | 11            |
| 3.4<br>3.5 | Leitungen anschließen                                                         | 13            |
| 3.6        | Mobilfunk-Signalstärke ontimieren                                             | 14            |
| 3.7        | Funktionstest                                                                 | 16            |
| 3.8        | Smart Hub außer Betrieb nehmen / ausschalten                                  | 17            |
| 4.         | Grundwissen zu der DMP                                                        | 19            |
| 4.1        | Funktionsprinzip                                                              | 19            |
| 4.2        | Voraussetzungen für die Nutzung der DMP                                       | 22            |
| 4.3        | Anmeldung und Abmeldung in der DMP                                            | 23            |
| 4.4        | Zwei-Stufen-Authentifizierung                                                 | 25            |
| 4.5        | Ein Smart Hub in der DMP finden                                               | 30            |
| 5.         | Grundsätzliches zur Konfiguration                                             | 35            |
| 5.1        | Grundsätzliches Vorgehen bei der Konfiguration                                | 36            |
| 5.2        | Gerät in der DMP auf "aktiv"/"inaktiv" einstellen                             | 41            |
| 6.         | Basiskonfiguration                                                            | 45            |
| 6.1        | Verbindungsziele                                                              | 46            |
| 6.2        | Geräte-ID                                                                     | 51            |
| 6.3        | Wählsequenzen                                                                 | 52            |
| 6.4        | Internetverbindung                                                            | 57            |
| 6.5        | Mobilfunk                                                                     | 59            |
| 6.6        |                                                                               | 60            |
| 6.7        | Persönlicher Funksender (MyAmie)                                              | 62            |
| 7.         | Komforteinstellungen                                                          | 65            |
| 7.1        | Periodischer Testruf                                                          | 66            |
| 7.2        | Klingeln                                                                      | 71            |
| 7.3        | Sprachansagen                                                                 | 72            |
| 7.4        |                                                                               | 76            |
| 7.5        | Ereignisse sperren in Zeitfenster                                             | 78            |
| 7.6        | Netzstrom                                                                     | 79            |

| 7.7                                                                                                    | Temperatursensor                                                                                                    | 81                                                                                             |
|----------------------------------------------------------------------------------------------------|----------------------------------------------------------------------------------------------------|------------------------------------------------------------------------------------------------|
| 7.8                                                                                                    | Abwesenheitstaste                                                                                                    | 82                                                                                             |
| 7.9                                                                                                    | Funkstörungsüberwachung                                                                                                    | 85                                                                                             |
| 7.10                                                                                                    | Abstellen am Rufort                                                                                                    | 87                                                                                             |
| 8.                                                                                                    | Funksender                                                                                                    | 89                                                                                             |
| 8.1                                                                                                    | Funksender-Arten                                                                                                    | 89                                                                                             |
| 8.2                                                                                                    | Standort                                                                                                    | 94                                                                                             |
| 8.3                                                                                                    | Automatischer Ruf bei schwacher Batterie                                                                                                    | 95                                                                                             |
| 8.4                                                                                                    | Funkstreckenüberwachung                                                                                                    | 96                                                                                             |
| 8.5                                                                                                    | Funksender am Smart Hub zuordnen                                                                                                    | 97                                                                                             |
| 8.6                                                                                                    | Funksender-Konfiguration mit der DMP                                                                                                    | 98                                                                                             |
| 8.7                                                                                                    | Funksender-Zuordnung löschen                                                                                                    | 101                                                                                            |
| 8.8                                                                                                    | Funksender-Funktionstest                                                                                                    | 102                                                                                            |
| 8.9                                                                                                    | Persönlicher Funksender signalisiert Piepton                                                                                                    | 103                                                                                            |
| 8.10                                                                                                    |                                                                                                    | 104                                                                                            |
| 8.11                                                                                                    | Aktivitätsfunktion mit Bewegungsmelder                                                                                                    | 108                                                                                            |
| 9.                                                                                                    | Schalteingang & Schaltausgang                                                                                                    | 113                                                                                            |
| 9.1                                                                                                    | Gerät anschließen                                                                                                    | 114                                                                                            |
| 9.2                                                                                                    | Schalteingang                                                                                                    | 115                                                                                            |
| 9.3                                                                                                    | Schaltausgang                                                                                                    | 116                                                                                            |
| 10.                                                                                                    | Gerätewartung                                                                                                    | 119                                                                                            |
| 10.1                                                                                                    | Geräte reinigen und desinfizieren                                                                                                    | 119                                                                                            |
| 10.2                                                                                                    | Smart Hub außer Betrieb nehmen                                                                                                    | 119                                                                                            |
| 10.3                                                                                                    | Notstromakku ersetzen                                                                                                    | 120                                                                                            |
| 10.4                                                                                                    | Geräte warten                                                                                                    | 122                                                                                            |
| 10.5                                                                                                    | Funktion des Smart Hub prüfen                                                                                                    | 123                                                                                            |
| 10.6                                                                                                    | Wiedereinsatz                                                                                                    | 124                                                                                            |
| 10.7                                                                                                    | Zubehör für spezielle Montagearten                                                                                                    | 125                                                                                            |
| 11.                                                                                                    | Erweiterte DMP-Bedienung                                                                                                    | 127                                                                                            |
| 11 1                                                                                                    | -                                                                                                    |                                                                                                |
| 11.1                                                                                                    | Geräte zwischen Bereichen migrieren                                                                                                    | 128                                                                                            |
| 11.2                                                                                                    | Geräte zwischen Bereichen migrieren                                                                                                    | 128<br>130                                                                                     |
| 11.2<br>11.3                                                                                             | Geräte zwischen Bereichen migrieren<br>Geräte zwischen Bereichen transferieren<br>Vorlage anwenden                                                                                                    | 128<br>130<br>133                                                                              |
| 11.2<br>11.3<br><b>12.</b>                                                                               | Geräte zwischen Bereichen migrieren         Geräte zwischen Bereichen transferieren         Vorlage anwenden         Gerätemonitoring                                                                                                    | 128<br>130<br>133<br><b>137</b>                                                                |
| 11.1<br>11.2<br>11.3<br><b>12.</b>                                                                       | Geräte zwischen Bereichen migrieren         Geräte zwischen Bereichen transferieren         Vorlage anwenden         Gerätemonitoring         Smart Hub mit der DMP monitoren                                                                                                    | 128<br>130<br>133<br><b>137</b><br>137                                                         |
| 11.1<br>11.2<br>11.3<br><b>12.</b><br>12.1<br>12.2                                                       | Geräte zwischen Bereichen migrieren         Geräte zwischen Bereichen transferieren         Vorlage anwenden         Smart Hub mit der DMP monitoren         Leuchtanzeigen                                                                                                    | 128<br>130<br>133<br><b>137</b><br>137<br>148                                                  |
| 11.1<br>11.2<br>11.3<br><b>12.</b><br>12.1<br>12.2<br>12.3                                               | Geräte zwischen Bereichen migrieren                                                                                                    | 128<br>130<br>133<br><b>137</b><br>137<br>148<br>150                                           |
| 11.1<br>11.2<br>11.3<br><b>12.</b><br>12.1<br>12.2<br>12.3<br><b>13.</b>                                 | Geräte zwischen Bereichen migrieren<br>Geräte zwischen Bereichen transferieren<br>Vorlage anwenden<br>Smart Hub mit der DMP monitoren<br>Leuchtanzeigen<br>Sprachansagen                                                                                                    | 128<br>130<br>133<br><b>137</b><br>137<br>148<br>150<br><b>151</b>                             |
| 11.1<br>11.2<br>11.3<br><b>12.</b><br>12.1<br>12.2<br>12.3<br><b>13.</b><br>13.1                         | Geräte zwischen Bereichen migrieren<br>Geräte zwischen Bereichen transferieren<br>Vorlage anwenden<br>Smart Hub mit der DMP monitoren<br>Leuchtanzeigen<br>Sprachansagen<br>DMP-Systemadministrator.                                                                                                    | 128<br>130<br>133<br><b>137</b><br>137<br>148<br>150<br><b>151</b><br>152                      |
| 11.1<br>11.2<br>11.3<br><b>12.</b><br>12.1<br>12.2<br>12.3<br><b>13.</b><br>13.1<br>13.2                 | Geräte zwischen Bereichen migrieren         Geräte zwischen Bereichen transferieren         Vorlage anwenden         Smart Hub mit der DMP monitoren         Leuchtanzeigen         Sprachansagen         DMP-Systemadministrator         Benutzer verwalten         Bereiche verwalten                                                                | 128<br>130<br>133<br><b>137</b><br>137<br>148<br>150<br><b>151</b><br>152<br>157               |
| 11.1<br>11.2<br>11.3<br><b>12.</b><br>12.1<br>12.2<br>12.3<br><b>13.</b><br>13.1<br>13.2<br>13.3         | Geräte zwischen Bereichen migrieren<br>Geräte zwischen Bereichen transferieren<br>Vorlage anwenden<br>Smart Hub mit der DMP monitoren<br>Leuchtanzeigen<br>Sprachansagen<br>DMP-Systemadministrator.<br>Benutzer verwalten<br>Bereiche verwalten                                                                                                    | 128<br>130<br>133<br><b>137</b><br>137<br>148<br>150<br><b>151</b><br>152<br>157<br>165        |
| 11.1<br>11.2<br>11.3<br><b>12.</b><br>12.1<br>12.2<br>12.3<br><b>13.</b><br>13.1<br>13.2<br>13.3<br>13.4 | Geräte zwischen Bereichen migrieren         Geräte zwischen Bereichen transferieren         Vorlage anwenden         Smart Hub mit der DMP monitoren         Leuchtanzeigen         Sprachansagen         DMP-Systemadministrator         Benutzer verwalten         Bereiche verwalten         Vorlagen verwalten         Firmware-Upgrade (Kampagne) | 128<br>130<br>133<br><b>137</b><br>137<br>148<br>150<br><b>151</b><br>152<br>157<br>165<br>170 |

## 2. Zu diesem Handbuch

Dieses Handbuch wendet sich an fachkundige Personen, die folgende Hausnotrufgeräte installieren und konfigurieren:

- Lifeline Smart Hub (DE), Bestell-Nr. 57208/810
- Lifeline Smart Hub (MHD), Bestell-Nr. 57208/622
- Lifeline Smart Hub (CH), Bestell-Nr. 57215/810

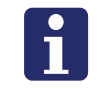

**Hinweis!** Lifeline Smart Hub (DE), Lifeline Smart Hub (MHD) und Lifeline Smart Hub (CH) werden zur Vereinfachung in diesem Techniker-Handbuch nur Smart Hub genannt.

Das Handbuch setzt voraus, dass Sie die Gebrauchsanweisung zu dem Smart Hub gelesen haben und mit der Bedienung des Smart Hub vertraut sind. Jedem Smart Hub liegt eine Gebrauchsanweisung bei.

## 2.1 Erforderliche Qualifikation

Hausnotrufgeräte Smart Hub dürfen nur von Personen installiert und konfiguriert werden,

- die aufgrund ihrer Kenntnisse, Ausbildung und praktischen Erfahrungen die Gewähr für eine sachgerechte Ausführung der Arbeiten bieten,
- die idealerweise von Tunstall GmbH geschult worden sind.

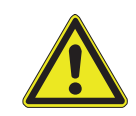

**Warnung!** Fehlerhafte Eingaben bei der Konfiguration des Smart Hub können dazu führen, dass das Smart Hub nicht mehr betriebsbereit ist. Tunstall GmbH haftet für Konfigurations- und Installationsfehler nicht.

## 2.2 Bevor Sie das Smart Hub dem Hausnotruf-Teilnehmer übergeben!

#### 2.2.1 Funktionstest

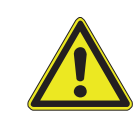

**Warnung!** Wenn Sie die für den Hausnotruf-Teilnehmer relevante Konfiguration und Installation des Smart Hub abgeschlossen haben, müssen Sie das Smart Hub und die Zusatzgeräte auf korrekte Funktion prüfen, wie auf Seite 16 beschrieben.

## 2.2.2 Hausnotruf-Teilnehmer einweisen

• Weisen Sie zum Schluss den Teilnehmer in die Bedienung seines Smart Hub, des persönlichen Funksenders (MyAmie) und der externen Rufgeräte ein.

- Legen Sie besonderen Wert auf die Erklärung des Verhaltens im Notfall.
- Wenn die Aktivitätsfunktion bei dem Teilnehmer eingerichtet ist, erklären Sie ihm diese Funktion. Erläutern Sie, wie und wann der Teilnehmer Aktivität zeigen muss. Tragen Sie gegebenenfalls die Zeiten in das dafür vorgesehene Feld in der Gebrauchsanweisung ein. Erläutern Sie weiterhin die Abwesenheitsmeldung.
- Überreichen Sie dem Teilnehmer schließlich die Gebrauchsanweisung mit der Aufforderung, diese gründlich zu lesen. Wenn dem Teilnehmer dieses Schwierigkeiten bereiten würde, sollte ihm jemand dabei helfen.

## 2.3 Das Smart Hub

## 2.3.1 Notrufübertragung

Das Smart Hub ist ein Hausnotrufgerät, das verschiedene Arten der Notrufübertragung unterstützt, die gegenseitig als Rückfallebenen genutzt werden können, siehe Abb. 1: "Notrufübertragungswege (vereinfachte Darstellung)".

In der Regel wird das Smart Hub so konfiguriert, dass es die Notrufe über Mobilfunknetze an die Servicezentrale überträgt  $\mathbb{O}$ .

Zusätzlich kann das Smart Hub als Rückfallebene an einen Internet-Router angeschlossen werden, so dass diese Internetverbindung @ (= Ethernet) genutzt werden kann, wenn eine Internetverbindung über den Mobilfunk gestört ist.

Wenn die Internetverbindung sowohl für Mobilfunk als auch über Ethernet (Internet-Router) ausgefallen ist, kann das Smart Hub die Daten der Notrufübertragung auch via Tonprotokoll (STMF) im Mobilfunknetz zur Servicezentrale übertragen ③.

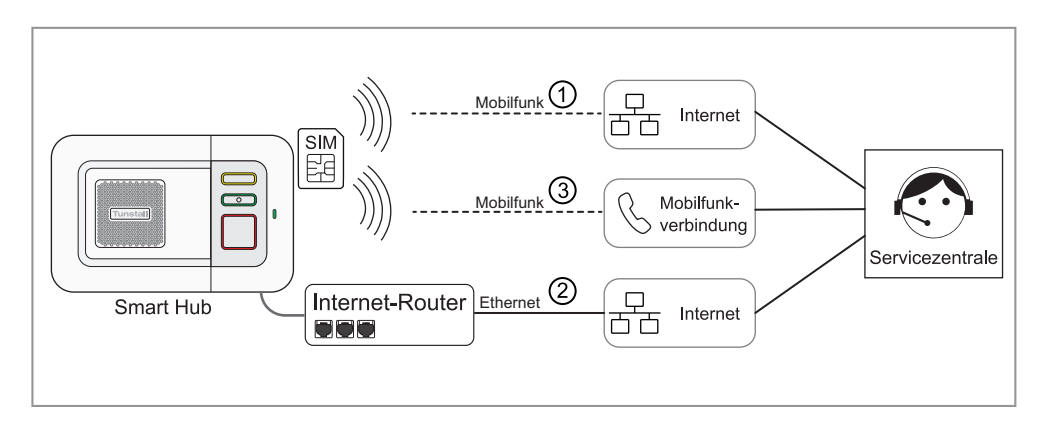

Abb. 1: Notrufübertragungswege (vereinfachte Darstellung)

## 2.3.2 Geräteverwaltung (Device Management)

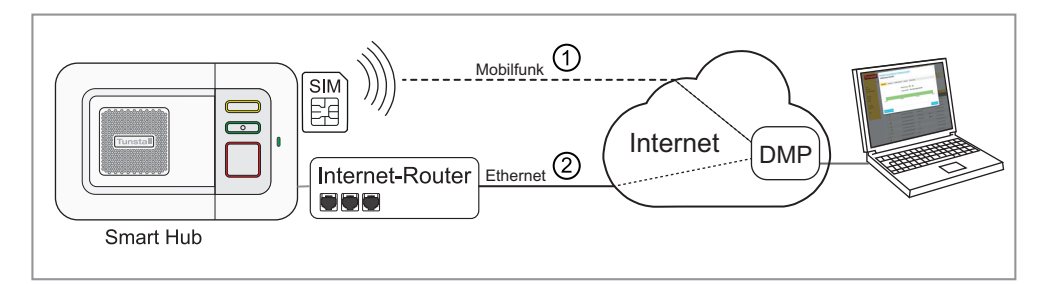

#### Abb. 2: Kommunikationswege mit der DMP (vereinfachte Darstellung)

Alle Smart-Hub-Geräte werden über einen cloudbasierten Dienst im Internet, die Device-Management-Plattform DMP, verwaltet. Jedes Smart Hub steht im regelmäßigen Kontakt mit der Device-Management-Plattform (DMP) und meldet seinen technischen Zustand (Mobilfunk-Signalstärke, Notstromakku-Status etc.). Mit der DMP erfolgt die gesamte Konfiguration des Smart Hub. Firmware-Updates des Smart Hub werden über die DMP abgewickelt. Die Verbindung zu der DMP erfolgt über eine Datenverbindung im Mobilfunknetz ① oder als Rückfallebene über einen Internet-Router ② zum Internet, siehe Abb. 2: "Kommunikationswege mit der DMP (vereinfachte Darstellung)".

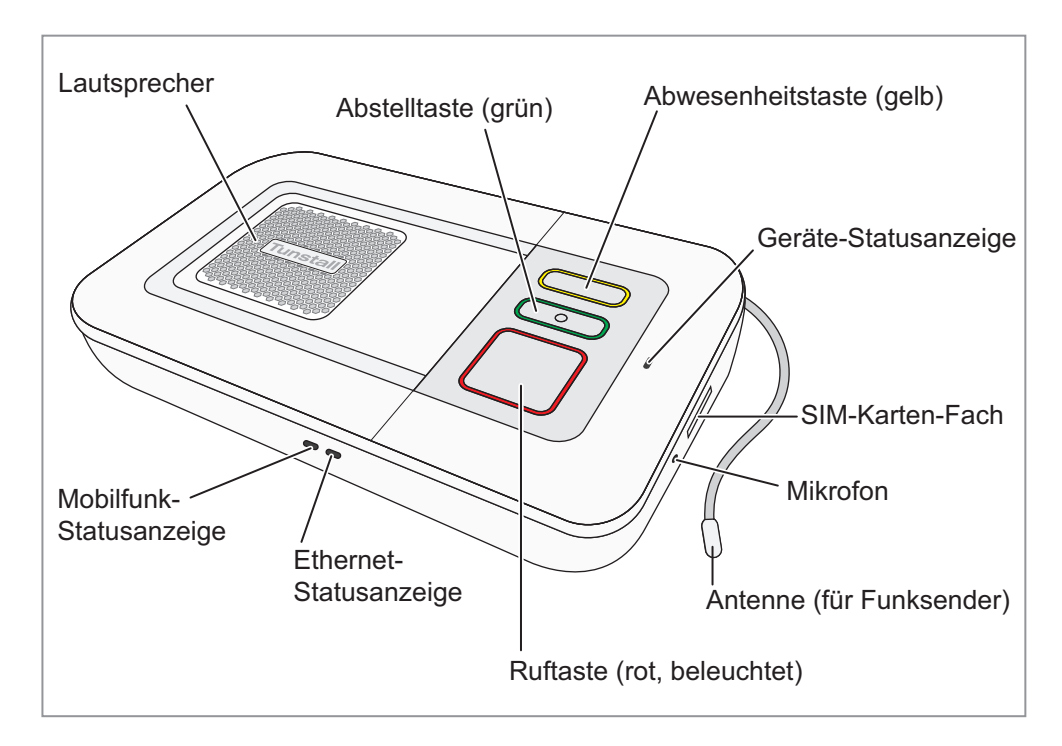

## 2.3.3 Geräteansichten

Abb. 3: Smart Hub – Geräteübersicht

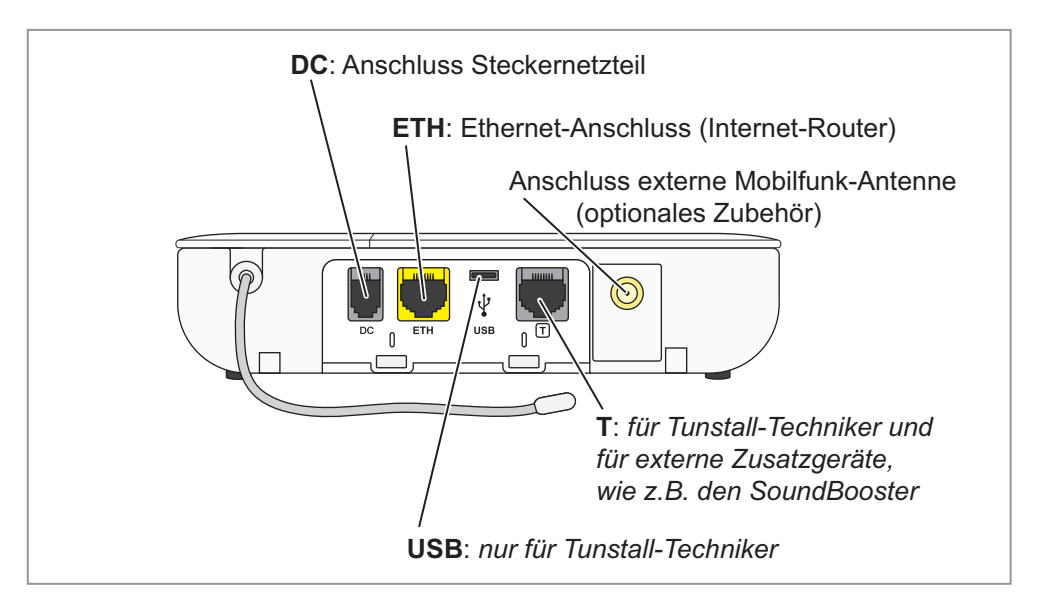

Abb. 4: Smart Hub – Rückseite

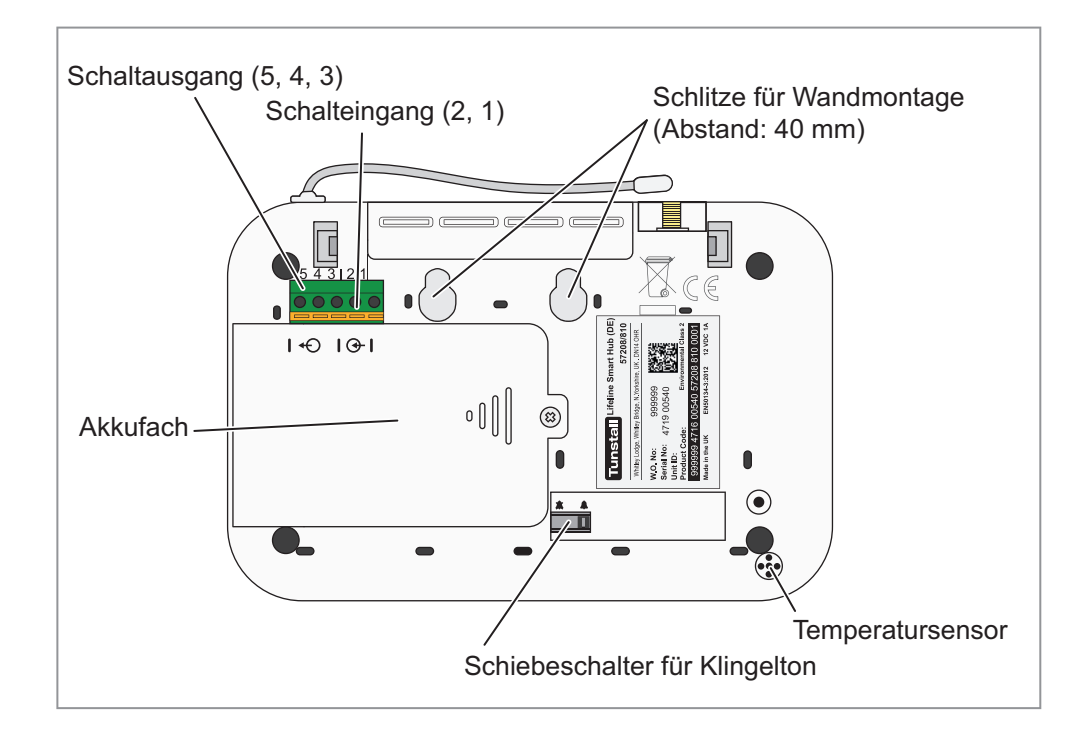

Abb. 5: Smart Hub – Unterseite

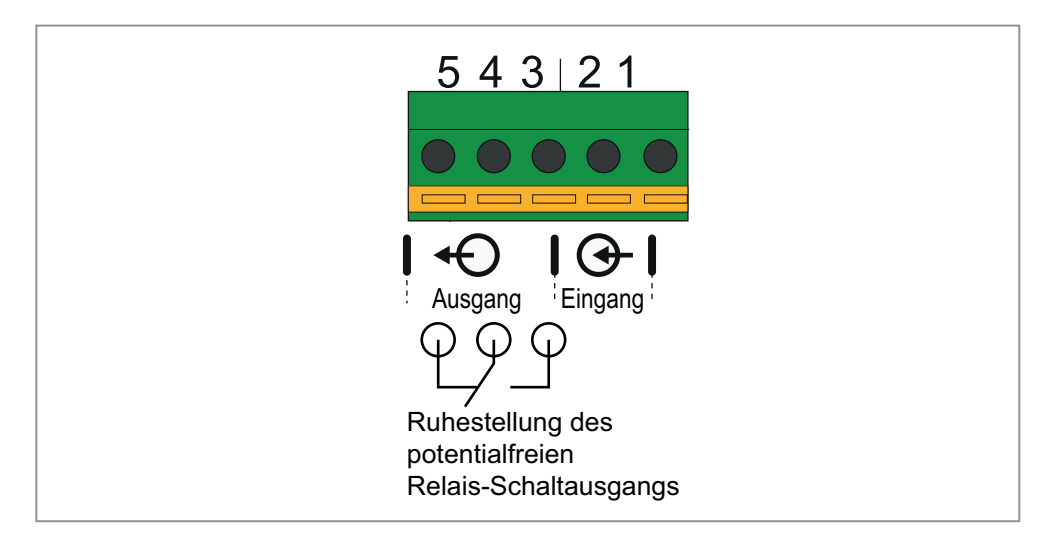

Abb. 6: Smart Hub – Schalteingang und Schaltausgang

Kontaktbelastbarkeit des potentialfreien Relais-Schaltausgangs:

- 1 A, 30 V Gleichspannung
- 300 mA, 125 V Wechselspannung

## 3. Installation

## 3.1 Anschlüsse vorbereiten

### 3.1.1 Mobilfunkvertrag abschließen

In dem Smart Hub ist eine SIM-Karte eingebaut. Diese SIM-Karte wird für folgende Funktionen genutzt:

- Notrufübertragung über eine Internetverbindung
- Notrufübertragung per Telefonverbindung
- Sprechverbindung zur Servicezentrale und umgekehrt
- Datenverbindung zu der DMP über eine Internetverbindung

Um diese SIM-Karte nutzen zu können, müssen Sie bei Tunstall einen Mobilfunkvertrag abschließen.

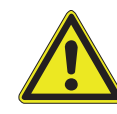

**Warnung!** Für eine optimale Nutzung der Notruffunktionalität des Smart Hub wird die Nutzung der werkseitig eingebauten SIM-Karte empfohlen. Wenn Sie dennoch eine andere SIM-Karte verwenden wollen, müssen Sie sich an Tunstall GmbH wenden, weil die Nutzung der anderen SIM-Karten von Tunstall GmbH vorkonfiguriert werden muss.

## 3.1.2 Internet-Router und Vertrag abschließen

Das Smart Hub kann zusätzlich an einen Internet-Router angeschlossen werden. Die Internetverbindung über den Internet-Router (Ethernet) dient als Rückfallebene, wenn das Mobilfunknetz ausfällt und übernimmt folgende Funktionen:

- Notrufübertragung über eine Internetverbindung
- Sprechverbindung zur Servicezentrale (nur möglich bei entsprechender technischer Ausrüstung der Servicezentrale und entsprechender Konfiguration)
- Datenverbindung zu der DMP über eine Internetverbindung.

Bei der Auswahl des Internet-Routers sowie eines zugehörigen Internet-Vertrages müssen Sie beachten:

- Fester Breitbandanschluss in der Wohnung muss rund um die Uhr verfügbar sein.
- Der Internet-Router sollte gegen Stromausfall abgesichert sein, z.B. durch eine Unterbrechungsfreie Stromversorgung (USV), weil sonst bei Stromausfall kein Notruf abgesetzt werden kann.

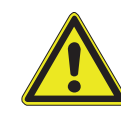

**Warnung!** Die Konfiguration des am Wohnsitz des Teilnehmers installierten Internet-Routers für den Betrieb mit dem Smart Hub darf nur von berechtigten und qualifizierten Personen gemäß der Dokumentation zu dem Router durchgeführt werden.

#### Netzwerkkabel auswählen

Bei der Auswahl des Netzwerkkabels müssen Sie beachten:

- Kategorie: CAT.5 oder besser.
- Bei Verwendung eines WLAN-Routers muss das Smart Hub mindestens 1 2 m entfernt aufgestellt werden, damit es von diesem Gerät nicht gestört wird, d.h. Netzwerkkabellänge mindestens 2 m.
- Bei Montage der optional erhältlichen Wandhalterung oder des optional erhältlichen Tischfußes muss ein Netzwerkkabel mit kleinen abgewinkelten Steckern verwendet werden.

## 3.2 Standort für das Smart Hub festlegen

Folgende Anforderungen an den Standort müssen erfüllt sein:

- Standort in der N\u00e4he einer 230-V-Steckdose und achten Sie darauf, dass diese leicht zug\u00e4nglich ist. Die 230-V-Steckdose, an die das Steckernetzteil angeschlossen wird, muss jederzeit frei zug\u00e4nglich sein, um das Smart Hub vom Stromnetz trennen zu k\u00f6nnen.
- Mindestens 1 2 m Abstand zu elektrischen Geräten wie z.B. Schnurlos-Telefonen, Handys und anderen Geräten mit Mobilfunktechnik, WLAN-Routern, Computern, Laptops, TV, Mikrowellengeräten. Diese Geräte können den Betrieb des Smart Hub beeinträchtigen.
- Standort, der voraussichtlich eine sehr gute Mobilfunk-Signalstärke bietet.
- Standort mit guter akustischer Verbindung zu den Räumen der Wohnung. Bei mehreren Möglichkeiten ist der Standort mit der besten Mobilfunk-Signalstärke vorzuziehen.
- Das Smart Hub darf in Bereichen, wo der Einsatz von Mobiltelefonen verboten ist, nicht betrieben werden.
- Nicht in der N\u00e4he von Ger\u00e4uschquellen wie Radio, TV, Waschmaschine. Diese k\u00f6nnen den Sprechkontakt \u00fcber das Smart Hub st\u00f6ren.
- Nicht auf einer weichen Unterlage, wie z.B. Handtuch oder Decke, stellen. Diese verschlechtert den Sprechkontakt.
- Nicht in der N\u00e4he von Badewanne, Waschbecken, Dusche oder Pflanzen, die mit Wasser bespr\u00fcht werden, aufstellen. Das Smart Hub wird mit Strom versorgt und darf deshalb nicht mit Feuchtigkeit in Ber\u00fchrung kommen.
- Nicht in der N\u00e4he von gro
  u00e3en metallischen Gegenst\u00e4nden installieren. Diese st\u00f5ren den Empfang der Funksignale von den Funksendern und den Betrieb \u00fcber SIM-Karte.
- Das Smart Hub weder großer Hitze, starker Sonneneinstrahlung oder Kälte noch Chemikalien, übermäßigem Staub oder heftigen Erschütterungen aussetzen.

## 3.3 SIM-Karte

In dem Smart Hub ist eine SIM-Karte fest eingebaut.

Warnung! Die eingebaute SIM-Karte darf nicht entfernt werden.

## 3.4 Leitungen anschließen

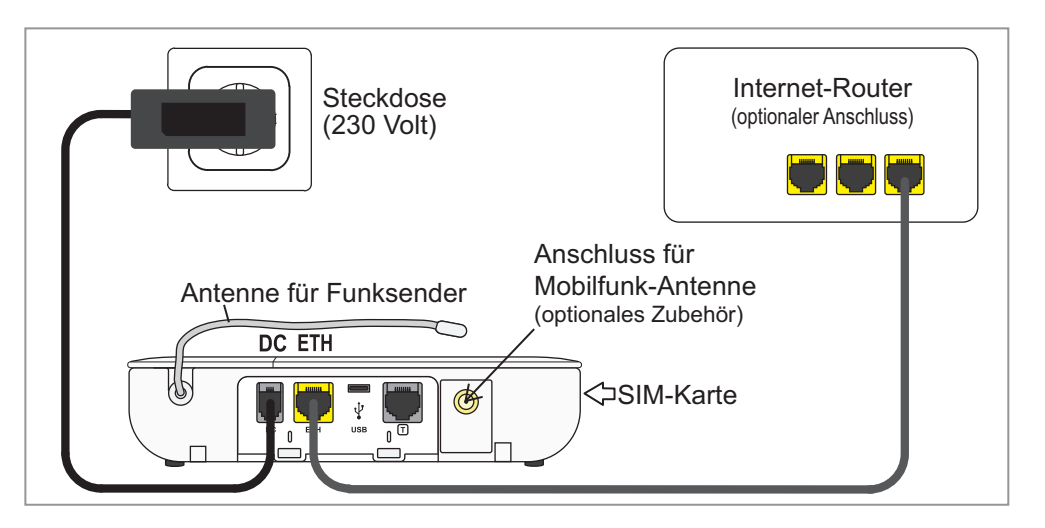

#### 3.4.1 Netzwerkkabel anschließen (optional)

Wenn das Smart Hub an einem Internet-Router betrieben werden soll:

- 1. Einen Stecker des Netzwerkkabels (CAT5 oder besser) in die gelbe Buchse "ETH" (Ethernet) des Smart Hub stecken.
- 2. Den anderen Stecker des Netzwerkkabels in eine LAN-Buchse des Internet-Routers oder der Netzwerkdose stecken.

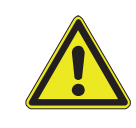

**Warnung!** Der Internet-Router sollte gegen Stromausfall abgesichert werden, z.B. durch eine sogenannte Unterbrechungsfreie Stromversorgung (USV). Tunstall GmbH bietet hierfür eine USV an, bei der die Stromnetzstecker der abzusichernden Geräte in die USV wie in eine Mehrfachsteckdose eingesteckt werden.

## 3.4.2 Steckernetzteil anschließen

Das Steckernetzteil darf erst an die Steckdose angeschlossen werden, wenn die SIM-Karte eingesetzt ist und das Netzwerkkabel angeschlossen ist.

- 1. Das Steckernetzteil zunächst am Smart Hub (Buchse "DC") und dann an der 230-V-Steckdose anschließen.
- ✓ Sobald das Smart Hub an die Stromversorgung angeschlossen ist, wird es gestartet und f
  ür die Notrufausl
  ösung vorbereitet. Diese kann ein bis zwei Minuten dauern.

✓ Das Smart Hub ist gestartet und betriebsbereit, wenn die Leuchtanzeigen am Smart Hub wie folgt anzeigen:

#### Leuchtanzeigen, wenn Smart Hub betriebsbereit ist:

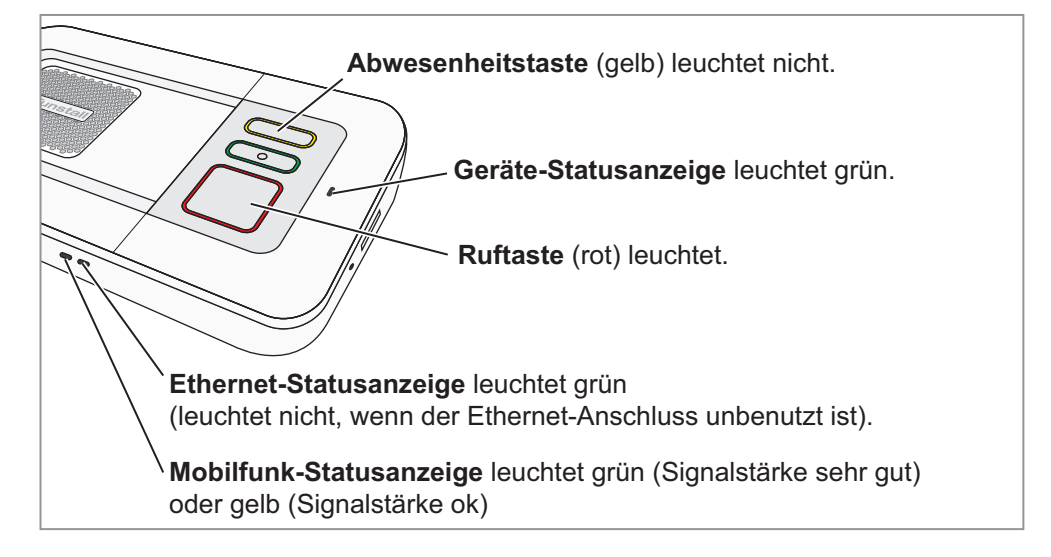

Wenn die Anzeige an dem Smart Hub abweicht, ist nicht alles in Ordnung. Informieren Sie sich in Kapitel "12.2 Leuchtanzeigen" ab Seite 148 über die Bedeutung aller möglichen Anzeigen. Wie Sie die Mobilfunk-Signalstärke optimieren, lesen Sie in Kapitel "3.6 Mobilfunk-Signalstärke optimieren" ab Seite 14.

- Dafür sorgen, dass die Antenne für die Funksender an der Rückseite des Smart Hub frei ist.
- Dafür sorgen, dass das Mikrofon an der rechten Seite des Smart Hub nicht zugestellt wird.
- Dafür sorgen, dass die 230-V-Steckdose frei zugänglich ist.

## 3.5 Heartbeat zu der DMP auslösen

Nachdem Sie das Smart Hub installiert haben, lösen Sie einen manuellen Heartbeat aus, das heißt:

- Drücken Sie die grüne Abstelltaste an dem Smart Hub.
- ✓ Hierbei werden zwei Dinge erledigt:
- Das Smart Hub testet, ob es eine Verbindung zu der DMP herstellen kann.
- Das Smart Hub l\u00e4dt die Konfiguration und/oder ein Firmware-Update herunter, falls f\u00fcr diese f\u00fcr das Smart Hub in der DMP bereitgestellt wurden.

#### 3.5.1 Verbindungstest zu der DMP

Folgende Ansagen kann das Smart Hub nach dem Drücken der grünen Abstelltaste ausgeben:

*"System mit DMP verbunden."* = Test erfolgreich. Die Verbindung zwischen Smart Hub und DMP ist in Ordnung. Konfigurationsänderungen oder Firmware-Updates werden heruntergeladen.

*"Verbindungsversuch mit DMP fehlgeschlagen."* = Test fehlgeschlagen! Das Smart Hub kann keine Verbindung zu der DMP aufbauen, d.h. auch keine Konfiguration herunterladen.

## 3.5.2 Konfiguration für das Smart Hub herunterladen

Bevor das Smart Hub benutzt werden kann, muss es über die DMP für den Hausnotruf-Teilnehmer konfiguriert werden, wie in den folgenden Kapiteln dieses Handbuchs beschrieben. Um die aktuell in der DMP eingestellte Konfiguration auf das Smart Hub zu laden, muss das Smart Hub eine Verbindung zu der DMP herstellen. Dieses geschieht regelmäßig automatisch durch sog. Heartbeats des Smart Hub oder durch den manuellen Heartbeat, den Sie durch Drücken der grünen Abstelltaste auslösen.

Wenn das Smart Hub eine neue Konfiguration herunterlädt, gibt das Smart Hub nach der Ansage "System mit DMP verbunden" folgende Ansagen aus: "Neue Geräteeinstellungen werden übernommen" und dann - falls erfolgreich übernommen - : "Neue Geräteeinstellungen wurden übernommen".

## 3.6 Mobilfunk-Signalstärke optimieren

## 3.6.1 Mobilfunk-Signalstärke messen

Um einen Standort für das Smart Hub zu finden, an dem die Mobilfunk-Signalstärke optimal ist, können Sie die aktuelle Signalstärke von dem Smart Hub ansagen lassen. Das Smart Hub gibt die Signalstärke in einem Bereich von "*Null*" für kein Mobilfunksignal bis zu "*Dreißig-Eins*" (31) für ein sehr starkes Mobilfunksignal an.

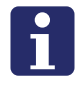

**Hinweis!** Dieser Test sowie die Mobilfunk-Statusanzeige am Smart Hub bezieht sich auf die Mobilfunk-Signalstärke. Beide sagen nichts aus über die Qualität der Mobilfunk-Datenverbindung. Es kann Situationen geben (in der Regel vorübergehend), wo eine Mobilfunkverbindung für Telefonie besteht, aber keine Mobilfunk-Datenverbindung verfügbar ist.

- 1. Um das Ansagen der Mobilfunk-Signalstärke zu starten, die gelbe Abwesenheitstaste für 6 Sekunden gedrückt halten und dann loslassen.
- ✓ 5 Minuten lang sagt das Smart Hub immer wieder (ca. alle 10 Sekunden) die aktuelle Mobilfunk-Signalstärke an.
- 2. Suchen Sie die den Standort, an dem der Wert am höchsten ist.
- 3. Wenn Sie den Vorgang vor Ende der 5 Minuten abschließen wollen, drücken Sie die grüne Abstelltaste.

| Angesagter Wert<br>am Smart Hub | Signalstärke<br>ist | Mobilfunk-Statusanzeige<br>am Smart Hub | DMP-Symbol                                  |
|---------------------------------|---------------------|-----------------------------------------|---------------------------------------------|
| 0                               | Kein Signal         | Weiß                                    | 00000                                       |
| 1 - 6                           | Schlecht            | Rot                                     | •0000                                       |
| 7 - 9                           | Akzeptabel          | Gelb                                    | •0000                                       |
| 10 - 14                         | Gut                 | Gelb                                    | ••000                                       |
| 15 - 18                         | Gut                 | Gelb                                    | $\bullet \bullet \bullet \circ \circ \circ$ |
| 19                              | Sehr gut            | Grün                                    | $\bullet \bullet \bullet \circ \circ \circ$ |
| 20 - 31                         | Sehr gut            | Grün                                    | •••••                                       |

#### Tab. 1: Anzeige der Mobilfunk-Signalstärke

## 3.6.2 Externe Mobilfunkantenne anschließen (optional)

Das Smart Hub enthält eine interne Mobilfunkantenne. Das Smart Hub kann optional mit einer separat erhältlichen externen Mobilfunkantenne (Bestell-Nr. S2205017, Anschlussleitung ca. 99 cm) betrieben werden. Die externe Mobilfunkantenne kön-

nen Sie z.B. an einem Standort mit besserer Mobilfunk-Signalstärke als an dem Standort des Smart Hub positionieren.

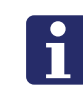

**Hinweis!** Die externe Antenne ist nicht wasserdicht, d.h. sie darf nur innerhalb von Gebäuden verwendet werden.

Um die Antenne zu installieren, muss das Smart Hub auf die Verwendung der externen Antenne eingestellt werden:

1. Die externe Mobilfunkantenne an die gelbe Buchse auf der Rückseite des Smart Hub anschließen:

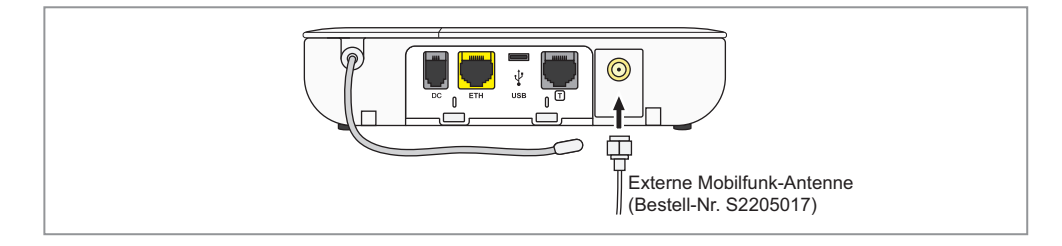

- 2. Um das Smart Hub auf die Verwendung des anderen Antennentyps umzuschalten, die gelbe Abwesenheitstaste 10 Sekunden gedrückt halten und dann loslassen.
- ✓ Das Smart Hub sagt den Antennentyp an, den es ab jetzt verwendet, d.h. "Externe Antenne ausgewählt". (Beim nächsten Wechsel würde es zurückschalten auf "Interne Antenne ausgewählt".)
- Die externe Antenne zunächst provisorisch befestigen mindestens 50 cm entfernt von dem Smart Hub vertikal an einer nicht-metallischen Oberfläche, an einem Standort der voraussichtlich eine sehr gute Mobilfunk-Signalstärke bietet, z.B. in der Nähe eines Fensters.
- 4. Die Mobilfunk-Signalstärke messen, wie im vorigen Kapitel "3.6.1 Mobilfunk-Signalstärke messen" beschrieben. Die Position mit der besten Mobilfunk-Signalstärke suchen.
- 5. Die externe Antenne mit dem Selbstklebestreifen vertikal auf der Oberfläche festkleben.
- ✓ Die externe Antenne ist in Betrieb genommen.
- 6. Prüfen Sie nun noch einmal die Mobilfunk-Signalstärke wie in Kapitel "3.6.1 Mobilfunk-Signalstärke messen" beschrieben.

Hinweis: Falls das Smart Hub bisher keine Verbindung zu der DMP herstellen konnte, lösen Sie jetzt einen manuellen Heartbeat aus, wie in Kapitel "3.5 Heartbeat zu der DMP auslösen" beschrieben.

## 3.7 Funktionstest

Nachdem das Smart Hub installiert und konfiguriert wurde, muss es auf korrekte Funktion geprüft werden.

## 3.7.1 Smart Hub prüfen

- 1. Drücken Sie die rote Ruftaste an dem Smart Hub.
- ✓ Die Servicezentrale meldet sich.
- 2. Erkundigen Sie sich bei dem Mitarbeiter der Servicezentrale, ob die Informationen zu dem Hausnotruf-Teilnehmer (Name, Adresse etc.), die auf seinem Bildschirm erscheinen, korrekt sind.
- 3. Prüfen Sie die Sprechverbindung: Können Sie den Mitarbeiter der Servicezentrale gut verstehen? Kann der Mitarbeiter der Servicezentrale Sie gut verstehen?
- ✓ Wenn der Test abgeschlossen ist, beendet der Mitarbeiter der Servicezentrale den Ruf.

## 3.7.2 Persönlichen Funksender (MyAmie) prüfen

Prüfen Sie jeden zugeordneten persönlichen Funksender:

- Pr
  üfen Sie die Ruf-Funktion des pers
  önlichen Funksenders, indem Sie einen Testnotruf ausl
  ösen. Wenn sich die Servicezentrale meldet, ist die Funktion in Ordnung.
- 2. Ermitteln Sie die Funktionsfähigkeit des persönlichen Funksenders in dem Wohnumfeld. Hierzu führen Sie den Reichweitentest durch, wie auf Seite 63 beschrieben.

## 3.7.3 Zusätzliche Rufgeräte prüfen (falls vorhanden)

 Testen Sie die Funktion der zusätzlichen Rufgeräte (z.B. Rufzugtaster oder Rauchwarnmelder), indem Sie jeweils einen Testruf auslösen. Wenn sich die Servicezentrale meldet, ist die Sendefunktion in Ordnung.

## 3.8 Smart Hub außer Betrieb nehmen / ausschalten

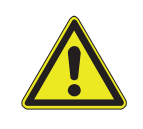

**Warnung!** Um mögliche Sicherheitsprobleme zu vermeiden, muss das Smart Hub bei der Deinstallation und vor dem Transport vollständig ausgeschaltet werden. Dadurch wird weiterhin verhindert, dass der Notstromakku tiefentladen werden kann.

- 1. Halten Sie die grüne Abstelltaste solange (ca. 13 Sekunden) gedrückt, bis das Smart Hub folgende Ansage ausgegeben hat: *"Um das Gerät jetzt auszuschalten, Steckernetzteil abziehen."*
- 2. Jetzt ziehen Sie das Steckernetzteil ab.
- ✓ Das Smart Hub wird heruntergefahren.

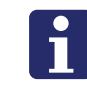

**Hinweis!** Wenn das Smart Hub Sprachansagen ausgibt oder noch LED-Anzeigen leuchten, während es nicht in Benutzung ist, wurde es nicht heruntergefahren.

## 4. Grundwissen zu der DMP

## 4.1 Funktionsprinzip

Die Device-Management-Plattform DMP von Tunstall ist eine cloudbasierte Plattform im Internet, über die alle Smart-Hub-Geräte verwaltet werden. Die Smart-Hub-Geräte werden über ihre gesamte Betriebsdauer in der DMP verwaltet, beginnend mit der Registrierung am Produktionsstandort von Tunstall.

Da die DMP über das Internet erreicht wird, kann sie an jedem Ort von jedem beliebigen Computer mit Internetzugang (aktueller Browser!) erreicht werden. Empfohlene Internetbrowser sind: Google Chrome, Apple Safari und Microsoft Edge. Benutzer des Windows Internet Explorers können beim Rendern von Seiten oder beim Zugriff auf Links auf Probleme stoßen.

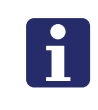

**Hinweis!** Die DMP ist eine Plattform, um die Smart-Hub-Geräte zu verwalten. Die DMP ist keine Einrichtung für automatisierte Warnmeldungen bei einem Geräteausfall. Diese Funktion wird über den periodischen Testruf direkt mit der Servicezentrale realisiert!

#### Heartbeat

Jedes Smart-Hub-Gerät hat einen Internetverbindung und meldet sich regelmäßig (einmal pro Stunde) bei der DMP. Diesen Vorgang nennt man Heartbeat. Bei dem Heartbeat überträgt das Smart Hub Informationen über seinen technischen Zustand sowie über erfolgte Ereignisse an die DMP. Im Gegenzug lädt das Smart Hub Daten herunter, die in der DMP für dieses Gerät hinterlegt wurden. Dieses sind z.B. die von Ihnen vorgenommenen Geräteeinstellungen zur Konfiguration des Smart Hub und Firmware-Updates. Auf diese Weise steht das Smart Hub in ständiger Kommunikation mit der DMP.

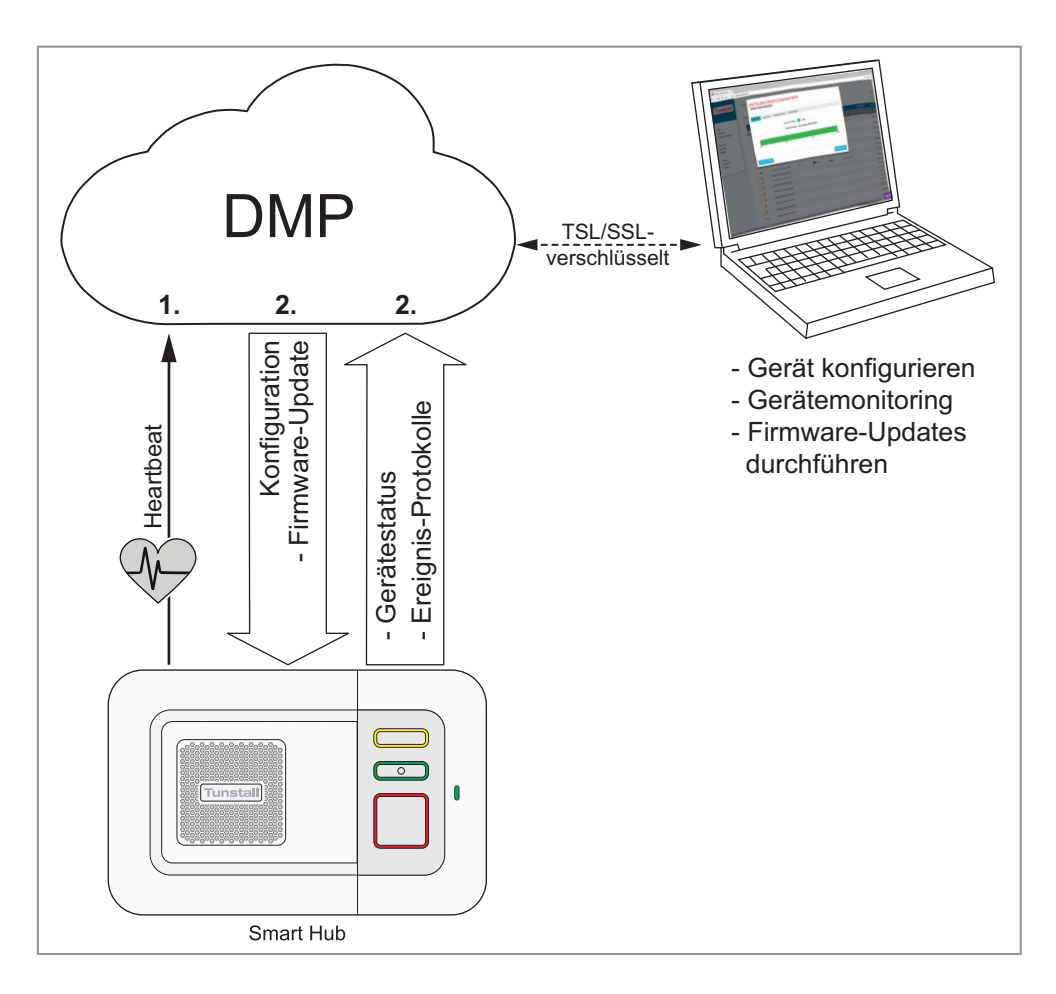

Abb. 7: Regelmäßige Heartbeats des Smart Hub

## 4.1.1 Konfiguration

Jedes Smart Hub muss speziell für den Hausnotruf-Teilnehmer konfiguriert werden. Das heißt, es muss eine Reihe von Einstellungen am Smart Hub vorgenommen werden. Dabei wird z.B. das Verbindungsziel in der Servicezentrale eingestellt.

Ein Smart Hub zu konfigurieren bedeutet also, Einstellungen für das Smart Hub in der DMP einzustellen. Wenn bei dem nächsten Heartbeat neue Einstellungen für das Smart Hub vorliegen, lädt es die Einstellungen von der DMP herunter und die Einstellungen werden in dem Smart Hub wirksam.

## 4.1.2 Firmware-Updates

Tunstall gibt in unregelmäßigen Abständen Firmware-Updates heraus. Firmware-Updates liefern nötige Systemanpassungen oder neue Funktionen und schützen die Geräte vor Sicherheitslücken. Bereitgestellte Firmware-Updates werden in Verbindung mit Heartbeats auf das Smart Hub übertragen.

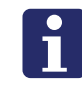

**Hinweis!** Tunstall rät dringend dazu, bereitgestellte Firmware-Updates durchzuführen, um immer auf den neuesten Stand und damit sicher zu sein.

## 4.1.3 Gerätestatus

Das Smart Hub meldet mit den Heartbeats auch diverse Zustände des Gerätestatus. Das sind zum Beispiel:

- Mobilfunk-Signalstärke
- Ladezustand des Notstromakkus
- Technische Störungen

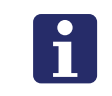

**Hinweis!** Um das benötigte Datenvolumen möglichst gering zu halten, wird nicht jeder Gerätestatus mit jedem Heartbeat übertragen. Dadurch kann es temporär zu Differenzen zwischen den Statusanzeigen am Smart Hub und in der DMP kommen.

## 4.2 Voraussetzungen für die Nutzung der DMP

## 4.2.1 Technische Voraussetzungen an einen DMP-Arbeitsplatz

- Computer (auch Notebook oder Laptop) mit Internetzugang
- Marktüblicher und aktueller Internetbrowser, z.B. Microsoft Edge, Google Chrome, Mozilla Firefox oder Apple Safari. Microsoft Internet Explorer ist nicht geeignet. Hinweis! Alte, nicht aktuelle Internetbrowser stellen ein Sicherheitsrisiko dar und können den Funktionsumfang einschränken.
- Smartphone für die Zwei-Stufen-Authentifizierung, eine Sicherheitsstufe bei der Gerätekonfiguration, siehe Kapitel "4.4 Zwei-Stufen-Authentifizierung" ab Seite 25.

## 4.2.2 Voraussetzungen zur Nutzung der DMP

- Ihr DMP-Systemadministrator hat Sie als Benutzer in der DMP registriert.
- Sobald Sie als Benutzer in der DMP registriert wurden, erhalten Sie eine E-Mail an Ihre registrierte Adresse. Darin werden Sie aufgefordert ein Passwort zu erzeugen. Erzeugen Sie dieses Passwort, indem Sie auf den Link in der E-Mail klicken und die angezeigten Felder ausfüllen.
- Ihr DMP-Systemadministrator hat Ihnen in der DMP Zugriff auf die Bereiche gegeben, in denen sich die Smart-Hub-Geräte befinden, die Sie konfigurieren wollen oder deren Gerätestatus Sie sehen wollen.
- Sie haben in der DMP die Zwei-Stufen-Authentifizierung eingerichtet, siehe Kapitel "4.4.2 Funktion "Zwei-Stufen-Authentifizierung" einrichten (SETUP)" auf Seite 25. Sie haben das Smartphone für die Zwei-Stufen-Authentifizierung zur Hand.

## 4.3 Anmeldung und Abmeldung in der DMP

### 4.3.1 In der DMP anmelden

**Hinweis!** Bevor Sie sich in der DMP anmelden können, muss Ihr Systemverwalter für Sie ein Benutzerkonto eingerichtet haben (siehe Kapitel "13.1.1 Benutzer hinzufügen" ab Seite 152). Sobald Sie als Benutzer in der DMP registriert wurden, erhalten Sie eine E-Mail an Ihre registrierte Adresse. Darin werden Sie aufgefordert ein Passwort zu erzeugen. Erzeugen Sie dieses Passwort, indem Sie auf den Link in der E-Mail klicken und die angezeigten Felder ausfüllen.

- 1. Starten Sie einen Internetbrowser.
- 2. Geben Sie in die Adresszeile des Internetbrowsers die Internetadresse der DMP ein: https://dmp-eu.tunstall.com

| Tunstall - DMP - Europe × +                             |                       |                              |           | - |   | × |
|---------------------------------------------------------|-----------------------|------------------------------|-----------|---|---|---|
| $\leftarrow$ $\rightarrow$ O A https://dmp-eu.tunstall. | .com                  | <b>\$</b> 4                  | ∱≡        | 庙 | ۲ |   |
| Tunstall                                                | Benutzername Passwort | ANMELDEN<br>Passwort vergess | 4<br>sen? |   |   |   |

✓ Die Anmeldeseite der DMP wird angezeigt:

3. Geben Sie Ihren Benutzernamen und Ihr Passwort in die Eingabefelder ein.

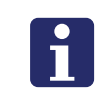

**Hinweis!** Ihr Passwort ist 90 Tage gültig. Mehrere Tage, bevor das Passwort abläuft, erhalten Sie täglich eine E-Mail von der DMP, die Sie zum Ändern des Passworts auffordert.

Aus Sicherheitsgründen lassen Sie Ihre Zugangsdaten nicht von dem Internetbrowser speichern. Geben Sie die Daten jedes Mal neu von Hand ein.

- 4. Klicken Sie auf die Schaltfläche "ANMELDEN".
- ✓ Die DMP-Hauptseite erscheint:

| Tunstall                                | Willkommen bei Tunstall DMP - Europe     |
|-----------------------------------------|------------------------------------------|
| Start<br>Abmelden                       | Meine Bereiche<br>SERVICEDIENST DORTMUND |
| Kontoeinstellungen                      | 01 Customer Stock                        |
| Geräte                                  | 02 Customer Service Returns              |
| Kampagnen<br>Gerätetransfer<br>Vorlagen | 03 Beim Teilnehmer                       |

Abb. 8: DMP-Homepage (Berechtigungsprofil: Customer Basic)

### 4.3.2 Von der DMP abmelden

Wenn Sie die Benutzung der DMP beendet haben, müssen Sie sich abmelden. Nur so wird die Datenverbindung zu der DMP zuverlässig gekappt. Dieses ist besonders wichtig, wenn Sie einen Computer benutzen, zu dem mehrere Personen Zugang haben.

- 1. Um sich abzumelden, klicken Sie auf den Menüpunkt "Abmelden" der DMP-Hauptseite.
- ✓ Sie haben sich abgemeldet. Die Anmeldeseite wird angezeigt.
- 2. Aus Sicherheitsgründen verlassen Sie die Anmeldeseite, z.B. indem Sie den Browser schließen.

## 4.4 Zwei-Stufen-Authentifizierung

### 4.4.1 Grundwissen

Über Ihren Benutzernamen und Ihr Passwort haben Sie Zugang zu der DMP. Für das Konfigurieren von Hausnotrufgeräten ist eine noch höhere Sicherheit vorgesehen, die sog. "Zwei-Stufen-Authentifizierung". Für die Zwei-Stufen-Authentifizierung benötigen Sie neben der DMP die mobile App Google Authenticator. Diese App wird für die Betriebssysteme Android und Apple iOS angeboten.

Bei der Zwei-Stufen-Authentifizierung bestätigen Sie Ihre Identität nicht nur mit Ihrem Benutzernamen und Passwort sondern mit einem zusätzlichen Sicherheitsmerkmal. Dieses zusätzliche Sicherheitsmerkmal kann z.B. die Eingabe eines einmalig gültigen Sicherheitscodes sein. Sie rufen den Sicherheitscode mit einem Smartphone über die mobile App Google Authenticator ab.

## 4.4.2 Funktion "Zwei-Stufen-Authentifizierung" einrichten (SETUP)

Im Folgenden wird beschrieben, wie Sie Ihr Benutzerkonto für die Zwei-Stufen-Authentifizierung einrichten. Diese Anleitung beschreibt das Verfahren mit dem Google Authenticator.

- 1. Auf Ihrem mobilen Gerät (z.B. Smartphone) installieren Sie die App Google Authenticator aus dem App-Store. Hinweis: Sie müssen den Zugriff auf die Kamera zulassen, wenn Sie danach gefragt werden.
- 2. Öffnen Sie die App Google Authenticator.
- 3. Auf der DMP-Hauptseite, klicken Sie auf den Menüpunkt "Kontoeinstellungen".
- ✓ Ihre Kontoeinstellungen werden angezeigt.

| Vorname                          | Claudia           |
|----------------------------------|-------------------|
| Nachname                         | Riese             |
| Sprache                          | Deutsch •         |
| E-Mail-Format                    | ● HTML ○ Text     |
| Aktuelles Passwort               | •••••             |
| Passwort                         | •••••             |
| Passwort wiederholen             | •••••             |
|                                  | PASSWORT ÄNDERN   |
| Zwei-Stufen-Authentifizierung    | SETUP             |
|                                  | SPEICHERN         |
| E-Mail criese@servicedienst-e.de |                   |
| Kunde Servicedienst Essen        |                   |
| BEREICH                          | BERECHTIGUNGEN    |
| 01 Customer Stock                | Customer Advanced |
|                                  | 100 C 100 C       |
| 02 Customer Service Returns      | Customer Advanced |

- 4. Klicken Sie auf die Schaltfläche "SETUP" neben dem Text "Zwei-Stufen-Authentifizierung".
- ✓ Der Assistent zur Einrichtung der Funktion "Zwei-Stufen-Authentifizierung" wird gestartet:

| Zwei-Stu                         | fen-Authen                                        | tifizierung                                          |                                                          |                        | × |
|----------------------------------|---------------------------------------------------|------------------------------------------------------|----------------------------------------------------------|------------------------|---|
| Information                      | Konto überprüfen                                  | QR-Code scannen                                      | Code der mobilen App überprüfen                          | Abschließen            |   |
| Mit der Zwei-S<br>einen Sicherhe | tufen-Authentifizierun<br>itscode eingeben, der a | ng wird Ihr Konto zusätz<br>In Ihr Mobiltelefon gese | lich geschützt. Für bestimmte Aktivitäte<br>endet wurde. | en in DMP müssen Sie   |   |
| Wenn Sie forti<br>gesendet.      | fahren, werden alle voi                           | herigen Codes abgebro                                | ochen. Ein neuer einmaliger Code wird                    | an Ihre E-Mail-Adresse |   |
|                                  |                                                   |                                                      |                                                          | WEITER                 |   |
|                                  |                                                   |                                                      |                                                          |                        |   |
|                                  |                                                   |                                                      |                                                          |                        |   |
|                                  |                                                   |                                                      |                                                          |                        |   |
|                                  |                                                   |                                                      |                                                          |                        |   |
|                                  |                                                   |                                                      |                                                          |                        |   |
|                                  |                                                   |                                                      |                                                          |                        |   |

- 5. Klicken Sie auf die Schaltfläche "WEITER".
- ✓ An Ihre E-Mail-Adresse wird eine E-Mail geschickt, die einen einmaligen Code enthält. Das nächste Fenster des Assistenten wird angezeigt:

| Zwei-Stu       | Zwei-Stufen-Authentifizierung |                        |                                  |             |        |  |  |
|----------------|-------------------------------|------------------------|----------------------------------|-------------|--------|--|--|
| Information    | Konto überprüfen              | QR-Code scannen        | Code der mobilen App überprüfen  | Abschließen |        |  |  |
| Ein einmaliger | Code wurde an Ihre E-f        | Mail-Adresse gesendet. | Schreiben Sie den Code hier auf. |             | WEITER |  |  |

- 6. Geben Sie den Code aus der E-Mail in das Feld "Passwort" ein und klicken dann auf die Schaltfläche "WEITER".
- ✓ Das nächste Fenster des Assistenten wird angezeigt. Ein QR-Code wird angezeigt.

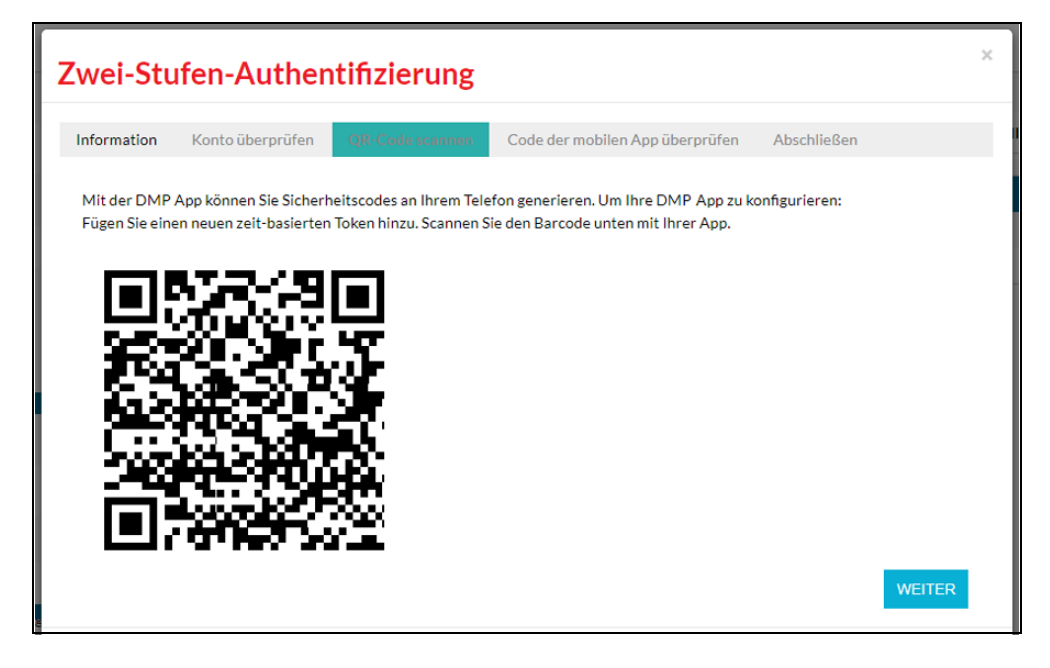

- 7. Scannen Sie den QR-Code mit der App Google Authenticator Ihres mobilen Geräts ein.
- ✓ Google Authenticator zeigt einen Zahlencode an:

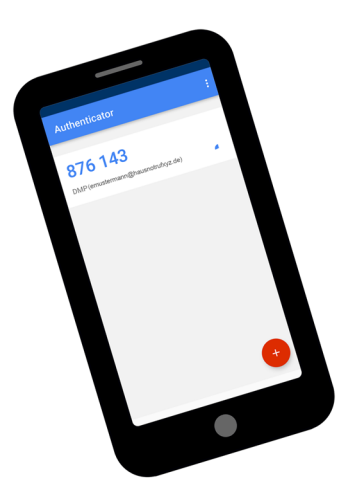

**Achtung!** Der Zahlencode ist nur kurze Zeit gültig. Nach ca. 30 Sekunden wird ein neuer Zahlencode erzeugt.

- 8. Klicken Sie im Fenster der DMP auf die Schaltfläche "WEITER".
- ✓ Das nächste Fenster des Assistenten wird angezeigt:

| Zwei-Stufen-Authentifizierung              |                                    |                        |                                           |             |        |  |
|--------------------------------------------|------------------------------------|------------------------|-------------------------------------------|-------------|--------|--|
| Information                                | Konto überprüfen                   | QR-Code scannen        | Code der mobilen App überprüfen           | Abschließen |        |  |
| Geben Sie de<br>konfiguriert is<br>Passwor | n mit Ihrer mobilen DM<br>st.<br>t | P App generierten Sich | erheitscode ein, um sicherzustellen, dass | sie korrekt | WEITER |  |

- 9. Geben Sie den Zahlencode, der im Google Authenticator angezeigt wird, in das Feld "Passwort" ein und klicken dann auf die Schaltfläche "WEITER".
- ✓ Die Einrichtung ist abgeschlossen. Sie können die Funktion "Zwei-Stufen-Authentifizierung" ab jetzt benutzen. Der Assistent zeigt:

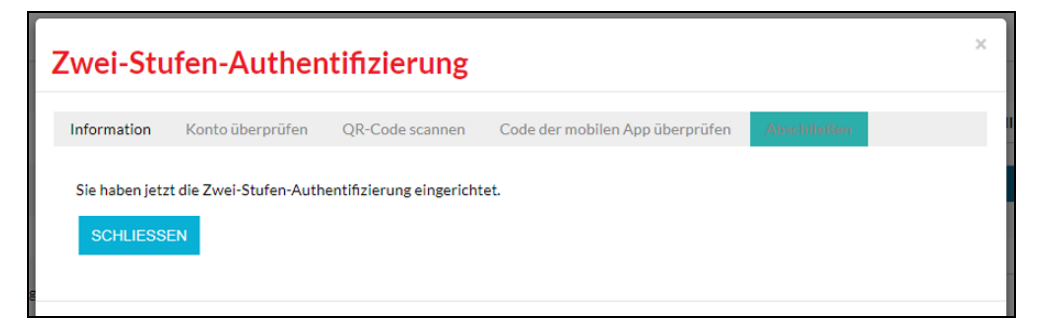

 Klicken Sie auf die Schaltfläche "SCHLIESSEN", um den Vorgang abzuschließen.

#### 4.4.3 Falls Ihre Google Authenticator-Codes nicht funktionieren

Der Grund könnte sein, dass die Zeit Ihres Google Authenticators nicht korrekt synchronisiert ist. Um sicherzustellen, dass Sie die korrekte Zeit verwenden:

- 1. Wechseln Sie zum Hauptmenü des Google Authenticators.
- 2. Tippen Sie auf das Symbol "Mehr" und dann auf "Einstellungen".
- 3. Tippen Sie auf "Zeitkorrektur für Codes".
- 4. Tippen Sie auf "Jetzt synchronisieren".
- ✓ Auf dem nächsten Bildschirm erscheint eine Bestätigung, dass die Zeit synchronisiert wurde. Anschließend sollten Sie sich wieder mithilfe Ihrer Bestätigungscodes anmelden können. Die Synchronisierung hat nur Auswirkungen auf die interne Zeit des Google Authenticators, nicht aber auf die Datums- und Uhrzeiteinstellungen Ihres Smartphones.

## 4.4.4 Zwei-Stufen-Authentifizierung verwenden

Wenn Sie ein Smart Hub konfigurieren, d.h. Geräteeinstellungen an das Smart Hub senden wollen, wird Ihnen ein Eingabefeld für die Zwei-Stufen-Authentifizierung angezeigt:

| Zwei-Stufen-Authen                         | itifizierung ×                   |
|--------------------------------------------|----------------------------------|
| Geben Sie den Code<br>Authentifizierungs-A | von der Zwei-Stufen-<br>App ein. |
| ABBRECHEN                                  | ÜBERPRÜFEN                       |

- 1. Nehmen Sie Ihr Smartphone zur Hand und öffnen Sie Google Authenticator.
- ✓ Google Authenticator zeigt einen Zahlencode an:

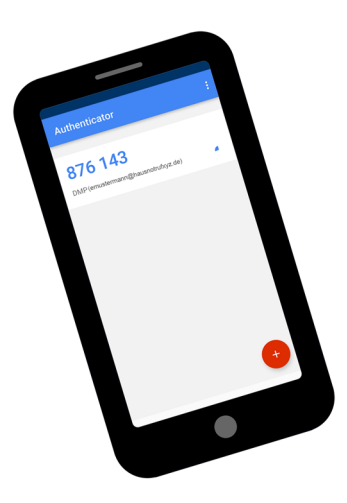

- 2. Geben Sie den Zahlencode in das Eingabefeld in der DMP ein und klicken Sie auf die Schaltfläche "ÜBERPRÜFEN".
- ✓ Wenn Sie den korrekten Code eingegeben haben, führt die DMP die von Ihnen gewünschte Funktion (z.B. das Speichern von Einstellungen) aus.

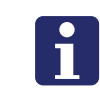

**Hinweis!** Der Zahlencode in Google Authenticator wird alle 30 Sekunden geändert. Geben Sie immer den Zahlencode ein, der gerade angezeigt wird.

## 4.5 Ein Smart Hub in der DMP finden

## 4.5.1 Smart Hub Produktcode

Jedes Smart Hub wird durch den sog. Product Code in der DMP eindeutig identifiziert. Der Product Code ist eine lange Zahlenfolge. Der Product Code ist dem Typenschild auf der Unterseite des Smart Hub zu entnehmen.

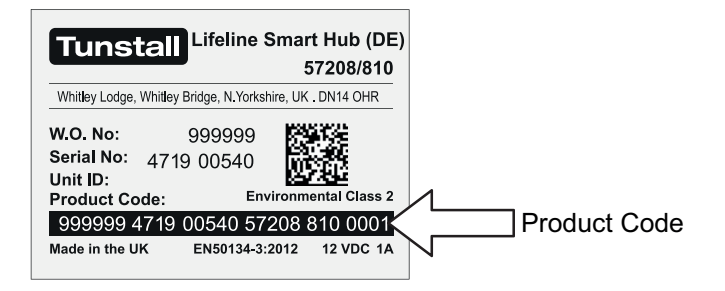

Abb. 9: Typenschild des Smart Hub

**Hinweis!** Ziffer 7 bis 15, d.h. der zweite und dritte Ziffernblock, des 27-stelligen Product Codes ist die **Seriennummer** des Gerätes. Innerhalb der DMP wird allerdings der ganze **Product Code** als **Seriennummer** bezeichnet.

## 4.5.2 Bereiche

Um die Verwaltung der Smart-Hub-Geräte in der DMP zu vereinfachen, sind die Smart-Hub-Geräte eines Kunden (z.B. Servicedienst XYZ) auf mehrere sog. Bereiche aufgeteilt. Sie haben Zugriff auf einen oder mehrere Bereiche von einem oder mehreren Kunden. Die Bereiche "01 Customer Stock" und "02 Customer Service Returns" sind immer vorhanden. Ihre Bezeichnung darf nicht geändert werden. Die Bezeichnung der übrigen Bereiche sind kundenspezifisch.

Bei der Registrierung eines Kunden (z.B. Servicedienst XYZ) legt Tunstall GmbH die folgende Bereiche in der DMP an:

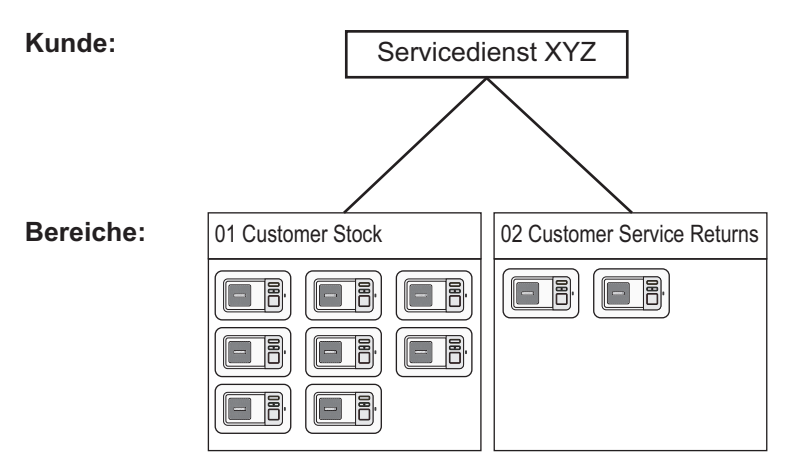

Abb. 10: Bereiche in der DMP

Neue, gelieferte Smart Hubs werden von Tunstall in ihrem Kundenbereich "01 Customer Stock" hinzugefügt.

Auf welche Bereiche Sie Zugriff haben, wird Ihnen auf der DMP-Hauptseite angezeigt:

| Tunstall           | Willkommen bei Tunstall DMP - Europe |          |
|--------------------|--------------------------------------|----------|
| Start              | Meine Bereiche                       |          |
| Kontoeinstellungen | SERVICEDIENST DORTMUND               | Kunde    |
|                    | 01 Customer Stock                    |          |
| Geräte             | 02 Customer Service Returns          | Bereiche |
| Kampagnen          | 03 Beim Teilnehmer                   |          |
| Gerätetransfer     |                                      |          |
| Vorlagen           |                                      | 4        |
| Vorlagen           |                                      |          |

#### 4.5.3 So finden Sie ein Smart Hub in der DMP

- 1. Klicken Sie auf den Menüpunkt "Geräte" der DMP-Hauptseite.
- ✓ Alle Smart Hubs des ausgewählten Kunden und eines Bereichs werden als Geräteübersicht angezeigt:

| Cunde Servicedienst Bochum v Bereich 03 Beim Teilnehmer v Erwetterten Filter einblenden Zeige 50 v Einträge Supter Sinnige m |                                  |                 |           |              |                          |                                |                         |
|----------------------------------------------------------------------------------------------------|----------------------------------|-----------------|-----------|--------------|--------------------------|--------------------------------|-------------------------|
| STATUS                                                                                                    | SERIENNUMMER                     | SOFTWAREVERSION | AKKUSTAND | SIGNALSTÄRKE | LETZTER KONTAKT          | Erste Geräte-ID<br>NOTRUF-CODE | PRODUKT                 |
|                                                                                                    | •                                |                 | •         | -            | •                        | •                              | •                       |
| •                                                                                                    | 994825 5118 00462 57208 810 0004 | 5.8.9           | 100%      | •0000        | Do., 14. Mai 2020 11:49  | 4108888812                     | Lifeline Smart Hub (DE) |
| •                                                                                                    | 994825 5119 00472 57208 810 0001 | 5.8.9           | 100%      | ••••0        | Do., 14. Mai 2020 11:03  | 4108845412                     | Lifeline Smart Hub (DE) |
|                                                                                                    | 994825 5119 00482 57208 810 0008 | 5.8.9           | 100%      | ••••0        | Do., 14. Mai 2020 11:25  | 4108456412                     | Lifeline Smart Hub (DE) |
| •                                                                                                    | 994825 5119 00492 57208 810 0005 | 5.8.9           | 100%      | ••000        | Di., 15. Okt. 2019 11:01 | 4108456812                     | Lifeline Smart Hub (DE) |
|                                                                                                    | 994825 5119 00502 57208 810 0002 | 5.8.9           | 100%      | •••••        | Do., 14. Mai 2020 11:30  | 4108888123                     | Lifeline Smart Hub (DE) |
|                                                                                                    | 994825 5119 00512 57208 810 0003 | 5.8.9           | 100%      | ••••0        | Do., 14. Mai 2020 11:40  | 4108845641                     | Lifeline Smart Hub (DE) |
|                                                                                                    | 994825 5119 00522 57208 810 0007 | 5.8.9           | 100%      | ••000        | Do., 14. Mai 2020 11:41  | 1231128812                     | Lifeline Smart Hub (DE) |
|                                                                                                    | 994825 5119 00532 57208 810 0001 | 5.8.9           | 100%      | ••••0        | Do., 14. Mai 2020 10:50  | 4123212812                     | Lifeline Smart Hub (DE) |
|                                                                                                    | 994825 5119 00542 57208 810 0001 | 5.8.9           | 100%      | •••••        | Do., 14. Mai 2020 11:23  | 4108123100                     | Lifeline Smart Hub (DE) |
| STATUS                                                                                                    | SERIENNUMMER                     | SOFTWAREVERSION | AKKUSTAND | SIGNALSTÄRKE | LETZTER KONTAKT          | NOTRUF-CODE                    | PRODUKT                 |
| ge 1 bis 9 von 9 Einträge an                                                                                                 |                                  |                 |           |              |                          |                                |                         |

In der Geräteübersicht werden immer nur die Smart-Hub-Geräte von einem Bereich eines Kunden angezeigt. Diese sind oben links im Fenster angezeigt. Über die Dropdownlisten für "Kunde" und "Bereich" haben Sie Zugriff auf alle Bereiche, für die Sie die Berechtigung haben.

**Hinweis!** NOTRUF-CODE bedeutet "Geräte-ID", siehe Kapitel "6.2 Geräte-ID" ab Seite 51.

- Um zu den Bereichen eines anderen Kunden zu wechseln, klicken Sie auf den Dropdownpfeil neben dem Kunden. In der erscheinenden Liste klicken Sie auf den gewünschten Kunden.
- Um zu den Smart-Hub-Geräten eines anderen Bereichs zu wechseln, klicken Sie auf den Dropdownpfeil neben dem Bereich. In der erscheinenden Liste klicken Sie auf den gewünschten Bereich.
- ✓ Die Geräteübersicht des angewählten Bereichs wird angezeigt.

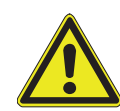

**Vorsicht!** Achten Sie darauf, dass Sie das richtige Smart Hub auswählen. Die Seriennummer in der DMP muss vollständig mit dem Product Code übereinstimmen.

Um das Smart Hub innerhalb des Bereichs zu finden, haben Sie drei Möglichkeiten:

#### "Suchen"

- Geben Sie den Product Code oder Teile des Product Codes in das Suchfeld ein und drücken dann die Enter-Taste.
- ✓ Geräte, die Ihrem Suchkriterium entsprechen, werden angezeigt.
- Wenn wieder alle Geräte angezeigt werden sollen, löschen Sie den Eintrag im Suchfeld und drücken dann die Enter-Taste.

#### Sortieren

- Um nach einer Spalte zu sortieren, klicken Sie in die Spaltenüberschrift (blau unterlegt).
- Um die Sortierreihenfolge zu wechseln, klicken Sie erneut in die Spaltenüberschrift.

#### Filtern

- Um nach einem Kriterium zu filtern (z.B. Status = Geringe Signalstärke), klicken Sie auf den Dropdownpfeil unter der Spaltenüberschrift und klicken dann das gewünschte Kriterium an. Hinweis: Sie können mehrere Kriterien kombinieren.
- ✓ Geräte, die Ihrem Filterkriterium entsprechen, werden angezeigt.
- Wenn wieder alle Geräte angezeigt werden sollen, klicken Sie erneut auf den Dropdownpfeil und klicken den leeren Eintrag (oben) an.

#### 4.5.4 Smart Hub auswählen

- Um das gefundene Smart Hub auszuwählen, klicken Sie in die Zeile des Smart Hub, z.B. auf die Seriennummer (= Product Code).
- ✓ Das Fenster für das Smart Hub wird angezeigt.

| <b>290792 2017 00448 57208 810 0004</b><br>Lifeline Smart Hub (DE) |            |                   |                 |               |           |   |  |
|--------------------------------------------------------------------|------------|-------------------|-----------------|---------------|-----------|---|--|
| Übersicht                                                          | Heartbeats | Ereignisprotokoll | Mobilfunkdienst | Einstellungen |           |   |  |
| Aktueller Status OK<br>Letzter Kontakt Fr., 8. Mai 2020 13:04      |            |                   |                 |               |           |   |  |
| 13:21                                                              |            | 21:21             |                 | 05:21         | 13:21     |   |  |
| EINSTELLUN                                                         | GEN        |                   |                 |               | SCHLIESSE | ١ |  |

Über die Schaltfläche "EINSTELLUNGEN" konfigurieren Sie das Smart Hub, wie in diesem Handbuch beschrieben. Lesen Sie hierzu ab Kapitel "5. Grundsätzliches zur Konfiguration" ab Seite 35.

Die Informationen in den Registerkarten dienen dem Gerätemonitoring, wie in Kapitel "12. Gerätemonitoring" ab Seite 137 beschrieben.

#### 4.5.5 Smart Hub in allen Bereichen eines Kunden suchen

Wenn Sie nicht wissen, in welchem Bereich sich ein Gerät befindet, verwenden Sie den erweiterten Filter.

- In einer beliebigen Geräteübersicht klicken Sie auf "Erweiterten Filter einblenden".
- ✓ Der erweiterte Filter wird eingeblendet Mit dem Erweiterten Filter durchsuchen Sie alle Bereiche eines Kunden nach folgenden Kriterien:

| Suchkriterium                              | Bedeutung                                                                                                    |  |  |  |
|--------------------------------------------|----------------------------------------------------------------------------------------------------|--|--|--|
| Geräte mit Status                          | Status aus Dropdownliste auswählen, z.B. "Geringe Signal-<br>stärke".                                                                                                    |  |  |  |
| Geräte, die nicht in Kon-<br>takt waren in | Heartbeat ist ausgeblieben. Zeitraum aus Dropdownliste aus-<br>wählen.                                                                                                    |  |  |  |
| Seriennummer                               | Product Code des gesuchten Smart Hub. Auch Teile können<br>eingegeben werden. Leerzeichen werden ignoriert.<br>Achtung! Dieses Filterkriterium sucht nur in dem aktuellen<br>Bereich. Das Ergebnis wird auf max. 500 Geräte begrenzt. |  |  |  |

Tab. 2: Erweiterter Filter in der Geräteübersicht

• Um zu der Geräteübersicht ohne Filterung zurückzukehren, klicken Sie auf "Erweiterten Filter ausblenden".
# 5. Grundsätzliches zur Konfiguration

Jedes Smart Hub muss speziell für den Hausnotruf-Teilnehmer konfiguriert werden. Das heißt, es muss eine Reihe von Einstellungen am Smart Hub vorgenommen werden. Dabei wird z.B. das Verbindungsziel in der Servicezentrale eingestellt.

Die Konfiguration des Smart Hub erfolgt ausschließlich über die DMP.

#### Prinzip der Konfiguration

In der DMP ist eine Kopie der Konfiguration von jedem Smart Hub gespeichert. Um das Smart Hub zu konfigurieren, rufen Sie den Datensatz mit der aktuellen Konfiguration auf, modifizieren ihn gemäß der gewünschten Einstellungen und stellen ihn zur Übertragung auf das Smart Hub bereit.

Dies bedeutet auch, dass Konfigurationsänderungen für das Smart-Hub-Gerät über die DMP vorbereitet werden können, während das Smart Hub nicht angeschlossen ist oder bereits bei dem Teilnehmer im Einsatz ist.

Bei dem nächsten Heartbeat übernimmt das Smart Hub dann die hinterlegten Einstellungen. Heartbeats erfolgen automatisch in voreingestellten Zeitintervallen (60 Minuten). Ein Heartbeat kann auch durch Drücken der grünen Abstelltaste direkt ausgelöst werden, und die Einstellungen werden übernommen.

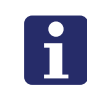

**Hinweis!** Zusätzlich zu der Konfiguration des Smart Hub, die in diesem Handbuch beschrieben ist, muss auch die Servicezentrale für den Empfang der Rufe dieses Smart Hubs konfiguriert werden.

## 5.1 Grundsätzliches Vorgehen bei der Konfiguration

Wenn Sie ein Smart Hub konfigurieren wollen, müssen Sie wie folgt vorgehen.

- 1. Melden Sie sich in der DMP an, wie in Kapitel "4.3.1 In der DMP anmelden" ab Seite 23 beschrieben.
- 2. Suchen Sie das Smart Hub, das Sie konfigurieren wollen, wie in Kapitel "4.5 Ein Smart Hub in der DMP finden" ab Seite 30 beschrieben.
- 3. Klicken Sie das Smart Hub an.
- ✓ Das Fenster für das Smart Hub wird angezeigt.

| <b>290792 2017 00448 57208 810 0004</b><br>Lifeline Smart Hub (DE) |            |                   |                             |                       |          | × |            |
|--------------------------------------------------------------------|------------|-------------------|-----------------------------|-----------------------|----------|---|------------|
| Übersicht                                                          | Heartbeats | Ereignisprotokoll | Mobilfunkse                 | ervice Einste         | llungen  |   |            |
|                                                                    |            | Aktue             | eller Status<br>ter Kontakt | OK<br>Do., 7. Mai 20: | 20 14:59 |   |            |
| 15:07                                                              |            | 23:07             |                             | 07                    | 2:07     |   | 15:07      |
| EINSTELLUNG                                                        | EN         |                   |                             |                       |          |   | SCHLIESSEN |
|                                                                    |            |                   |                             |                       |          |   |            |

Smart Hub konfigurieren

- Klicken Sie auf die Schaltfläche "EINSTELLUNGEN" unten links im Fenster.
- ✓ Die Seite mit den Smart-Hub-Einstellungen wird angezeigt. Über das Menü links wechseln Sie zwischen den Einstellmenüs.

| Klingola               |                                       |     |
|------------------------|---------------------------------------|-----|
| Sprachansagen          | Klingeln                              |     |
| Lifeline Smart Hub     | ····· <b>3</b> ····                   |     |
| Ereigniskonfiguration  | Hörbares Klingeln ElN 🗸               |     |
| Funksender             | Klingellautstärke am<br>Ende 10 ▼     |     |
| Wählsequenzen & Ziele  | Klingellautstärke am                  |     |
| Internetverbindung     | Antang                                |     |
| Netzstrom              | Klingeltöne zwischen<br>Wechsel der 1 |     |
| Mobilfunk              | Klingellautstärke                     |     |
| Aktivitätsfunktion     | Lautstärkeerhöhung je<br>Stufe [Db]   |     |
| Temperatursensor       |                                       |     |
| Abwesenheitstaste      |                                       |     |
| Schalteingang          |                                       |     |
| DMP                    |                                       |     |
| Überwach. Netzstrombet |                                       |     |
| Überwach. Akkubetrieb  |                                       |     |
| Remote-Protokollierung |                                       |     |
| Zeitfenster            |                                       |     |
| Virt. Abwesen.sensor   |                                       |     |
| Abstellen am Rufort    |                                       |     |
|                        | SPEIC                                 | HER |

4. Stellen Sie alle erforderlichen Einstellungen ein. Die erforderlichen Informationen zu den Einstellungen entnehmen Sie den folgenden Kapiteln dieses Techniker-Handbuchs.

Tab. 3: Menüpunkte der Smart-Hub-Einstellungen

| Menüpunkt             | Siehe                                                                                                    |
|-----------------------|----------------------------------------------------------------------------------------------------|
| Klingeln              | Kapitel "7.2 Klingeln" ab Seite 71.                                                                                             |
| Sprachansagen         | Kapitel "7.3 Sprachansagen" ab Seite 72.                                                                                        |
| Lifeline Smart Hub    | Kapitel "7.1 Periodischer Testruf" ab Seite 66<br>Kapitel "7.9 Funkstörungsüberwachung" ab Seite 85.                            |
| Ereigniskonfiguration | Kapitel "7.4 Ereigniskonfiguration" ab Seite 76.                                                                                |
| Funksender            | Kapitel "8.6 Funksender-Konfiguration mit der DMP" ab Seite 98.                                                                 |
| Wählsequenzen & Ziele | Kapitel "6.1 Verbindungsziele" ab Seite 46.<br>Kapitel "6.2 Geräte-ID" ab Seite 51.<br>Kapitel "6.3 Wählsequenzen" ab Seite 52. |
| Internetverbindung    | Kapitel "6.4 Internetverbindung" ab Seite 57.                                                                                   |
| Netzstrom             | Kapitel "7.6 Netzstrom" ab Seite 79.                                                                                            |

| Menüpunkt                  | Siehe                                                                             |
|----------------------------|-----------------------------------------------------------------------------------|
| Mobilfunk                  | Kapitel "6.5 Mobilfunk" ab Seite 59.                                              |
| Aktivitätsfunktion         | Kapitel "6.6 Aktivitätsfunktion" ab Seite 60.                                     |
| Temperatursensor           | Kapitel "7.7 Temperatursensor" ab Seite 81.                                       |
| Abwesenheitstaste          | Kapitel "7.8 Abwesenheitstaste" ab Seite 82.                                      |
| Schalteingang              | Kapitel "9.2 Schalteingang" ab Seite 115.                                         |
| DMP                        | Kapitel "7.3.5 Sprachansagen bei Software-Download und Installation" ab Seite 74. |
| Überwach. Netzstrombetrieb | Kapitel "7.1 Periodischer Testruf" ab Seite 66                                    |
| Überwachung Akkubetrieb    | Kapitel "7.1 Periodischer Testruf" ab Seite 66                                    |
| Remote-Protokollierung     | Zurzeit nicht benutzt.                                                            |
| Zeitfenster                | Kapitel "7.5 Ereignisse sperren in Zeitfenster" ab Seite 78.                      |
| Virtueller Abwesen.sensor  | Kapitel "8.10 Virtueller Abwesenheitssensor" ab Seite 104.                        |
| Abstellen am Rufort        | Kapitel "7.10 Abstellen am Rufort" ab Seite 87.                                   |

Tab. 3: Menüpunkte der Smart-Hub-Einstellungen

- ✓ Felder, die Sie eingestellt haben, werden rot umrandet.
- 5. Wenn Sie alle Einstellungen vorgenommen haben, die von dem Smart Hub benötigt werden, klicken Sie auf die Schaltfläche "SPEICHERN" unten rechts auf der Seite.
- ✓ Die von Ihnen geänderten Einstellungen werden gespeichert und in einer Zusammenfassung angezeigt.

| <b>290792 2017 00448 57208 810 0004</b><br>Schema-Version: 5.7.3                    |            | ×          |
|-------------------------------------------------------------------------------------|------------|------------|
| Zusammenfassung                                                                     |            |            |
| Zeige 25  Einträge Zeige 1 bis 5 von 5 Einträge an                                  | Suchen:    |            |
| NAME DER EINSTELLUNGEN                                                              | ALTER WERT | NEUER WERT |
| Aktivitätsfunktion > Aktivitätsfunktion EIN                                         | false      | true       |
| Aktivitätsfunktion > Inaktivitätszeit                                               | 12 Stunden | 24 Stunden |
| Klingeln > Hörbares Klingeln EIN                                                    | true       | false      |
| Wählsequenzen & Ziele > Verbindungsziel 1 > Geräte-ID                               | 4108888812 | 123456     |
| Wählsequenzen & Ziele > Wählsequenz 1 > Wählsequenz-Eintrag 1 > Anzahl Wählversuche | 1          | 3          |
| Zeige 1 bis 5 von 5 Einträge an                                                     |            | 1*)        |
| ABBRECHEN                                                                           |            | SPEICHERN  |

\*) Bei mehrseitigen Listen kann hier durch die Seiten geblättert werden.

- 6. Wenn Sie sicher sind, dass die Einstellungen korrekt sind und in dem Smart Hub wirksam werden sollen, klicken Sie auf die Schaltfläche "SPEICHERN".
  - Wenn Sie nicht sicher sind, klicken Sie auf die Schaltfläche "ABBRECHEN" und korrigieren Ihre Eingaben. Die bereits vorgenommenen Einstellungen sind noch in der Eingabemaske vorhanden.
- ✓ Ein Eingabefeld für die Zwei-Stufen-Authentifizierung wird angezeigt:

| Zwei-Stufen-Authe                       | entifizierung                    | >    |
|-----------------------------------------|----------------------------------|------|
| Geben Sie den Cod<br>Authentifizierungs | le von der Zwei-Sti<br>-App ein. | ufen |
|                                         |                                  |      |
|                                         |                                  |      |
|                                         |                                  |      |

- Geben Sie den Zahlencode aus dem Google Authenticator ein wie in Kapitel "4.4.4 Zwei-Stufen-Authentifizierung verwenden" ab Seite 29 beschrieben und klicken anschließend auf die Schaltfläche "ÜBERPRÜFEN".
- ✓ Die Einstellungen werden in der DMP gespeichert und f
  ür das Smart Hub bereitgestellt.

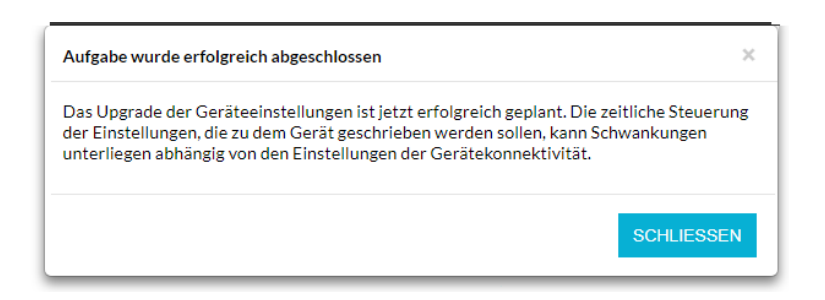

- 8. Um den Vorgang abzuschließen, klicken Sie auf die Schaltfläche "SCHLIES-SEN".
- ✓ Ihre Aufgabe in der DMP ist abgeschlossen. Die Ereignisse an dem Smart Hub laufen nun automatisch ab.

#### 5.1.1 Ereignisse an dem Smart Hub

Wenn das Smart Hub den nächsten Heartbeat zu der DMP auslöst, lädt es die neuen Einstellungen herunter. Die Geräteeinstellungen werden aktualisiert.

Um diesen Vorgang zu beschleunigen, kann auch ein manueller Heartbeat ausgelöst werden, indem jemand die grüne Abstelltaste an dem Smart Hub drückt.

Bei dem folgenden Heartbeat berichtet das Smart Hub nun seine neuen Einstellungen an die DMP.

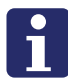

**Hinweis!** Sie können erst dann wieder Einstellungen für dasselbe Smart Hub in der DMP speichern, wenn das Smart Hub seine neuen Einstellungen berichtet hat. Bis zu diesem Zeitpunkt ist das Smart Hub für Änderungen in der DMP gesperrt. Wenn Sie während der Sperrzeit die Seite mit dem Smart-Hub-Einstellungen öffnen wird folgende Information angezeigt: "Das Gerät ist gesperrt für Updates seit …" und etwas später "Das Gerät hat noch keine Einstellungen berichtet."

### 5.2 Gerät in der DMP auf "aktiv"/"inaktiv" einstellen

Smart-Hub-Geräte, die nicht bei Hausnotruf-Teilnehmern im Einsatz sind, sollten Sie in einen Bereich migrieren (verschieben), in dem Geräte stehen, die nicht bei Hausnotruf-Teilnehmern im Einsatz sind, siehe Kapitel "11.1 Geräte zwischen Bereichen migrieren" ab Seite 128. Optional können Sie die Geräte auch auf "inaktiv" einstellen:

Ein Smart Hub, das bei einem Hausnotruf-Teilnehmer in Betrieb ist, muss in der DMP auf "aktiv" eingestellt sein. Ein Smart Hub, das nicht in Betrieb ist (z.B. im Lager), kann in der DMP auf "inaktiv" eingestellt werden.

So wechseln Sie den Status eines Smart Hub zwischen "aktiv" und "inaktiv":

- 1. Melden Sie sich in der DMP an, wie in Kapitel "4.3.1 In der DMP anmelden" ab Seite 23 beschrieben.
- 2. Suchen Sie das Smart Hub, dessen Status Sie einstellen wollen, wie in Kapitel "4.5 Ein Smart Hub in der DMP finden" ab Seite 30 beschrieben.

| 50 • Einträge Gerät inaktiv |                                  |                 |             |              | Erweiterten Filter einblende<br>Suchen: |                          |                        |
|-----------------------------|----------------------------------|-----------------|-------------|--------------|-----------------------------------------|--------------------------|------------------------|
| STATUS                      | XIENNUMMER                       | SOFTWAREVERSION | AKKUSTAND   | SIGNALSTÄRKE | LETZTER KONTAKT                         | Geräte-ID<br>NOTRUF-CODE | PRODUKT                |
|                             | •                                |                 |             |              |                                         |                          |                        |
| 0                           | 994825 5118 00462 57208 810 0004 | 5.8.9           | <b>100%</b> | •0000        | Do., 14. Mai 2020 11:49                 | 4108888812               | Lifeline Smart Hub (DE |
| •                           | 994825 5119 00472 57208 810 0001 | 5.8.9           | 100%        | ••••0        | Do., 14. Mai 2020 11:03                 | 4108845412               | Lifeline Smart Hub (DE |
|                             | 994825 5119 00482 57208 810 0008 | 5.8.9           | 100%        | •••00        | Do., 14. Mai 2020 11:25                 | 4108456412               | Lifeline Smart Hub (DE |
| •                           | 994825 5119 00492 57208 810 0005 | 5.8.9           | 100%        | ••000        | Di., 15. Okt. 2019 11:01                | 4108456812               | Lifeline Smart Hub (DE |
| •                           | 994825 5119 00502 57208 810 0002 | 5.8.9           | 100%        | ••••         | Do., 14. Mai 2020 11:30                 | 4108888123               | Lifeline Smart Hub (DE |
| •                           | 994825 5119 00512 57208 810 0003 | 5.8.9           | 100%        | •••00        | Do., 14. Mai 2020 11:40                 | 4108845641               | Lifeline Smart Hub (DE |
|                             | 994825 5119 00522 57208 810 0007 | 5.8.9           | 100%        | ••000        | Do., 14. Mai 2020 11:41                 | 1231128812               | Lifeline Smart Hub (DE |
| •                           | 994825 5119 00532 57208 810 0001 | 5.8.9           | 100%        | •••00        | Do., 14. Mai 2020 10:50                 | 4123212812               | Lifeline Smart Hub (DE |
|                             | 994825 5119 00542 57208 810 0001 | 5.8.9           | 100%        | •••••        | Do., 14. Mai 2020 11:23                 | 4108123100               | Lifeline Smart Hub (DE |
| STATUS                      | SERIENNUMMER                     | SOFTWAREVERSION | AKKUSTAND   | SIGNALSTÄRKE | LETZTER KONTAKT                         | NOTRUF-CODE              | PRODUKT                |

In der Spalte "STATUS" sind auf "inaktiv" eingestellte Geräte mit einem weißen Punkt dargestellt. Alle Geräte mit andersfarbigen Punkten sind "aktiv".

- 3. Klicken Sie das Smart Hub an, dessen Status Sie ändern wollen.
- ✓ Das Fenster für das Smart Hub wird angezeigt.

| <b>290792 2017 00448 57208 810 0004</b><br>Lifeline Smart Hub (DE) |                                    |                                                 |            |  |
|--------------------------------------------------------------------|------------------------------------|-------------------------------------------------|------------|--|
| Übersicht Heartbea                                                 | ts Ereignisprotokoll Mobilfur      | nkdienst Einstellungen                          |            |  |
|                                                                    | Aktueller Statu:<br>Letzter Kontak | s <b>OK</b><br>tt <b>Fr., 8. Mai 2020 13:04</b> |            |  |
| 13:21                                                              | 21:21                              | 05:21                                           | 13:21      |  |
| EINSTELLUNGEN                                                      |                                    |                                                 | SCHLIESSEN |  |

- 4. Klicken Sie auf den Reiter "Einstellungen" oben in der Leiste.
- ✓ Die Registerkarte "Einstellungen" wird angezeigt:

| Übersicht  | Heartbeats        | Ereignisprotokoll      | Mobilfunkservice | Einstellungen     |            |
|------------|-------------------|------------------------|------------------|-------------------|------------|
|            |                   |                        |                  |                   |            |
| Kund       |                   |                        |                  |                   |            |
| Kuna       | e                 |                        |                  | Servicedienst XYZ | ¥          |
| Berei      | ch                |                        |                  | 01 Customer Stock | <b>T</b>   |
| Statu      | S                 |                        |                  | Inaktiv           |            |
| Produ      | ukt               |                        |                  | Aktiv -ub (DE)    | <b>~</b>   |
| Falsc      | he Anmeldeinfo    | ormationen zulassen    |                  | Inaktiv           |            |
| Hinwei     | s                 |                        |                  |                   |            |
| Hier könne | en Hinweise für o | lieses Gerät hinzugefü | gt werden        |                   |            |
| Hippy      | nie               |                        |                  |                   |            |
|            | 515               |                        |                  |                   |            |
|            |                   |                        |                  |                   |            |
|            |                   |                        |                  |                   |            |
|            |                   |                        |                  |                   | SPEICHERN  |
| EINSTELLU  | NGEN              |                        |                  |                   | SCHLIESSEN |

- 5. Wählen Sie aus der Dropdownliste bei "Status" den gewünschten Status, d.h. "aktiv" oder "inaktiv" aus.
- 6. In dem Feld "Hinweis" können Sie einen Hinweis zu diesem Smart Hub eintragen. Achtung! Geben Sie hier wegen des Datenschutzes keine personenbezogenen Daten ein.
- 7. Klicken Sie auf die Schaltfläche "SPEICHERN".

Der Status des Smart Hub in der DMP wird umgestellt.

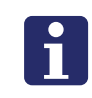

**Hinweis!** Inaktive Geräte sollten Sie möglichst nicht in Ihrem aktiven Kundenbereich belassen und am besten in einen anderen Bereich, z.B. Lager, verschieben.

# 6. Basiskonfiguration

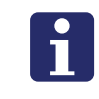

**Hinweis!** Dieses Kapitel setzt voraus , dass Sie das Kapitel "4. Grundwissen zu der DMP" ab Seite 19 sowie das Kapitel "5. Grundsätzliches zur Konfiguration" ab Seite 35 vollständig gelesen haben.

In diesem Kapitel wird die Basiskonfiguration beschrieben, die Sie unbedingt konfigurieren müssen. Zusätzlich können Sie Komforteinstellungen vornehmen, wie im nachfolgenden Kapitel "7. Komforteinstellungen" ab Seite 65 beschrieben.

## 6.1 Verbindungsziele

Sie müssen die Verbindungsziele einstellen, die das Smart Hub anwählt, um die Servicezentrale bei einem Notruf zu erreichen. Bis zu 10 verschiedene Verbindungsziele können eingestellt werden.

Das Smart Hub wählt die Servicezentrale über das Internet an. Das sog. IP-Ziel ist eine Internet-Adresse oder eine URL. IP-Ziele können über die eingesetzte SIM-Karte oder den Ethernet-Anschluss (Internet-Router) des Smart Hub erreicht werden.

Wenn keine Internetverbindung zur Verfügung steht, kann das Smart Hub den Notruf über einen Telefonanruf bei der Servicezentrale über die eingesetzte SIM-Karte übertragen. Das sog. Telefonie-Ziel ist eine Telefonnummer.

Sie können verschiedene Servicezentralen als Verbindungsziele festlegen. Außerdem kann eine Servicezentrale mehrere Verbindungsziele bereitstellen. Die Verbindungsziele können z.B. IP-Ziele und Telefonie-Ziele sein. Manche Servicezentralen haben z.B. für technische Alarme ein anderes Verbindungsziel als für Notrufe.

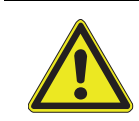

**Vorsicht!** Es wird dringend angeraten, mindestens ein Telefonie-Ziel als Rückfallebene festzulegen für den Fall, dass das Internet vorübergehend nicht erreichbar ist. Eine Nutzung des Smart Hub ohne SIM-Karte stellt ein Sicherheitsrisiko dar.

### 6.1.1 Verbindungsziele festlegen

Voraussetzung: Die folgende Anleitung setzt voraus, dass Sie das Kapitel "4. Grundwissen zu der DMP" ab Seite 19 sowie das Kapitel "5. Grundsätzliches zur Konfiguration" ab Seite 35 vollständig gelesen haben.

- 1. Öffnen Sie die Seite mit den Smart-Hub-Einstellungen, wie in Kapitel "5.1 Grundsätzliches Vorgehen bei der Konfiguration" ab Seite 36 beschrieben.
- 2. Klicken Sie auf den Menüpunkt "Wählsequenzen & Ziele".
- ✓ Das Menü "Wählsequenzen & Ziele" wird angezeigt.
- 3. Klicken Sie auf "Verbindungsziel 1", um Verbindungsziel 1 einzustellen.
- 4. Füllen Sie die Felder mit den gewünschten Einstellungen aus.

| Eigenschaft                 | Einstellbar                                                                            | Bedeutung                                                                                                    |
|-----------------------------|----------------------------------------------------------------------------------------|----------------------------------------------------------------------------------------------------|
| Geräte-ID                   | Einstellung, siehe K                                                                   | apitel "6.2 Geräte-ID" ab Seite 51.                                                                                                    |
| Zielart                     | <ul> <li>Telefonie-Ziel</li> <li>IP-Ziel</li> <li>SMS-Ziel</li> </ul>                  | Legt fest, ob die Einträge unten im Feld<br>"Telefonie-Ziel" oder "IP-Ziel" verwen-<br>det werden.<br>IP-Ziel = Ziel ist eine URL oder eine IP-<br>Adresse. Die Verbindung zu dem Ziel<br>wird über Internetverbindung aufge-<br>baut über SIM-Karte oder einen Inter-<br>net-Router (Ethernet).<br>Telefonie-Ziel = Ziel ist eine Telefon-<br>nummer, die über die SIM-Karte ange-<br>rufen wird.<br>SMS-Ziel = Funktion zurzeit nicht<br>benutzt. |
| Telefonie-Ziel              |                                                                                        |                                                                                                    |
| Telefonnummer               | Telefonnummer in<br>internationalen<br>Format, d.h.<br>0049 oder +49                   | Telefonnummer der Servicezentrale,<br>die das Smart Hub bei einem Notruf<br>über SIM-Karte angerufen soll.<br>Vorgabe der Servicezentrale einstellen.                                                                                                    |
| IP-Ziel                     |                                                                                        |                                                                                                    |
| URL oder IP-Adresse         | Eingabe nume-<br>risch oder als<br>Text.                                               | URL oder IP-Adresse der Servicezen-<br>trale, die das Smart Hub bei einem Not-<br>ruf anwählen soll. Beispiel für URL:<br>"beispiel.domain.com". Beispiel für IP-<br>Adresse: "123.456.789.012".<br>Vorgabe der Servicezentrale einstellen.                                                                                                    |
| Kommunikationsprotokoll     | <ul><li>SCAIP</li><li>IPACS</li></ul>                                                  | IP-Notruf-Protokoll, das das Smart Hub<br>für die Notrufübertragung zu der Ser-<br>vicezentrale benutzen soll. Dieses<br>muss mit dem Protokoll übereinstim-<br>men, das die Servicezentrale verwen-<br>det.<br>Vorgabe der Servicezentrale einstellen.                                                                                                    |
| Port der Servicezentrale    |                                                                                        | Port, der für IP-Notrufprotokolle (IPACS<br>bzw. SCAIP) benutzt werden soll, falls<br>dieses von der Servicezentrale unter-<br>stützt wird: IPACS = 59065, SCAIP =<br>5060. Diese Einstellung ist abhängig<br>von der Netzwerkkonfiguration in der<br>Servicezentrale.<br>Vorgabe der Servicezentrale einstellen.                                                                                                    |
| SIP-Verbindungsme-<br>thode | <ul> <li>Registrieren<br/>(Register)</li> <li>SIP einladen<br/>(SIP invite)</li> </ul> | Diese Einstellung ist abhängig von der<br>Protokollimplementierung und -konfigu-<br>ration in der Servicezentrale.<br>Vorgabe der Servicezentrale einstellen.                                                                                                    |

Tab. 4: "Verbindungsziel" in dem Menü "Wählsequenzen & Ziele" der Smart-Hub-Einstellungen

| Eigenschaft                                | Einstellbar                                                                                             | Bedeutung                                                                                                    |
|--------------------------------------------|----------------------------------------------------------------------------------------------------|----------------------------------------------------------------------------------------------------|
| SIP-Benutzername                           |                                                                                                    | Benutzername für die Registrierung bei<br>dem SIP-Registrar.<br>Diese Einstellung ist abhängig von der<br>Netzwerkkonfiguration in der Service-<br>zentrale.<br>Vorgabe der Servicezentrale einstellen.                                                                                                    |
| SIP-Passwort                               |                                                                                                    | Passwort zur Authentifizierung bei dem<br>SIP-Registrar.<br>Diese Einstellung ist abhängig von der<br>Netzwerkkonfiguration in der Service-<br>zentrale.<br>Vorgabe der Servicezentrale einstellen.                                                                                                    |
| SIP Realm                                  |                                                                                                    | Diese Einstellung wird evtl. für die SIP-<br>Registrierung benötigt und ist abhängig<br>von der Konfiguration in der Service-<br>zentrale.<br>Vorgabe der Servicezentrale einstellen.                                                                                                    |
| SIP-Authentifizierung<br>EIN               | □ oder 🗹                                                                                                | <ul> <li>SIP-Authentifizierung, d.h. SIP-<br/>Registrierung ist eingeschaltet.</li> <li>SIP-Authentifizierung, d.h. SIP-<br/>Registrierung ist ausgeschaltet.</li> <li>Diese Einstellung ist abhängig von der<br/>Netzwerkkonfiguration in der Service-<br/>zentrale.</li> <li>Vorgabe der Servicezentrale einstellen.</li> </ul>                                                                                                    |
| Verbindungstyp                             | <ul> <li>Mobilfunk-In-<br/>ternetverbin-<br/>dung</li> <li>Ethernet-Inter-<br/>netverbindung</li> </ul> | Weg, den das Smart Hub für die IP-<br>Datenkommunikation (Ethernet oder<br>Mobilfunk) benutzen soll.                                                                                                    |
| Sprachanrufmethode                         | <ul> <li>VoIP-Anruf</li> <li>GSM-Anruf</li> </ul>                                                       | Methode des Sprachanrufs, der wäh-<br>rend eines IP-Notrufs erfolgt. Dieses<br>kann ein GSM-Anruf oder ein VoIP-<br>Anruf sein.<br>Achtung! Wenn als Verbindungstyp<br>"Mobilfunk-Internetverbindung" einge-<br>stellt ist, sollte bei Sprachanrufme-<br>thode "GSM-Anruf" eingestellt werden,<br>da Mobilfunk-Datendienste möglicher-<br>weise keine stabilen und zuverlässigen<br>VoIP-Verbindungen unterstützen.<br>Vorgabe der Servicezentrale einstellen. |
| IPACS GSM-Anrufme-<br>thode                | <ul> <li>Rückrufmodus</li> <li>Anrufmodus<br/>(Wählen Sie<br/>aus)</li> </ul>                           | Für GSM-Anrufe, die nur das IPCAS-<br>Protokoll verwenden, legen diese Opti-<br>onen fest, ob der Sprachanruf von der<br>Servicezentrale ("Rückrufmodus" oder<br>vom Smart Hub ("Anrufmodus"/"Wählen<br>Sie aus") stammt.                                                                                                    |
| Vordefinierte Servicezen-<br>tralen-Nummer |                                                                                                    | Einstellung zurzeit nicht benutzt.                                                                                                    |

Tab. 4: "Verbindungsziel" in dem Menü "Wählsequenzen & Ziele" der Smart-Hub-Einstellungen

- 5. Um Verbindungsziel 2 einzustellen, klicken Sie auf "Verbindungsziel 2" und füllen es entsprechend aus. Für mögliche weitere Verbindungsziele gehen Sie in gleicher Weise vor.
- 6. Wechseln Sie nun zur nächsten Einstellung und gehen vor, wie in den folgenden Abschnitten beschrieben. Wie Sie vorgehen, wenn Sie alle Geräteeinstellungen vorgenommen haben, lesen Sie in Kapitel "5.1 Grundsätzliches Vorgehen bei der Konfiguration" ab Seite 36.

| Eigenschaft                                | Einstellungsbeispiel              | Bedeutung                                                                                                    |
|--------------------------------------------|-----------------------------------|----------------------------------------------------------------------------------------------------|
| Geräte-ID                                  | Einstellung, siehe Kapit          | el "6.2 Geräte-ID" ab Seite 51.                                                                               |
| Zielart                                    | IP-Anruf                          | Die Servicezentrale wird über das Inter-<br>net angewählt.                                                    |
| Telefonie-Ziel                             |                                   |                                                                                                    |
| Telefonnummer                              | Feld leer.                        |                                                                                                    |
| IP-Ziel                                    |                                   |                                                                                                    |
| URL oder IP-Adresse                        | z.B. 80.149.180.10                | Das Smart Hub wählt bei einem Notruf<br>die IP-Adresse 80.149.180.10, um die<br>Servicezentrale zu erreichen. |
| Kommunikationspro-<br>tokoll               | IPACS                             | Die Notrufübertragung zu der Service-<br>zentrale erfolgt im IPACS-Protokoll                                  |
| Port der Servicezen-<br>trale              | 59065                             | Der Port 59065 der Servicezentrale wird gewählt.                                                              |
| SIP-Verbindungsme-<br>thode                | Registrieren                      |                                                                                                    |
| SIP-Benutzername                           | Feld leer.                        |                                                                                                    |
| SIP-Passwort                               | Feld leer.                        |                                                                                                    |
| SIP Realm                                  | Feld leer.                        |                                                                                                    |
| SIP-Authentifizierung<br>EIN               |                                   |                                                                                                    |
| Verbindungstyp                             | Mobilfunk-Internet-<br>verbindung | Das IP-Ziel wird über eine Internetver-<br>bindung über Mobilfunk angewählt.                                  |
| Sprachanrufmethode                         | GSM-Anruf                         | Der Sprachanruf während des IP-Not-<br>rufs erfolgt als GSM-Anruf.                                            |
| IPACS GSM-Anruf-<br>methode                | Rückrufmodus                      | Der Sprachanruf während des IP-Not-<br>rufs ist ein "Rückruf" der Servicezen-<br>trale zum Smart Hub.         |
| Vordefinierte Service-<br>zentralen-Nummer | Feld leer.                        |                                                                                                    |

Konfigurationsbeispiel: Verbindungsziel "IP-Ziel"

| Eigenschaft    | Einstellungsbeispiel     | Bedeutung                                                                                                 |
|----------------|--------------------------|----------------------------------------------------------------------------------------------------|
| Geräte-ID      | Einstellung, siehe Kapit | el "6.2 Geräte-ID" ab Seite 51.                                                                           |
| Zielart        | Telefonie-Ziel           | Die Servicezentrale wird über einen<br>Telefonanruf angewählt.                                            |
| Telefonie-Ziel |                          |                                                                                                    |
| Telefonnummer  | 00492504123456           | Das Smart Hub ruft bei einem Notruf<br>die Servicezentrale über die Telefon-<br>nummer 00492504123456 an. |
| IP-Ziel        |                          |                                                                                                    |

### Konfigurationsbeispiel: Verbindungsziel "Telefonie-Ziel"

Voreinstellungen nicht verändern. Einstellungen in den Feldern für "IP-Ziel" sind nicht relevant bei Auswahl von "Telefonie-Ziel" als Verbindungsziel.

### 6.2 Geräte-ID

Hinweis: Die Geräte-ID wird in der Geräteübersicht der DMP "NOTRUF-Code" genannt, siehe Kapitel "4.5.3 So finden Sie ein Smart Hub in der DMP" ab Seite 31.

Die Geräte-ID, d.h. die Geräte-Identifikations-Nummer, ist die Nummer, die das Smart Hub zu der Servicezentrale übermittelt, um sich zu identifizieren. Sie müssen deshalb hier dieselbe Nummer einstellen, die in dem Datensatz der Servicezentrale für dieses Smart Hub – bzw. für die Person, die dieses Smart Hub nutzt – hinterlegt ist.

Es ist möglich, dass dasselbe Smart Hub bei verschiedenen Servicezentralen unter verschiedenen Geräte-IDs geführt wird. Deshalb können Sie für jedes Verbindungsziel eine andere Geräte-ID eingeben.

Voraussetzung: Die folgende Anleitung setzt voraus, dass Sie das Kapitel "4. Grundwissen zu der DMP" ab Seite 19 sowie das Kapitel "5. Grundsätzliches zur Konfiguration" ab Seite 35 vollständig gelesen haben.

- 1. Öffnen Sie die Seite mit den Smart-Hub-Einstellungen, wie in Kapitel "5.1 Grundsätzliches Vorgehen bei der Konfiguration" ab Seite 36 beschrieben.
- 2. Klicken Sie auf den Menüpunkt "Wählsequenzen & Ziele".
- ✓ Das Menü "Wählsequenzen & Ziele" wird angezeigt.

Klicken Sie auf "Verbindungsziel 1", um die Geräte-ID für Verbindungsziel 1 einzustellen.

Tab. 5: Geräte-ID für Verbindungsziel 1 in dem Menü "Wählsequenzen & Ziele" der Smart-Hub-Einstellungen

| Eigenschaft | Einstellbar                                                                                 | Bedeutung                                                                                                    |
|-------------|---------------------------------------------------------------------------------------------|----------------------------------------------------------------------------------------------------|
| Geräte-ID   | Mehrstellige Zahl.                                                                          | Wenn das Smart Hub das Verbindungs-<br>ziel 1 anwählt, identifiziert es sich mit<br>der eingetragenen Geräte-ID in der<br>Servicezentrale.<br>Vorgabe der Servicezentrale einstellen. |
|             | Einstellung der übrigen Eigenschaften siehe Kapitel "6.1 Ver-<br>bindungsziele" ab Seite 46 |                                                                                                    |

## 6.3 Wählsequenzen

Mit der Wählsequenz wird festgelegt, in welcher Reihenfolge das Smart Hub die festgelegten Verbindungsziele anwählt. Es wird weiterhin die Anzahl der Wählversuche festgelegt, bevor das Smart Hub das nächste Verbindungsziel anwählt.

Hinweis: Ein Wählversuch eines IP-Anrufs dauert nur den Bruchteil einer Sekunde. Ein Wählversuch eines Telefonie-Anrufs dauert bis zu 15 Sekunden.

Jede Wählsequenz sollte eine angemessene Zahl an verschiedenen Verbindungszielen enthalten, um eine akzeptable Anzahl an Rückfalloptionen zu bieten. Dieses können verschiedene Verbindungsziele in einer Servicezentrale oder mehreren Servicezentralen sein. Hierbei sollten verschiedene Verbindungsprotokolle bzw. Technologien benutzt werden. Mindestens ein Verbindungsziel in der Wählsequenz sollte ein Telefonie-Ziel sein.

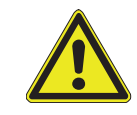

**Vorsicht!** Es wird dringend angeraten, mindestens ein Telefonie-Ziel als Rückfallebene festzulegen für den Fall, dass das Internet vorübergehend nicht erreichbar ist. Eine Nutzung des Smart Hub ohne SIM-Karte stellt ein Sicherheitsrisiko dar.

Voraussetzung: Die folgende Anleitung setzt voraus, dass Sie das Kapitel "4. Grundwissen zu der DMP" ab Seite 19 sowie das Kapitel "5. Grundsätzliches zur Konfiguration" ab Seite 35 vollständig gelesen haben.

- 1. Öffnen Sie die Seite mit den Smart-Hub-Einstellungen, wie in Kapitel "5.1 Grundsätzliches Vorgehen bei der Konfiguration" ab Seite 36 beschrieben.
- 2. Klicken Sie auf den Menüpunkt "Wählsequenzen & Ziele".
- ✓ Das Menü "Wählsequenzen & Ziele" wird angezeigt.

3. Klicken Sie auf "Wählsequenz 1", um Wählsequenz 1 einzustellen.

| Eigenschaft                                | Einstellbar | Bedeutung                                                                                                    |  |
|--------------------------------------------|-------------|----------------------------------------------------------------------------------------------------|--|
| Wählsequenz nach<br>Beendigung wiederholen | □ oder ☑    | Vorgabe, wie sich das Smart Hub am<br>Ende der Wählsequenz verhalten soll,<br>d.h. wenn der Notruf nicht bearbeitet<br>wurde.<br>☑ = Das Smart Hub wiederholt die<br>Wählsequenz so oft, bis der Notruf<br>angenommen wird oder der Notruf<br>durch Drücken der Abstelltaste am<br>Smart Hub abgebrochen wird.<br>□ = Das Smart Hub hört auf zu wählen<br>und gibt folgende Ansage aus: "Die<br>Wählsequenz ist beendet. Der Ruf<br>wurde unterbrochen."<br>Achtung! Die Einstellung ☑ kann zu vie-<br>len Anrufversuchen führen, was zusätz-<br>liche Kosten bei den<br>Mobilfunkgebühren nach sich ziehen<br>könnte.<br>Hinweis! Wenn Sie sich nicht sicher<br>sind, sprechen Sie Ihre Einstellungen<br>mit dem Support der Tunstall GmbH<br>durch. |  |
| Wählsequenz-Eintrag                        |             |                                                                                                    |  |
| Wählsequenz-Eintrag 1                      |             |                                                                                                    |  |
| Anzahl Wählversuche                        | 0 – 9       | Anzahl Wählversuche, bevor das Smart<br>Hub das zweite Verbindungsziel<br>anwählt.<br>0 = Verbindungsziel wird nicht ange-<br>wählt.                                                                                                    |  |
| Ziel-Nummer                                | 0 – 10      | Nummer des Verbindungszieles, das<br>als erstes angewählt werden soll, siehe<br>Kapitel "6.1 Verbindungsziele" ab<br>Seite 46.<br>0 = Kein Verbindungsziel wird ange-<br>wählt.                                                                                                    |  |
| Wählsequenz-Eintrag 2                      |             |                                                                                                    |  |
| Anzahl Wählversuche                        | 0 – 9       | Anzahl Wählversuche, bevor das Smart<br>Hub das dritte Verbindungsziel anwählt.<br>0 = Verbindungsziel wird nicht ange-<br>wählt.                                                                                                    |  |
| Ziel-Nummer                                | 1 – 10      | Nummer des Verbindungszieles, das<br>als zweites angewählt werden soll,<br>siehe Kapitel "6.1 Verbindungsziele" ab<br>Seite 46.                                                                                                    |  |
| Wählsequenz-Eintrag 3                      |             |                                                                                                    |  |

Tab. 6: "Wählsequenzen" in dem Menü "Wählsequenzen & Ziele" der Smart-Hub-Einstellungen

| Eigenschaft               | Einstellbar                                                                | Bedeutung                                                                                                    |
|---------------------------|----------------------------------------------------------------------------|----------------------------------------------------------------------------------------------------|
| Anzahl Wählversuche       | 0 – 9                                                                      | Anzahl Wählversuche, bevor das Smart<br>Hub das vierte Verbindungsziel<br>anwählt.<br>0 = Verbindungsziel wird nicht ange-<br>wählt. |
| Ziel-Nummer               | 1 – 10                                                                     | Nummer des Verbindungszieles, das<br>als drittes angewählt werden soll, siehe<br>Kapitel "6.1 Verbindungsziele" ab<br>Seite 46.      |
| Wählsequenz-Eintrag 4     |                                                                            |                                                                                                    |
| Anzahl Wählversuche       | 0 – 9                                                                      | Anzahl Wählversuche, bevor das Smart<br>Hub das fünfte Verbindungsziel<br>anwählt.<br>0 = Verbindungsziel wird nicht ange-<br>wählt. |
| Ziel-Nummer               | 1 – 10                                                                     | Nummer des Verbindungszieles, das<br>als viertes angewählt werden soll, siehe<br>Kapitel "6.1 Verbindungsziele" ab<br>Seite 46.      |
| Wählsequenz-Eintrag 5     |                                                                            |                                                                                                    |
| Wählsequenz-Eintrag 6     |                                                                            |                                                                                                    |
| Wählsequenz-Eintrag 7     | Wählsequenz-Einträge 5 bis 10 werden entsprechend ausge füllt wie 1 bis 4. |                                                                                                    |
| Wählsequenz-Eintrag 8     |                                                                            |                                                                                                    |
| Wählsequenz-Eintrag 9     |                                                                            |                                                                                                    |
| Wählsequenz-Eintrag<br>10 |                                                                            |                                                                                                    |

Tab. 6: "Wählsequenzen" in dem Menü "Wählsequenzen & Ziele" der Smart-Hub-Einstellungen

- 4. Füllen Sie die Felder mit den gewünschten Einstellungen aus.
- 5. Wechseln Sie nun zur nächsten Einstellung und gehen vor, wie in den folgenden Abschnitten beschrieben. Wie Sie vorgehen, wenn Sie alle Geräteeinstellungen

vorgenommen haben, lesen Sie in Kapitel "5.1 Grundsätzliches Vorgehen bei der Konfiguration" ab Seite 36.

| Konfigura | tionsbe | ispiel: | Wählsequenz | 1 |
|-----------|---------|---------|-------------|---|
|-----------|---------|---------|-------------|---|

| Eigenschaft                                     | Einstellungsbeispiel | Bedeutung                                                                                                    |
|-------------------------------------------------|----------------------|----------------------------------------------------------------------------------------------------|
| Wählsequenz nach<br>Beendigung wieder-<br>holen |                      | Die Wählsequenz wird einmal durchlau-<br>fen und endet dann mit der Ansage:<br>" <i>Die Wählsequenz ist beendet. Der Ruf</i><br><i>wurde unterbrochen.</i> "<br>Um einen neuen Ruf auszulösen, muss<br>erneut die Ruftaste gedrückt werden. |
| Wählsequenz-<br>Eintrag 1                       |                      | Unter Verbindungsziele wurden zwei<br>Verbindungsziele (Verbindungsziel 1<br>und Verbindungsziel 2) angelegt eiche                                                                                                    |
| Anzahl Wählversuche                             | 3                    | Kapitel "6.1 Verbindungsziele" ab                                                                                                    |
| Ziel-Nummer                                     | 1                    | Diese Verbindungsziele werden nachei-                                                                                                    |
| Wählsequenz-<br>Eintrag 2                       |                      | nander je dreimal angewählt.                                                                                                    |
| Anzahl Wählversuche                             | 3                    |                                                                                                    |
| Ziel-Nummer                                     | 2                    |                                                                                                    |

### 6.3.1 Signalisierungsmodus

Wenn mindestens ein Verbindungsziel als Telefonie-Ziel eingestellt wurde, muss das Feld "Signalisierungsmodus" eingestellt werden.

Unter Signalisierungsmodus, d.h. Protokollübertragungsverfahren, versteht man die Art, wie das Smart Hub bei einem Telefonanruf mit der Servicezentrale über elektronische Töne kommuniziert. Das Smart Hub kann mit zwei verschiedenen Signalisierungsmodi, d.h. Protokollübertragungsverfahren, arbeiten:

- STMF (Sequential Tone Multi Frequency)
- DTMF (Dual Tone Multi Frequency)

STMF eignet sich für digitale sowie für herkömmliche analoge Übertragungswege. DTMF eignet sich nur für analoge Übertragungswege und ist für digitale Übertragungswege nicht geeignet. Deshalb muss STMF wenn möglich verwendet werden.

Der Signalisierungsmodus, der am Smart Hub eingestellt ist, muss von der Servicezentrale unterstützt werden. Tunstall-Servicezentralen unterstützen STMF. Die Einstellung "nur STMF" ist deshalb für den Anschluss an Tunstall-Servicezentralen optimal.

Bei Nicht-Tunstall-Servicezentralen ist eventuell nur DTMF möglich. Erkundigen Sie sich bei der Servicezentrale. Wenn mindestens eine der Servicezentralen der Telefonie-Ziele nur DTMF unterstützt, stellen Sie bei Signalisierungsmodus "Zuletzt erfolgreich" ein.

Bei der Einstellung "Zuletzt erfolgreich" benutzt das Smart Hub bei einem Notruf zunächst den Signalisierungsmodus, der beim letzten Notruf erfolgreich war (bei Erstinbetriebnahme: STMF). Wenn dieser Verbindungsversuch nicht erfolgreich ist, wechselt das Smart Hub auf DTMF. Beim nächsten Notruf wird dann das zuletzt erfolgreiche (DTMF) benutzt.

| Eigenschaft                                                          | Einstellbar                                                                       | Bedeutung                                 |
|----------------------------------------------------------------------|-----------------------------------------------------------------------------------|-------------------------------------------|
| Persönlicher Funksen-<br>der signalisiert Piepton<br>bei aktivem Ruf | Siehe Kapitel "8.9 P<br>ton" ab Seite 103.                                        | ersönlicher Funksender signalisiert Piep- |
| Signalisierungsmodus                                                 | <ul> <li>Nur DTMF</li> <li>Nur STMF</li> <li>Zuletzt erfolg-<br/>reich</li> </ul> | Siehe oben.                               |
| Kurzwahlnummer                                                       | Funktion zurzeit nicht benutzt.                                                   |                                           |

*Tab. 7: Kopfbereich des Menüs "Wählsequenzen & Ziele" der Smart-Hub-Einstellungen* 

## 6.4 Internetverbindung

Die Kommunikationen des Smart Hub mit der DMP erfolgt über das Internet. Hierfür stehen zwei Wege zur Verfügung, die je nach Verfügbarkeit benutzt werden:

- Mobilfunk-Internetverbindung (SIM-Karte)
- Ethernet-Internetverbindung (Internet-Router)

In dem Menü "Internetverbindung" legen Sie fest, ob der Ausfall einer Verbindungsart vom Smart Hub angesagt werden soll. Das würde bedeuten, dass bei jeder vorübergehenden Netzwerkunterbrechung eine Ansage ausgegeben wird.

Voraussetzung: Die folgende Anleitung setzt voraus, dass Sie das Kapitel "4. Grundwissen zu der DMP" ab Seite 19 sowie das Kapitel "5. Grundsätzliches zur Konfiguration" ab Seite 35 vollständig gelesen haben.

- 1. Öffnen Sie die Seite mit den Smart-Hub-Einstellungen, wie in Kapitel "5.1 Grundsätzliches Vorgehen bei der Konfiguration" ab Seite 36 beschrieben.
- 2. Klicken Sie auf den Menüpunkt "Internetverbindung".
- ✓ Das Menü "Internetverbindung" wird angezeigt.

| Eigenschaft                                                                                        | Einstellbar          | Bedeutung                                                                                                    |
|----------------------------------------------------------------------------------------------------|----------------------|----------------------------------------------------------------------------------------------------|
| Ethernet-Internetverbinde                                                                          | ung (Internet-Router | )                                                                                                    |
| Akustische Warnung bei<br>Ausfall und Wiederher-<br>stellung des Ethernets<br>EIN                  | □ oder ☑             | <ul> <li>☑ = Akustische Warnung an dem<br/>Smart Hub ausgeben, wenn die Inter-<br/>netverbindung über Ethernet ausgefal-<br/>len ist ("<i>Ethernet-Verbindung</i><br/><i>unterbrochen"</i>) oder wiederhergestellt<br/>wurde ("<i>Ethernet-Verbindung wieder-</i><br/><i>hergestellt"</i>).</li> <li>□ = Der Ausfall oder die Wiederherstel-<br/>lung der Internetverbindung über Ether-<br/>net wird von dem Smart Hub nicht<br/>angesagt.</li> <li>Achtung! Wenn das Smart Hub nicht<br/>am Ethernet angeschlossen ist, muss<br/>die akustische Warnung ausgeschaltet<br/>sein.</li> </ul> |
| Mobilfunk-Internetverbine                                                                          | dung (SIM-Karte)     |                                                                                                    |
| Akustische Warnung bei<br>Ausfall und Wiederher-<br>stellung der Mobilfunk-<br>Datenverbindung EIN | □ oder 🗹             | <ul> <li>☑ = Akustische Warnung an dem<br/>Smart Hub ausgeben, wenn die Inter-<br/>netverbindung über Mobilfunk ausgefal-<br/>len ist ("<i>Mobilfunkverbindung</i><br/><i>unterbrochen"</i>) oder wiederhergestellt<br/>wurde ("<i>Mobilfunkverbindung wieder-</i><br/><i>hergestellt"</i>).</li> <li>□ = Der Ausfall oder die Wiederherstel-<br/>lung der Internetverbindung über Mobil-<br/>funk wird von dem Smart Hub nicht<br/>angesagt.</li> </ul>                                                                                                    |

Tab. 8: Menü "Internetverbindung" der Smart-Hub-Einstellungen

- 3. Füllen Sie die Felder mit den gewünschten Einstellungen aus.
- 4. Wechseln Sie nun zur nächsten Einstellung und gehen vor, wie in den folgenden Abschnitten beschrieben. Wie Sie vorgehen, wenn Sie alle Geräteeinstellungen vorgenommen haben, lesen Sie in Kapitel "5.1 Grundsätzliches Vorgehen bei der Konfiguration" ab Seite 36.

#### Konfigurationsbeispiel: Internetverbindung

| Eigenschaft                                                                       | Einstellungsbeispiel    | Bedeutung                                                                                                    |  |
|-----------------------------------------------------------------------------------|-------------------------|----------------------------------------------------------------------------------------------------|--|
| Ethernet-Internetverbi                                                            | ndung (Internet-Router) |                                                                                                    |  |
| Akustische Warnung<br>bei Ausfall und Wie-<br>derherstellung des<br>Ethernets EIN |                         | Der Ausfall oder die Wiederherstellung<br>der Internetverbindung über Ethernet<br>wird an dem Smart Hub nicht akustisch<br>angezeigt.  |  |
| Mobilfunk-Internetverbindung (SIM-Karte)                                          |                         |                                                                                                    |  |
| Akustische Warnung<br>und Wiederherstel-<br>lung des Mobilfunks<br>EIN            |                         | Der Ausfall oder die Wiederherstellung<br>der Internetverbindung über Mobilfunk<br>wird an dem Smart Hub nicht akustisch<br>angezeigt. |  |

## 6.5 Mobilfunk

Im Menü "Mobilfunk" wird festgelegt, welche Kommunikationskanäle das Smart Hub für den Mobilfunk nutzt. Die Einstellungen sind für die eingebaute SIM-Karte bereits korrekt eingestellt. Verändern Sie die Einstellungen nicht. Alle drei Kommunikationskanäle müssen angewählt sein:

- 3G (UMTS)
- GSM (2G)
- GPRS (Daten)

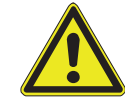

**Warnung!** Für eine optimale Nutzung der Notruffunktionalität des Smart Hub wird von der Verwendung anderer SIM-Karten abgeraten. Wenn Sie dennoch eine andere SIM-Karte verwenden wollen, müssen Sie sich mit Tunstall in Verbindung setzen, damit Tunstall das System für die Nutzung der SIM-Karte vorkonfiguriert (APN eingeben etc.). Ohne diese VorKonfiguration können Sie keine andere SIM-Karte nutzen.

## 6.6 Aktivitätsfunktion

Aktivitätsfunktion nennt man die Überwachung der Aktivität des Hausnotruf-Teilnehmers durch das Smart Hub. Teilnehmer, bei denen Aktivitätsfunktion durchgeführt wird, müssen regelmäßig Aktivität zeigen (z.B. alle 24 Stunden). Wenn ein Teilnehmer inaktiv war, d.h. länger als die eingestellte Zeit nicht aktiv war, löst das Smart Hub automatisch einen Inaktivitäts-Notruf aus.

### 6.6.1 Aktivität

Folgende Vorgänge werden als Aktivität erkannt:

- Drücken der grünen Abstelltaste an dem Smart Hub.
- Aktivierung aller Geräte, die als Aktivitätssensoren konfiguriert wurden (z.B. Bewegungsmelder), siehe Kapitel "7.4 Ereigniskonfiguration" ab Seite 76.

Tunstall empfiehlt die zweite Möglichkeit, d.h. die Aktivität eines Teilnehmers mit entsprechenden Sensoren automatisiert zu erfassen.

### 6.6.2 Inaktivitätszeit

Die Inaktivitätszeit ist die Zeitdauer, die der Teilnehmer inaktiv sein darf, bevor ein Inaktivitäts-Notruf ausgelöst wird. Wenn der Teilnehmer Aktivität zeigt (z.B. durch Drücken der grünen Abstelltaste) wird eine interne Uhr in dem Smart Hub zurückgesetzt. Innerhalb der folgenden Inaktivitätszeit (z.B. 24 Stunden) muss er erneut Aktivität zeigen. Die Inaktivitätszeit kann auf 24 oder auf 12 Stunden eingestellt werden.

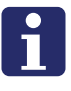

**Hinweis**! Bei einer Inaktivitätszeit von 24 Stunden muss der Teilnehmer zweimal am Tag Aktivität zeigen! Bei einer Inaktivitätszeit von 12 Stunden muss der Teilnehmer dreimal am Tag Aktivität zeigen. Er muss abends noch einmal Aktivität zeigen, damit nicht nachts ein Inaktivitäts-Notruf ausgelöst wird.

### 6.6.3 Verhalten nach Inaktivitäts-Notruf

Das Smart Hub verhält sich bei Inaktivität wie folgt: Wenn ein Teilnehmer inaktiv war, d.h. länger als die eingestellte Zeit nicht aktiv war, löst das Smart Hub automatisch einen Inaktivitäts-Notruf aus. Dieser Notruf wird **nicht** wiederholt, wenn die Inaktivitätszeit danach noch einmal verstreicht.

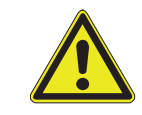

**Warnung!** Die Aktivitätsfunktion wird erst wieder gestartet, wenn das Smart Hub eine neue Aktivität registriert. Es ist zwingend erforderlich, dass die Servicezentrale bei einem Inaktivitäts-Notruf sofort nötige Maßnahmen einleitet!

### 6.6.4 Funktion "Aktivitätsfunktion" einschalten

Voraussetzung: Die folgende Anleitung setzt voraus, dass Sie das Kapitel "4. Grundwissen zu der DMP" ab Seite 19 sowie das Kapitel "5. Grundsätzliches zur Konfiguration" ab Seite 35 vollständig gelesen haben.

1. Öffnen Sie die Seite mit den Smart-Hub-Einstellungen, wie in Kapitel "5.1 Grundsätzliches Vorgehen bei der Konfiguration" ab Seite 36 beschrieben.

- 2. Klicken Sie auf den Menüpunkt "Aktivitätsfunktion".
- ✓ Das Menü "Aktivitätsfunktion" wird angezeigt:

Tab. 9: Menü "Aktivitätsfunktion" der Smart-Hub-Einstellungen

| Eigenschaft                               | Einstellbar                                                                                   | Bedeutung                                                                                                    |
|-------------------------------------------|-----------------------------------------------------------------------------------------------|----------------------------------------------------------------------------------------------------|
| Dauer der Inaktivitäts-<br>warnung [Min.] | 0 – 10                                                                                        | Der Teilnehmer erhält eine Inaktivitäts-<br>warnung, bevor ein Inaktivitäts-Notruf<br>ausgelöst wird. Die Inaktivitätswarnung<br>soll den Teilnehmer daran erinnern,<br>doch noch Aktivität zu zeigen und damit<br>den Inaktivitäts-Notruf zu verhindern.<br>Die Dauer dieser Inaktivitätswarnung<br>kann zwischen 0 und 10 Minuten einge-<br>stellt werden. |
| Inaktivitätszeit                          | <ul><li>12 Stunden</li><li>24 Stunden</li></ul>                                               | Inaktivitätszeit 12 Stunden = Teilneh-<br>mer muss dreimal am Tag Aktivität zei-<br>gen.<br>Inaktivitätszeit 24 Stunden = Teilneh-<br>mer muss zweimal am Tag Aktivität zei-<br>gen.                                                                                                    |
| Art der Aktivitätsfunktion                | <ul> <li>Einfache Aktivi-<br/>tätsfunktion</li> <li>Keine Aktivi-<br/>tätsfunktion</li> </ul> | Wenn Aktivitätsfunktion durchgeführt<br>wird, muss in diesem Feld "Einfache<br>Aktivitätsfunktion" angewählt sein.                                                                                                    |
| Aktivitätsfunktion EIN                    | □ oder ☑                                                                                      | <ul> <li>☑ = Aktivitätsfunktion eingeschaltet.</li> <li>□ = Aktivitätsfunktion ausgeschaltet.</li> </ul>                                                                                                    |

- 3. Füllen Sie die Felder mit den gewünschten Einstellungen aus.
- 4. Wechseln Sie nun zur nächsten Einstellung und gehen vor, wie in den folgenden Abschnitten beschrieben. Wie Sie vorgehen, wenn Sie alle Geräteeinstellungen vorgenommen haben, lesen Sie in Kapitel "5.1 Grundsätzliches Vorgehen bei der Konfiguration" ab Seite 36.

#### Konfigurationsbeispiel: Aktivitätsfunktion

| Eigenschaft                               | Einstellungsbeispiel             | Bedeutung                                                                                                    |
|-------------------------------------------|----------------------------------|----------------------------------------------------------------------------------------------------|
| Dauer der Inaktivi-<br>tätswarnung [Min.] | 10                               | 10 Minuten, bevor der Inaktivitäts-Not-<br>ruf ausgelöst wird, wird der Teilnehmer<br>daran erinnert, Aktivität zu zeigen. |
| Inaktivitätszeit                          | 24 Stunden                       | Inaktivitätszeit 24 Stunden = Teilneh-<br>mer muss zweimal am Tag Aktivität zei-<br>gen.                                   |
| Art der Aktivitätsfunk-<br>tion           | Einfache Aktivitäts-<br>funktion |                                                                                                    |
| Aktivitätsfunktion EIN                    |                                  | Die Aktivitätsfunktion ist eingeschaltet.                                                                                  |

## 6.7 Persönlicher Funksender (MyAmie)

Der MyAmie im Lieferumfang des Smart Hub ist bereits zugeordnet.

Der persönliche Funksender MyAmie dient zur Funkauslösung von Notrufen und ist damit ein wichtiger Begleiter des Hausnotruf-Teilnehmers in seiner Wohnung.

Der MyAmie ist in verschiedenen Varianten erhältlich. Außerdem sind andere persönliche Funksender erhältlich (z.B. der iVi™). Diese können alternativ zum MyAmie benutzt werden.

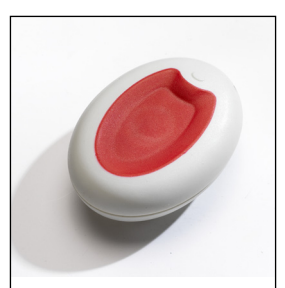

MyAmie Ruftaste: rot Gehäuse: cremeweiß Modell-Nr.: 68005/02 Bestell-Nr.: P68007/02

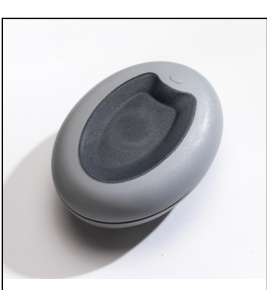

MyAmie Ruftaste: schwarz Gehäuse: grau Modell-Nr.: 68005/04 Bestell-Nr.: P68007/04

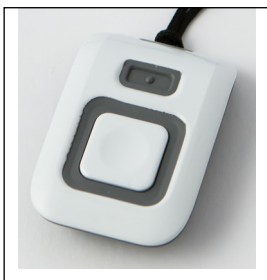

**iVi™** Modell-Nr.: 68005/47 Bestell-Nr.: P68005/47

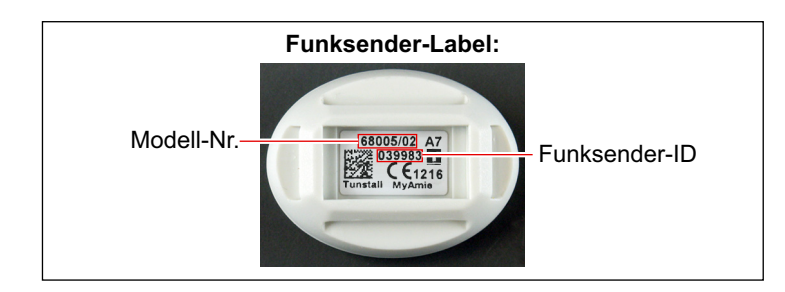

Jeder Funksender hat eine fest eingestellte Identifikationsnummer (Funksender- ID). Wenn der Funksender ausgelöst wird, sendet er diese ID.

Funksender müssen dem Smart Hub zugeordnet werden, d.h. die Funksender-ID muss in dem Smart Hub gespeichert werden. Der MyAmie im Lieferumfang des Smart Hub ist bereits zugeordnet!

Dem Smart Hub können insgesamt 50 Funksender zugeordnet werden.

#### 6.7.1 Funktionstest des zugeordneten MyAmie

Testen Sie nach der Installation des Smart Hub und nach Zuordnung eines neuen persönlichen Funksenders die Funktion des MyAmie bzw. des neu zugeordneten persönlichen Funksenders:

- Drücken Sie die Ruftaste am MyAmie (bzw. des Funksenders).
- ✓ Im korrekten Fall antwortet die eingestellte Servicezentrale.

#### 6.7.2 Reichweitentest

Führen Sie nach der Installation des Smart Hub oder nach Zuordnung eines neuen Funksenders den folgenden Reichweitentest durch. Dabei ermitteln Sie auf einfache Weise den Funk-Deckungsbereich des Funksenders:

- 1. Halten Sie die grüne Abstelltaste an dem Smart Hub fünf Sekunden gedrückt, bis ein Bestätigungston erklingt.
- ✓ Ansage des Smart Hub: "*Programmiermodus*". Die rote Ruftaste blinkt langsam.
- 2. Drücken Sie die Ruftaste des MyAmie (bzw. des Funksenders).
- ✓ Wenn das Smart Hub ein Funksignal empfängt, gibt es einen lauten Signalton aus gefolgt von der Ansage "Persönlicher Funksender".
- 3. Gehen Sie nun im Wohnumfeld umher und drücken die Ruftaste des MyAmie immer wieder, um zu prüfen, an welchen Stellen in der Wohnung (evtl. auch im Garten) die Funkübertragung funktioniert (Deckungsbereich).
- 4. Beenden Sie den Reichweitentest, indem Sie die grüne Abstelltaste an dem Smart Hub kurz drücken.

**Hinweis!** Falls Sie länger als 2 Minuten keine Taste drücken, verlässt das Smart Hub den Reichweitentest automatisch.

5. Teilen Sie dem Hausnotruf-Teilnehmer mit, wo er einen Notruf auslösen kann und wo nicht (Garten? Keller?).

#### 6.7.3 Funksender dem Smart Hub zuordnen (Plug-and-Play)

Wenn Sie das Smart Hub direkt vor sich haben, können Sie Funksender dem Smart Hub ohne Benutzung der DMP "plug-and-play" zuordnen. Zum Zuordnen eines My-Amie oder eines anderen Funksenders (z.B. Rauchwarnmelder) gehen Sie wie folgt vor:

- 1. Halten Sie die grüne Abstelltaste an dem Smart Hub fünf Sekunden gedrückt, bis ein Bestätigungston erklingt. Lassen Sie die Taste dann los.
- ✓ Ansage des Smart Hub: "*Programmiermodus*". Die rote Ruftaste blinkt langsam.
- 2. Halten Sie die grüne Abstelltaste an dem Smart Hub drei Sekunden gedrückt, bis die Ansage "*Registrierungsmodus*" erklingt und die rote Ruftaste schnell blinkt. Lassen Sie die Taste dann los.
- 3. Aktivieren Sie den Funksender, d.h. drücken Sie z.B. die Ruftaste am MyAmie.
- ✓ Das Smart Hub bestätigt den Empfang des Funksendersignals, indem es die Funksenderart gefolgt von dem Wort "*registriert*" ansagt, z.B. "*Persönlicher Funksender registriert*". Der Funksender ist zugeordnet.
- 4. Drücken Sie kurz die grüne Abstelltaste an dem Smart Hub.
- ✓ Ein Bestätigungston bestätigt das Verlassen des Programmiermodus. Die rote Ruftaste leuchtet dauerhaft.

# 7. Komforteinstellungen

Im vorigen Kapitel wurden die Einstellungen beschrieben, die Sie für den Betrieb eines Smart Hub unbedingt konfigurieren müssen. In diesem Kapitel sind zusätzliche Komforteinstellungen beschrieben.

Dieses Kapitel setzt voraus, dass Sie das grundsätzliche Vorgehen bei der Konfiguration bereits kennen, das bedeutet, dass Sie die Basiskonfiguration schon einmal durchgeführt haben.

## 7.1 Periodischer Testruf

Das Smart Hub kann so eingestellt werden, dass es regelmäßig automatisch Testrufe zur Servicezentrale auslöst. Auf diese Weise wird regelmäßig geprüft, ob die Kommunikationswege, die das Smart Hub bei einem Notruf benutzt, verfügbar sind.

In der Regel werden diese periodischen Testrufe von der Servicezentrale im Hintergrund abgearbeitet. Nur wenn in der Servicezentrale ein regelmäßiger Testruf überfällig ist, wird dieses in einem Bericht der PNC-Servicezentrale dokumentiert.

Es gibt zwei Arten des Periodischen Testrufs:

- Periodischer Testruf f
  ür Telefonie-Ziele
- Periodischer Testruf f
  ür IP-Ziele

Mit dem periodischen Testruf für Telefonie-Ziele wird geprüft, ob die konfigurierten Telefonie-Ziele erreicht werden können. Mit dem periodischen Testruf für IP-Ziele wird geprüft, ob die konfigurierten IP-Ziele erreicht werden können.

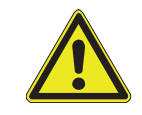

**Vorsicht!** Die Einstellungen für die periodischen Testrufe an dem Smart Hub müssen mit den Einstellungen für den periodischen Testruf in der Servicezentrale übereinstimmen.

### 7.1.1 Rufart "Periodischer Testruf für Telefonie-Ziele" konfigurieren

Sie müssen die Rufart "Periodischer Testruf für Telefonie-Ziele" konfigurieren. Wie Sie die Rufart konfigurieren, d.h. zum Beispiel festlegen, welche Wählsequenz für den Testruf benutzt wird, erfahren Sie in Kapitel "7.4 Ereigniskonfiguration" ab Seite 76.

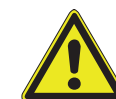

**Vorsicht!** Für den periodischen Testruf für Telefonie-Ziele müssen Sie eine spezielle Wählsequenz erstellen, die nur Telefonie-Ziele enthält. Die Wählsequenz darf kein IP-Ziel enthalten.

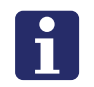

Hinweis! Beachten Sie bei der Ereigniskonfiguration:

- Grundsätzlich wird Wählsequenz 10 für den periodischen Testruf für Telefonie-Ziele verwendet.
- "Notruf auslösen bei Anwesenheit" und "Notruf auslösen bei Abwesenheit" muss eingeschaltet sein.

### 7.1.2 Periodischer Testruf für Telefonie-Ziele

Der periodische Testruf für Telefonie-Ziele wird in dem Menü "Lifeline Smart Hub" der Smart-Hub-Einstellungen konfiguriert:

| Eigenschaft                                                          | Einstellbar                 | Bedeutung                                                                                                    |
|----------------------------------------------------------------------|-----------------------------|----------------------------------------------------------------------------------------------------|
| Zeitzone                                                             | Siehe Auswahl in<br>der DMP | Zeitzone am Aufstellort des Smart Hub.<br>Hinweis: Die Uhr im Smart Hub wird<br>automatisch per NTP gestellt.<br>( <b>N</b> etwork <b>T</b> ime <b>P</b> rotocol)                                                                                                    |
| Funkstörungsüberwa-<br>chung EIN                                     | Siehe Kapitel "7.9 F        | unkstörungsüberwachung" ab Seite 85.                                                                                                    |
| Uhrzeit der periodischen<br>Testrufe für Telefonie-<br>Ziele [hh:mm] | 00:00 – 23:59               | Uhrzeit, wann die periodischen Testrufe<br>für Telefonie-Ziele erfolgen sollen. Es<br>empfiehlt sich, eine Uhrzeit mit gerin-<br>gem Notruf-Aufkommen einzustellen,<br>z.B. nachts.<br>Warnung! Für verschiedene Smart-<br>Hub-Geräte müssen unterschiedliche<br>Uhrzeiten eingestellt werden, damit<br>nicht zu viele Testrufe zur selben Zeit<br>eintreffen! |
| Intervall für periodischen<br>Testruf für Telefonie-Ziele<br>[Tage]  | 0 – 31                      | Zeitabstand in Tagen zwischen den<br>Testrufen zu Telefonie-Zielen.<br>0 = Funktion periodischer Testruf für<br>Telefonie-Ziele ist ausgeschaltet.                                                                                                    |
| Türöffner-Öffnungszeit<br>[Sek.]                                     | Siehe Kapitel "9.3.3        | Türöffner fernsteuern" ab Seite 116.                                                                                                    |

#### Tab. 10: Menü "Lifeline Smart Hub" der Smart-Hub-Einstellungen

| Eigenschaft                                                              | Einstellungsbeispiel                                      | Bedeutung                                                                 |  |
|--------------------------------------------------------------------------|-----------------------------------------------------------|---------------------------------------------------------------------------|--|
| Zeitzone                                                                 | Europe/Berlin                                             | Zeitzone wie Berlin, Deutschland.                                         |  |
| Funkstörungsüberwa-<br>chung EIN                                         | Siehe Kapitel "7.9 Funkstörungsüberwachung" ab Seite 85.  |                                                                           |  |
| Uhrzeit der periodi-<br>schen Testrufe für<br>Telefonie-Ziele<br>[hh:mm] | 03:00                                                     | Periodische Testrufe für Telefonie-Ziele<br>erfolgen nachts um 03:00 Uhr. |  |
| Intervall für periodi-<br>schen Testruf für<br>Telefonie-Ziele [Tage]    | 7                                                         | Periodische Testrufe für Telefonie-Ziele erfolgen alle 7 Tage.            |  |
| Türöffner-Öffnungs-<br>zeit [Sek.]                                       | Siehe Kapitel "9.3.3 Türöffner fernsteuern" ab Seite 116. |                                                                           |  |

## Konfigurationsbeispiel: Periodischer Testruf für Telefonie-Ziele

### 7.1.3 Rufart "Periodischer Testruf für IP-Ziele" konfigurieren

Sie müssen die Rufart "Periodischer Testruf für IP-Ziele" konfigurieren. Wie Sie die Rufart konfigurieren, d.h. zum Beispiel festlegen, welche Wählsequenz für den Testruf benutzt wird, erfahren Sie in Kapitel "7.4 Ereigniskonfiguration" ab Seite 76.

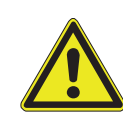

**Vorsicht!** Für den periodischen Testruf für IP-Ziele müssen Sie eine spezielle Wählsequenz erstellen, die nur IP-Ziele enthält. Die Wählsequenz darf kein Telefonie-Ziel enthalten.

- Hinweis! Beachten Sie bei der Ereigniskonfiguration:
- Grundsätzlich wird Wählsequenz 9 für den periodischen Testruf für IP-Ziele verwendet.
- "Notruf auslösen bei Anwesenheit" und "Notruf auslösen bei Abwesenheit" muss eingeschaltet sein.

#### 7.1.4 Periodischer Testruf für IP-Ziele

Die Häufigkeit des periodischen Testrufs für IP-Ziele kann theoretisch für Netzstrombetrieb und für Akkubetrieb, d.h. bei Stromausfall, unterschiedlich eingestellt werden. Empfohlen wird jedoch, beide Einstellungen gleich, d.h. alle 24 Stunden, zu belassen.

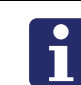

**Hinweis!** Das Ändern des periodischen Testrufes außerhalb von 24 Stunden darf nur nach Rücksprache mit Tunstall GmbH erfolgen.

#### Periodischer Testruf für IP-Ziele im Netzstrombetrieb

Der periodischen Testruf für IP-Ziele im Netzstrombetrieb wird in dem Menü "Überwach. Netzstrombetrieb" der Smart-Hub-Einstellungen konfiguriert:

| Eigenschaft                                               | Einstellbar | Bedeutung                                                                                                    |
|-----------------------------------------------------------|-------------|----------------------------------------------------------------------------------------------------|
| Intervall für periodischen<br>Testruf für IP-Ziele [Min.] | 1 – 1440    | Abstand in Minuten zwischen den perio-<br>dischen Testrufen im Netzstrombetrieb<br>zu IP-Zielen.<br>1440 Minuten = 1 Tag |

Tab. 11: Menü "Überwach. Netzstrombetrieb" der Smart-Hub-Einstellungen

#### Periodischer Testruf für IP-Ziele im Akkubetrieb

Der periodischen Testruf für IP-Ziele im Akkubetrieb wird in dem Menü "Überwach. Akkubetrieb" der Smart-Hub-Einstellungen konfiguriert:

| Eigenschaft                                          | Einstellbar | Bedeutung                                                                                                    |
|------------------------------------------------------|-------------|----------------------------------------------------------------------------------------------------|
| Intervall für periodischen<br>Testruf über IP [Min.] | 1 – 1440    | Abstand in Minuten zwischen den perio-<br>dischen Testrufen im Akkubetrieb zu IP-<br>Zielen.<br>1440 Minuten = 1 Tag |

| Tab. 12: Menü "Ül  | berwach. Akkubetrieb | o" der Smart-Hub-Einstellung | en |
|--------------------|----------------------|------------------------------|----|
| 100. 12. WOULD "OK |                      | all email has Emotoriang     | 0  |
# 7.2 Klingeln

Der Hausnotruf-Teilnehmer kann von der Servicezentrale angerufen werden. Seine Telefonnummer ist die Telefonnummer der SIM-Karte. Die Telefonnummer entnehmen Sie der Registerkarte "Mobilfunkdienst" im Fenster für das Smart Hub, siehe Kapitel "12.1.4 Registerkarte "Mobilfunkdienst"" ab Seite 144.

An dem Smart Hub ertönt. "Eingehender Anruf. Drücken Sie den Funksender oder die Abstelltaste, um den Anruf anzunehmen." Anschließend ertönt ein Klingelton, der langsam lauter wird. Diesen Klingelton können Sie wahlweise über den Schiebeschalter auf der Unterseite des Gerätes oder per Konfiguration über die DMP ausschalten.

# i

**Hinweis!** Damit Anrufe durch Drücken des persönlichen Funksenders angenommen werden können, muss in der Ereigniskonfiguration von "Persönlicher Funksender (aktiviert)" das Häkchen gesetzt sein für "Anruf annehmen".

Der Klingelton wird in dem Menü "Klingeln" der Smart-Hub-Einstellungen konfiguriert:

| Eigenschaft                                                | Einstellbar | Bedeutung                                                                                                    |
|------------------------------------------------------------|-------------|----------------------------------------------------------------------------------------------------|
| Hörbares Klingeln EIN                                      | □ oder ☑    | <ul> <li>☑ = Wenn das Smart Hub angerufen<br/>wird, ertönt ein Klingelton. Das Ertönen<br/>der Klingeltöne kann mit dem Schiebe-<br/>schalter auf der Unterseite des Smart<br/>Hub ausgeschaltet werden.</li> <li>□ = Wenn das Smart Hub angerufen<br/>wird, ertönt kein Klingelton. Die Position<br/>des Schiebeschalters hat keinen Ein-<br/>fluss.</li> </ul> |
| Klingellautstärke am<br>Ende                               | 1 – 10      | 1 = minimale Lautstärke<br>10 = maximale Lautstärke                                                                                                    |
| Klingellautstärke am<br>Anfang                             | 1 – 10      |                                                                                                    |
| Klingeltöne zwischen<br>Wechsel der Klingellaut-<br>stärke | 1 – 99      |                                                                                                    |
| Lautstärkeerhöhung je<br>Stufe [dB]                        | 1 – 10      |                                                                                                    |

Tab. 13: Menü "Klingeln" der Smart-Hub-Einstellungen

# 7.3 Sprachansagen

Das Smart Hub gibt in verschiedenen Situationen Sprachansagen aus, um den Hausnotruf-Teilnehmer zu unterstützen. Die Sprachansagen werden in dem Menü "Sprachansagen" der Smart-Hub-Einstellungen konfiguriert:

Folgende Arten von Sprachansagen werden unterschieden:

- Sprachansage zur Beruhigung des Teilnehmers
- Ansage von Störungsmeldungen
- Sprachansage bei Funksender-Registrierung

### 7.3.1 Sprachansage zur Beruhigung des Teilnehmers

Wenn der Teilnehmer einen Notruf ausgelöst hat und die Verbindung zu der Servicezentrale herstellt, gibt das Smart Hub eine Sprachansage aus:

| Ansageteil                        | Bedeutung                                                                                                    |
|-----------------------------------|----------------------------------------------------------------------------------------------------|
| <präfix></präfix>                 | "Alarmtyp"                                                                                                    |
| <rufgerät></rufgerät>             | z.B. "Persönlicher Funksender"                                                                                                    |
| <ereignis></ereignis>             | z.B. "Aktivierung"                                                                                                    |
| <batteriestatus></batteriestatus> | " <i>Batterie schwach</i> ", wenn die Batterie des Funksenders schwach ist, der den Ruf ausgelöst hat.                                                     |
| <standort></standort>             | Standort des Funksenders (TT21), der den Ruf ausgelöst hat z.B. " <i>Schlafzimmer</i> ".                                                                   |
| <suffix></suffix>                 | "Sie können diesen Notruf mit der grünen Abstelltaste<br>abbrechen. Ein Ruf wurde ausgelöst. Die Verbindung zu<br>Ihrem Ansprechpartner wird hergestellt." |

<Präfix> <Rufgerät> <Ereignis> <Batteriestatus> <Standort> <Suffix> Empfohlene Einstellung: <Rufgerät> <Ereignis> <Suffix>.

Sie können einstellen, dass nie eine Beruhigung ausgegeben wird oder dass immer eine Beruhigung ausgegeben wird. Oder Sie stellen ein, dass dieses sich danach richtet, wie es für die unterschiedlichen Ereignisse eingestellt wurde.

### 7.3.2 Ansage von Störungsmeldungen

Wenn das Smart Hub eine Störung erkannt hat, z.B. wenn die Stromversorgung ausgefallen ist, können Pieptöne oder eine Sprachansage ausgegeben werden. Die Einstellung "Sprachansage" wird empfohlen.

Es kann aber sein, dass der Teilnehmer z.B. nachts nicht gestört werden soll. Für diesen Zeitraum kann die akustische Störungssignalisierung für den Teilnehmer ausgeschaltet werden. Stellen Sie ein, von wann bis wann täglich keine Störungen akustisch angezeigt werden sollen.

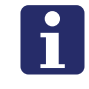

**Hinweis!** Durch die Unterdrückung der Störungsansagen an dem Smart Hub werden die Störungsmeldungen zur Servicezentrale nicht unterdrückt.

### 7.3.3 Sprachansage bei Funksender-Registrierung

Wenn Sie einen Funksender am Gerät registrieren, gibt das Smart Hub eine Sprachansage aus, um die Registrierung zu bestätigen.

Die Sprachansage der Registrierung wird in der folgenden Reihenfolge ausgegeben:

<Präfix> <Rufgerät> <Suffix>

| Ansageteil            | Bedeutung                 |
|-----------------------|---------------------------|
| <präfix></präfix>     | "Funksender"              |
| <rufgerät></rufgerät> | "Persönlicher Funksender" |
| <suffix></suffix>     | "registriert"             |

Wenn Sie keinen Ansageteil anwählen, gibt das Smart Hub einen Bestätigungston aus, um die Registrierung zu bestätigen.

### 7.3.4 Menü "Sprachansagen"

Die Sprachansagen werden in dem Menü "Sprachansagen" der Smart-Hub-Einstellungen konfiguriert:

| Eigenschaft                                 | Einstellbar                                                                                           | Bedeutung                                                                                                    |  |
|---------------------------------------------|----------------------------------------------------------------------------------------------------|----------------------------------------------------------------------------------------------------|--|
| Sprache                                     | Siehe Auswahl-<br>liste in der DMP                                                                    | Sprache aller Sprachansagen.                                                                                                    |  |
| Lautsprecher-Lautstärke                     | 1 – 10                                                                                                | Lautstärke des Lautsprechers, d.h.<br>Lautstärke von allen Sprachansagen<br>sowie der Sprechverbindung zur Ser-<br>vicezentrale und ankommender Anrufe.                                                                                                    |  |
| Reichweitentest-Laut-<br>stärke             | 1 – 10                                                                                                | Lautstärke der Sprachansagen beim<br>Reichweitentest von Funksendern.                                                                                                    |  |
| Sprachansage zur Beruhigung des Teilnehmers |                                                                                                    |                                                                                                    |  |
| Beruhigung des Teilneh-<br>mers             | <ul> <li>AUS</li> <li>Siehe Ereignis-<br/>konfiguration</li> <li>Immer einge-<br/>schaltet</li> </ul> | AUS = Bei einem Notruf gibt das Smart<br>Hub Pieptöne statt einer Sprachansage<br>aus.<br>Siehe Ereigniskonfiguration = Ob das<br>Smart Hub bei einem Notruf oder einem<br>anderen Ereignis eine Sprachansage<br>ausgibt, hängt ab von der Ereigniskonfi-<br>guration, siehe Seite 76.<br>Immer eingeschaltet = Bei jedem Notruf<br>und Ereignis, die das Smart Hub zur<br>Servicezentrale sendet, wird eine<br>Sprachansage ausgegeben. |  |
| Präfix ansagen                              | □ oder ☑                                                                                              | ⊠ = Ansage: <i>"Rufart".</i>                                                                                                    |  |
| Batteriestatus ansagen                      | □ oder 🗹                                                                                              | ☑ = Ansagen, wenn die Batterie des<br>Funksenders, der den Notruf ausgelöst<br>hat, schwach ist.                                                                                                    |  |

Tab. 14: Menü "Sprachansagen" der Smart-Hub-Einstellungen

| Eigenschaft                                                                                         | Einstellbar                                                                                      | Bedeutung                                                                                                    |
|----------------------------------------------------------------------------------------------------|--------------------------------------------------------------------------------------------------|----------------------------------------------------------------------------------------------------|
| Standort ansagen                                                                                    | □ oder Ø                                                                                         | ☑ = Standort des Rufgeräts ansagen.                                                                                                    |
| Suffix ansagen                                                                                      | □ oder 🗹                                                                                         | ☑ = Ansage: "Sie können diesen Notruf<br>mit der grünen Abstelltaste abbrechen.<br>Ein Ruf wurde ausgelöst. Die Verbin-<br>dung zu Ihrem Ansprechpartner wird<br>hergestellt."                                                                         |
| Ereignis oder Rufgerät<br>ansagen                                                                   | <ul> <li>Keins von beiden</li> <li>Nur Rufgerät</li> <li>Nur Ereignis</li> <li>Beides</li> </ul> | Rufgerät = z.B." <i>persönlicher Funksen-<br/>der</i> " oder " <i>Rauchmelder</i> ".<br>Ereignis = z.B."Aktivierung".                                                                                                    |
| Ansage von Störungsmel                                                                              | dungen                                                                                           |                                                                                                    |
| Beginn des Zeitfensters,<br>in dem keine Störungs-<br>meldungen angesagt<br>werden sollen [Uhrzeit] | 00:00 – 23:59                                                                                    | Das Zeitfenster, in dem keine Störungs-<br>meldungen angesagt werden sollen<br>(weder Sprachansage noch Pieptöne),<br>beginnt täglich um Uhr.                                                                                                    |
| Ende des Zeitfensters, in<br>dem keine Störungsmel-<br>dungen angesagt werden<br>sollen [Uhrzeit]   | 00:00 – 23:59                                                                                    | Das Zeitfenster, in dem keine Störungs-<br>meldungen angesagt werden sollen<br>(weder Sprachansage noch Pieptöne),<br>endet täglich um Uhr.                                                                                                    |
| Ansage von Störungs-<br>meldungen                                                                   | <ul><li>AUS</li><li>Pieptöne</li><li>Sprachansage</li></ul>                                      | Akustische Anzeige von Störungen an<br>dem Smart Hub als Sprachansage<br>(empfohlen!) oder Pieptöne oder gar<br>nicht. Von der Einstellung AUS wird<br>dringend abgeraten, weil dadurch diese<br>wichtige Sicherheitsfunktion ausge-<br>schaltet wird. |
| Keine Ansage von Stö-<br>rungsmeldungen in dem<br>Zeitfenster                                       | □ oder Ø                                                                                         | <ul> <li>☑ = Keine akustische Anzeige von Störungen am Gerät in dem oben angegeben Zeitfenster.</li> <li>□ = Akustische Anzeige von Störungen am Gerät in dem oben angegeben Zeitfenster.</li> </ul>                                                   |
| Sprachansage bei Funkse                                                                             | ender-Registrierung                                                                              |                                                                                                    |
| Präfix ansagen                                                                                      | □ oder Ø                                                                                         | ☑ = Ansage: " <i>Funksender</i> "                                                                                                    |
| Rufgerät ansagen                                                                                    | □ oder ☑                                                                                         | ☑ = Ansage z.B. <i>"Persönlicher Funk-</i><br>sender"                                                                                                    |
| Suffix ansagen                                                                                      | □ oder Ø                                                                                         | ☑ = Ansage: " <i>registriert</i> "                                                                                                    |

Tab. 14: Menü "Sprachansagen" der Smart-Hub-Einstellungen

### 7.3.5 Sprachansagen bei Software-Download und Installation

In dem Menü "DMP" der Smart-Hub-Einstellungen wird konfiguriert, ob das Smart Hub Sprachansagen ausgibt, die den Verlauf von Software-Downloads und Installation ansagen. Diese Ansagen können bei der Erstinstallation und Konfiguration des Smart Hubs sowie bei der Analyse von Störungen sehr hilfreich sein. Für den Hausnotruf-Teilnehmer sind sie aber störend. Deshalb sollten Sie für die Benutzung beim Hausnotruf-Teilnehmer ausgeschaltet werden.

| Sprachansagen bei Software-Download und Installation EIN□ oder ∅□ = Empfohlene Einstellung, wenn das Smart Hub bei einem Hausnotruf-Teilnehmer im Einsatz ist.☑ = Empfohlene Einstellung während der Installation, um sämtliche Konfigurations- und Firmware-Updates während der Installation zu verfolgen. | Eigenschaft                                                        | Einstellbar | Bedeutung                                                                                                    |
|----------------------------------------------------------------------------------------------------|--------------------------------------------------------------------|-------------|----------------------------------------------------------------------------------------------------|
|                                                                                                    | Sprachansagen bei Soft-<br>ware-Download und Ins-<br>tallation EIN | □ oder ☑    | <ul> <li>□ = Empfohlene Einstellung, wenn das<br/>Smart Hub bei einem Hausnotruf-Teil-<br/>nehmer im Einsatz ist.</li> <li>☑ = Empfohlene Einstellung während<br/>der Installation, um sämtliche Konfigu-<br/>rations- und Firmware-Updates wäh-<br/>rend der Installation zu verfolgen.</li> </ul> |

Tab. 15: Menü "DMP" der Smart-Hub-Einstellungen

Die wichtigsten von dieser Einstellung betroffenen Sprachansagen sind:

- Nach Drücken der grünen Abstelltaste: "System mit DMP verbunden."
- Nach Drücken der grünen Abstelltaste: "Verbindungsversuch mit DMP fehlgeschlagen."
- "Neue Geräteeinstellungen werden übernommen."
- "Neue Geräteeinstellungen wurden übernommen."
- "Software-Download gestartet."
- "Software-Download angehalten."
- "Software-Download abgeschlossen."
- "Software-Download wieder aufgenommen."
- "Software-Installation gestartet."
- "Software-Installation abgeschlossen."
- "Software-Download fehlgeschlagen."
- "Fehler bei der Software-Installation".

# 7.4 Ereigniskonfiguration

Sie können zu jedem Ereignis festlegen, wie sich das Smart Hub bei dem Ereignis verhält. Sie stellen ein, ob ein Notruf ausgelöst wird, ob optische/akustische Beruhigung ausgegeben wird, ob Mikrofon/Lautsprecher eingeschaltet werden und vieles mehr. Ein Ereignis ist z.B. das Drücken der roten Ruftaste.

Beispiele für Ereignisse:

- Ruftaste (drücken)
- Persönlicher Funksender (aktiviert)
- Abwesenheitstaste (drücken)
- Inaktivitäts-Notruf
- Periodischer Testruf für IP-Ziele
- Periodischer Testruf für Telefonie-Ziele
- Netzstromausfall
- Stromversorgung wiederhergestellt
- Notstromakku schwach
- Abwesend gemeldet
- Anwesend gemeldet
- Automatischer Ruf bei schwacher Batterie

Die Notrufe und andere Ereignisse werden in dem Menü "Ereigniskonfiguration" der Smart-Hub-Einstellungen konfiguriert, siehe folgende Tabelle.

| Tab. | 16: Menü | "Ereigniskonfigu | ration" der | Smart-Hub- | Einstellungen |
|------|----------|------------------|-------------|------------|---------------|
|------|----------|------------------|-------------|------------|---------------|

| Eigenschaft                        | Einstellbar | Bedeutung                                                                                                    |
|------------------------------------|-------------|----------------------------------------------------------------------------------------------------|
| Notruf auslösen bei<br>Abwesenheit | □ oder ☑    | ☑ = Auslösen des Ereignisses löst Not-<br>ruf aus, wenn das Smart Hub auf<br>"Abwesend" eingestellt ist, d.h. der Teil-<br>nehmer ist nicht zuhause. |
| Notruf auslösen bei<br>Anwesenheit | □ oder ☑    | ☑ = Auslösen des Ereignisses löst Not-<br>ruf aus, wenn das Smart Hub auf<br>"Anwesend" eingestellt ist, d.h. der Teil-<br>nehmer ist zuhause.       |
| Anruf annehmen                     | □ oder Ø    | ☑ = Auslösen des Ereignisses nimmt<br>Telefonat an, wenn das Smart Hub über<br>die SIM-Karte angerufen wurde.                                        |
| Akustische Beruhigung              | □ oder Ø    | ☑ = Teilnehmer wird akustisch (Sprach-<br>ansage) beruhigt, wenn das Ereignis<br>ausgelöst wird.                                                     |
| Optische Beruhigung                | □ oder ☑    | ☑ = Hausnotruf-Teilnehmer wird<br>optisch durch Blinken der Ruftaste<br>beruhigt, wenn das Ereignis ausgelöst<br>wird.                               |

| Eigenschaft                      | Einstellbar                                                                                                    | Bedeutung                                                                                                    |
|----------------------------------|----------------------------------------------------------------------------------------------------|----------------------------------------------------------------------------------------------------|
| Wählsequenz Nr.                  | 1 – 10                                                                                                    | Nummer der Wählsequenz, die das<br>Smart Hub benutzt, wenn durch dieses<br>Ereignis ein Ruf ausgelöst wird.<br>Kapitel "6.3 Wählsequenzen" ab<br>Seite 52.                                                                                                    |
| Anzahl Ansagen vor dem<br>Notruf | 0 – 5                                                                                                    | Wie lange das Smart Hub wartet nach<br>dem Ereignis, bevor der Notruf ausge-<br>löst wird. Während dieser Zeit wird eine<br>Ansage ausgegeben. Während dieser<br>Zeit kann der Hausnotruf-Teilnehmer<br>einen versehentlich ausgelösten Notruf<br>noch durch Drücken der grünen Abstell-<br>taste abbrechen. |
| Aktivität zeigen                 | □ oder Ø                                                                                                    | <ul> <li>Auslösen des Ereignisses wird als<br/>Aktivität für die Aktivitätsfunktion<br/>erkannt.</li> </ul>                                                                                                    |
| Mikrofon EIN bei Notruf          | □ oder ☑                                                                                                    | ☑ = Das Mikrofon des Smart Hub wird<br>eingeschaltet, wenn das Ereignis aus-<br>gelöst wird, damit die Servicezentrale in<br>den Raum hineinhören kann.                                                                                                    |
| Lautsprecher EIN bei<br>Notruf   | □ oder ☑                                                                                                    | ☑ = Der Lautsprecher des Smart Hub<br>wird eingeschaltet, wenn das Ereignis<br>ausgelöst wird, damit der Teilnehmer<br>die Servicezentrale hören kann.                                                                                                    |
| Notruf-Modus                     | <ul> <li>Standard-Not-<br/>ruf</li> <li>Rückrufmodus</li> <li>Abstellen am<br/>Rufort</li> </ul>                                                                                                    | "Standard-Notruf" einstellen, bis auf die<br>Ausnahme "Abstellen am Rufort".<br>Abstellen am Rufort = Diese Rufart<br>muss am Smart Hub ausgestellt wer-<br>den, siehe Seite 87.<br>Die Funktion "Rückrufmodus" wird zur-<br>zeit nicht benutzt.                                                             |
| Relais-Verhalten                 | <ul> <li>Keine Aktion</li> <li>Relais EIN</li> <li>Relais AUS</li> <li>Einzelimpuls<br/>1 Sekunde</li> <li>Einzelimpuls<br/>2 Sekunden</li> <li>Einzelimpuls<br/>4 Sekunden</li> <li>Impuls<br/>1 Sekunde</li> <li>Impuls<br/>2 Sekunden</li> <li>Impuls<br/>4 Sekunden</li> <li>Impuls<br/>2 Sekunden</li> <li>Impuls<br/>4 Sekunden</li> </ul> | Festlegung, wie sich der potentialfreie<br>Relais-Schaltausgang des Smart Hub<br>bei diesem Ereignis verhält, siehe<br>Kapitel "9.3 Schaltausgang" ab<br>Seite 116.                                                                                                    |

Tab. 16: Menü "Ereigniskonfiguration" der Smart-Hub-Einstellungen

# 7.5 Ereignisse sperren in Zeitfenster

In dem Menü "Zeitfenster" der Smart-Hub-Einstellungen können Sie einstellen, dass ausgewählte Ereignisse/Notrufe zu bestimmten Tageszeiten gesperrt werden, d.h. das jeweilige Ereignis bzw. der jeweilige Notruf wird in dem Zeitfenster nicht ausgelöst. Es kann z.B. sinnvoll sein, den Notruf wegen zu niedriger Raumtemperatur nachts zu sperren, während der Hausnotruf-Teilnehmer im "warmen" Bett liegt.

Zeitfenster zur Sperrung können für folgende Ereignisse/Notrufe festgelegt werden:

- Niedrige Temperatur
- Tür geöffnet
- Tür geschlossen
- Kontaktmatte (aktiviert)
- Enuresis (aktiviert)

Zehn Zeitfenster können konfiguriert werden.

#### Tab. 17: Menü "Zeitfenster" der Smart-Hub-Einstellungen

| Eigenschaft                        | Einstellbar                        | Bedeutung                                                                                                    |
|------------------------------------|------------------------------------|----------------------------------------------------------------------------------------------------|
| Zeitfenster-Eintrag                |                                    |                                                                                                    |
| Ereignis sperren, Start<br>[hh:mm] | 00:00 - 23:59                      | Tägliche Uhrzeit, zu der die Sperrung<br>des Ereignistyps beginnt.                                                                                                    |
| Ereignis sperren, Ende<br>[hh:mm]  | 00:00 – 23:59                      | Tägliche Uhrzeit, zu der die Sperrung<br>des Ereignistyps endet. Wenn die Uhr-<br>zeit für Ende vor der Uhrzeit für den<br>Start liegt, dauert die Sperre bis zum<br>nächsten Tag um die Uhrzeit für Ende,<br>z.B. von 23:00 h abends bis 07:00 h<br>morgens. |
| Ereignistyp                        | Siehe Auswahl-<br>liste in der DMP |                                                                                                    |
| Aktiv                              | □ oder 🗹                           | <ul> <li>☑ = Zeitfenster aktiv. Ausgewählter<br/>Ereignistyp wird in dem Zeitfenster nicht<br/>ausgelöst.</li> <li>□ = Zeitfenster nicht aktiv. Ausgewähl-<br/>ter Ereignistyp wird in dem Zeitfenster<br/>ausgelöst.</li> </ul>                              |

# 7.6 Netzstrom

In dem Menü "Netzstrom" der Smart-Hub-Einstellungen wird konfiguriert, wie sich das Smart Hub verhält, wenn der Netzstrom (230 V) ausfällt und wenn er wiederhergestellt ist.

Tab. 18: Menü "Netzstrom" der Smart-Hub-Einstellungen

| Eigenschaft                                                                                | Einstellbar | Bedeutung                                                                                                    |
|--------------------------------------------------------------------------------------------|-------------|----------------------------------------------------------------------------------------------------|
| Notruf bei Stromausfall<br>sofort (!) auslösen                                             | □ oder ☑    | Die Einstellung "Notruf bei Stromausfall<br>sofort (!) auslösen" darf nur in besonde-<br>ren Ausnahmefällen und nach Rück-<br>sprache mit der Servicezentrale<br>vorgenommen werden. Andernfalls<br>käme es bei einem Stromausfall in<br>einem Stadtteil zu einer "Flut" von<br>gleichzeitigen Rufen bei der Service-<br>zentrale.                                                                                                    |
| Stromausfall-Notruf spä-<br>testens nach [Std.]                                            | 1           | Fest eingestellt auf 1 Stunde. Einstel-<br>lung, nach wie viel Stunden Stromaus-<br>fall spätestens ein Stromausfallnotruf<br>an die Servicezentrale geschickt wird<br>(Zufallszeit). Dadurch wird verhindert,<br>dass nicht viele Hausnotrufgeräte die-<br>sen Notruf gleichzeitig abschicken.                                                                                                    |
| Akustische Warnung bei<br>Stromausfall und Strom-<br>versorgung wiederherge-<br>stellt EIN | □ oder ☑    | <ul> <li>☑ = Wenn die Stromversorgung ausfällt<br/>und wiederhergestellt ist, gibt das<br/>Smart Hub eine akustische Warnung<br/>aus. Diese Einstellung sollte aus<br/>Sicherheitsgründen immer eingestellt<br/>sein.</li> <li>□ = Wenn die Stromversorgung ausfällt<br/>und wiederhergestellt ist, gibt das<br/>Smart Hub keine akustische Warnung<br/>aus. Diese Einstellung wird nicht emp-<br/>fohlen.</li> </ul>                  |
| Stunden zwischen Strom-<br>ausfall-Notrufen                                                | 4           | Fest eingestellt auf 4 Stunden. Das<br>Smart Hub wiederholt den Stromausfall-<br>notruf immer wieder. Im Feld "Stunden<br>zwischen Stromausfall-Notrufen" wird<br>eingestellt, wie viele Stunden zwischen<br>zwei Stromausfallnotrufen vergehen.<br>"4 Stunden" bedeutet, dass alle<br>4 Stunden ein Stromausfallnotruf aus-<br>gelöst wird, bis die Stromversorgung<br>wiederhergestellt ist oder der Notstrom-<br>akku entladen ist. |
| Stromversorgung-wieder-<br>hergestellt-Ruf spätes-<br>tens nach [Std.]                     | 1           | Fest eingestellt auf 1 Stunde. Einstel-<br>lung, nach wie viel Stunden Stromaus-<br>fall spätestens ein Ruf<br>"Stromversorgung wieder hergestellt"<br>an die Servicezentrale geschickt wird<br>(Zufallszeit). Dadurch wird verhindert,<br>dass nicht viele Hausnotrufgeräte die-<br>sen Ruf gleichzeitig abschicken.                                                                                                    |

### 7.6.1 Ereignis konfigurieren

Wenn Sie erfahren wollen, wie sich das Smart Hub bei den Ereignissen "Netzstromausfall" und "Stromversorgung wiederhergestellt" verhält, und wenn Sie diese Einstellung ändern wollen, lesen Sie Kapitel "7.4 Ereigniskonfiguration" ab Seite 76.

# 7.7 Temperatursensor

Das Smart Hub hat einen integrierten Temperatursensor, der die Umgebungstemperatur misst. Ob die Temperaturmessung Ereignisse auslöst, wird in dem Menü "Temperatursensor" der Smart-Hub-Einstellungen konfiguriert. So kann z.B. ein Notruf ausgelöst werden, wenn es für den Teilnehmer zu warm ist (Notruf bei hoher Temperatur) oder wenn es für den Teilnehmer zu kalt ist (Notruf bei niedriger Temperatur).

#### Falls die Funktion benutzt werden soll beachten Sie:

Der Smart Hub muss sich in einem Bereich befinden, in dem die Umgebungstemperatur für die von dem Teilnehmer genutzten Wohnbereiche typisch ist. Dies ist beispielsweise nicht der Fall, wenn das Smart Hub Zugluft oder direktem Sonnenlicht ausgesetzt ist. Es kann auch sinnvoll sein, die Temperaturüberwachung nur tagsüber durchzuführen, wenn die Nachttemperatur im Wohnbereich unter eine akzeptable Mindesttemperatur sinkt, während der Teilnehmer in seinem Bett warm bleibt.

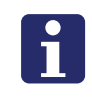

**Hinweis!** In den ersten ca. 90 Minuten, nachdem das Smart Hub installiert wurde, ist die Temperaturüberwachung ausgeschaltet. Hierdurch werden Fehlalarme vermieden, die ausgelöst würden, wenn sich das Smart Hub zuvor in einer sehr warmen oder kalten Umgebung befunden hat.

| Eigenschaft                                           | Einstellbar | Bedeutung                                                                                                    |
|-------------------------------------------------------|-------------|----------------------------------------------------------------------------------------------------|
| Keine Temperaturüber-<br>wachung während der<br>Nacht | □ oder ☑    | Wenn nachts kein Temperatur-Notruf<br>ausgelöst werden soll, wählen Sie ☑.<br>Achtung! Die Nacht entspricht dem Zeit-<br>fenster, das für "Keine Ansage von Stö-<br>rungsmeldungen in dem Zeitfenster"<br>eingestellt ist, siehe Seite 74. |
| Schwelle für niedrige<br>Temperatur [°C]              | 0 – 50      | Festlegung unterhalb welcher gemes-<br>senen Raumtemperatur das Ereignis<br>"Niedrige Temperatur" ausgelöst wer-<br>den soll. Beispiel: 10 °C                                                                                              |
| Schwelle für hohe Tem-<br>peratur [°C]                | 0 – 50      | Festlegung oberhalb welcher gemesse-<br>nen Raumtemperatur das Ereignis<br>"Hohe Temperatur" ausgelöst werden<br>soll. Beispiel: 30 °C                                                                                                    |
| Temperaturüberwa-<br>chung EIN                        | □ oder ☑    | <ul> <li>Temperaturüberwachung wird mit<br/>den oben eingestellten Schwellwerten<br/>durchgeführt.</li> <li>Temperaturüberwachung ausge-<br/>schaltet.</li> </ul>                                                                          |

#### Tab. 19: Menü "Temperatursensor" der Smart-Hub-Einstellungen

### 7.7.1 Ereignis konfigurieren

Wenn Sie erfahren wollen, wie sich das Smart Hub bei den Ereignissen "Hohe Temperatur" und "Niedrige Temperatur" verhält, und wenn Sie diese Einstellung ändern wollen, lesen Sie Kapitel "7.4 Ereigniskonfiguration" ab Seite 76.

# 7.8 Abwesenheitstaste

### 7.8.1 Gelbe Taste als Abwesenheitstaste

Die Funktion der gelben Taste an dem Smart Hub dient zur Abwesenheitsmeldung und Anwesenheitsmeldung von Hausnotruf-Teilnehmern. Diese Meldungen werden zum Beispiel benötigt, wenn die Aktivitätsfunktion genutzt wird, siehe Kapitel "6.6 Aktivitätsfunktion" ab Seite 60.

Durch Drücken der Abwesenheitstaste an dem Smart Hub meldet sich der Hausnotruf-Teilnehmer abwesend und nach erneutem Drücken wieder anwesend. Während der Teilnehmer abwesend gemeldet ist, leuchtet die Abwesenheitsanzeige, wie in der Gebrauchsanweisung zu dem Smart Hub beschrieben.

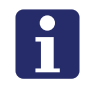

**Hinweis!** Auch wenn das Smart Hub in den Status "Abwesend" geschaltet wurde, ist eine Notrufauslösung möglich. Das Smart Hub schaltet bei einem Notruf automatisch in den Status "Anwesend".

Während der Teilnehmer abwesend gemeldet ist, können je nach Konfiguration folgende Zustände eintreten:

- Ist die Aktivitätsfunktion ausgeschaltet, wenn Aktivitätsfunktion programmiert, siehe Kapitel "6.6 Aktivitätsfunktion" ab Seite 60.
- Überwacht ein Funksender iVi<sup>™</sup> nicht, ob er getragen wird.
- Löst ein installierter Bettbelegungssensor keinen Notruf aus.
- Ist die Funkstreckenüberwachung des MyAmie ausgeschaltet.

Während der Teilnehmer anwesend gemeldet ist:

- Ist die Aktivitätsfunktion eingeschaltet, wenn Aktivitätsfunktion programmiert.
- Überwacht ein Funksender iVi<sup>™</sup>, ob er getragen wird.
- Löst ein installierter Bettbelegungssensor bei den entsprechenden Ereignissen einen Notruf aus.
- Ist die Funkstreckenüberwachung des MyAmie eingeschaltet.

### 7.8.2 Konfiguration der gelben Taste

Die Konfiguration der Abwesenheitstaste wird in dem Menü "Abwesenheitstaste" der Smart-Hub-Einstellungen durchgeführt:

| Eigenschaft    | Einstellbar                                                                                         | Bedeutung                                                                                                    |
|----------------|----------------------------------------------------------------------------------------------------|----------------------------------------------------------------------------------------------------|
| Tastenbelegung | <ul> <li>Abwesend/An-<br/>wesend</li> <li>Kurzwahltaste<br/>(Service-Taste)</li> <li>AUS</li> </ul> | "Anwesend/Abwesend" = Gelbe Taste<br>dienst zum Anmelden/Abmelden des<br>Teilnehmers z.B. für die Aktivitätsfunk-<br>tion.<br>Kurzwahltaste (Service-Taste) = Funk-<br>tion zurzeit nicht benutzt. |

| Tab. | 20: Menü, | "Abwesenheitstaste" | der | <sup>.</sup> Smart-Hเ | ub-Einstellunge | 'n |
|------|-----------|---------------------|-----|-----------------------|-----------------|----|
|------|-----------|---------------------|-----|-----------------------|-----------------|----|

| Eigenschaft                                 | Einstellbar | Bedeutung                                                                                                    |
|---------------------------------------------|-------------|----------------------------------------------------------------------------------------------------|
| Sek. zwischen Tasten-<br>druck und Ereignis | 0 – 99      | Zeitspanne, die nach dem Drücken der<br>Abwesenheitstaste vergeht, bis das<br>Ereignis "Abwesend gemeldet" oder<br>"Anwesend gemeldet" erzeugt wird.<br>Das Ereignis kann z.B. ein Ruf an die<br>Servicezentrale sein, der über das<br>Ereignis informiert. Die Zeitverzögerung<br>dient dazu, dem Teilnehmer die Mög-<br>lichkeit zu geben; die Taste erneut zu<br>drücken, falls er die Taste versehentlich<br>gedrückt hat. |
| Abwesenheitserinnerung                      | □ oder 🗹    | Funktion zurzeit nicht benutzt.                                                                                                    |

Tab. 20: Menü "Abwesenheitstaste" der Smart-Hub-Einstellungen

### 7.8.3 Ruf mit oder ohne Sprechverbindung beim Ab-/Anmelden

Es kann gewünscht sein, dass ein Ruf zur Servicezentrale ausgelöst wird, wenn sich der Teilnehmer durch Drücken der gelben Abwesenheitstaste abgemeldet oder angemeldet hat. Zusätzlich kann es gewünscht sein, dass die Servicezentrale kurz mit dem Teilnehmer spricht, wenn sich dieser abwesend oder anwesend meldet.

Hierfür programmieren Sie das Smart Hub so, dass es automatisch einen Ruf zu der Servicezentrale auslöst, nachdem die Abwesenheitstaste gedrückt wurde. Sie müssen die Ereignisse "Abwesend gemeldet" und "Anwesend gemeldet" konfigurieren, wie im folgenden beschrieben:

- 1. Im Menü "Ereigniskonfiguration" der Smart-Hub-Einstellungen klicken Sie auf "Abwesend gemeldet" - und später in gleicher Weise auf "Anwesend gemeldet".
- ✓ Das Menü zum Einstellen des Ereignisses "Abwesend gemeldet" bzw. "Anwesend gemeldet" erscheint.
- 2. Nehmen Sie folgende Einstellungen vor:

| Tab. 21: Menü "Ereigniskonfiguration" > "Abwesend gemelder | t" / Menü |
|------------------------------------------------------------|-----------|
| "Ereigniskonfiguration" > "Anwesend gemeldet)              |           |

|                                 | · ·                                                           |                                                                |                                            |
|---------------------------------|---------------------------------------------------------------|----------------------------------------------------------------|--------------------------------------------|
| Eigenschaft                     | Ruf mit<br>Sprechverbindung<br>beim Abmelden<br>bzw. Anmelden | Ruf ohne<br>Sprechverbindung<br>beim Abmelden<br>bzw. Anmelden | Kein Ruf<br>beim Abmelden<br>bzw. Anmelden |
| Notruf auslösen bei Abwesenheit |                                                               |                                                                |                                            |
| Notruf auslösen bei Anwesenheit |                                                               | Ø                                                              |                                            |
| Anruf annehmen                  |                                                               |                                                                |                                            |
| Akustische Beruhigung           |                                                               |                                                                |                                            |
| Optische Beruhigung             | $\square$                                                     | $\square$                                                      | $\overline{\mathbf{v}}$                    |
| Wählsequenz Nr.                 | 1                                                             | 1                                                              | 1                                          |
| Anzahl Ansagen vor dem Notruf   | 1                                                             | 1                                                              | 1                                          |
| Aktivität zeigen                |                                                               |                                                                |                                            |
| Mikrofon EIN bei Notruf         |                                                               |                                                                |                                            |
| Lautsprecher EIN bei Notruf     | $\square$                                                     |                                                                |                                            |
| Notruf-Modus                    | Standard-<br>Notruf                                           | Standard-<br>Notruf                                            | Standard-<br>Notruf                        |
| Relais-Verhalten                | Keine Akti-<br>on                                             | Keine Akti-<br>on                                              | Keine Akti-<br>on                          |

### 7.9 Funkstörungsüberwachung

Das Smart Hub kann seine Umgebung kontinuierlich auf Störungen überwachen, die eine Notrufauslösung mit Funksendern verhindern können. Wenn es eine Funkstörung erkennt, gibt es folgende Sprachansage aus: "*Warnung! Funk-Reichweite eingeschränkt.*"

In dem Menü "Lifeline Smart Hub" der Smart-Hub-Einstellungen wird bei "Funkstörungsüberwachung EIN" festgelegt, ob diese Funktion eingeschaltet ist.

| Eigenschaft                                                          | Einstellbar                                                                                            | Bedeutung                                                                                                    |  |
|----------------------------------------------------------------------|----------------------------------------------------------------------------------------------------|----------------------------------------------------------------------------------------------------|--|
| Zeitzone                                                             | Siehe Auswahl in der DMP                                                                               | Zeitzone am Aufstellort des Smart Hub.                                                                                                    |  |
| Funkstörungsüberwa-<br>chung EIN                                     | □ oder ☑                                                                                               | <ul> <li>☑ = Das Smart Hub registriert Funkstö-<br/>rungen und gibt eine Sprachansage<br/>aus, wenn es eine Funkstörung<br/>erkennt.</li> <li>□ = Funkstörungen werden nicht<br/>erfasst.</li> </ul> |  |
| Uhrzeit der periodischen<br>Testrufe für Telefonie-<br>Ziele [hh:mm] | Siehe Kapitel "7.1.1 Rufart "Periodischer Testruf für Telefo-<br>nie-Ziele" konfigurieren" ab Seite 67 |                                                                                                    |  |
| Intervall für periodischen<br>Testruf für Telefonie-Ziele<br>[Tage]  |                                                                                                    |                                                                                                    |  |
| Türöffner-Öffnungszeit<br>[Sek.]                                     | Siehe Kapitel "9.3.3 Türöffner fernsteuern" ab Seite 116.                                              |                                                                                                    |  |

Tab. 22: Menü "Lifeline Smart Hub" der Smart-Hub-Einstellungen

### 7.9.1 Maßnahmen bei einer Funkstörung

Wenn eine Funkstörung gemeldet wurde, sind folgende Maßnahmen durch einen Techniker zu ergreifen:

- Prüfen Sie, ob der erforderliche Abstand von mindestens 1 2 Metern zwischen dem Smart Hub und anderen elektrischen Geräten eingehalten wird. Hierzu gehören Schnurlostelefone, Handys und andere Geräte mit Mobilfunktechnik, WLAN-Router, Computer, Laptops, TV, Mikrowellengeräte.
- Führen Sie in der Wohnung einen Reichweitentest mit dem MyAmie durch, wie in Kapitel "8.8.2 Reichweitentest" ab Seite 102 beschrieben.
- Wenn mit diesen Ma
  ßnahmen keine L
  ösung gefunden wurde, wenden Sie sich an die Tunstall GmbH.

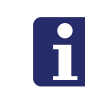

**Hinweis!** Während die Funkstörung besteht, die den Einsatz des Funksenders stört, ist eine Notrufauslösung mit der roten Ruftaste an dem Smart Hub weiterhin möglich. Informieren Sie hierüber unbedingt den Hausnotruf-Teilnehmer.

### 7.9.2 Ereignis konfigurieren

Wenn Sie erfahren wollen, wie sich das Smart Hub bei einem Ereignis "Funkstörung" verhält, und wenn Sie diese Einstellung ändern wollen, lesen Sie Kapitel "7.4 Ereigniskonfiguration" ab Seite 76.

# 7.10 Abstellen am Rufort

"Abstellen am Rufort" ist eine Funktion, bei der ein Notruf wiederholt wird, bis er vor Ort am Smart Hub Gerät, d.h. am Rufort, abgestellt wird.

Die Notrufe werden an die Servicezentrale ausgelöst und von dem Rufkoordinator in der üblichen Weise gelöscht. Wenn der konfigurierte Notruf nicht vor Ort am Smart Hub abgestellt wird, werden automatisch Wiederholungsrufe an die Servicezentrale ausgelöst.

Solange ein Notruf vor Ort am Smart noch nicht abgestellt wurde, blinkt die gelbe Abwesenheitstaste langsam. Bei der Ankunft drückt eine Pflegekraft dann zweimal die grüne Abstelltaste, um den Notruf vollständig abzustellen. Dadurch wird die Wiederholung des Notrufs gestoppt.

Die Nutzung der Funktion "Abstellen am Rufort" eignet sich für folgende Rufarten:

- Persönlicher Funksender (aktiviert)
- Ruftaste (am Smart Hub)
- Inaktivitäts-Notruf
- Virtueller Abwesenheitssensor
- Schalteingang

Eine Nutzung für technische Alarme wie "Automatischer Ruf bei schwacher Batterie", "FÜ-Ausfall Funksender" und "Netzstromausfall" wird nicht empfohlen.

Die Funktion "Abstellen am Rufort" wird in dem Menü "Abstellen am Rufort" der Smart-Hub-Einstellungen durchgeführt:

| Tab. | 23: Menü, | "Abstellen | am | Rufort" | der Sma | art-Hub | -Einstell | ungen |
|------|-----------|------------|----|---------|---------|---------|-----------|-------|
|------|-----------|------------|----|---------|---------|---------|-----------|-------|

| Eigenschaft                              | Einstellbar                                                            | Bedeutung                                                                                                    |
|------------------------------------------|------------------------------------------------------------------------|----------------------------------------------------------------------------------------------------|
| Notrufwiederholung nach<br>Zeit [Min.]   | 0 – 999                                                                | Anzahl Minuten, die vergehen, bis der<br>Notruf erneut zur Servicezentrale aus-<br>gelöst wird, wenn der Notruf nicht am<br>Rufort abgestellt wurde.<br>Voreinstellung: 30 Minuten                                                                                     |
| Rufcode                                  | <ul><li>Gleicher Ruf-<br/>code</li><li>Anderer Ruf-<br/>code</li></ul> | Legt fest, ob der wiederholte Notruf<br>denselben oder einen anderen Rufcode<br>hat als der ursprüngliche Notruf. Wenn<br>"Anderer Rufcode" ausgewählt wird,<br>muss "TT21-Rufcode bei Notrufwieder-<br>holung" ausgefüllt werden.<br>Voreinstellung: Gleicher Rufcode |
| TT21-Rufcode bei Not-<br>rufwiederholung |                                                                        | TT21-Rufcode angeben für die Notruf-<br>wiederholungen                                                                                                    |

| Eigenschaft                                                  | Einstellbar                                                                                                    | Bedeutung                                                                                                    |
|--------------------------------------------------------------|----------------------------------------------------------------------------------------------------|----------------------------------------------------------------------------------------------------|
| Abstellen am Rufort                                          | <ul> <li>Kein Notruf</li> <li>Alle nicht-technischen Notrufe</li> <li>Siehe Ereigniskonfiguration</li> <li>Alle Notrufe</li> </ul> | Kein Notruf = Kein Notruf, der an die-<br>sem Smart Hub abgelöst wird, muss<br>am Smart Hub abgestellt werden -<br>selbst wenn das Rufereignis anders<br>konfiguriert ist.<br>Alle nicht-technischen Notrufe = Alle<br>nicht-technischen Notrufe, die an die-<br>sem Smart Hub ausgelöst werden,<br>müssen am Smart Hub abgestellt wer-<br>den. Technische Notrufe, z.B. "Automa-<br>tischer Ruf bei schwacher Batterie",<br>können fern-abgestellt werden.<br>Siehe Ereigniskonfiguraton = Jedes<br>einzelne Rufereignis kann so konfigu-<br>riert werden, dass der Ruf am Smart<br>Hub abgestellt werden muss. Dieses<br>empfiehlt sich z.B. bei Zugtastern im<br>Bad.<br>Alle Notrufe = Alle Notrufe, die an die-<br>sem Smart Hub ausgelöst werden,<br>müssen am Smart Hub abgestellt wer-<br>den. |
| Beim Abstellen Ereignis<br>'Betreuer angekommen'<br>auslösen | □ oder ☑                                                                                                    | ☑ = Wenn ein Notruf an diesem Smart<br>Hub abgestellt wird, wird das Ereignis<br>"Betreuer angekommen" ausgelöst.<br>Wenn diese Funktion benutzt wird,<br>müssen die Ereignisse "Betreuer ange-<br>kommen" und "Betreuer nicht angekom-<br>men" konfiguriert werden.                                                                                                    |
| Anzahl Rufwiederholun-<br>gen                                | 0 – 9                                                                                                    | Hier wird die maximale Anzahl von Not-<br>rufwiederholungen eingetragen $(1 - 9, 0 = \text{unbegrenzt})$ , z.B. Wert 2: Die Ser-<br>vicezentrale wird nur zweimal per Not-<br>ruf erinnert, dass der Notruf am Smart<br>Hub abgestellt werden muss.                                                                                                    |

Tab. 23: Menü "Abstellen am Rufort" der Smart-Hub-Einstellungen

#### Zeitfenster

Wenn ein Notruf, der für "Abstellen am Rufort" konfiguriert wurde, ausgelöst wird und die Wiederholungsrufe in ein Zeitfenster fallen, in dem diese gesperrt sind, haben die Zeitfenster-Einstellungen (siehe Kapitel "7.5 Ereignisse sperren in Zeitfenster" ab Seite 78) Vorrang vor den Einstellungen für "Abstellen am Rufort". Die Notrufwiederholungen pausieren, bis die Sperrzeit verstrichen ist.

# 8. Funksender

Jedes Smart Hub wird mit einem persönlichen Funksender (MyAmie) ausgeliefert. Dieser wurde dem Smart-Hub-Gerät im Werk zugeordnet. Insgesamt können dem Smart Hub 50 Funksender zugeordnet werden. Beachten Sie, dass das Wort "Funksender" mehrfach in diesem Handbuch verwendet wird. Es bezeichnet sämtliche Geräte, die zur Rufauslösung per Funk benutzt werden können (z.B. persönliche Funksender, Rauchwarnmelder, Wassermelder).

Die Funksender können am Gerät oder per Fernprogrammierung über die DMP zugeordnet werden.

# 8.1 Funksender-Arten

I

Tab. 24: Funksender

| Funktionen                                                                                                    | Abbildung             |
|----------------------------------------------------------------------------------------------------|-----------------------|
| ЛуАтіе                                                                                                    |                       |
| Funksender-Art: Persönlicher Funksender<br>Ein kleiner Funksender im Lieferumfang des Smart<br>Hub. Er ist leicht und kann auf unterschiedliche Arten<br>getragen werden. Ausgeliefert wird er mit einem<br>Stretcharmband und einer Halskordel.                                                                                                    |                       |
|                                                                                                    |                       |
| VI™<br>Funksender-Art: Falldetektor<br>Ein intelligenter persönlicher Funksender. Eine Ruf-<br>aste dient zum manuellen Auslösen von Notrufen.<br>Eine integrierte, intelligente Sturzerkennungstechnolo-<br>gie dient zur automatischen Auslösung von Notrufen<br>bei Stürzen.<br>Fragearten: Halskordel, am Gürtel, als Brosche<br>Bestell-Nr.: P68005/47 | 80                    |
| /ibby Falldetektor 2                                                                                                    |                       |
| Funksender-Art: Falldetektor<br>Der Vibby dient zur automatischen Auslösung von Not-<br>ufen bei schweren gefährlichen Stürzen. Zusätzlich<br>verfügt er über eine Ruftaste, durch die eine manuelle<br>Notrufauslösung möglich ist.<br>Frageart: Am Arm/Handgelenk<br>Bestell-Nr 67605/22                                                                  | 100000000 Contraction |
|                                                                                                    |                       |

| Funktionen                                                                                                    | Abbildung      |
|----------------------------------------------------------------------------------------------------|----------------|
| <b>Funk-Zugtaster</b><br>Funksender-Art: Zugtaster                                                                                                    |                |
| Zugtaster zur Auslösung eines Notrufs durch Zugbetä-<br>tigung.                                                                                                    |                |
| Bestell-Nr.: 67005/36                                                                                                    |                |
| Funk-Rauchwarnmelder                                                                                                    |                |
| Funksender-Art: Rauchmelder                                                                                                    |                |
| Rauchwarnmelder zur drahtlosen Auslösung von Not-<br>rufen bei Rauchentwicklung.                                                                                                    | TURNE          |
| Bestell-Nr.: 68005/70                                                                                                    |                |
| Funk-Hitzewarnmelder                                                                                                    |                |
| Funksender-Art: Rauchmelder                                                                                                    |                |
| Hitzewarnmelder zur drahtlosen Auslösung von Notru-<br>fen, sobald die Raumtemperatur in dem Erfassungsbe-<br>reich des Melders 58 °C erreicht hat.                                                                                                    | Tunish         |
| Bestell-Nr.: 68005/71                                                                                                    |                |
|                                                                                                    |                |
| Funk-Kohlenmonoxid-Melder                                                                                                    |                |
| Funksender-Art: CO-Detektor                                                                                                    |                |
| von Notrufen bei erhöhter CO-Konzentration in Wohn-<br>räumen, Garage oder Keller.                                                                                                    | and the second |
| Bestell-Nr.: 68005/98                                                                                                    |                |
| Raumtemperaturmelder                                                                                                    |                |
| Funksender-Art: Temperaturmelder                                                                                                    | Ale and al     |
| Der kabellose, wandmontierte Funksensor überwacht<br>eine hohen und eine niedrige Temperaturschwelle.<br>Abweichungen von dieser Temperatur meldet der<br>Raumtemperaturmelder an das Smart Hub und löst<br>somit Notrufe "Hohe Temperatur" und "Niedrige Tem-<br>peratur" aus. |                |
| Bestell-Nr.: 61005/40                                                                                                    |                |
|                                                                                                    |                |

Lifeline Smart Hub - Techniker-Handbuch - 00 8803 43, 01/21 (Rev. 7.0)

| Funktionen                                                                                                    | Abbildung |
|----------------------------------------------------------------------------------------------------|-----------|
| Bewegungsmelder mini                                                                                                    |           |
| Funksender-Art: Bewegungsmelder<br>Erfassung von Bewegungen z.B. für die Aktivitätsfunk-<br>tion oder den virtuellen Abwesenheitssensor.                                                                                                    | Tunstall  |
| Bestell-Nr.: 61005/35                                                                                                    |           |
| Funk-Wassermelder                                                                                                    |           |
| Funksender-Art: Wassermelder                                                                                                    |           |
| Der Wassermelder dient zur frühen Warnung, wenn<br>Wasser austritt, z.B. weil die Badewanne überläuft<br>oder die Waschmaschine undicht ist. Er wird einfach<br>auf den Fußboden gelegt.                                                                                                    |           |
| Bestell-Nr.: 67005/37                                                                                                    |           |
| Großflächen-Funk-Pneumatiktaster                                                                                                    |           |
| Funksender-Art: Persönlicher Funksender<br>Drahtloser Großflächen-Pneumatiktaster. Es wird nur<br>eine sehr geringe Betätigungskraft benötigt, um den<br>Taster zu aktivieren. Deshalb eignet er sich gut bei<br>krankheitsbedingten Aktivierungsbehinderungen.                                                                                                    |           |
| Bestell-Nr.: Z 00 8201 15                                                                                                    |           |
| Funk-Schallmelder                                                                                                    |           |
| Funksender-Art: Persönlicher Funksender<br>Mit dem Schallmelder können Rufe mittels Akustik<br>ausgelöst werden, z.B. durch einen lauten Schrei. Der<br>Schallmelder nimmt über ein Mikrofon von dem Patien-<br>ten als Ruf getätigte Geräusche auf und löst damit per<br>Funk einen Ruf aus. Zusätzlich ist eine Rufauslösung<br>auch über die frontseitige Ruftaste möglich. |           |
| Bestell-Nr.: Z 00 8201 15                                                                                                    |           |
| Funk-Atem-Sensor                                                                                                    |           |
| Funksender-Art: Persönlicher Funksender<br>Berührungsloser, atemgesteuerter Rufsensor für<br>bewegungstechnisch stark eingeschränkte Menschen.<br>Dieser Atemsensor ermöglicht es Personen mit sehr<br>starken motorischen Einschränkungen, Rufe mittels<br>Atem- / Blasgeräuschen auszulösen. Bereits gerings-<br>tes Anhauchen löst einen Ruf aus.                           |           |
| Bestell-Nr.: 75 0713 02                                                                                                    |           |

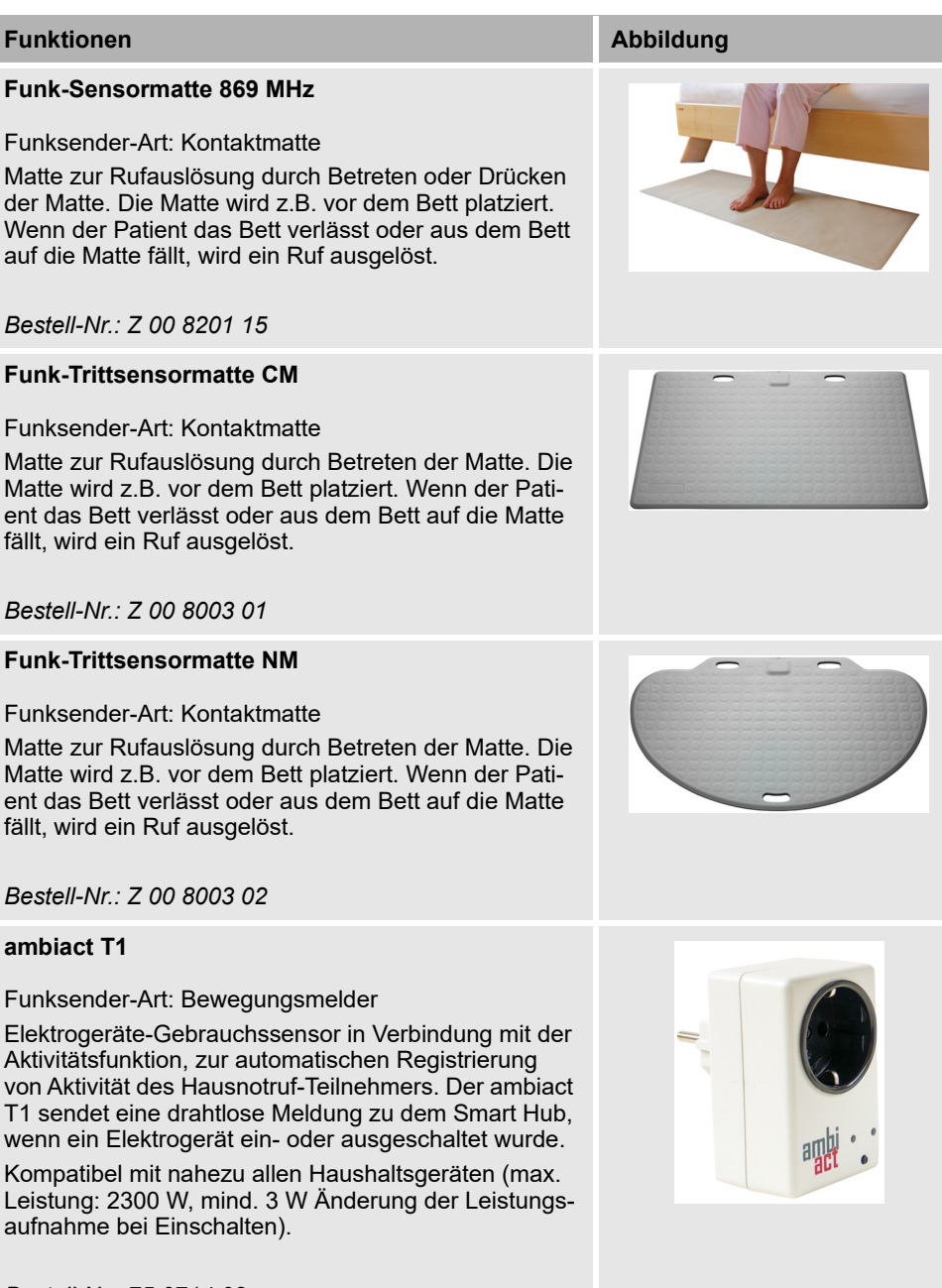

Bestell-Nr.: 75 0714 02

| Funktionen                                                                                       | Abbildung |
|--------------------------------------------------------------------------------------------------|-----------|
| Universalsensor                                                                                  |           |
| Funksender-Art: per Konfiguration am Universalsensor einstellbar.                                | Tunstall  |
| Universeller Sensor konfigurierbar für verschiedene<br>Anwendungen:                              |           |
| <ul> <li>Weiterleitung der Alarmmeldungen von drahtge-<br/>bundenen Telecare-Sensoren</li> </ul> |           |
| Nutzung als Türwächter zur Rufauslösung                                                          |           |
| Nutzung als Türkontakt zur Ereignismeldung                                                       |           |
| <ul> <li>Nutzung als Belegungssensor zur Rufauslösung</li> </ul>                                 |           |
| <ul> <li>Nutzung als virtueller Bettsensor zur Ereignismel-<br/>dung</li> </ul>                  |           |
| Bestell-Nr.: 61005/30                                                                            |           |
|                                                                                                  |           |

# 8.2 Standort

Für jeden zugeordneten Funksender können Sie in der DMP einen Standort einstellen. Dieselben Standorte können Sie auch für das Gerät, das am Schalteingang angeschlossen ist, einstellen, siehe Seite 115.

|  | Tab. 2 | 5: Ein | stellbare | Stando | orte |
|--|--------|--------|-----------|--------|------|
|--|--------|--------|-----------|--------|------|

| Standort                        | Standort                         | Standort                            |
|---------------------------------|----------------------------------|-------------------------------------|
| (00) Nicht definierter Standort | (33) Gäste-WC                    | (61) Flur                           |
| (01) 1. Teilnehmer              | (34) WC draußen                  | (62) Treppenabsatz                  |
| (02) 2. Teilnehmer              | (35) Zimmer mit Bad              | (63) Treppe                         |
| (03) 3. Teilnehmer              | (36) Dusche                      | (64) Anderer Flur, Trp.abs., Trp. 1 |
| (09) Lokales Gerät              | (37) Anderes Badezimmer 1        | (65) Anderer Flur, Trp.abs., Trp. 2 |
| (10) Wasserkocher               | (38) Anderes Badezimmer 2        | (66) Anderer Flur, Trp.abs., Trp. 3 |
| (11) TV                         | (39) Anderes Badezimmer 3        | (67) Anderer Flur, Trp.abs., Trp. 4 |
| (12) Herd                       | (40) Küche                       | (68) Anderer Flur, Trp.abs., Trp. 5 |
| (13) Mikrowelle                 | (41) Hauptküche                  | (69) Anderer Flur, Trp.abs., Trp. 6 |
| (14) Toaster                    | (42) 2. Küche                    | (70) Garten, Garage                 |
| (15) Staubsauger                | (43) Andere Küche 1              | (71) Garage 1                       |
| (16) Gerät 1                    | (44) Andere Küche 2              | (72) Garage 2                       |
| (17) Gerät 2                    | (45) Andere Küche 3              | (73) Vorgarten                      |
| (18) Gerät 3                    | (46) Andere Küche 4              | (74) Garten                         |
| (19) Gerät 4                    | (47) Andere Küche 5              | (75) Schuppen                       |
| (20) Schlafzimmer               | (48) Andere Küche 6              | (76) And. Garten-/Garag.bereich 1   |
| (21) Hauptschlafzimmer          | (49) Andere Küche 7              | (77) And. Garten-/Garag.bereich 2   |
| (22) 2. Schlafzimmer            | (50) Wohnbereich                 | (78) And. Garten-/Garag.bereich 3   |
| (23) 3. Schlafzimmer            | (51) Wohnzimmer                  | (79) And. Garten-/Garag.bereich 4   |
| (24) 4. Schlafzimmer            | (52) Esszimmer                   | (80) Haustür                        |
| (25) Anderes Schlafzimmer 1     | (53) Arbeitszimmer               | (81) Terrassentür                   |
| (26) Anderes Schlafzimmer 2     | (54) 2. Wohnzimmer               | (82) Kühlschrank-Tür                |
| (27) Anderes Schlafzimmer 3     | (55) Anderer Wohnbereich 1       | (83) Medikamentenschrank-Tür        |
| (28) Anderes Schlafzimmer 4     | (56) Anderer Wohnbereich 2       | (84) Kleiderschrank-Tür             |
| (29) Anderes Schlafzimmer 5     | (57) Anderer Wohnbereich 3       | (85) Speisekammer-Tür               |
| (30) Badezimmer oder WC         | (58) Anderer Wohnbereich 4       | (86) Andere Tür 1                   |
| (31) Hauptbadezimmer            | (59) Anderer Wohnbereich 5       | (87) Andere Tür 2                   |
| (32) 2. Badezimmer              | (60) Flur, Treppenabsatz, Treppe | (88) Andere Tür 3                   |
|                                 |                                  | (89) Andere Tür 4                   |

# 8.3 Automatischer Ruf bei schwacher Batterie

Der persönliche Funksender MyAmie sowie alle anderen Funksender (z.B. Rauchwarnmelder) aus der Tunstall-Produktpalette bieten eine spezielle Sicherheitsfunktion, die verhindert, dass die Batterie des Funksenders leer wird, ohne dass es bemerkt wird: Wenn die Batterie schwach ist, wird automatisch ein "Automatischer Ruf bei schwacher Batterie" zu der Servicezentrale ausgelöst.

Wenn die Batterie in Ordnung ist, zeigt der Funksender nichts an. Wenn die Batterie schwach ist, sendet der Funksender ein Signal zu dem Smart Hub. Das Smart Hub löst einen Ruf "Automatischer Ruf bei schwacher Batterie" zu der Servicezentrale aus.

# i

**Hinweis!** Die Prüfung zum Erkennen der schwachen Batterie findet auch jedes Mal statt, wenn der Funksender ausgelöst wird.

Sie können die Rufart "Automatischer Ruf bei schwacher Batterie" konfigurieren, d.h. Sie können festlegen, wie sich das Smart Hub bei dieser Rufart verhalten soll. Lesen Sie hierzu Kapitel "7.4 Ereigniskonfiguration" ab Seite 76.

Außerdem können Sie die Funktion "automatischer Ruf bei schwacher Batterie" für jeden einzelnen Funksender aus- und einschalten. Ausschalten ist allerdings nur in begründeten Einzelfällen sinnvoll. Sie können für jeden einzelnen Funksender festlegen, nach wie viel Signalen "Batterie schwach" des Funksenders das Smart Hub den automatischen Ruf bei schwacher Batterie auslöst. Die empfohlene Einstellung ist "1".

# 8.4 Funkstreckenüberwachung

Die Funkstreckenüberwachung ist eine Sicherheitsfunktion des Smart Hub, die in Verbindung mit folgenden Funksendern zur Verfügung steht:

- MyAmie, Bestell-Nr. P68007/02 (= Modell-Nr. auf dem Etikett: 68005/02)
- MyAmie, Bestell-Nr. P68007/02 (= Modell-Nr. auf dem Etikett: 68005/04)
- MyAmie, Bestell-Nr. P68007/02 (= Modell-Nr. auf dem Etikett: 68005/06)
- iVi, Bestell-Nr. P68005/47
- Raumtemperaturmelder, Bestell-Nr. 61005/40
- Bewegungsmelder mini, Bestell-Nr. 61005/35
- Universalsensor, Bestell-Nr. 61005/30

#### Was ist Funkstreckenüberwachung

Die Funkstreckenüberwachung bewirkt, dass das Smart Hub der Servicezentrale meldet, wenn der Funksender nicht funktionsbereit ist. Dieser Funksender ist defekt oder befindet sich außerhalb der Reichweite zu dem Smart Hub. Dies ist z.B. der Fall, wenn der Teilnehmer den MyAmie mit in den Urlaub genommen hat, ohne sich an dem Smart Hub abzumelden.

#### Wie funktioniert Funkstreckenüberwachung?

Der Funksender sendet alle 4 Stunden ein spezielles Funksignal zu dem Smart Hub. Das Smart Hub wertet diese Funksignale aus und löst einen Ruf "FÜ-Ausfall" zu der Servicezentrale aus, wenn das Smart Hub das Funksignal eines Funksenders 18 mal in Folge nicht empfängt. Das bedeutet, es löst den Ruf nach etwa 72 Stunden (18 x 4) bzw. 3 Tagen aus.

In der DMP können Sie die genannten Zahlenwerte für jeden einzelnen Funksender verändern. Dieses ist aber nur in Ausnahmefällen sinnvoll.

#### Nach dem Ruf "FÜ-Ausfall"

Nachdem ein Ruf "FÜ-Ausfall" ausgelöst wurde, wird die Funkstreckenüberwachung sofort neu gestartet. Das heißt, das Smart Hub prüft erneut auf 18 fehlende Funksignale.

#### Ereignisse konfigurieren

Sie können die Rufart "FÜ-Ausfall Funksender" konfigurieren, d.h. Sie können festlegen, wie sich das Smart Hub bei dieser Rufart verhalten soll. Lesen Sie hierzu Kapitel "7.4 Ereigniskonfiguration" ab Seite 76.

Dort können Sie auch das Ereignis "FÜ Funksender wieder OK" konfigurieren. Dieses Ereignis wird ausgelöst, wenn ein Funksender der den Ruf "FÜ-Ausfall" ausgelöst hat, wieder ein Funksignal für die Funkstreckenüberwachung sendet.

### 8.5 Funksender am Smart Hub zuordnen

Sie können einen Funksender per DMP oder direkt an dem Smart Hub zuordnen. Um einen Funksender direkt an dem Smart Hub zuzuordnen, gehen Sie wie folgt vor:

- 1. Halten Sie die grüne Abstelltaste an dem Smart Hub fünf Sekunden gedrückt, bis ein Bestätigungston erklingt. Lassen Sie die Taste dann los.
- ✓ Ansage des Smart Hub: "Programmiermodus". Die rote Ruftaste blinkt langsam.
- 2. Halten Sie die grüne Abstelltaste an dem Smart Hub drei Sekunden gedrückt, bis die Ansage "*Registrierungsmodus*" erklingt und die rote Ruftaste schnell blinkt. Lassen Sie die Taste dann los.
- 3. Aktivieren Sie den Funksender, d.h. drücken Sie z.B. die Ruftaste am MyAmie.
- Das Smart Hub bestätigt den Empfang des Funksendersignals, indem es die Funksenderart gefolgt von dem Wort "*registriert*" ansagt, z.B. "*Persönlicher Funksender registriert*". Der Funksender ist zugeordnet.

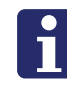

**Hinweis!** Das Smart Hub erkennt die Funksender-Art in den meisten Fällen automatisch. Wenn das Smart Hub keine oder eine falsche Funksender-Art ansagt, müssen Sie die korrekte Einstellung in der DMP vornehmen.

- 4. Drücken Sie kurz die grüne Abstelltaste an dem Smart Hub.
- ✓ Ein Bestätigungston bestätigt das Verlassen des Programmiermodus. Die rote Ruftaste leuchtet dauerhaft.

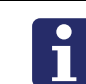

**Hinweis!** Falls Sie länger als 2 Minuten keine Taste drücken, verlässt das Smart Hub den Programmiermodus automatisch.

# i

**Hinweis!** Ein am Smart Hub zugeordneter Funksender ist erst dann in der DMP sichtbar, wenn das Smart Hub den nächsten Heartbeat zu der DMP auslöst. Wenn Sie diesen Vorgang beschleunigen wollen, drücken Sie die grüne Abstelltaste an dem Smart Hub, um manuell einen Heartbeat auszulösen.

### 8.5.1 Wenn der Funksender bereits zugeordnet ist

Wenn Sie versuchen, einen Funksender zuzuordnen, der bereits zugeordnet ist, gibt das Smart Hub einen lauten Signalton aus gefolgt von der Ansage der Funksenderart. Das Wort "*registriert*" wird nicht angesagt. Das Smart Hub verhält sich wie bei dem Reichweitentest, siehe Kapitel "8.8.2 Reichweitentest" ab Seite 102.

### 8.5.2 Funksender-Zuordnung löschen

Funksender können nur mit der DMP gelöscht werden, nicht direkt am Smart Hub.

# 8.6 Funksender-Konfiguration mit der DMP

In dem Menü "Funksender" der Smart-Hub-Einstellungen können Sie Funksender dem Smart Hub zuordnen und konfigurieren. Außerdem können Sie die Zuordnung von Funksendern löschen.

- 1. Öffnen Sie die Seite mit den Smart-Hub-Einstellungen, wie in Kapitel "5.1 Grundsätzliches Vorgehen bei der Konfiguration" ab Seite 36 beschrieben.
- 2. Klicken Sie auf den Menüpunkt "Funksender".
- ✓ Die bereits zugeordneten Funksender werden angezeigt:

| 290792 2017 0<br>Schema-Version: 5.7 | 0448 57208 810 0004<br>7.3 | × |
|--------------------------------------|----------------------------|---|
|                                      |                            |   |
| Klingeln                             |                            |   |
| Sprachansagen                        | Funksender                 |   |
| Lifeline Smart Hub                   | Funksender 1               |   |
| Ereigniskonfiguration                |                            |   |
| Funksender                           | SENSOR HINZUFÜGEN          |   |
| Wählsequenzen & Ziele                |                            |   |
| Internetverbindung                   |                            |   |
| Netzstrom                            |                            |   |
| Mobilfunk                            |                            |   |
| Aktivitätsfunktion                   |                            |   |
| Temperatursensor                     |                            |   |
| Abwesenheitstaste                    |                            |   |
| Schalteingang                        |                            |   |
| Überwach. Netzstrombet               |                            |   |
| Überwach. Akkubetrieb                |                            |   |
| Zeitfenster                          |                            |   |
| Virt. Abwesen.sensor                 |                            |   |
| Abstellen am Rufort                  |                            |   |
|                                      |                            |   |
|                                      | SPEICHERN                  | N |

- Um einen Funksender zuzuordnen klicken Sie auf die Schaltfläche "SENSOR HINZUFÜGEN".
- ✓ Die Einstellungen für den neuen Funksender werden angezeigt.

• Im Feld Funksender-ID tragen Sie die 6-stellige ID ein, die auf dem Etikett des Funksenders zu finden ist.

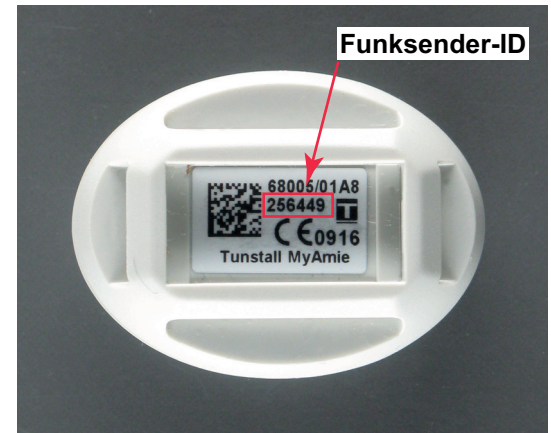

• Einen zugeordneten Funksender konfigurieren Sie wie folgt:

| Tab. | 26: | Menü, | "Funksender" | der | r Smart-Hub-Einstellunge | эn |
|------|-----|-------|--------------|-----|--------------------------|----|
|      |     |       | ,            |     |                          |    |

| Eigenschaft                                                                                                   | Einstellbar                        | Bedeutung                                                                                                    |  |  |  |
|----------------------------------------------------------------------------------------------------|------------------------------------|----------------------------------------------------------------------------------------------------|--|--|--|
| Funksender-ID                                                                                                 | 6-stellig                          | Dieses ist die 6-stellige Zahl, die den<br>Funksender eindeutig identifiziert. Sie<br>ist auf dem Etikett des Funksenders zu<br>finden.                                                                                                    |  |  |  |
| Funksender-Art                                                                                                | Siehe Auswahl-<br>liste in der DMP | Wählen Sie die Funksender-Art aus der<br>Liste aus. Beispiele siehe Tabelle 24<br>auf Seite 89.                                                                                                    |  |  |  |
| Standort                                                                                                    | Siehe Auswahl-<br>liste in der DMP | Standort des Funksenders. Bei tragba-<br>ren Funksendern z.B. "1. Teilnehmer".<br>Bei Rauchmelder z.B. "Schlafzimmer".<br>Auswahlliste siehe Tabelle 25 auf<br>Seite 94.                                                                                                    |  |  |  |
| Automatischer Ruf bei schwacher Batterie (Kapitel "8.3 Automatischer Ruf bei schwacher Batterie" ab Seite 95) |                                    |                                                                                                    |  |  |  |
| Automatischer Ruf bei<br>schwacher Batterie EIN                                                               | □ oder ☑<br>Empfohlen: ☑           | Image: Second Second |  |  |  |
| Funksignale vor Notruf (= 1 – 10<br>Funksignale in Folge vor Empfohlen: 1<br>Ruf)                             |                                    | Legt fest, nach wie viel Signalen "Batte-<br>rie schwach" des Funksenders das<br>Smart Hub den automatischen Ruf bei<br>schwacher Batterie auslöst.                                                                                                    |  |  |  |
| Funkstreckenüberwachung (siehe Kapitel "8.4 Funkstreckenüberwachung" ab<br>Seite 96)                          |                                    |                                                                                                    |  |  |  |
| Funkstreckenüberwa-<br>chung EIN                                                                              | □ oder ☑                           | <ul> <li>Funkstreckenüberwachung durch-<br/>führen, nur verfügbar bei den auf<br/>Seite 96 genannten Funksendern.</li> <li>Keine Funktreckenüberwachung<br/>durchführen.</li> </ul>                                                                                                    |  |  |  |

|                                                                                                |                                      | 0                                                                                                    |
|------------------------------------------------------------------------------------------------|--------------------------------------|----------------------------------------------------------------------------------------------------|
| Eigenschaft                                                                                    | Einstellbar                          | Bedeutung                                                                                                    |
| Fehlende Funksignale<br>vor Ruf (= Fehlende<br>Funksignale in Folge vor<br>Ruf (915 MHz))      | 1 – 42                               | Einstellung nicht benutzt. Voreingestell-<br>ten Wert nicht verändern.                                                                                                    |
| Fehlende Funksignale<br>vor Ruf (= Fehlende<br>Funksignale in Folge vor<br>Ruf (869,2125 MHz)) | 1 – 42<br>Empfohlen: 18              | Legt fest, wie oft das Smart Hub nachei-<br>nander vergeblich auf das Signal des<br>Funksenders wartet, bis es den Ruf<br>"FÜ-Ausfall" auslöst. Die empfohlene<br>Einstellung ist "18". Der Funksender<br>sendet das Signal alle 4 Stunden. Das<br>bedeutet, es löst den Ruf nach etwa 72<br>Stunden (18 x 4) bzw. 3 Tagen aus.                                                                                                    |
| Bereit für Funkstrecken-<br>überwachung                                                        | □ oder 🗹                             | <ul> <li>☑ = Funkstreckenüberwachung wird<br/>für diesen Funksender eingeschaltet,<br/>sobald das Smart Hub das erste Funk-<br/>signal von diesem Funksender erhält.</li> <li>Anwendungsbeispiel:</li> <li>Wenn Sie einen Funksender für ein<br/>Smart Hub vorprogrammieren, den Sie<br/>dann dem Teilnehmer per Post zusen-<br/>den, stellen Sie den Funksender auf<br/>"Bereit" ein. Außerdem muss die Option<br/>"Funkstreckenüberwachung EIN" ☑<br/>angewählt sein.</li> <li>Wenn Sie ihn nicht auf "Bereit", d.h. auf<br/>□ einstellen, wird möglicherweise ein<br/>Ruf "FÜ-Ausfall" ausgelöst, bevor der<br/>Funksender bei dem Teilnehmer ange-<br/>kommen ist.</li> </ul> |
| Min. Tage zwischen<br>Rufen bei schwacher<br>Batterie                                          | 1 – 15<br>Empfohlen: 7 für<br>MyAmie | <ul> <li>Wenn die Batterie schwach ist, sendet<br/>der Funksender zusammen mit dem<br/>Signal für die Funkstrecke ein Batterie-<br/>schwach-Signal.</li> <li>Diese Option legt fest, wie viele Tage<br/>nach dem Signal "Funkstrecke/schwa-<br/>che Batterie" des Funksenders das<br/>Smart Hub den automatischen Ruf bei<br/>schwacher Batterie auslöst.</li> <li>Dies sollte je nach Sensortyp eingestellt<br/>werden, z.B. sollte ein Rauchmelder auf<br/>1 eingestellt werden.</li> </ul>                                                                                                    |
| Virtueller Sensor                                                                              |                                      |                                                                                                    |
| für virtuellen Sensor                                                                          | □ oder 1                             | <ul> <li>□ = Dieser Funksender ist nicht<br/>Bestandteil eines virtuellen Abwesen-<br/>heitssensors</li> <li>☑ = Dieser Funksender ist ein Bewe-<br/>gungsmelder mini oder ein Universal-<br/>sensor (konfiguriert als Gerätetyp<br/>"Türkontakt") und ist Bestandteil eines<br/>virtuellen Abwesenheitssensors, siehe<br/>Kapitel "8.10 Virtueller Abwesenheits-<br/>sensor" ab Seite 104.</li> </ul>                                                                                                    |

| Tab. | 26: | Menü, | "Funksender" | der | Smart-Hub | -Einstellungen |
|------|-----|-------|--------------|-----|-----------|----------------|
|------|-----|-------|--------------|-----|-----------|----------------|

### 8.7 Funksender-Zuordnung löschen

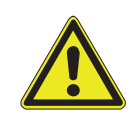

**Warnung!** Löschen Sie nur die Zuordnung der Funksender, die mit 100%-iger Sicherheit von dem Teilnehmer nicht mehr genutzt werden können. Im Zweifelsfall löschen Sie die Zuordnung nicht. Es darf nicht passieren, dass z.B. ein verlorener Funksender wiedergefunden wird und niemand weiß, dass man mit diesem Funksender keinen Notruf mehr auslösen kann, weil seine Zuordnung gelöscht wurde.

Im Menü "Funksender" der Smart-Hub-Einstellungen können Sie die Zuordnung von Funksendern löschen.

- 1. Öffnen Sie die Seite mit den Smart-Hub-Einstellungen.
- 2. Klicken Sie auf den Menüpunkt "Funksender".
- ✓ Die zugeordneten Funksender werden angezeigt:

## Funksender

| Funksender 1 |                   |
|--------------|-------------------|
| Funksender 2 |                   |
| Funksender 3 |                   |
|              | SENSOR HINZUFÜGEN |

- 3. Um den zu löschenden Funksender zu identifizieren, klicken Sie in die Zeile eines Funksenders.
- ✓ Die Einstellungen des Funksenders werden angezeigt.
- 4. Vergewissern Sie sich anhand der Funksender-ID, ob dieses der Funksender ist, dessen Zuordnung Sie löschen wollen.
- 5. Um die Zuordnung zu löschen, klicken Sie auf das Minuszeichen des Funksenders.
- ✓ Eine Sicherheitsfrage fragt, ob Sie den Funksender löschen wollen:
- Klicken Sie auf die Schaltfläche "SENSOR LÖSCHEN".
- ✓ Die Zuordnung wird gelöscht. Dieses wird wirksam, wenn die Einstellungen zu dem Smart Hub übertragen wurden. Um diesen Vorgang zu beschleunigen, können Sie die grüne Abstelltaste am Smart Hub drücken, um einen manuellen Heartbeat auszulösen.

# 8.8 Funksender-Funktionstest

Nachdem Sie einen Funksender in Betrieb genommen haben, müssen Sie unbedingt einen Funktionstest durchführen.

### 8.8.1 Notruf-Weiterleitung zur Servicezentrale

- Aktivieren Sie den Funksender
- ✓ Wenn die Servicezentrale antwortet, war die Notruf-Weiterleitung erfolgreich.
- ✓ Wird in der Servicezentrale die korrekte Rufart angezeigt, z.B. "Rauchmelder"?
- ✓ Wird in der Servicezentrale der korrekte Standort angezeigt, z.B. "Flur"?

### 8.8.2 Reichweitentest

Sie können auf einfache Weise den Funk-Deckungsbereich des Funksenders ermitteln.

- 1. Halten Sie die grüne Abstelltaste an dem Smart Hub fünf Sekunden gedrückt, bis ein Bestätigungston erklingt. Lassen Sie die Taste dann los.
- ✓ Ansage des Smart Hub: "Programmiermodus". Die rote Ruftaste blinkt langsam.
- 2. Aktivieren Sie den Funksender, zum Beispiel drücken Sie die Ruftaste des My-Amie.
- ✓ Wenn das Smart Hub ein Funksignal empfängt, gibt es einen lauten Signalton aus gefolgt von der Ansage der Funksender-Art, z.B. "Persönlicher Funksender".
- 3. Gehen Sie nun im Wohnumfeld umher und aktivieren den Funksender immer wieder, um zu prüfen, an welchen Stellen in der Wohnung (evtl. auch im Garten) die Funkübertragung funktioniert (Deckungsbereich).
- 4. Beenden Sie den Reichweitentest, indem Sie die grüne Abstelltaste an dem Smart Hub kurz drücken.

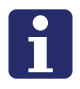

**Hinweis!** Falls Sie den Funksender länger als 2 Minuten nicht auslösen, verlässt das Smart Hub den Reichweitentest automatisch.

5. Teilen Sie dem Hausnotruf-Teilnehmer mit, wo er einen Notruf auslösen kann und wo nicht (Garten? Keller?).

# 8.9 Persönlicher Funksender signalisiert Piepton

Das Smart Hub kann wie folgt konfiguriert werden: Wenn der Hausnotruf-Teilnehmer den persönlichen Funksender, mit dem er den Notruf ausgelöst hat, während der Rufbearbeitung erneut drückt, wird eine Piepsignal zu der Servicezentrale (und an dem Smart Hub) übertragen. Diese Funktion kann sinnvoll sein, damit sich ein Teilnehmer bemerkbar machen kann, der nicht oder nur leise sprechen kann.

Diese Funktion wird in dem Menü "Wählsequenzen & Ziele" der Smart-Hub-Einstellungen eingestellt.

Tab. 27: Kopfbereich des Menüs "Wählsequenzen & Ziele" der Smart-Hub-Einstellungen

| Eigenschaft                                                          | Einstellbar                                             | Bedeutung                       |  |  |
|----------------------------------------------------------------------|---------------------------------------------------------|---------------------------------|--|--|
| Persönlicher Funksen-<br>der signalisiert Piepton<br>bei aktivem Ruf | □ oder ☑                                                | ☑ = Funktion ist eingeschaltet. |  |  |
| Protokollübertragungs-<br>verfahren                                  | Siehe Kapitel "6.3.1 Signalisierungsmodus" ab Seite 56. |                                 |  |  |
| Kurzwahlnummer                                                       | Funktion zurzeit nicht benutzt.                         |                                 |  |  |

# 8.10 Virtueller Abwesenheitssensor

Ein virtueller Sensor ist kein physikalischen Sensor. Er fasst vielmehr die Informationen von mehreren "physikalischen" Sensoren (z.B. Bewegungsmelder) zu einer neuen Information, dem virtuellen Sensor, zusammen.

### 8.10.1 Funktionsprinzip

Ein virtueller Abwesenheitssensor stellt fest, ob ein Teilnehmer seine Wohnung für einen längeren Zeitraum (einstellbar) verlässt, als erlaubt ist. Wenn die erlaubte Zeit abläuft, bevor der Teilnehmer zurückkehrt, wird ein Notruf "Teilnehmer abwesend (virt. Sensor)" ausgelöst.

Die Überwachung erfolgt nur innerhalb eines Zeitfensters (einstellbar). Wenn der Teilnehmer eine überwachte Ausgangstür öffnet, startet ein Zeitmesser.Wenn jedoch Bewegung in der Wohnung registriert wird, nachdem die Tür wieder geschlossen wurde, wird der Zeitmesser ausgeschaltet. Es wird kein Notruf ausgelöst, denn man kann davon ausgehen, dass der Teilnehmer die Wohnung gar nicht verlassen hat oder in die Wohnung zurückgekehrt ist.

Ein virtueller Abwesenheitssensor besteht mindestens aus je einem der folgenden Sensoren:

- Universalsensor (als Gerätetyp Türkontakt konfiguriert)
- Bewegungsmelder mini

Beispiel: Es soll überwacht werden, ob der Teilnehmer nachts die Wohnung verlässt. Der Teilnehmer geht jedoch manchmal in den Garten, um seinen Hund herauszulassen. Dafür benötigt er maximal 10 Minuten. Während dieser Zeit soll kein Notruf ausgelöst werden, jedoch wenn er länger als 10 Minuten weg bleibt. Der Teilnehmer kann sowohl die Haustür als auch die Terrassentür benutzen.

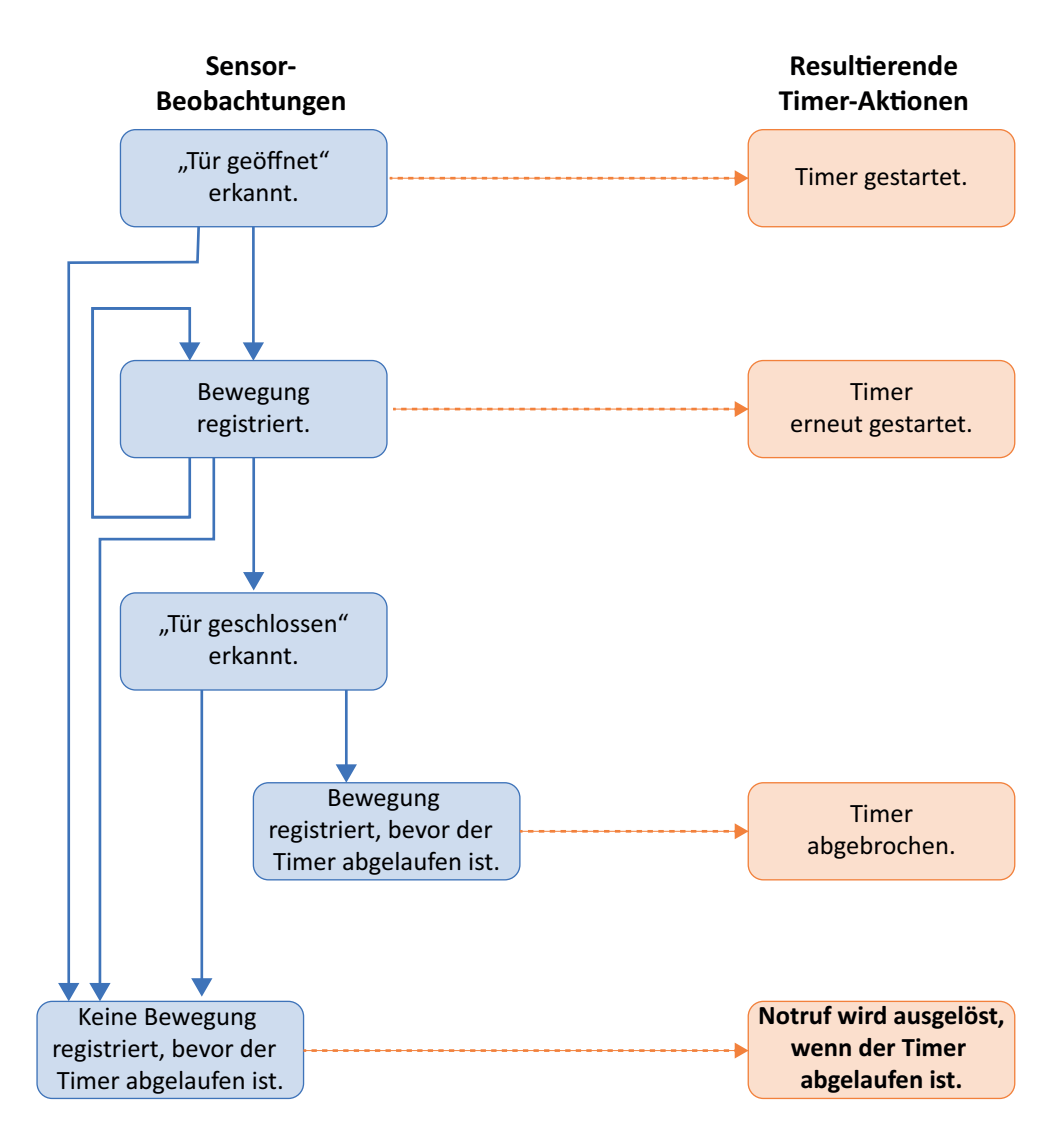

Abb. 11: Funktionsprinzip des virtuellen Abwesenheitssensors

### 8.10.2 Sensoren installieren

Installieren Sie an jeder Ausgangstür der Wohnung einen Universalsensor, der als Türkontakt konfiguriert ist.

Installieren Sie einen oder mehrere Bewegungsmelder an der Seite jeder zu überwachenden Tür. Die Bewegungsmelder erfassen die Annäherung an die Tür, nicht aber die letzten Zentimeter des Türschließvorgangs. Dadurch wird vermieden, dass nach dem Schließen der Tür falsche Aktivitäten erkannt werden, da der Universalsensor das Schließen registriert, wenn sich die Tür nahe am Türrahmen befindet, und nicht, wenn sie sich tatsächlich schließt.

### 8.10.3 Sensoren konfigurieren

Alle Universalsensoren (als Türkontakt verwendet) und alle Bewegungsmelder, die für den virtuellen Abwesenheitssensor benutzt werden, müssen wie jeder andere Funksender zugeordnet werden und als "für virtuellen Sensor" konfiguriert werden, siehe Kapitel "8.6 Funksender-Konfiguration mit der DMP" ab Seite 98.

## 8.10.4 Virtuellen Abwesenheitssensor konfigurieren

In dem Menü "Virt. Abwesen.sensor" der Smart-Hub-Einstellungen wird der virtueller Abwesenheitssensor konfiguriert:

| Tab. | 28: | Menü, | "Virt. | Abwesen.sensor" | der | Smart-Hub-E | Einstellungen |
|------|-----|-------|--------|-----------------|-----|-------------|---------------|
|------|-----|-------|--------|-----------------|-----|-------------|---------------|

| Eigenschaft                               | Einstellbar Bedeutung                     |                                                                                                    |  |  |
|-------------------------------------------|-------------------------------------------|----------------------------------------------------------------------------------------------------|--|--|
| Virtueller Abwesenheits-<br>sensor EIN    | □ oder ☑                                  | <ul> <li>☑ = Virtuellen Abwesenheitssensor ein-<br/>schalten</li> <li>□ = Virtuellen Abwesenheitssensor<br/>ausschalten</li> </ul>                                                                                                    |  |  |
| Abwesenheitszeit [Min.]                   | 1 – 1440                                  | Anzahl Minuten, die der Teilnehmer<br>abwesend sein darf, bevor ein Notruf<br>"Teilnehmer abwesend (virt. Sensor)"<br>ausgelöst wird.                                                                                                    |  |  |
| Montag                                    |                                           |                                                                                                    |  |  |
| 24 Stunden aktiv                          | □ oder ⊠                                  | <ul> <li>☑ = Überwachung durch den virtuellen<br/>Abwesenheitssensor rund um die Uhr.</li> <li>□ = Überwachung durch den virtuellen<br/>Abwesenheitssensor gemäß der im Fol-<br/>genden eingestellten Zeit.</li> </ul>                                                 |  |  |
| Start des virtuellen Sen-<br>sors [hh:mm] | 00:00 – 23:59                             | Uhrzeit, zu der die Überwachung durch<br>den virtuellen Abwesenheitssensor<br>beginnt.                                                                                                    |  |  |
| Ende des virtuellen Sen-<br>sors [hh:mm]  | 00:00 – 23:59                             | Uhrzeit, zu der die Überwachung durch<br>den virtuellen Abwesenheitssensor<br>endet. Wenn Sie einen Überwachungs-<br>zeitraum angeben, in dem die Endzeit<br>kleiner als die Startzeit ist, ist die End-<br>zeit am folgenden Tag, z.B. von 23:00<br>Uhr bis 7:00 Uhr. |  |  |
| Dienstag                                  |                                           |                                                                                                    |  |  |
| 24 Stunden aktiv                          |                                           |                                                                                                    |  |  |
| Start des virtuellen Sen-<br>sors [hh:mm] | entsprechend der Beschreibung für Montag. |                                                                                                    |  |  |
| Ende des virtuellen Sen-<br>sors [hh:mm]  |                                           |                                                                                                    |  |  |
| Mittwoch Sonntag                          |                                           |                                                                                                    |  |  |
| 24 Stunden aktiv                          |                                           |                                                                                                    |  |  |
| Start des virtuellen Sen-<br>sors [hh:mm] | entsprechend der Beschreibung für Montag. |                                                                                                    |  |  |
| Ende des virtuellen Sen-<br>sors [hh:mm]  |                                           |                                                                                                    |  |  |
#### 8.10.5 Ereignis konfigurieren

Wenn Sie erfahren wollen, wie sich das Smart Hub bei einem Ereignis "Teilnehmer abwesend (virt. Sensor)" verhält, und wenn Sie diese Einstellung ändern wollen, lesen Sie Kapitel "7.4 Ereigniskonfiguration" ab Seite 76.

#### 8.10.6 Funktionstest

Wenn Sie den Funktionstest außerhalb des konfigurierten Überwachungszeitraums durchführen, müssen Sie vorübergehend eine andere Konfiguration auf das Smart Hub übertragen. Bei dieser Konfiguration stellen Sie für den aktuellen Wochentag "24 Stunden aktiv" ein. Die Abwesenheitszeit stellen Sie z.B. auf "5 Minuten" ein.

Sie müssen den folgenden Funktionstest für jede Ausgangstür der Wohnung, d.h. Tür, an der ein Universalsensor installiert ist, durchführen.

- 1. Eine Person muss die Wohnung durch die überwachte Tür verlassen.
- 2. Keine Person darf sich in dem Erfassungsbereich eines Bewegungsmelders befinden.
- 3. Warten Sie die eingestellte Abwesenheitszeit (z.B. 5 Minuten)
- ✓ Wenn ein Ruf "Teilnehmer abwesend (virt. Sensor)" zu der Servicezentrale ausgelöst wird, ist die Funktion ok.

# 8.11 Aktivitätsfunktion mit Bewegungsmelder

In Kapitel "6.6 Aktivitätsfunktion" ab Seite 60 wird die Aktivitätsfunktion beschrieben.

Wenn der Hausnotruf-Teilnehmer für die Aktivitätsfunktion nicht regelmäßig eine Taste drücken möchte, eignet sich ein Bewegungsmelder zur automatischen Erfassung der Aktivität, z.B. Bewegungsmelder mini (Bestell-Nr. 61005/35). Das Smart Hub kann zum Beispiel so konfiguriert werden, dass es einen Inaktivitäts-Notruf auslöst, wenn der Teilnehmer den Bewegungsmelder 24 Stunden nicht ausgelöst hat.

Für dieses Anwendungsbeispiel müssen Sie die folgenden Konfigurationen durchführen:

- Bewegungsmelder konfigurieren
- Aktivitätsfunktion konfigurieren
- Ereignis "Inaktivitäts-Notruf" konfigurieren
- Ereignis "Bewegungsmelder (aktiviert)" konfigurieren

#### 8.11.1 Bewegungsmelder konfigurieren

- 1. Öffnen Sie die Seite mit den Smart-Hub-Einstellungen, wie in Kapitel "5.1 Grundsätzliches Vorgehen bei der Konfiguration" ab Seite 36 beschrieben.
- 2. Klicken Sie auf den Menüpunkt "Funksender".
- ✓ Die bereits zugeordneten Funksender werden angezeigt.
- Um den Bewegungsmelder zuzuordnen klicken Sie auf die Schaltfläche "SEN-SOR HINZUFÜGEN".
- ✓ Die Einstellungen für den neuen Funksender werden angezeigt.
- Füllen Sie die Felder wie folgt aus:

| Eigenschaft                                          | Einstellung                     | Bedeutung                                                                                                    |
|------------------------------------------------------|---------------------------------|----------------------------------------------------------------------------------------------------|
| Funksender-ID                                        | 6-stellig                       | Dieses ist die 6-stellige Zahl, die den<br>Bewegungsmelder eindeutig identifi-<br>ziert. Sie ist auf dem Etikett des Bewe-<br>gungsmelders zu finden.                                                            |
| Funksender-Art                                       | Bewegungsmel-<br>der            |                                                                                                    |
| Standort                                             | Auswahlliste in<br>der DMP      | Standort des Bewegungsmelders ist für<br>Aktivitätsfunktion nicht relevant. Wenn<br>mehrere Bewegungsmelder zugeordnet<br>werden, ist die Auswahl eines Standor-<br>tes für jeden Bewegungsmelder sinn-<br>voll. |
| Automatischer Ruf bei sc<br>schwacher Batterie" ab S | hwacher Batterie (K<br>eite 95) | apitel "8.3 Automatischer Ruf bei                                                                                                    |

| Automatischer Ruf bei<br>schwacher Batterie EIN | ☑ = Smart Hub löst automatischen Ruf<br>aus, wenn der Bewegungsmelder eine<br>schwache Batterie meldet. |
|-------------------------------------------------|----------------------------------------------------------------------------------------------------|
|                                                 |                                                                                                    |

| Eigenschaft                                                                                    | Einstellung           | Bedeutung                                                                                                    |
|------------------------------------------------------------------------------------------------|-----------------------|----------------------------------------------------------------------------------------------------|
| Funksignale vor Notruf (=<br>Funksignale in Folge vor<br>Ruf)                                  | 1                     | Nach 1 Signal "Batterie schwach" des<br>Bewegungsmelders löst das Smart Hub<br>den automatischen Ruf bei schwacher<br>Batterie aus.                                                                                                    |
| Funkstreckenüberwachu<br>Seite 96)                                                             | ng (siehe Kapitel "8. | 4 Funkstreckenüberwachung" ab                                                                                                    |
| Funkstreckenüberwa-<br>chung EIN                                                               | ☑ (empfohlen)         | <ul> <li>☑ = Funkstreckenüberwachung durch-<br/>führen.</li> <li>□ = Keine Funkstreckenüberwachung<br/>durchführen.</li> </ul>                                                                                                    |
| Fehlende Funksignale<br>vor Ruf (= Fehlende<br>Funksignale in Folge vor<br>Ruf (915 MHz))      | 3                     |                                                                                                    |
| Fehlende Funksignale<br>vor Ruf (= Fehlende<br>Funksignale in Folge vor<br>Ruf (869,2125 MHz)) | 18                    | Wenn das Smart Hub 72 Stunden kein<br>Funkstreckensignal von dem Bewe-<br>gungsmelder bekommt, löst es den Ruf<br>"FÜ-Ausfall" aus.                                                                                                    |
| Bereit für Funkstrecken-<br>überwachung Klärung<br>Marco!!!                                    | ☑ (empfohlen)         | Image: State of the state of the state of |
| Min. Tage zwischen<br>Rufen bei schwacher<br>Batterie                                          | 7                     | Hier wird das Intervall eingestellt, in<br>dem die automatische Batterie-<br>schwach-Meldung von dem Smart Hub<br>an die Servicezentrale ausgelöst wird.                                                                                                    |
| Virtueller Sensor                                                                              |                       |                                                                                                    |
| Aktivieren Sie den virtuel-<br>Ien Sensor                                                      |                       | <ul> <li>= Dieser Funksender ist nicht</li> <li>Bestandteil eines virtuellen Abwesen-<br/>heitssensors</li> </ul>                                                                                                    |

## 8.11.2 Aktivitätsfunktion konfigurieren

- 1. Öffnen Sie die Seite mit den Smart-Hub-Einstellungen, wie in Kapitel "5.1 Grundsätzliches Vorgehen bei der Konfiguration" ab Seite 36 beschrieben.
- 2. Klicken Sie auf den Menüpunkt "Aktivitätsfunktion".
- ✓ Das Menü "Aktivitätsfunktion" wird angezeigt:

3. Füllen Sie die Felder wie folgt aus:

| Eigenschaft                               | Einstellung                      | Bedeutung                                                                              |
|-------------------------------------------|----------------------------------|----------------------------------------------------------------------------------------|
| Dauer der Inaktivi-<br>tätswarnung [Min.] | 0                                | Der Teilnehmer wird nicht mit einer<br>Warnung daran erinnert, Aktivität zu<br>zeigen. |
| Inaktivitätszeit                          | 24 Stunden                       | Inaktivitätszeit 24 Stunden = Teilnehmer<br>muss zweimal am Tag Aktivität zeigen.      |
| Art der Aktivitätsfunk-<br>tion           | Einfache Aktivitäts-<br>funktion |                                                                                        |
| Aktivitätsfunktion EIN                    | $\square$                        | Die Aktivitätsfunktion ist eingeschaltet.                                              |

#### 8.11.3 Ereignis "Inaktivitäts-Notruf" konfigurieren

- 1. Öffnen Sie die Seite mit den Smart-Hub-Einstellungen, wie in Kapitel "5.1 Grundsätzliches Vorgehen bei der Konfiguration" ab Seite 36 beschrieben.
- 2. Klicken Sie auf den Menüpunkt "Ereigniskonfiguration".
- ✓ Das Menü "Ereigniskonfiguration" wird angezeigt:
- 3. Klicken Sie auf den Menüpunkt "Inaktivitäts-Notruf".
- ✓ Die Einstellungen für den Inaktivitäts-Notruf werden angezeigt.
- 4. Füllen Sie die Felder wie folgt aus:

| Eigenschaft                        | Einstellung Bedeutung |                                                                                                    |  |
|------------------------------------|-----------------------|----------------------------------------------------------------------------------------------------|--|
| Notruf auslösen bei<br>Abwesenheit |                       | □ = Wenn das Smart Hub auf "Abwe-<br>send" eingestellt ist, d.h. der Teilnehmer<br>ist nicht zuhause, wird kein Inaktivitäts-<br>Notruf ausgelöst. |  |
| Notruf auslösen bei<br>Anwesenheit |                       | ☑ = Wenn das Smart Hub auf "Anwe-<br>send" eingestellt ist, d.h. der Teilnehmer<br>ist zuhause, wird ein Inaktivitäts-Notruf<br>ausgelöst.         |  |
| Anruf annehmen                     |                       | siehe Kapitel "7.4 Ereigniskonfigura-<br>tion" ab Seite 76                                                                                         |  |
| Akustische Beruhigung              |                       | ☑ = Das Smart Hub gibt eine Sprachan-<br>sage aus, wenn der Inaktivitäts-Notruf<br>ausgelöst wird.                                                 |  |
| Optische Beruhigung                |                       | ☑ = Die rote Ruftaste am Smart Hub<br>blinkt, wenn der Inaktivitäts-Notruf aus-<br>gelöst wird.                                                    |  |
| Wählsequenz Nr.                    | 1                     | Nummer der Wählsequenz, die das<br>Smart Hub für den Inaktivitäts-Notruf<br>benutzt.                                                               |  |
| Anzahl Ansagen vor dem<br>Notruf   | 1                     | siehe Kapitel "7.4 Ereigniskonfigura-<br>tion" ab Seite 76                                                                                         |  |
| Aktivität zeigen                   |                       | Inaktivitäts-Notruf wird nicht als<br>Aktivität erfasst.                                                                                           |  |

| Eigenschaft                    | Einstellung          | Bedeutung                                                                                                    |  |  |
|--------------------------------|----------------------|----------------------------------------------------------------------------------------------------|--|--|
| Mikrofon EIN bei Notruf        | Ø                    | ☑ = Das Mikrofon des Smart Hub wird<br>bei einem Inaktivitäts-Notruf einge-<br>schaltet, damit die Servicezentrale in<br>den Raum hineinhören kann.    |  |  |
| Lautsprecher EIN bei<br>Notruf |                      | ☑ = Der Lautsprecher des Smart Hub<br>wird bei einem Inaktivitäts-Notruf einge-<br>schaltet, damit der Teilnehmer die Ser-<br>vicezentrale hören kann. |  |  |
| Notruf-Modus                   | Standard-Not-<br>ruf | siehe Kapitel "7.4 Ereigniskonfigura-<br>tion" ab Seite 76                                                                                             |  |  |
| Relais-Verhalten               | Keine Aktion         | siehe Kapitel "7.4 Ereigniskonfigura-<br>tion" ab Seite 76                                                                                             |  |  |

### 8.11.4 Ereignis "Bewegungsmelder (aktiviert)" konfigurieren

- 1. Öffnen Sie die Seite mit den Smart-Hub-Einstellungen, wie in Kapitel "5.1 Grundsätzliches Vorgehen bei der Konfiguration" ab Seite 36 beschrieben.
- 2. Klicken Sie auf den Menüpunkt "Ereigniskonfiguration".
- ✓ Das Menü "Ereigniskonfiguration" wird angezeigt:
- 3. Klicken Sie auf den Menüpunkt "Bewegungsmelder (aktiviert)".
- ✓ Die Einstellungen für das Auslösen des Bewegungsmelders werden angezeigt.
- 4. Füllen Sie die Felder wie folgt aus:

| Eigenschaft                        | Einstellung | Bedeutung                                                              |  |  |  |
|------------------------------------|-------------|------------------------------------------------------------------------|--|--|--|
| Notruf auslösen bei<br>Abwesenheit |             | Auslösen des Bewegungsmelders löst<br>weder bei "Anwesenheit" noch bei |  |  |  |
| Notruf auslösen bei<br>Anwesenheit |             | "Abwesenneit" einen Notruf aus.                                        |  |  |  |
| Anruf annehmen                     |             | siehe Kapitel "7.4 Ereigniskonfigura-<br>tion" ab Seite 76             |  |  |  |
| Akustische Beruhigung              |             | nicht relevant für Bewegungsmelder als<br>Aktivitätssensor             |  |  |  |
| Optische Beruhigung                |             | nicht relevant für Bewegungsmelder als<br>Aktivitätssensor             |  |  |  |
| Wählsequenz Nr.                    | 1           | nicht relevant für Bewegungsmelder als<br>Aktivitätssensor             |  |  |  |
| Anzahl Ansagen vor dem<br>Notruf   | 1           | nicht relevant für Bewegungsmelder als<br>Aktivitätssensor             |  |  |  |
| Aktivität zeigen                   |             | I = Auslösen des Bewegungsmelders<br>wird als Aktivität erfasst.       |  |  |  |
| Mikrofon EIN bei Notruf            |             | nicht relevant für Bewegungsmelder als<br>Aktivitätssensor             |  |  |  |

| Eigenschaft                    | Einstellung          | Bedeutung                                                  |
|--------------------------------|----------------------|------------------------------------------------------------|
| Lautsprecher EIN bei<br>Notruf |                      | nicht relevant für Bewegungsmelder als<br>Aktivitätssensor |
| Notruf-Modus                   | Standard-Not-<br>ruf | nicht relevant für Bewegungsmelder als<br>Aktivitätssensor |
| Relais-Verhalten               | Keine Aktion         | siehe Kapitel "7.4 Ereigniskonfigura-<br>tion" ab Seite 76 |

Wie Sie vorgehen, wenn Sie alle Geräteeinstellungen vorgenommen haben, lesen Sie in Kapitel "5.1 Grundsätzliches Vorgehen bei der Konfiguration" ab Seite 36.

# 9. Schalteingang & Schaltausgang

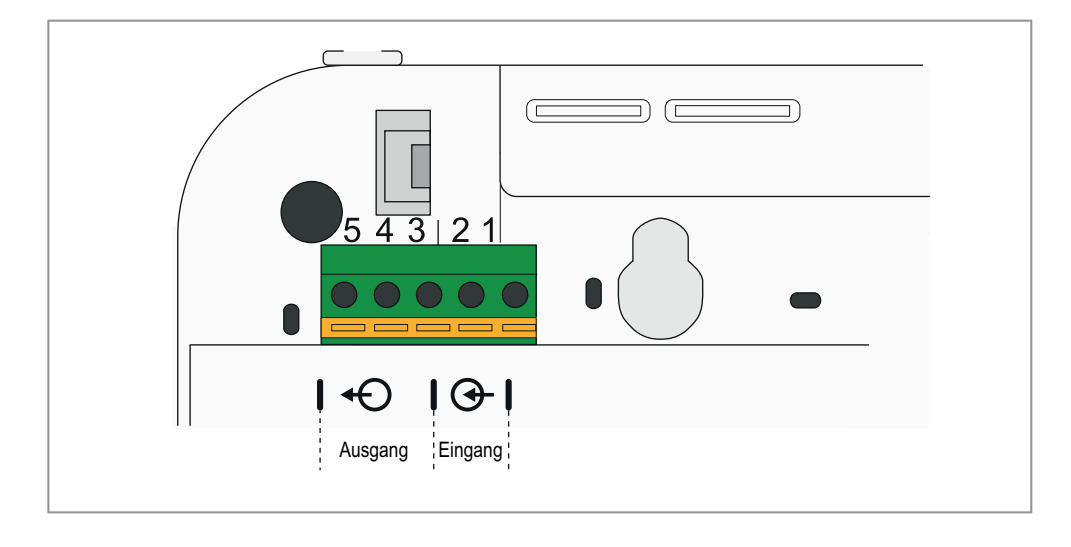

Das Smart Hub hat auf der Unterseite einen potenzialfreien Schalteingang und einen potenzialfreien Relais-Schaltausgang (Wechselkontakt):

# 9.1 Gerät anschließen

Um die offenen Leitungsenden anzuschließen, benötigen Sie einen kleinen Schlitzschraubendreher.

- 1. Drücken Sie mit dem Schraubendreher den orangen Clip der Anschlussklemme herunter.
- 2. Während Sie den Clip heruntergedrückt halten, schieben Sie den auf ca. 5 mm abisolierten Draht in die Anschlussklemme.
- 3. Lassen Sie den Clip wieder los. Ziehen zum Test leicht an der Anschlussleitung, um den festen Sitz zu prüfen.
- 4. Um sicherzustellen, dass die Anschlussleitung nicht herausgezogen werden kann, befestigen Sie eine Zugentlastung mit Kabelbinder, wie in folgender Abbildung gezeigt.

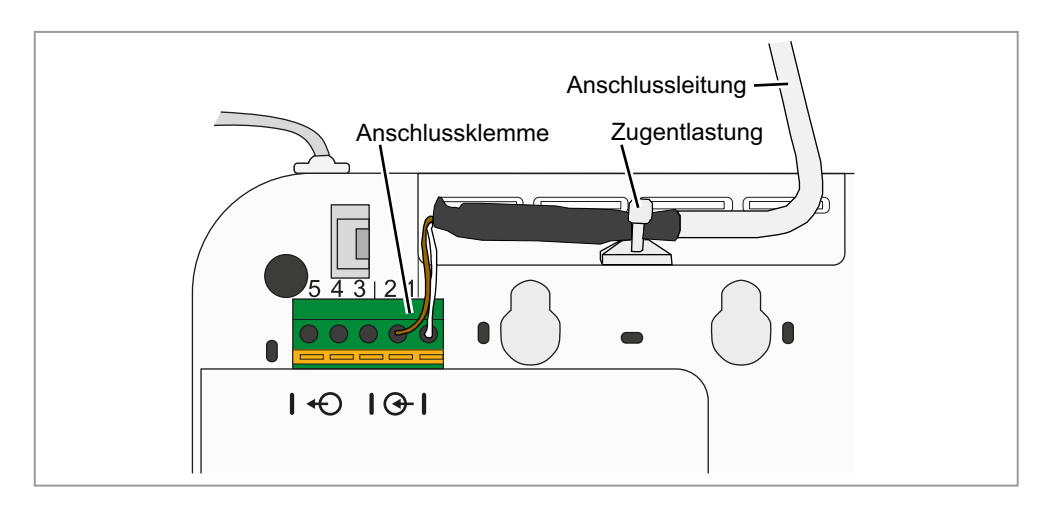

5. Prüfen Sie den festen Sitz der Anschlussleitung.

# 9.2 Schalteingang

### 9.2.1 Spezifikation

An den potenzialfreien Schalteingang kann z.B. ein drahtgebundenes Rufgerät angeschlossen werden.

Beachten Sie:

- Das drahtgebundene Rufgerät muss einen potenzialfreien Kontakt besitzen.
- Der Schalteingang kann als Öffner- oder Schließerkontakt benutzt werden.
- Sie müssen den Schalteingang in der DMP konfigurieren.

#### 9.2.2 Schalteingang konfigurieren

Der Schalteingang wird in dem Menü "Schalteingang" der Smart-Hub-Einstellungen konfiguriert:

| Eigenschaft            | Einstellbar                                                                      | Bedeutung                                                                                                    |
|------------------------|----------------------------------------------------------------------------------|----------------------------------------------------------------------------------------------------|
| Gerät am Schalteingang | <ul> <li>Aus</li> <li>Schließer-Kon-<br/>takt</li> <li>Öffner-Kontakt</li> </ul> | Kontaktart des Gerätes, das am Schalt-<br>eingang angeschlossen ist.<br>Wenn am Schalteingang nichts ange-<br>schlossen ist, "AUS" einstellen.                                                                                                    |
| Angeschlossenes Gerät  | Siehe Auswahl-<br>liste in der DMP.                                              | Bezeichnung für das Gerät, das am<br>Schalteingang angeschlossen ist. Aus-<br>gewählt werden können hier alle Ereig-<br>nisse, die bei dem Thema<br>"Ereigniskonfiguration" aufgelistet sind,<br>siehe Kapitel "7.4 Ereigniskonfigura-<br>tion" ab Seite 76. |
| Standort               | Siehe Auswahl-<br>liste in der DMP                                               | Standort des Gerät, das am Schaltein-<br>gang angeschlossen ist. Ausgewählt<br>werden können alle Standorte, die auch<br>für Funksender eingestellt werden kön-<br>nen, Kapitel "8.2 Standort" ab Seite 94.                                                  |

Tab. 29: Menü "Schalteingang" der Smart-Hub-Einstellungen

### 9.2.3 Funktion testen

Stellen Sie sicher, dass der Smart Hub so konfiguriert ist, dass er erkennt, wann das angeschlossene Gerät aktiviert ist (Schließer- oder Öffner-Kontakt) und den Gerätetyp und Gerätestandort meldet.

# 9.3 Schaltausgang

### 9.3.1 Spezifikation

Das Smart Hub hat einen potenzialfreien Relais-Schaltausgang. Es handelt sich um einen Wechselkontakt. Die Ruhestellung ist in folgender Abbildung dargestellt.

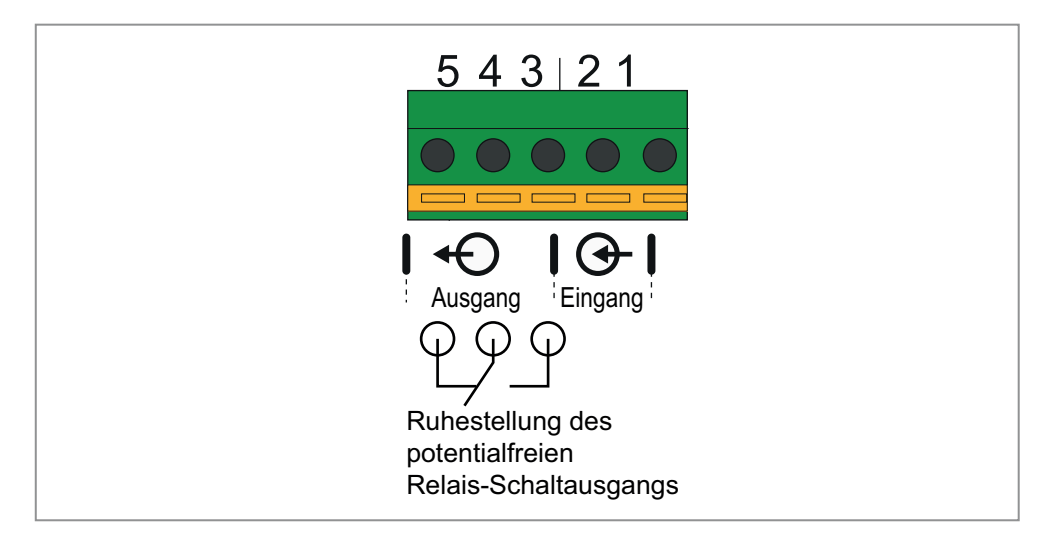

#### Abb. 12: Relais-Schaltausgang

#### Kontaktbelastbarkeit

- 1 A, 30 V Gleichspannung
- 300 mA, 125 V Wechselspannung

#### 9.3.2 Schaltausgang konfigurieren (Relais-Verhalten)

Wie sich der Schaltausgang verhalten soll, stellen Sie in der DMP für jedes Ereignis einzeln ein. Lesen Sie hierzu Kapitel "7.4 Ereigniskonfiguration" ab Seite 76. Sie haben für jedes Ereignis (z.B. rote Ruftaste gedrückt) folgende Möglichkeiten:

- Keine Aktion
- Relais EIN
- Relais AUS
- Einzelimpuls, 1 Sekunde Dauer
- Einzelimpuls, 2 Sekunden Dauer
- Einzelimpuls, 4 Sekunden Dauer
- Wiederkehrender Impuls im Abstand von 1 Sekunde
- Wiederkehrender Impuls im Abstand von 2 Sekunden
- Wiederkehrender Impuls im Abstand von 4 Sekunden

#### 9.3.3 Türöffner fernsteuern

Wenn ein Türöffnerrelais an den Schaltausgang angeschlossen ist, müssen Sie in dem Menü "Lifeline Smart Hub" die Öffnungszeit einstellen:

| Eigenschaft                                                          | Einstellbar Bedeutung                                 |                                                                                                    |  |  |
|----------------------------------------------------------------------|-------------------------------------------------------|----------------------------------------------------------------------------------------------------|--|--|
| Zeitzone                                                             | Siehe Auswahl in der DMP                              | Zeitzone am Aufstellort des Smart Hub.<br>Hinweis: Die Uhr im Smart Hub wird<br>automatisch per NTP gestellt.<br>( <b>N</b> etwork <b>T</b> ime <b>P</b> rotocol) |  |  |
| Funkstörungsüberwa-<br>chung EIN                                     | Siehe Kapitel "7.9 F                                  | unkstörungsüberwachung" ab Seite 85.                                                                                                    |  |  |
| Uhrzeit der periodischen<br>Testrufe für Telefonie-<br>Ziele [hh:mm] | Siehe Kapitel "7.1 Periodischer Testruf" ab Seite 66. |                                                                                                    |  |  |
| Intervall für periodischen<br>Testruf für Telefonie-<br>Ziele [Tage] | , , , , , , , , , , , , , , , , , , ,                 |                                                                                                    |  |  |
| Türöffner-Öffnungszeit<br>[Sek.]                                     | 0 – 99                                                | Stellen Sie ein, wie lange der Türöff-<br>nungsmechanismus geöffnet bleibt,<br>nachdem er von der Servicezentrale<br>ausgelöst wurde.                             |  |  |

Tab. 30: Menü "Lifeline Smart Hub" der Smart-Hub-Einstellungen

## 9.3.4 Funktion testen

Prüfen Sie ob das angeschlossene Gerät bei dem entsprechenden Ereignis am Smart Hub gemäß dem Relais-Verhalten aktiviert wird.

# 10. Gerätewartung

# **10.1** Geräte reinigen und desinfizieren

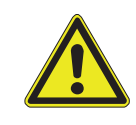

**Warnung!** Kein nasses Tuch zur Reinigung des Smart Hub benutzen. Keine rauen, aggressiven oder ätzenden Reinigungsmittel zur Reinigung des Smart Hub oder des MyAmie benutzen. Diese schädigen die Geräte. Darauf achten, dass bei der Reinigung keine elektrischen Kontakte mit Feuchtigkeit in Berührung kommen.

Den Smart Hub und den MyAmie mit weichen Tuch oder weicher Bürste säubern. Hartnäckige Verunreinigungen mit weichem, angefeuchtetem Tuch reinigen. Nur in Ausnahmefällen ein mildes, verdünntes Reinigungsmittel verwenden.

Zur handfeuchten Wischdesinfektion von Smart Hub und MyAmie handelsübliche Desinfektionsmittel verwenden.

Bei der Auswahl der Reinigungs bzw. Desinfektionsmittel die in Smart Hub und MyAmie verwendeten Materialien berücksichtigen:

#### Materialien des Smart Hub

- Gehäuse: ABS
- Tasten: Silikonsockel mit ABS-Kappe, mit Zink beschichtet
- Tastenfeld: Polyester

#### Materialien des MyAmie

- Gehäuse: ABS
- Ruftaste: Hytrel<sup>®</sup>

## 10.2 Smart Hub außer Betrieb nehmen

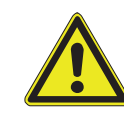

**Warnung!** Um mögliche Sicherheitsprobleme zu vermeiden, muss das Smart Hub vor der Wartung vollständig ausgeschaltet werden. Dadurch wird weiterhin verhindert, dass der Notstromakku tiefentladen werden kann.

- 1. Halten Sie die grüne Abstelltaste solange (ca. 13 Sekunden) gedrückt, bis das Smart Hub folgende Ansage ausgegeben hat: "Um das Gerät jetzt auszuschalten, Steckernetzteil abziehen."
- 2. Jetzt ziehen Sie das Steckernetzteil ab.
- ✓ Das Smart Hub wird heruntergefahren.

Das Smart Hub wird wieder gestartet, sobald Sie das Steckernetzteil wieder an die 230-V-Stromversorgung anschließen.

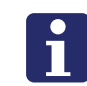

**Hinweis!** Wenn das Smart Hub Sprachansagen ausgibt oder noch LED-Anzeigen leuchten, während es nicht in Benutzung ist, wurde es nicht heruntergefahren.

# 10.3 Notstromakku ersetzen

Tunstall als Hersteller des Smart Hub empfiehlt, den Notstromakku nach 3 bis 5 Jahren durch einen Ersatzakku von Tunstall zu ersetzen. Spätestens nach 5 Jahren muss der Notstromakku ersetzt werden.

Wenn am Smart Hub die Ansage: "Warnung! Notstromakku-Fehler" ausgegeben wird, muss der Notstromakku umgehend ersetzt werden. Die DMP zeigt diesen Zustand mit Status "Warnung!" (orange) als "Akku schwach" an. Das Smart Hub löst die Rufart "Geräteausfall" (Gerätefehler) aus.

Tab. 31: Bestell-Nummern der Notstromakkus

| Smart Hub<br>Bestell-Nr. | Smart Hub Bezeichnung    | Notstromakku Bestell-Nr. |
|--------------------------|--------------------------|--------------------------|
| 57208/810                | Lifeline Smart Hub (DE)  | D3706005                 |
| 57208/622                | Lifeline Smart Hub (MHD) | D3706005                 |
| 57215/810                | Lifeline Smart Hub (CH)  | D5306001                 |

So gehen Sie vor zum Wechseln des Akkus:

- 1. Die grüne Abstelltaste solange (ca. 10 Sekunden) gedrückt halten, bis das Smart Hub folgende Ansage ausgegeben hat: "*Um das Gerät jetzt auszuschalten, Steckernetzteil abziehen.*"
- 2. Jetzt das Steckernetzteil abziehen.
- ✓ Das Smart Hub wird heruntergefahren.
- 3. Alle vorhandenen Anschlussleitungen abziehen.
- 4. Die Schraube des Batteriefachs herausdrehen.
- 5. Batteriefach-Deckel in Pfeilrichtung herausschieben.
- 6. Notstromakku herausnehmen und Anschluss-Stecker vorsichtig abziehen. Dabei Orientierung des Anschluss-Steckers merken.

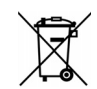

Der Notstromakku gehört nicht in den Hausmüll. Zur Entsorgung müssen die örtlichen Abfallbeseitigungsbestimmungen beachtet werden.

- 7. Anschluss-Stecker des neuen Notstromakkus vorsichtig anschließen. Es ist nur eine Orientierung möglich.
- 8. Adern und Notstromakku vorsichtig in das Batteriefach einlegen.
- 9. Batteriefach-Deckel wieder aufschieben und verschrauben, ohne Adern einzuklemmen.
- 10. Anschlussleitungen und zum Schluss das Steckernetzteil wieder anschließen.
- ✓ Das Smart Hub startet wieder.
- 11. Wenn das Smart Hub wieder in Betrieb ist, vorübergehend Steckernetzteil abziehen, um zu prüfen, ob das Smart Hub in den Akkubetrieb wechselt.

12. Im Akkubetrieb blinken die rote Ruftaste und alle aktiven Leuchtanzeigen alle 4 Sekunden einmal.

# 10.4 Geräte warten

Bei jedem Benutzerwechsel muss ein Techniker die folgende Wartung durchführen. Damit das Smart Hub auch nach langer Nutzung die maximale Sicherheit bietet, sollte eine Wartung ohne Benutzerwechsel spätestens nach 5 Jahren erfolgen.

- Tunstall als Hersteller des Smart Hub empfiehlt, den Notstromakku nach 3 bis 5 Jahren durch einen Ersatzakku von Tunstall zu ersetzen, wie auf Seite 120. beschrieben.
- 2. Smart Hub und MyAmie reinigen und desinfizieren, wie auf Seite 119 beschrieben.
- 3. Klebrige Rückstände oder Farbreste besonders aus den Gehäusezwischenräumen entfernen.
- 4. Anschlussleitungen auf Beschädigungen und Wackelkontakte prüfen. Defekte Leitungen ersetzen.
- 5. Gehäuse auf mechanischen Beschädigungen prüfen.
- 6. Funktionstest gemäß Seite 123 durchführen.

Falls das Smart Hub und der MyAmie nach der mechanischen Wartung nicht im einwandfreien Zustand sind oder Sie Zweifel daran haben, lassen Sie das Gerät bitte von Tunstall instand setzen.

# 10.5 Funktion des Smart Hub prüfen

### 10.5.1 Ruffunktion des Smart Hub prüfen

- Rote Ruftaste drücken.
- ✓ Wenn sich anschließend Ihre Servicezentrale meldet, erreicht der Notruf die Servicezentrale.

#### 10.5.2 Funktion des Funksenders MyAmie prüfen

- Ruftaste am MyAmie drücken.
- ✓ Wenn sich anschließend Ihre Servicezentrale meldet, ist der MyAmie in Ordnung.

#### 10.5.3 Reichweite des Funksenders MyAmie ermitteln

• Reichweitentest durchführen, wie auf Seite 63 beschrieben.

#### 10.5.4 Leuchtanzeigen kontrollieren

Das Smart Hub ist betriebsbereit, wenn die Leuchtanzeigen wie folgt anzeigen:

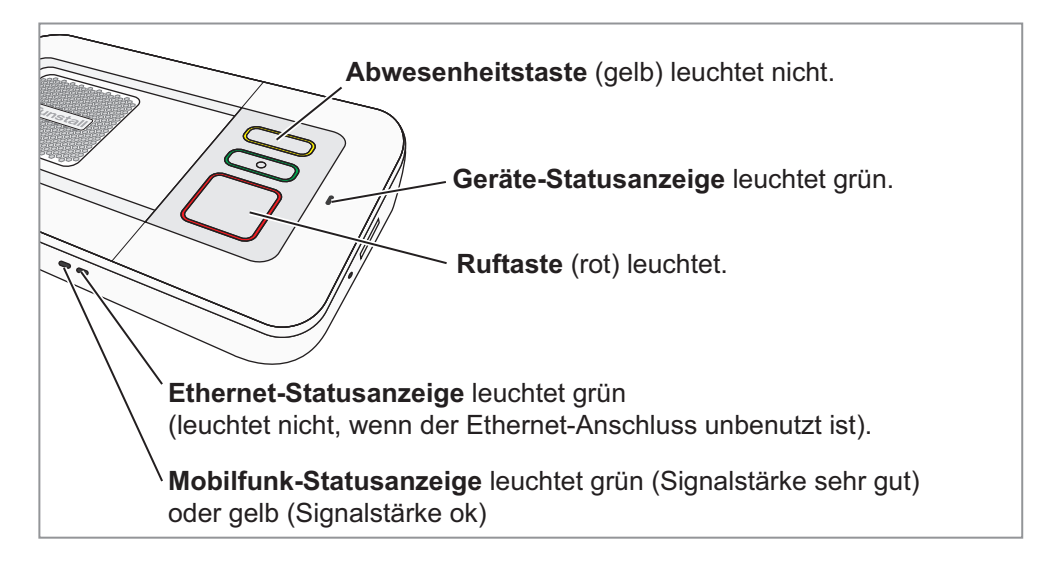

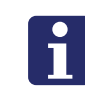

**Hinweis!** Eine vollständige Darstellung aller möglichen Leuchtanzeigen entnehmen Sie Kapitel "12.2 Leuchtanzeigen" ab Seite 148.

# 10.6 Wiedereinsatz

Das Smart Hub ist zum Wiedereinsatz durch weitere Benutzer geeignet. Für den Wiedereinsatz muss ein Techniker das Smart Hub wie folgt vorbereiten:

- 1. Smart Hub außer Betrieb nehmen, wie auf Seite Seite 119 beschrieben.
- 2. Smart Hub in der DMP aus dem Bereich der Geräte, die bei Teilnehmern im Einsatz sind, in einen Bereich migrieren, in dem Geräte stehen, die nicht im Einsatz bei Teilnehmern sind. Wie Sie hierzu vorgehen, entnehmen Sie Kapitel "11.1 Geräte zwischen Bereichen migrieren" ab Seite 128.
- 3. Geräte warten wie auf Seite 122 beschrieben.
- 4. Wenn nötig, Geräte von Tunstall instand setzen bzw. prüfen lassen.
- 5. Fehlendes Zubehör, Gebrauchsanweisung und Kurzanleitung ersetzen.
- 6. Smart Hub für den neuen Benutzer konfigurieren, wie im vorliegenden Techniker-Handbuch beschrieben, und in der DMP in den Bereich der Geräte migrieren, die bei Teilnehmern im Einsatz sind.

# **10.7 Zubehör für spezielle Montagearten**

## 10.7.1 Montage auf Tischfuß (Best.-Nr. D5702904)

Der Tischfuß dient zur Aufstellung des Smart Hub in geneigter Position.

**Hinweis!** Bei Verwendung des Tischfußes muss für den Ethernet-Anschluss ein Netzwerkkabel mit kleinen abgewinkelten Steckern verwendet werden.

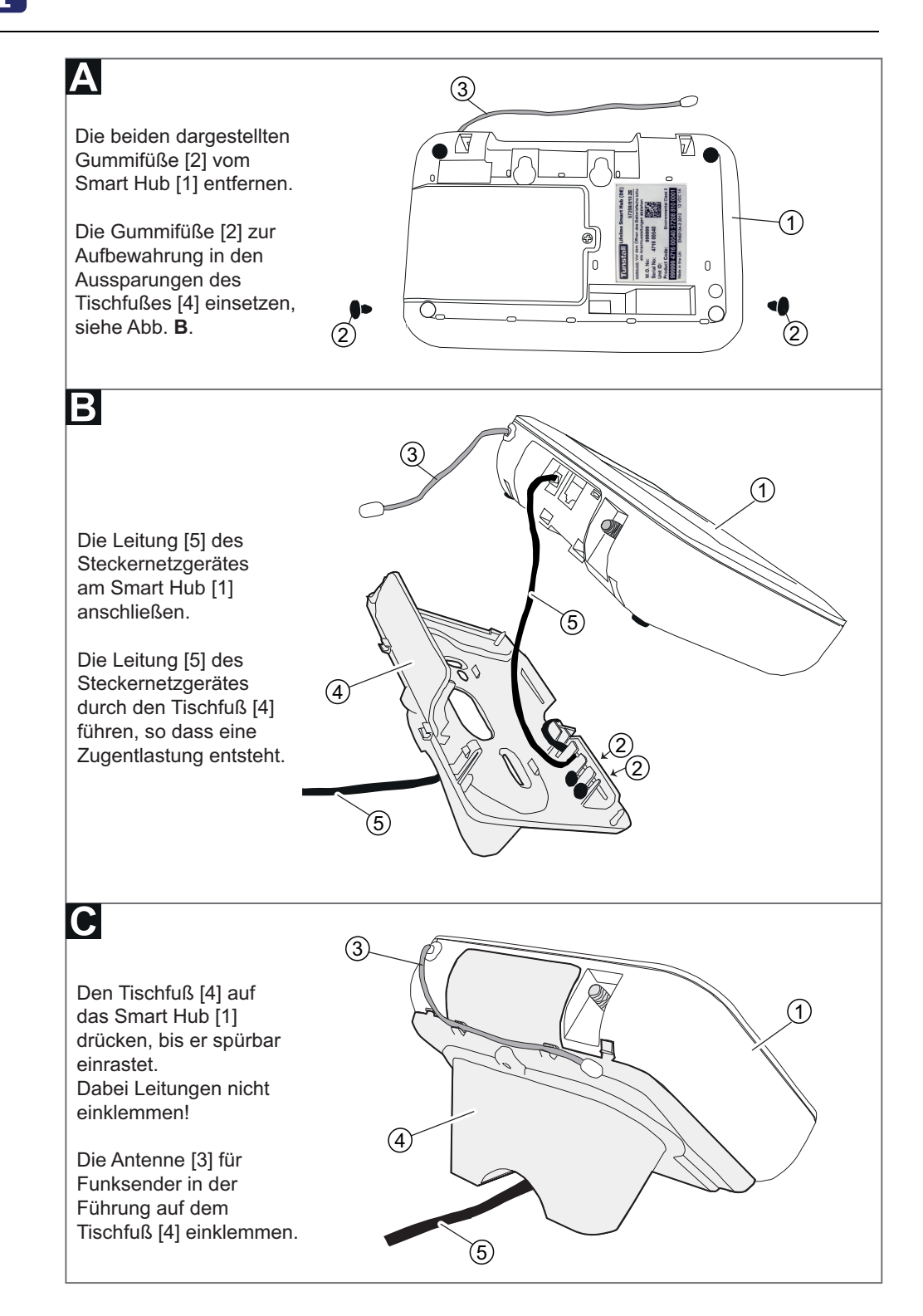

## 10.7.2 Montage auf Wandhalterung (Best.-Nr. D5702902)

Mit der Wandhalterung kann das Smart Hub direkt auf die Wand oder auf einer Standard-Einbaudose installiert werden.

i

**Hinweis!** Bei Verwendung der Wandhalterung muss für den Ethernet-Anschluss ein Netzwerkkabel mit kleinen abgewinkelten Steckern verwendet werden.

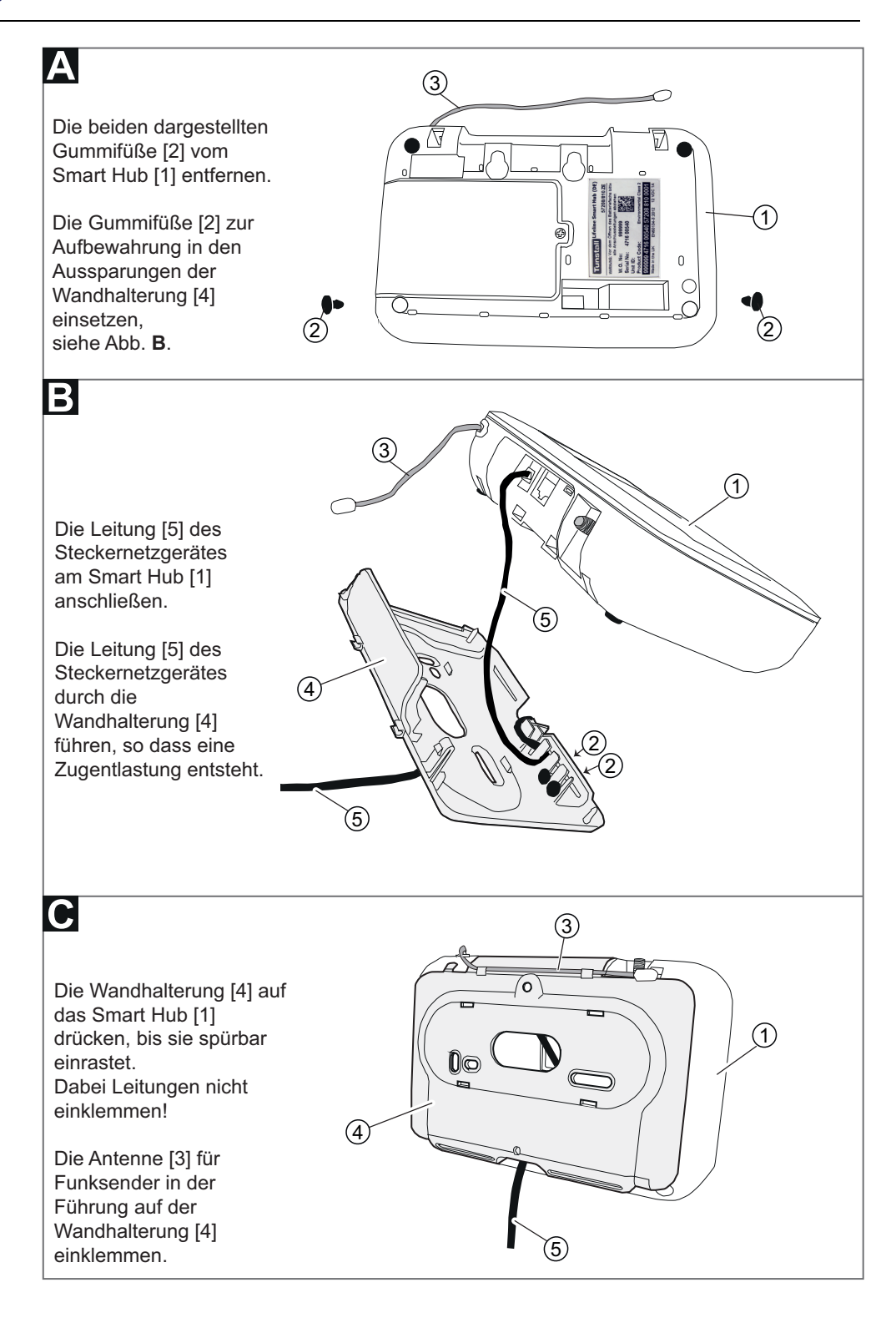

# **11. Erweiterte DMP-Bedienung**

In diesem Kapitel erfahren Sie,

- wie Sie Geräte zwischen Bereichen migrieren,
- wie Sie Geräte zwischen Bereichen transferieren,
- wie Sie Vorlagen anwenden.

# 11.1 Geräte zwischen Bereichen migrieren

Sie können Geräte von einem Bereich zu einem andern Bereich migrieren, d.h. verschieben. Diese Funktion ist vergleichbar mit der Funktion "Geräte zwischen Bereichen transferieren", siehe Kapitel "11.2 Geräte zwischen Bereichen transferieren" ab Seite 130. Beim Migrieren wählen Sie die zu verschiebenden Geräte aus einer Liste aus. Beim Transferieren müssen Sie den Product Code der zu verschiebenden Geräte händisch eingeben.

Das Verschieben von Geräten ist zum Beispiel üblich, wenn ein Gerät vom Lager genommen wird und an einen Hausnotruf-Teilnehmer ausgeliefert wird. Dabei wird das Gerät aus dem Bereich "01 Customer Stock" in einen entsprechenden anderen Kundenbereich verschoben.

So gehen Sie vor

- 1. Klicken Sie auf den Menüpunkt "Geräte" der DMP-Hauptseite.
- ✓ Die vorhandenen Geräte eines Bereichs, der oben genannt ist, werden angezeigt:

| 50 • Einträge            |                                  |                 |           |              |                          |                 | Suchen:                 |
|--------------------------|----------------------------------|-----------------|-----------|--------------|--------------------------|-----------------|-------------------------|
| is 16 von 16 Einträge an |                                  |                 |           |              |                          | Erste Geräte-ID |                         |
| STATUS                   | SERIENNUMMER                     | SOFTWAREVERSION | AKKUSTAND | SIGNALSTÄRKE | LETZTER KONTAKT          | NOTRUF-CODE     | PRODUKT                 |
|                          |                                  |                 |           |              |                          |                 |                         |
| •                        | 994825 5118 00462 57208 810 0004 | 5.8.9           | 100%      | •0000        | Do., 14. Mai 2020 11:49  | 4108888812      | Lifeline Smart Hub (DE) |
| •                        | 994825 5119 00472 57208 810 0001 | 5.8.9           | 100%      |              | Do., 14. Mai 2020 11:03  | 4108845412      | Lifeline Smart Hub (DE) |
|                          | 994825 5119 00482 57208 810 0008 | 5.8.9           | 100%      | •0000        | Do., 14. Mai 2020 11:25  | 4108456412      | Lifeline Smart Hub (DE) |
| •                        | 994825 5119 00492 57208 810 0005 | 5.8.9           | 100%      |              | Di., 15. Okt. 2019 11:01 | 4108456812      | Lifeline Smart Hub (DE) |
| •                        | 994825 5119 00502 57208 810 0002 | 5.8.9           | 100%      |              | Do., 14. Mai 2020 11:30  | 4108888123      | Lifeline Smart Hub (DE) |
| •                        | 994825 5119 00512 57208 810 0003 | 5.8.9           | 100%      | 2            | Do., 14. Mai 2020 11:40  | 4108845641      | Lifeline Smart Hub (DE) |
| •                        | 994825 5119 00522 57208 810 0007 | 5.8.9           | 100%      | -            | Do., 14. Mai 2020 11:41  | 1231128812      | Lifeline Smart Hub (DE) |
| •                        | 995825 5119 00532 57208 810 0001 | 5.8.9           | 100%      |              | Do., 14. Mai 2020 10:50  | 4123212812      | Lifeline Smart Hub (DE) |
| •                        | 994825 5119 00542 57200 810 0001 | 5.8.9           | 100%      | -            | Do., 14. Mai 2020 10:23  | 4108123100      | Lifeline Smart Hub (DE) |
| •                        | 995825 5119 00482 57208 810 0008 | 5.8.9           | 100%      | ••000        | Do., 14. Mai 2020 11:02  | 4108456412      | Lifeline Smart Hub (DE) |
|                          | 994825 5119 00492 57208 810 0035 | 5.8.9           | 100%      | ••000        | Di., 15. Okt. 2019 11:08 | 4108456812      | Lifeline Smart Hub (DE) |
| •                        | 994825 5219 00502 57208 810 0002 | 5.8.9           | 100%      | •0000        | Do., 14. Mai 2020 11:20  | 4108888123      | Lifeline Smart Hub (DE) |
| •                        | 994825 5119 00512 57308 810 0003 | 5.8.9           | 100%      | ••000        | Do., 14. Mai 2020 11:30  | 4108845641      | Lifeline Smart Hub (DE) |
| •                        | 994125 5119 00522 57208 810 0007 | 5.8.9           | 100%      | •0000        | Do., 14. Mai 2020 11:42  | 1231128812      | Lifeline Smart Hub (DE) |
| •                        | 994825 5119 00532 57208 110 0001 | 5.8.9           | 100%      | •0000        | Do., 14. Mai 2020 10:55  | 4123212812      | Lifeline Smart Hub (DE) |
| 1.                       | 994825 5119 01542 57208 810 0001 | 5.8.9           | 100%      |              | Do., 14. Mai 2020 11:23  | 4108123100      | Lifeline Smart Hub (DE) |

- 2. Wenn sich die gesuchten Geräte in einem andern Bereich befinden, klicken Sie auf den Dropdownpfeil neben dem Kunden und klicken dann auf den gewünschten Kunden. Klicken Sie auf den Dropdownpfeil neben dem Bereich und klicken dann auf den gewünschten Bereich.
- ✓ Die Geräte des angewählten Bereichs werden angezeigt.
- 3. Markieren Sie alle Geräte, die Sie in den anderen Bereich verschieben wollen, indem Sie links in das Auswahlfeld klicken.
- ✓ Die markierten Geräte sind farbig hinterlegt.

| GERÄTE MIGRIEREN (7)<br>ige 50 • Einträge<br>ge 1 bis 16 von 16 Einträge an | FIRMWARE-UPGRADE (7) VORLAGE     | FÜR EINSTELLUNGE | EN FESTLEGEN | (7)           |                          |             | Erweiterten Filter einblende<br>Suchen: |
|-----------------------------------------------------------------------------|----------------------------------|------------------|--------------|---------------|--------------------------|-------------|-----------------------------------------|
| STATUS                                                                      | SERIENNUMMER                     | SOFTWAREVERSION  | AKKUSTAND    | SIGNALSTÄRKE  | LETZTER KONTAKT          | NOTRUF-CODE | PRODUKT                                 |
|                                                                             |                                  |                  |              |               |                          |             | •                                       |
|                                                                             | 994825 5118 00462 57208 810 0004 | 5.8.9            | 100%         | •0000         | Do., 14. Mai 2020 11:49  | 4108888812  | Lifeline Smart Hub (DE)                 |
| •                                                                           | 994825 5119 00472 57208 810 0001 | 5.8.9            | 100%         | 4             | Do., 14. Mai 2020 11:03  | 4108845412  | Lifeline Smart Hub (DE)                 |
|                                                                             | 994825 5119 00482 57208 810 0008 | 5.8.9            | 100%         | •0000         | Do., 14. Mai 2020 11:25  | 4108456412  | Lifeline Smart Hub (DE)                 |
| •                                                                           | 994825 5119 00492 57208 810 0005 | 5.8.9            | 100%         |               | Di., 15. Okt. 2019 11:01 | 4108456812  | Lifeline Smart Hub (DE)                 |
|                                                                             | 994825 5119 00502 57208 810 0002 | 5.8.9            | 100%         | -             | Do., 14. Mai 2020 11:30  | 4108888123  | Lifeline Smart Hub (DE)                 |
|                                                                             | 994825 5119 00512 57208 810 0003 | 5.8.9            | 100%         | 2             | Do., 14. Mai 2020 11:40  | 4108845641  | Lifeline Smart Hub (DE)                 |
|                                                                             | 994825 5119 00522 57208 810 0007 | 5.8.9            | 100%         |               | Do., 14. Mai 2020 11:41  | 1231128812  | Lifeline Smart Hub (DE)                 |
| •                                                                           | 995825 5119 00532 57208 810 0001 | 5.8.9            | 100%         |               | Do., 14. Mai 2020 10:50  | 4123212812  | Lifeline Smart Hub (DE)                 |
|                                                                             | 994825 5119 00542 57200 810 0001 | 5.8.9            | 100%         |               | Do., 14. Mai 2020 10:23  | 4108123100  | Lifeline Smart Hub (DE)                 |
| M 🗧                                                                         | 995825 5119 00482 57208 810 0008 | 5.8.9            | 100%         | ••000         | Do., 14. Mai 2020 11:02  | 4108456412  | Lifeline Smart Hub (DE)                 |
| <b>~</b>                                                                    | 994825 5119 00492 57208 810 0035 | 5.8.9            | 100%         | •••••         | Di., 15. Okt. 2019 11:08 | 4108456812  | Lifeline Smart Hub (DE)                 |
| ✓ ●                                                                         | 994825 5219 00502 57208 810 0002 | 5.8.9            | 100%         | •0000         | Do., 14. Mai 2020 11:20  | 4108888123  | Lifeline Smart Hub (DE)                 |
| ✓ ●                                                                         | 994825 5119 00512 57308 810 0003 | 5.8.9            | 100%         | ••000         | Do., 14. Mai 2020 11:30  | 4108845641  | Lifeline Smart Hub (DE)                 |
| ✓ ●                                                                         | 994125 5119 00522 57208 810 0007 | 5.8.9            | 100%         | •0000         | Do., 14. Mai 2020 11:42  | 1231128812  | Lifeline Smart Hub (DE)                 |
| ✓ ●                                                                         | 994825 5119 00532 57208 110 0001 | 5.8.9            | 100%         | •0000         | Do., 14. Mai 2020 10:55  | 4123212812  | Lifeline Smart Hub (DE)                 |
| <b>V</b> •                                                                  | 994825 5119 01542 57208 810 0001 | 5.8.9            | 100%         | •0000         | Do., 14. Mai 2020 11:23  | 4108123100  | Lifeline Smart Hub (DE)                 |
| STATUS                                                                      |                                  | COETHIARD/ERGION | AVVICTAND    | SIGNAL STÄRVE |                          |             | PRODUKT                                 |

- 4. Klicken Sie auf die Schaltfläche "GERÄTE MIGRIEREN".
- ✓ Das folgende Fenster wird angezeigt.

| Kunde   | Servicedienst XYZ   |                  |
|---------|---------------------|------------------|
| Bereich | 01 Customer Stock 💌 |                  |
| Status  | Aktiv               |                  |
|         |                     | GERÄTE MIGRIEREN |
|         |                     | SCHLIESSEN       |

5. Füllen Sie die Felder wie folgt aus:

Tab. 32: Fenster "Geräte migrieren"

| Eigenschaft | Bedeutung                                          |
|-------------|----------------------------------------------------|
| Kunde       | Kunde des Zielbereichs                             |
| Bereich     | Zielbereich                                        |
| Status      | "Aktiv" oder "Inaktiv" einstellen, siehe Seite 41. |

6. Klicken Sie auf die Schaltfläche "GERÄTE MIGRIEREN".

# **11.2 Geräte zwischen Bereichen transferieren**

Sie können Geräte von einem Bereich zu einem andern Bereich transferieren, d.h. verschieben. Diese Funktion ist vergleichbar mit der Funktion "Geräte zwischen Bereichen migrieren", siehe Kapitel "11.1 Geräte zwischen Bereichen migrieren" ab Seite 128. Beim Transferieren müssen Sie den Product Code der zu verschiebenden Geräte händisch eingeben oder per Copy & Paste hereinkopieren. Beim Migrieren wählen Sie die zu verschiebenden Geräte aus einer Liste aus.

Das Verschieben von Geräten ist zum Beispiel üblich, wenn ein Gerät vom Lager genommen wird und an einen Hausnotruf-Teilnehmer ausgeliefert wird. Dabei wird das Gerät aus dem Bereich "01 Customer Stock" in einen entsprechenden anderen Kundenbereich verschoben.

So gehen Sie vor

- 1. Klicken Sie auf den Menüpunkt "Gerätetransfer" der DMP-Hauptseite.
- ✓ Das Fenster für den Gerätetransfer erscheint:

| ansfer Bestätigung |          |
|--------------------|----------|
| Quelikunde         | Kein 👻   |
| Quellbereich       | v        |
| Seriennummern      |          |
| Zielkunde          | Kein 👻   |
| Zielbereich        | ▼ WEITER |
|                    |          |

- 2. In der Dropdownliste "Quellkunde" wählen Sie den Kunden aus, dem die Geräte zurzeit zugeordnet sind.
- 3. In der Dropdownliste "Quellbereich" wählen Sie den Bereich aus, in dem sich die Geräte zurzeit befinden.

- 4. Im Feld "Seriennummern" geben Sie die Product Codes der Geräte ein, die Sie transferieren wollen. Jeder Product Code muss in einer eigenen Zeile stehen,
- 5. In der Dropdownliste "Zielkunde" wählen Sie den Kunden aus, zu dem die Geräte transferiert werden sollen.
- 6. In der Dropdownliste "Zielbereich" wählen Sie den Bereich aus, in den die Geräte transferiert werden sollen.
- ✓ Die für den Zielbereich verfügbaren Vorlagen werden angezeigt.
- 7. Wählen Sie aus der Dropdownliste "Vorlage" die Vorlage aus, die auf die transferierten Geräte angewendet werden soll.

| Quellkunde       Servicedienst Nürnberg         Quellbereich       01 Customer Stock         999999471600529572088100006         999999471700529572088100006         999999471800529572088100006         999999471800529572088100006         Seriennummern         Zielkunde       Servicedienst Nürnberg         Zielbereich       Südstadt         Vorlage       Mit Aktivitätsfunktion 24h         WEITER | QuellkundeServicedienst NürnbergQuellbereich01 Customer Stock999999471600529572088100006<br>999999471700529572088100006<br>999999471800529572088100006SeriennummernServicedienst NürnbergZielkundeServicedienst NürnbergZielbereichSüdstadtVorlageMit Aktivitätsfunktion 24hWEITER                                                                                      | nsfer Bestätigung |                                                                                           |
|----------------------------------------------------------------------------------------------------|----------------------------------------------------------------------------------------------------|-------------------|-------------------------------------------------------------------------------------------|
| Quellbereich       01 Customer Stock •         9999999471600529572088100006       999999471700529572088100006         999999471800529572088100006       999999471800529572088100006         Seriennummern       Servicedienst Nürnberg •         Zielkunde       Servicedienst Nürnberg •         Zielbereich       Südstadt •         Vorlage       Mit Aktivitätsfunktion 24h •                            | Quellbereich       01 Customer Stock •         999999471600529572088100006       999999471700529572088100006         999999471800529572088100006       999999471800529572088100006         Seriennummern       Servicedienst Nürnberg •         Zielkunde       Servicedienst Nürnberg •         Vorlage       Mit Aktivitätsfunktion 24h •         WEITER       Verter | Quellkunde        | Servicedienst Nürnberg 🔹                                                                  |
| 999999471600529572088100006         999999471700529572088100006         999999471800529572088100006         999999471800529572088100006         Seriennummern         Zielkunde         Servicedienst Nürnberg         Zielbereich         Südstadt         Vorlage         Mit Aktivitätsfunktion 24h         WEITER                                                                                        | 9999999471600529572088100006         999999471700529572088100006         999999471800529572088100006         Seriennummern         Zielkunde       Servicedienst Nürnberg •         Zielbereich       Südstadt •         Vorlage       Mit Aktivitätsfunktion 24h •         WEITER                                                                                      | Quellbereich      | 01 Customer Stock                                                                         |
| Zielkunde     Servicedienst Nürnberg       Zielbereich     Südstadt       Vorlage     Mit Aktivitätsfunktion 24h                                                                                                    | Zielkunde       Servicedienst Nürnberg •         Zielbereich       Südstadt •         Vorlage       Mit Aktivitätsfunktion 24h •         WEITER                                                                                                    | Seriennummern     | 999999471600529572088100006<br>999999471700529572088100006<br>999999471800529572088100006 |
| Zielbereich     Südstadt     •       Vorlage     Mit Aktivitätsfunktion 24h     •                                                                                                    | Zielbereich Südstadt   Vorlage Mit Aktivitätsfunktion 24h   WEITER                                                                                                    | Zielkunde         | Servicedienst Nürnberg 🔹                                                                  |
| Vorlage Mit Aktivitätsfunktion 24h 🔹 WEITER                                                                                                    | Vorlage Mit Aktivitätsfunktion 24h 🔹<br>WEITER                                                                                                    | Zielbereich       | Südstadt 🔹                                                                                |
| WEITER                                                                                                    | WEITER                                                                                                    | Vorlage           | Mit Aktivitätsfunktion 24h 👻                                                              |
|                                                                                                    |                                                                                                    |                   | WEITER                                                                                    |

- 8. Wenn die Angaben vollständig sind, klicken Sie auf "WEITER".
- ✓ Das System zeigt f
  ür jedes einzelne Ger
  ät an, ob der Transfer erfolgreich sein wird. Um Korrekturen vorzunehmen, k
  önnen Sie mit "ZUR
  ÜCK" zum Eingabefenster zur
  ückkehren.

| PRC         FIRMWARE         TRANSFERSTATUS         VORLAGE           999999471600529572088100006         5.8.9         OK         Mit Aktivität           999999471700529572088100006         5.8.9         OK         Mit Aktivität | entries                     |          | Search:        |                  |
|----------------------------------------------------------------------------------------------------|-----------------------------|----------|----------------|------------------|
| 999999471600529572088100006 5.8.9 OK Mit Aktivitär<br>999999471700529572088100006 5.8.9 OK Mit Aktivitär                                                                                                    | g 1 to 3 of 3 entries PRC   | FIRMWARE | TRANSFERSTATUS | VORLAGE          |
| 999999471700529572088100006 5.8.9 OK Mit Aktivitä                                                                                                    | 999999471600529572088100006 | 5.8.9    | ок             | Mit Aktivitätsfu |
|                                                                                                    | 399999471700529572088100006 | 5.8.9    | ок             | Mit Aktivitätsfu |
| 9999994718 00529572088100006 5.8.9 OK Mit Aktivitä                                                                                                    | 399999471800529572088100006 | 5.8.9    | ок             | Mit Aktivitätsfu |
| PRC FIRMWARE TRANSFERSTATUS VORLAGE                                                                                                    | PRC                         | FIRMWARE | TRANSFERSTATUS | VORLAGE          |

- 9. Um den Transfer durchzuführen, klicken Sie auf "TRANSFER".
- ✓ Der Transfer wird durchgeführt.

| Result                                | ×          |
|---------------------------------------|------------|
| 3Geräte wurden erfolgreich übertragen |            |
|                                       | SCHLIESSEN |

Um den Vorgang abzuschließen, klicken Sie auf die Schaltfläche "SCHLIESSEN".

## 11.3 Vorlage anwenden

Mit Hilfe von Einstellungsvorlagen können Sie die Einstellungen von vielen Geräten zur selben Zeit ändern. Die Vorlagen werden vorab erstellt und dann auf ausgewählte Geräte angewendet.

Manche Vorlagen werden von Tunstall erstellt, z.B. um das Smart Hub in den Auslieferungszustand zu versetzen. Ihr Systemadministrator (Customer Advanced) kann aber auch Vorlagen speziell für Ihr Unternehmen erstellen.

# i

**Hinweis!** Vorlagen können nur auf Geräte angewendet werden, die mindestens einmal angeschlossen waren und ihre Einstellungen an die DMP berichtet haben. Wenn Sie ein Gerät markieren, das noch keine Einstellungen berichtet hat, wird die Schaltfläche zum Anwenden der Vorlage nicht angezeigt. **Hinweis!** Vorlagen können nur auf Geräte angewendet werden, die zuletzt vorgenommene Konfiguration bereits berichtet haben, sei es eine Vorlage oder eine Einzelkonfiguration.

Sie können eine Vorlage auf mehrere Geräte gleichzeitig anwenden. Diese Geräte müssen sich allerdings in demselben Bereich befinden. So wenden Sie eine Vorlage auf mehrere Geräte in einem Bereich an:

- 1. Klicken Sie auf den Menüpunkt "Geräte" der DMP-Hauptseite.
- Die vorhandenen Geräte eines Bereichs, der oben genannt ist, werden angezeigt:

|                             |                                  |                 |             |              |                          |                 | Erweiterten Filter einblen |
|-----------------------------|----------------------------------|-----------------|-------------|--------------|--------------------------|-----------------|----------------------------|
| e 50 TEinträge              |                                  |                 |             |              |                          |                 | Suchen:                    |
| 1 bis 10 von 10 Einträge an |                                  |                 |             |              |                          | Erste Geräte-ID |                            |
| STATUS                      | SERIENNUMMER                     | SOFTWAREVERSION | AKKUSTAND   | SIGNALSTARKE | LETZTER KONTAKT          | NOTRUF-CODE     | PRODUKT                    |
|                             |                                  |                 |             |              |                          |                 |                            |
|                             | 994825 5118 00462 57208 810 0004 | 5.8.9           | 100%        | •0000        | Do., 14. Mai 2020 11:49  | 4108888812      | Lifeline Smart Hub (DE)    |
| •                           | 994825 5119 00472 57208 810 0001 | 5.8.9           | 100%        | •            | Do., 14. Mai 2020 11:03  | 4108845412      | Lifeline Smart Hub (DE)    |
|                             | 994825 5119 00482 57208 810 0008 | 5.8.9           | <b>100%</b> | •0000        | Do., 14. Mai 2020 11:25  | 4108456412      | Lifeline Smart Hub (DE)    |
|                             | 994825 5119 00492 57208 810 0005 | 5.8.9           | 100%        |              | Di., 15. Okt. 2019 11:01 | 4108456812      | Lifeline Smart Hub (DE)    |
|                             | 994825 5119 00502 57208 810 0002 | 5.8.9           | 100%        |              | Do., 14. Mai 2020 11:30  | 4108888123      | Lifeline Smart Hub (DE)    |
|                             | 994825 5119 00512 57208 810 0003 | 5.8.9           | <b>100%</b> | 2            | Do., 14. Mai 2020 11:40  | 4108845641      | Lifeline Smart Hub (DE)    |
| •                           | 994825 5119 00522 57208 810 0007 | 5.8.9           | • 100%      | -            | Do., 14. Mai 2020 11:41  | 1231128812      | Lifeline Smart Hub (DE)    |
| •                           | 995825 5119 00532 57208 810 0001 | 5.8.9           | 100%        |              | Do., 14. Mai 2020 10:50  | 4123212812      | Lifeline Smart Hub (DE)    |
|                             | 994825 5119 00542 57200 810 0001 | 5.8.9           | 100%        | -            | Do., 14. Mai 2020 10:23  | 4108123100      | Lifeline Smart Hub (DE)    |
| •                           | 995825 5119 00482 57208 810 0008 | 5.8.9           | 100%        | ••000        | Do., 14. Mai 2020 11:02  | 4108456412      | Lifeline Smart Hub (DE)    |
|                             | 994825 5119 00492 57208 810 0035 | 5.8.9           | <b>100%</b> | ••000        | Di., 15. Okt. 2019 11:08 | 4108456812      | Lifeline Smart Hub (DE)    |
| •                           | 994825 5219 00502 57208 810 0002 | 5.8.9           | 100%        | •0000        | Do., 14. Mai 2020 11:20  | 4108888123      | Lifeline Smart Hub (DE)    |
| •                           | 994825 5119 00512 57308 810 0003 | 5.8.9           | 100%        | ••000        | Do., 14. Mai 2020 11:30  | 4108845641      | Lifeline Smart Hub (DE)    |
| •                           | 994125 5119 00522 57208 810 0007 | 5.8.9           | 100%        | •0000        | Do., 14. Mai 2020 11:42  | 1231128812      | Lifeline Smart Hub (DE)    |
|                             | 994825 5119 00532 57208 110 0001 | 5.8.9           | <b>100%</b> | •0000        | Do., 14. Mai 2020 10:55  | 4123212812      | Lifeline Smart Hub (DE)    |
|                             | 994825 5119 01542 57208 810 0001 | 5.8.9           | 100%        | ••000        | Do., 14. Mai 2020 11:23  | 4108123100      | Lifeline Smart Hub (DE)    |

2. Wenn Sie eine Vorlage Geräten eines anderen Bereichs hinzufügen wollen, klicken Sie auf den Dropdownpfeil neben dem Kunden und klicken dann auf den gewünschten Kunden. Klicken Sie auf den Dropdownpfeil neben dem Bereich und klicken dann auf den gewünschten Bereich.

- ✓ Die Geräte des angewählten Bereichs werden angezeigt.
- 3. Markieren Sie alle Geräte, auf die Sie die Vorlage anwenden wollen, indem Sie links in das Auswahlfeld klicken.

| ERÄTE MIGRIEREN (7          | ) FIRMWARE-UPGRADE (7) VORLAGE   | FÜR EINSTELLUNGE   | N FESTLEGEN  | (7)          |                          |                 | Erweiterten Filter einblend |
|-----------------------------|----------------------------------|--------------------|--------------|--------------|--------------------------|-----------------|-----------------------------|
| e 50 🔻 Einträge             |                                  |                    |              |              |                          |                 | Suchen:                     |
| 1 bis 16 von 16 Einträge an |                                  |                    |              |              |                          | Erste Geräte-ID |                             |
| STATUS                      | SERIENNUMMER                     | SOFTWAREVERSION    | AKKUSTAND    | SIGNALSTÄRKE | LETZTER KONTAKT          | NOTRUF-CODE     | PRODUKT                     |
|                             | T                                |                    | •            | •            |                          |                 |                             |
|                             | 994825 5118 00462 57208 810 0004 | 5.8.9              | 100%         | •0000        | Do., 14. Mai 2020 11:49  | 4108888812      | Lifeline Smart Hub (DE)     |
| •                           | 994825 5119 00472 57208 810 0001 | 5.8.9              | 100%         | -            | Do., 14. Mai 2020 11:03  | 4108845412      | Lifeline Smart Hub (DE)     |
| •                           | 994825 5119 00482 57208 810 0008 | 5.8.9              | 100%         | •0000        | Do., 14. Mai 2020 11:25  | 4108456412      | Lifeline Smart Hub (DE)     |
|                             | 994825 5119 00492 57208 810 0005 | 5.8.9              | 100%         | .*           | Di., 15. Okt. 2019 11:01 | 4108456812      | Lifeline Smart Hub (DE)     |
|                             | 994825 5119 00502 57208 810 0002 | 5.8.9              | 100%         |              | Do., 14. Mai 2020 11:30  | 4108888123      | Lifeline Smart Hub (DE)     |
|                             | 994825 5119 00512 57208 810 0003 | 5.8.9              | • 100%       | 2            | Do., 14. Mai 2020 11:40  | 4108845641      | Lifeline Smart Hub (DE)     |
|                             | 994825 5119 00522 57208 810 0007 | 5.8.9              | 100%         | -            | Do., 14. Mai 2020 11:41  | 1231128812      | Lifeline Smart Hub (DE)     |
|                             | 995825 5119 00532 57208 810 0001 | 5.8.9              | 100%         |              | Do., 14. Mai 2020 10:50  | 4123212812      | Lifeline Smart Hub (DE)     |
|                             | 994825 5119 00542 57200 810 0001 | 5.8.9              | 100%         |              | Do., 14. Mai 2020 10:23  | 4108123100      | Lifeline Smart Hub (DE)     |
| ✓                           | 995825 5119 00482 57208 810 0008 | 5.8.9              | 100%         | ••000        | Do., 14. Mai 2020 11:02  | 4108456412      | Lifeline Smart Hub (DE)     |
| <b>~</b> •                  | 994825 5119 00492 57208 810 0035 | 5.8.9              | 100%         | •••00        | Di., 15. Okt. 2019 11:08 | 4108456812      | Lifeline Smart Hub (DE)     |
| <b>~</b> •                  | 994825 5219 00502 57208 810 0002 | 5.8.9              | 100%         | •0000        | Do., 14. Mai 2020 11:20  | 4108888123      | Lifeline Smart Hub (DE)     |
| <b>⊻</b> ●                  | 994825 5119 00512 57308 810 0003 | 5.8.9              | 100%         | ••000        | Do., 14. Mai 2020 11:30  | 4108845641      | Lifeline Smart Hub (DE)     |
| <b>~</b> •                  | 994125 5119 00522 57208 810 0007 | 5.8.9              | 100%         | •0000        | Do., 14. Mai 2020 11:42  | 1231128812      | Lifeline Smart Hub (DE)     |
| <b>~</b> •                  | 994825 5119 00532 57208 110 0001 | 5.8.9              | 100%         | •0000        | Do., 14. Mai 2020 10:55  | 4123212812      | Lifeline Smart Hub (DE)     |
| <b>~</b> •                  | 994825 5119 01542 57208 810 0001 | 5.8.9              | 100%         | •0000        | Do., 14. Mai 2020 11:23  | 4108123100      | Lifeline Smart Hub (DE)     |
| STATUS                      | CE0101311111111110               | COCT144000 (50000) | 41/10/0744/0 | acouncting.  |                          | NOTIFIE CODE    | 0000187                     |

✓ Die markierten Geräte sind farbig hinterlegt.

- 4. Klicken Sie auf die Schaltfläche "VORLAGE FÜR EINSTELLUNGEN FESTLE-GEN".
- ✓ Das Fenster "Vorlage zuweisen" wird angezeigt.

| V  | orlage zuweisen                       |                                                                     | ×                |
|----|---------------------------------------|---------------------------------------------------------------------|------------------|
|    | Warnung: Durch das Anwenden einer Vor | lage werden alle ausstehenden Einstellungsänderungen überschrieben. |                  |
|    | 995825 5119 00482 57208 810 0008      |                                                                     |                  |
|    | 994825 5119 00492 57208 810 0035      |                                                                     |                  |
|    | 994825 5219 00502 57208 810 0002      |                                                                     |                  |
|    | 994825 5119 00512 57308 810 0003      |                                                                     |                  |
|    | 994125 5119 00522 57208 810 0007      |                                                                     |                  |
|    | Vorlagenname                          | Full Factory Reset DE - DO *                                        |                  |
| \$ | CHLIESSEN                             | I                                                                   | VORLAGE ANWENDEN |

- ✓ Oben werden die Seriennummern (Product Codes) von allen Geräten angezeigt, denen die Vorlage zugewiesen wird. Im Dropdownfeld "Vorlagenname" stehen die Vorlagen zur Auswahl, die für diesen Bereich zur Verfügung stehen.
- 5. Im Dropdownfeld "Vorlagenname" wählen Sie die Vorlage aus, die auf die Geräte angewendet werden soll.
- 6. Klicken Sie auf die Schaltfläche "VORLAGE ANWENDEN".
- ✓ Ein Eingabefeld für die Zwei-Stufen-Authentifizierung wird angezeigt:

| Zwei-Stufen-Auther                        | ntifizierung ×                   |
|-------------------------------------------|----------------------------------|
| Geben Sie den Code<br>Authentifizierungs- | von der Zwei-Stufen-<br>App ein. |
| ABBRECHEN                                 | ÜBERPRÜFEN                       |

- Geben Sie den Zahlencode aus dem Google Authenticator ein wie in Kapitel "4.4.4 Zwei-Stufen-Authentifizierung verwenden" ab Seite 29 beschrieben und klicken anschließend auf die Schaltfläche "ÜBERPRÜFEN".
- ✓ Die Einstellungen werden in der DMP gespeichert und f
  ür das Smart Hub bereitgestellt.

| ок                                                                    | ×          |
|-----------------------------------------------------------------------|------------|
| Folgende Vorlage erfolgreich angewendet: Full Factory Reset DE - DO N | IOT EDIT   |
|                                                                       | SCHLIESSEN |

- 8. Um den Vorgang abzuschließen, klicken Sie auf die Schaltfläche "SCHLIES-SEN".
- 9. Ihre Aufgabe in der DMP ist abgeschlossen. Die Ereignisse an dem Smart Hub laufen nun automatisch ab.
- ✓ Mit dem nächsten Heartbeat jedes einzelnen Gerätes werden die Einstellungen von dem Gerät übernommen.

# 12. Gerätemonitoring

# 12.1 Smart Hub mit der DMP monitoren

Die DMP überprüft kontinuierlich die ordnungsgemäße Funktion der Smart-Hub-Geräte. Dies geschieht durch die automatische Auswertung der regelmäßigen Heartbeats von jedem Gerät. Im Folgenden erfahren Sie, wie Sie diese Informationen in der DMP abrufen können.

Wie Sie das Fenster für ein Smart Hub aufrufen, entnehmen Sie Kapitel "4.5 Ein Smart Hub in der DMP finden" ab Seite 30.

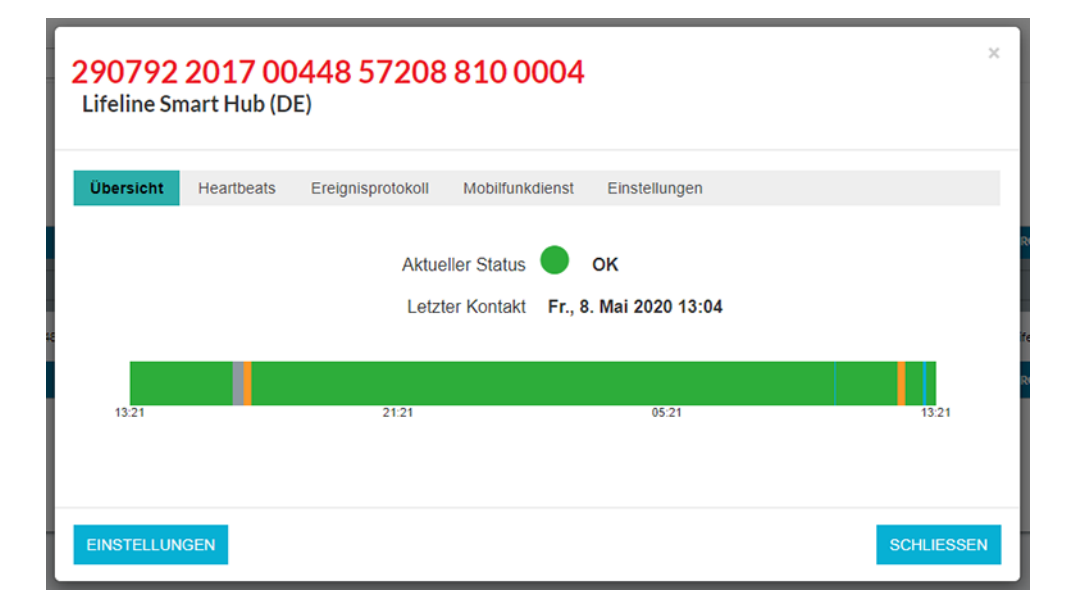

Das Smart-Hub-Fenster besteht aus folgenden Komponenten:

Tab. 33: Smart-Hub-Fenster

| Komponente     | Bedeutung                                                                                                 |
|----------------|----------------------------------------------------------------------------------------------------|
| Registerkarten |                                                                                                    |
| Übersicht      | Anzeige des aktuellen Gerätestatus und der Statusänderun-<br>gen der letzten 24 Stunden, siehe Seite 138. |
| Heartbeats     | Anzeige aller Heartbeats der letzten 7 Tage, siehe Seite 142.                                             |

| Komponente        | Bedeutung                                                                                                    |
|-------------------|----------------------------------------------------------------------------------------------------|
| Ereignisprotokoll | Anzeige aller Ereignisse, die das Gerät der DMP gemeldet hat, siehe Seite 143.                                                                                              |
| Mobilfunkdienst   | Anzeige der aktuellen Informationen der SIM-Karte. Diese<br>Informationen werden von dem Mobilfunkprovider geliefert<br>und regelmäßig aktualisiert, siehe Seite 144.       |
| Einstellungen     | Zugehörigkeit des Gerätes zu einem Bereich ansehen/<br>Ändern. Status "Aktiv"/"Inaktiv" ansehen/ändern. Hinweis zu<br>diesem Gerät eingeben/lesen. Details siehe Seite 147. |
| Schaltflächen     |                                                                                                    |
| EINSTELLUNGEN     | Geräteeinstellungen einsehen und konfigurieren.                                                                                                    |
| SCHLIESSEN        | Smart-Hub-Fenster schließen.                                                                                                    |

#### Tab. 33: Smart-Hub-Fenster

#### Ausrufezeichen neben der Seriennummer (Product Code)

Wenn eine Ausrufezeichen neben der Seriennummer (Product Code) erscheint, hat sich der Status des Geräts geändert, seitdem das Fenster geöffnet wurde:

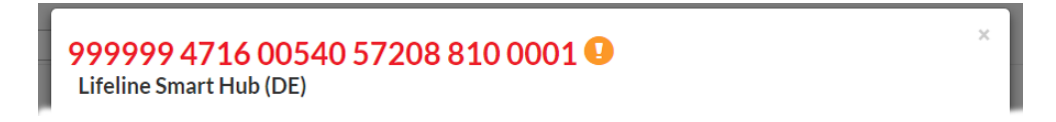

## 12.1.1 Registerkarte "Übersicht"

Auf der Registerkarte "Übersicht" wird der Gerätestatus aus verschiedene Arten angezeigt:

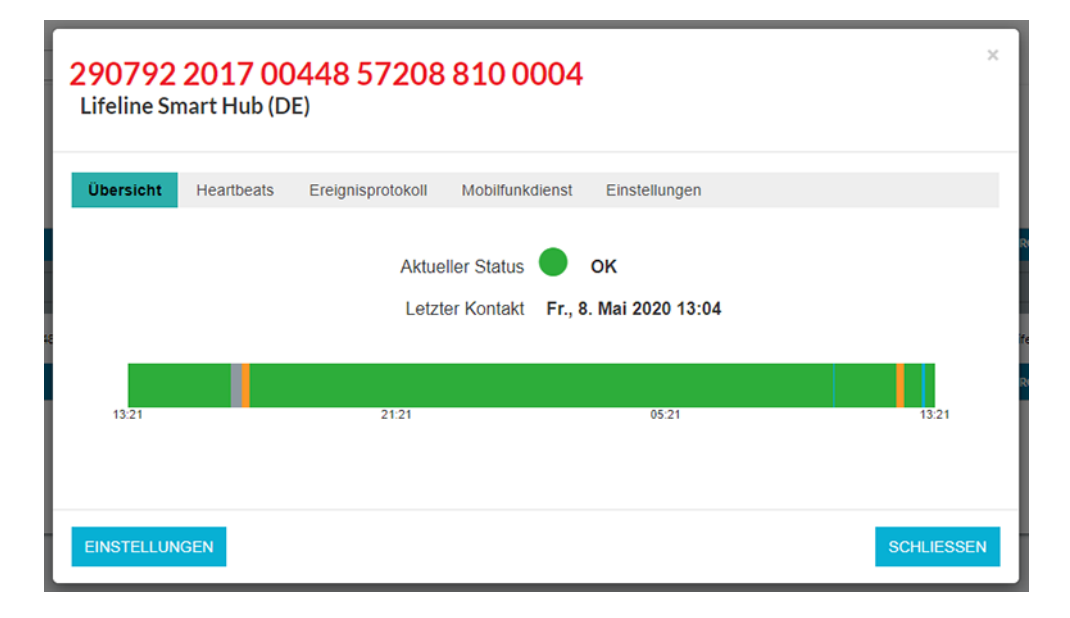

| Statusanzeige    | Bedeutung                                                                                                    |
|------------------|----------------------------------------------------------------------------------------------------|
| Aktueller Status | Statusmeldung des Smart Hub bei dem letzten Heartbeat.                                                                                 |
| Letzter Kontakt  | Letzter von der DMP erfasster Heartbeat.                                                                                               |
| Zeitleiste       | Statusanzeige der letzten 24 Stunden. Durch Bewegen der<br>Maus über den Zeitstrahl erhalten Sie Details zu den Status-<br>änderungen. |

Tab. 34: Registerkarte "Übersicht" des Smart-Hub-Fensters

#### **Aktueller Status**

Der aktuelle Status des Smart Hub bei dem letzten Heartbeat wird über einen farbigen Punkt zusammen mit einem erklärenden Text angezeigt.

Folgende Gerätestatus gibt es:

#### Tab. 35: Gerätestatus

| Gerätestatus                                                                                                | Bedeutung                                                |  |
|----------------------------------------------------------------------------------------------------|----------------------------------------------------------|--|
| Statusfarbe Grün:<br>Der Gerätestatus ist in Ordnung.                                                       |                                                          |  |
| ОК                                                                                                    | Alles ist in Ordnung.                                    |  |
| Statusfarbe Blau:<br>Das Gerät befindet sich in einem besonderen technischen Status, der abe<br>Fehler ist. |                                                          |  |
| Stromausfall                                                                                                | Gerät hat Ausfall der 230-V-Stromversorgung erkannt.     |  |
| Test-Notruf fehlgeschlagen                                                                                  | Test-Notruf zur Servicezentrale ist fehlgeschla-<br>gen. |  |
| Einstellungen werden heruntergeladen                                                                        |                                                          |  |
| Download der Einstellungen abge-<br>schlossen                                                               | Gerät wird konfiguriert.                                 |  |
| Einstellungen werden aktualisiert                                                                           |                                                          |  |
| Firmware-Download noch nicht gestar-<br>tet.                                                                |                                                          |  |
| Firmware-Download wird ausgeführt                                                                           | Ein Firmware-Update des Geräts wird durch-<br>geführt.   |  |
| Firmware-Download pausiert                                                                                  |                                                          |  |
| Firmware-Download abgeschlossen                                                                             |                                                          |  |
| Firmware wird installiert                                                                                   |                                                          |  |
| Partition-Kopieren gestartet                                                                                | Partition kopieren. Interner Vorgang.                    |  |
| Partition-Kopieren abgeschlossen                                                                            |                                                          |  |

|  | Tab. | 35: | Gerätestatus |
|--|------|-----|--------------|
|--|------|-----|--------------|

| Gerätestatus                                                                               | Bedeutung                                                                                                    |  |  |
|--------------------------------------------------------------------------------------------|----------------------------------------------------------------------------------------------------|--|--|
| Statusfarbe Orange:<br>Es ist eine Situation aufgetreten, die zu einem Fehler führen kann. |                                                                                                    |  |  |
| Warnung                                                                                    | Warnung! Die DMP hat keinen Heartbeat von<br>diesem Gerät empfangen seit der Zeit, die bei<br>"Warnungsintervall (Minuten)" eingestellt ist,<br>siehe Tabelle 40 auf Seite 159.<br>Der technische Status des Gerätes ist somit<br>unbekannt. Mögliche Ursache: Vorübergehen-<br>des Kommunikationsproblem |  |  |
| Akku schwach                                                                               | Der Notstromakku ist schwach.                                                                                                    |  |  |
| Geringe Signalstärke                                                                       | Gerät hat eine geringe Mobilfunk-Signalstärke.                                                                                                    |  |  |
| Akkumulator-Fehler                                                                         | Gerät hat einen Notstromakku-Fehler erkannt.                                                                                                    |  |  |
| SIM-Karte entfernt                                                                         | Beachten Sie hierzu die Hinweise unter dieser Tabelle.                                                                                                    |  |  |
| Partition gewechselt                                                                       |                                                                                                    |  |  |
| Statusfarbe Rot:<br>Es ist ein Fehler aufgetreten. Maßnahmen müssen ergriffen werden!      |                                                                                                    |  |  |
| Fehler                                                                                     | - Gerät ist in einem Fehler-Status.<br>- Gerät hat keine Verbindung zur DMP.                                                                                                    |  |  |
| Firmware-Extraktion fehlgeschlagen                                                         |                                                                                                    |  |  |
| Firmware fehlgeschlagen                                                                    | Fehler beim Firmware-Update des Geräts.                                                                                                    |  |  |
| Download der Einstellungen fehlge-<br>schlagen                                             |                                                                                                    |  |  |
| Anwenden der Einstellungen fehlge-<br>schlagen                                             | Fehler beim Konfigurieren des Geräts.                                                                                                    |  |  |
| Fehler beim Überprüfen der Einstellun-<br>gen.                                             |                                                                                                    |  |  |
| O Statusfarbe Weiß:                                                                        |                                                                                                    |  |  |
| Inaktiv                                                                                    | Gerät wurde in der DMP auf "inaktiv" einge-<br>stellt.                                                                                                    |  |  |

#### Status "SIM-Karte entfernt"

Wenn die SIM-Karte aus dem Smart Hub entnommen wird, gibt das Smart Hub die Sprachansage "SIM-Karte entfernt" aus. Die Servicezentrale erfährt indirekt von dieser Situation, weil ein evtl. konfigurierter periodischer Testruf für Telefonie-Ziele ausbleibt, siehe Kapitel "7.1.1 Rufart "Periodischer Testruf für Telefonie-Ziele" konfigurieren" ab Seite 67.

Unter den folgenden Voraussetzungen wird der Status orange für "SIM-Karte entfernt" bei Smart Hubs mit Tunstall-SIM-Karte angezeigt:

■ Das Smart Hub hat Firmware Revision ab 5.8.10.

Das Smart Hub ist über SIM-Karte und Ethernet mit der DMP verbunden. Nach Entfernen der SIM-Karte sind die Ethernet-Verbindung und die 230-V-Stromversorgung weiterhin vorhanden.

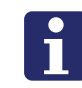

**Hinweis!** Nachdem die SIM-Karte entfernt wurde, kann es bis zu 12 Stunden dauern, bis dieser Status in der DMP angezeigt wird.

## 12.1.2 Registerkarte "Heartbeats"

In der Registerkarte "Heartbeats" werden alle Heartbeats der letzten 7 Tage entsprechend der Filtereinstellungen angezeigt.

| 290792 2017 00<br>Lifeline Smart Hub (D                  | 0448 57208<br><sup>(E)</sup> | 8 810 0004                                                     | ¢ |
|----------------------------------------------------------|------------------------------|----------------------------------------------------------------|---|
| Übersicht Heartbeats                                     | Ereignisprotokoll            | Mobilfunkdienst Einstellungen<br>Erweiterten Filter einblenden |   |
| Zeige 25 T Einträge<br>Zeige 1 bis 25 von 28 Einträge an |                              | Sucherc                                                        |   |
| EMPFANGEN                                                | STATUS                       |                                                                |   |
| Fr., 8. Mai 2020 13:04                                   | •                            | OK.                                                            |   |
| Fr., 8. Mai 2020 12:68                                   | •                            | 8tromau cfail                                                  |   |
| Fr., 8. Mai 2020 12:27                                   | •                            | ox                                                             |   |
| Fr., 8. Mai 2020 12:27                                   | •                            | Angewandte Einstellungen                                       |   |
| Fr., 8. Mai 2020 12:26                                   | •                            | Einstellungen werden aktualisiert                              |   |
| Fr., 8. Mai 2020 12:26                                   | •                            | Download der Einstellungen abgeschlossen                       |   |
| Fr., 8. Mai 2020 12:28                                   | •                            | Einstellungen werden heruntergeladen                           |   |
| Fr., 8. Mai 2020 12:26                                   | ۲                            | ok                                                             |   |
| Fr., 8. Mai 2020 12:14                                   | •                            | Warnung                                                        |   |
| Fr., S. Mai 2020 10:23                                   | ۲                            | Angewandte Einstellungen                                       |   |
| Fr., 8. Mai 2020 10:21                                   | •                            | Einstellungen werden aktualisiert                              |   |
| Fr., 8. Mai 2020 10:21                                   | •                            | Download der Einstellungen abgeschlossen                       |   |
| Fr., S. Mel 2020 10:21                                   | •                            | Einstellungen werden herunførgeladen                           |   |
| Do., 7. Mai 2020 16:69                                   | ٠                            | OK                                                             |   |
| Do., 7. Mai 2020 16:48                                   | •                            | Warnung                                                        |   |
| Do., 7. Mai 2020 16:28                                   | 0                            | Insköv                                                         |   |
| Do., 7. Mai 2020 12:00                                   | •                            | ox                                                             |   |
| Do., 7. Mai 2020 11:66                                   | ۲                            | Angewandte Einstellungen                                       |   |
| Do., 7. Mai 2020 11:12                                   | •                            | ok                                                             |   |
| Do., 7. Mai 2020 11:00                                   | •                            | Angewandte Einstellungen                                       |   |
| Do., 7. Mai 2020 10:47                                   | •                            | Einstellungen werden aktualisiert                              |   |
| Do., 7. Mai 2020 10:47                                   | •                            | Download der Einstellungen abgeschlossen                       |   |
| Do., 7. Mai 2020 10:47                                   | •                            | Einstellungen werden heruntergeladen                           |   |
| Do., 7. Mai 2020 10:47                                   | •                            | ок                                                             |   |
| Do., 7. Mai 2020 10:02                                   | •                            | Warnung                                                        |   |
| Zeige 1 bis 25 von 28 Einträge an                        |                              | 1 2 Weiter                                                     |   |
| EINSTELLUNGEN                                            |                              | SCHLIESSEN                                                     |   |

- 1. Klicken Sie auf "Erweiterten Filter einblenden" und wählen Sie dann aus, ob nur Statusänderungen oder alle empfangenen Heartbeats angezeigt werden sollen.
- 2. Um die Filtereinstellungen anzuwenden, klicken Sie auf die Schaltfläche "FIL-TER".
# 12.1.3 Registerkarte "Ereignisprotokoll"

In der Registerkarte "Ereignisprotokoll" werden alle Ereignisse angezeigt, die das Smart Hub in der DMP betreffen, z.B. wann und was konfiguriert wurde. Die Ereignisse der letzten 14 Tage werden angezeigt.

| 290792 2017 0<br>Lifeline Smart Hub (                    | 0448 57208 810 0004 ×<br>DE)                    |
|----------------------------------------------------------|-------------------------------------------------|
| Übersicht Heartbeats                                     | Ereignisprotokoll Mobilfunkdienst Einstellungen |
| Zeige 25 V Einträge<br>Zeige 1 bis 25 von 25 Einträge an | Suchern                                         |
|                                                          |                                                 |
| Ereignis                                                 | Fr., 8. Mai 2020 12:26                          |
| Ereignis                                                 | Fr., 8. Mai 2020 10:20                          |
| Ereignis                                                 | Do., 7. Mai 2020 16:46                          |
| Ereignis                                                 | Do., 7. Mai 2020 16:46                          |
| Ereignis                                                 | Do., 7. Mai 2020 16:26                          |
| Ereignis                                                 | Do., 7. Mai 2020 16:26                          |
| Ereignis                                                 | Do., 7. Mai 2020 10:11                          |
| Ereignis                                                 | DL, 28. Apr. 2020 14:49                         |
| Ereignis                                                 | DL, 28. Apr. 2020 14:11                         |
| Ereignis                                                 | DL, 28. Apr. 2020 14:07                         |
| Ereignis                                                 | DL, 28. Apr. 2020 13:55                         |
| Ereignis                                                 | DL, 28. Apr. 2020 13:52                         |
| Ereignis                                                 | DL, 28. Apr. 2020 12:23                         |
| Ereignis                                                 | DL, 28. Apr. 2020 12:10                         |
| Ereignis                                                 | DL, 28. Apr. 2020 11:42                         |
| Ereignis                                                 | DL, 28. Apr. 2020 11:42                         |
| Ereignis                                                 | DL, 28. Apr. 2020 11:40                         |
| Ereignis                                                 | DL, 28. Apr. 2020 11:40                         |
| Ereignis                                                 | DL, 28. Apr. 2020 11:35                         |
| Ereignis                                                 | Di., 28. Apr. 2020 11:31                        |
| Ereignis                                                 | Di., 28. Apr. 2020 11:12                        |
| Ereignis                                                 | Di., 28. Apr. 2020 10:14                        |
| Ereignis                                                 | DL, 28. Apr. 2020 10:14                         |
| Ereignis                                                 | DL, 28. Apr. 2020 10:14                         |
| Erelonis<br>Zeige 1 bis 25 von 25 Einträge an            | Mo., 27, Apr. 2020 17:08                        |
| EINSTELLUNGEN                                            | SCHLIESSEN                                      |

- 1. Um Informationen zu einem Ereignis zu erhalten, klicken Sie in die Zeile des Ereignisses.
- 2. Um die Information wieder auszublenden, klicken Sie erneut in die Zeile.

# 12.1.4 Registerkarte "Mobilfunkdienst"

In der Registerkarte "Mobilfunkdienst" werden die aktuellen Informationen zu der SIM-Karte angezeigt. Diese Informationen werden von dem Mobilfunkprovider der SIM-Karte geliefert und in der Regel einmal am Tag aktualisiert. Der Zeitstempel zeigt an, wann die letzte Aktualisierung vorgenommen wurde..

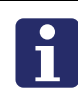

**Hinweis!** Es werden nur die Informationen der von Tunstall eingebauten SIM-Karte angezeigt. Wenn eine andere SIM-Karte verwendet wird, können in dieser Registerkarte keine Informationen angezeigt werden.

| 290<br>Lifel | 290807 2717 00067 57208 810 0005<br>Lifeline Smart Hub (DE)                 |                                                      |            |  |  |
|--------------|-----------------------------------------------------------------------------|------------------------------------------------------|------------|--|--|
| Über         | Übersicht Heartbeats Ereignisprotokoll <b>Mobilfunkdienst</b> Einstellungen |                                                      |            |  |  |
| Ne<br>Do.,   | eueste Inforr<br>, 14. Mai 2020 16                                          | nationen zum Mobilfunkdienst<br>10 Status: Verbunden |            |  |  |
|              |                                                                             | WERI 2040000000000000                                |            |  |  |
|              | IMEL                                                                        | 3595150570128007                                     |            |  |  |
|              | IMSI                                                                        | 240075811076415                                      |            |  |  |
|              | Telefonnummer                                                               | 467191201270716                                      |            |  |  |
|              | Status                                                                      | ACTIVATED AUSSETZEN                                  |            |  |  |
|              |                                                                             |                                                      |            |  |  |
|              |                                                                             |                                                      |            |  |  |
| EINS         | TELLUNGEN                                                                   |                                                      | SCHLIESSEN |  |  |

Der Status neben dem Datum bedeutet:

- "Verbunden": Die DMP ist mit den Mobilfunkprovider verbunden und empfängt regelmäßig die neuesten Informationen für diese SIM-Karte.
- "Fehler Failed The specified ICCID can't be found": Diese Meldung kann bedeuten, dass die SIM-Karte entfernt wurde. Wenn das der Fall ist, wird auf der Registerkarte "Heartbeats" der orange Status "SIM-Karte entfernt" angezeigt.
- "Fehler Nicht gefunden": Fehler! Wenden Sie sich an Tunstall.

Die Anzeige liefert die folgenden Informationen zum Mobilfunkdienst:

Tab. 36: Neueste Informationen zum Mobilfunkdienst

| Parameter | Bedeutung                                                    |
|-----------|--------------------------------------------------------------|
| ICCID     | Integrated circuit card identifier (ICCD) der SIM-Karte      |
| IMEI      | International mobile equipment identity (IMEI) des Smart Hub |

| Parameter     | Bedeutung                                                                                                    |
|---------------|----------------------------------------------------------------------------------------------------|
| IMSI          | International mobile subscriber identity (IMSI) der SIM-Karte                                                                                                    |
| Telefonnummer | Telefonnummer der SIM-Karte                                                                                                    |
| Status        | Aktueller Status der SIM-Karte:<br>ACTIVATED = Die SIM-Karte ist aktiv.<br>INACTIVE = Die SIM-Karte ist nicht aktiv. Es ist nicht mög-<br>lich, über das Smart Hub Notrufe auszulösen. Das Smart Hub<br>kann die DMP nur noch erreichen, wenn es über Ethernet<br>angeschlossen ist.       |
| Schaltflächen |                                                                                                    |
| AUSSETZEN     | Mit der Schaltfläche "AUSSETZEN" wird die SIM-Karte deak-<br>tiviert: Die SIM-Karte wird deaktiviert. Das Smart Hub wird in<br>der DMP auf den Status "inaktiv" gesetzt.<br>Um den stillgelegten Zustand wieder zurückzunehmen, müs-<br>sen Sie auf die Schaltfläche "FORTSETZEN" klicken. |
| SCHLIESSEN    | Smart-Hub-Fenster schließen.                                                                                                    |

Tab. 36: Neueste Informationen zum Mobilfunkdienst

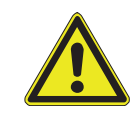

**Warnung!** Wenn der Status der SIM-Karte "INACTIVE" ist, kann mit dem Smart Hub kein Notruf ausgelöst werden. Das Smart Hub kann die DMP nur noch erreichen, wenn es über Ethernet angeschlossen ist.

# 12.1.5 Schaltfläche "AUSSETZEN"

Mit der Schaltfläche "AUSSETZEN" legen Sie das Smart Hub still: Die SIM-Karte wird deaktiviert. Das Smart Hub wird in der DMP auf den Status "inaktiv" gesetzt. Das Smart Hub kann die DMP nur noch erreichen, wenn es via Ethernet verbunden ist.

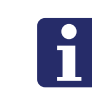

**Hinweis!** Eine Deaktivierung entbindet nicht von den Vereinbarungen im abgeschlossenen SIM-Karten-Vertrag.

- 1. Um das Gerät die SIM-Karte zu deaktivieren, auf "AUSSETZEN" klicken.
- ✓ Folgende Sicherheitsabfrage wird angezeigt:

| Durch das Sperren wird die SIM-Karte<br>deaktiviert und der Smart Hub-Status in<br>DMP auf inaktiv gesetzt. Während<br>der Unterbrechung kann der Smart Hub<br>keine Alarmanrufe über die<br>unterbrochene SIM-Karte tätigen oder<br>über DMP programmiert werden.<br>werden.<br>ABBRECHEN | Suspendierung bestät                                                                                                    | tigen X                                                                                                    |
|----------------------------------------------------------------------------------------------------|----------------------------------------------------------------------------------------------------|----------------------------------------------------------------------------------------------------|
| ABBRECHEN AUSSETZEN                                                                                                    | Durch das Sperren wi<br>deaktiviert und der Si<br>DMP auf inaktiv gese<br>der Unterbrechung k<br>keine Alarmanrufe üb<br>unterbrochene SIM-k<br>über DMP programm<br>werden. | ird die SIM-Karte<br>mart Hub-Status in<br>etzt. Während<br>ann der Smart Hub<br>ver die<br>Karte tätigen oder<br>niert werden. |
|                                                                                                    | ABBRECHEN                                                                                                    | AUSSETZEN                                                                                                    |

- 2. Wenn Sie sicher sind, dass Sie das Smart Hub stillegen wollen, klicken Sie auf "AUSSETZEN".
- ✓ Die SIM-Karte wird deaktiviert. Das Smart Hub wird in der DMP auf den Status "inaktiv" gesetzt, siehe Seite 41. Folgendes Fenster wird angezeigt:

| eueste Informationen zum Mobilfunkdien |    |
|----------------------------------------|----|
|                                        | et |
| 15 Mai 2020 10:22 Status: Verbunden    | 51 |
| , is, mai 2020 10.33 Status, Verbunden |    |
| PARAMETER WERT                         |    |
| ICCID 89462038005000463555             |    |
| IMEI 3595150570535807                  |    |
| IMSI 240075811060070                   |    |
| Telefonnummer 467191201232062          |    |
| Status DEACTIVATED FORTSETZEN          |    |
|                                        |    |

#### Stilllegung zurücknehmen

Um die Stilllegung zurückzunehmen, d.h. das Smart Hub wieder mit der SIM-Karte zu verwenden, gehen Sie wie folgt vor:

✓ Klicken Sie auf die Schaltfläche "FORTSETZEN".

| Bes                                     | tätigen Sie Resu                                                                                                | me                                                                                               | ×                  |
|-----------------------------------------|----------------------------------------------------------------------------------------------------|--------------------------------------------------------------------------------------------------|--------------------|
| Wer<br>Wird<br>Hub<br>Wie<br>bed<br>wer | nn Sie ein Gerät<br>d die SIM-Karte a<br>o-Status auf aktiv<br>deraufnehmen o<br>eutet, dass das G<br>den kann. | wiederaufnehmer<br>aktiviert und der S<br>v gesetzt. Das<br>der SIM-Karte<br>Gerät jetzt aufgela | ı,<br>imart<br>den |
| A                                       | BBRECHEN                                                                                                    | FORTSETZ                                                                                         | EN                 |

- 3. Wenn Sie sicher sind, dass Sie die Stilllegung zurücknehmen wollen, klicken Sie auf "FORTSETZEN".
- ✓ Die SIM-Karte wird wieder aktiviert. Das Smart Hub wird in der DMP wieder auf den Status "aktiv" eingestellt, siehe Seite 41.

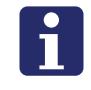

**Hinweis!** Beachten Sie, dass es eine Weile dauern kann, bis das Smart Hub wieder in ein Mobilfunknetz eingebucht ist. Testen Sie unbedingt den Netzzugang, bevor Sie das Smart Hub wieder einsetzen.

# 12.1.6 Registerkarte "Einstellungen"

In der Registerkarte "Einstellungen" können Sie einsehen, in welchem Bereich sich das Gerät zurzeit befindet. Sie können die Zugehörigkeit hier auch ändern.

In der Registerkarte "Einstellungen" können Sie einsehen, ob der Status des Gerätes zurzeit "Aktiv" oder "Inaktiv" ist. Sie können den Status hier auch ändern.

In dem Feld "Hinweis" der Registerkarte "Einstellungen" können Sie Anmerkungen zu diesem Gerät eingeben und speichern.

| > 290792 2017 00448 57208 810 0004 Lifeline Smart Hub (DE)          |                         |  |  |  |
|---------------------------------------------------------------------|-------------------------|--|--|--|
| Übersicht Heartbeats Ereignisprotokoll Mobilfunkdienst              | Einstellungen           |  |  |  |
|                                                                     |                         |  |  |  |
| Kunde                                                               | Hausnotrufdienst XYZ *  |  |  |  |
| Bereich                                                             | 03 Beim Teilnehmer *    |  |  |  |
| Status                                                              | Aktiv *                 |  |  |  |
| Produkt                                                             | Lifeline Smart Hub (DE) |  |  |  |
| Falsche Anmeldeinformationen zulassen                               |                         |  |  |  |
| Hinweis<br>Hier können Hinweise für dieses Gerät hinzugefügt werden |                         |  |  |  |
| Hinweis                                                             |                         |  |  |  |
|                                                                     |                         |  |  |  |
|                                                                     | SPEICHERN               |  |  |  |
| EINSTELLUNGEN                                                       | SCHLIESSEN              |  |  |  |

#### "Falsche Anmeldeinformationen zulassen"

Hinweis! Die Einstellung "Falsche Anmeldeinformationen zulassen" wird zurzeit nicht benutzt. Setzen Sie hier bitte keine Häkchen.

# 12.2 Leuchtanzeigen

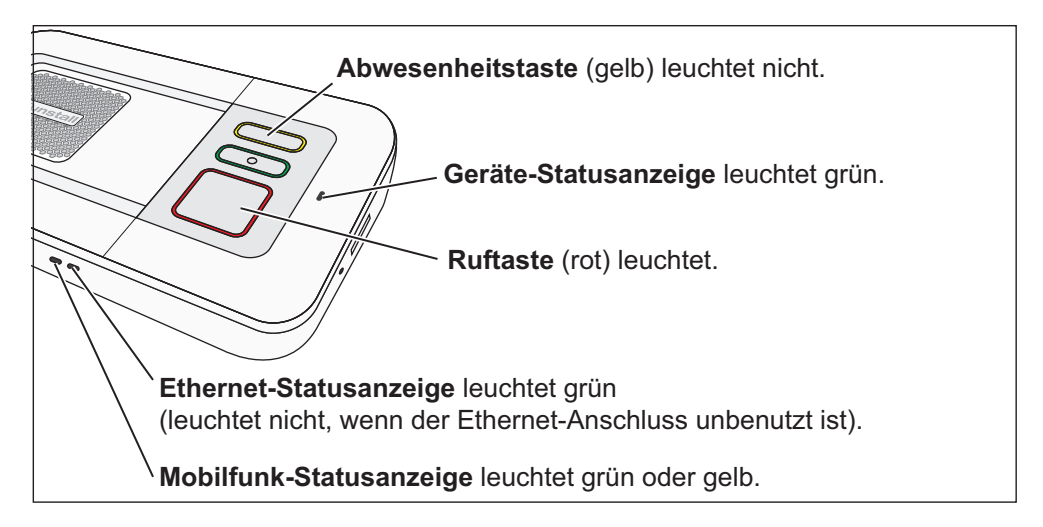

Abb. 13: Leuchtanzeigen am betriebsbereiten Smart Hub

| Tab. | 37:   | Leuchtanzeigen   |
|------|-------|------------------|
|      | • • • | LoudintainLoigon |

| Anzeige                                                                                | Bedeutung                                                                                                    |
|----------------------------------------------------------------------------------------|----------------------------------------------------------------------------------------------------|
| Rote Ruftaste:                                                                         |                                                                                                    |
| Leuchtet rot.                                                                          | Das Smart Hub im Ruhezustand, bereit für Notruf.                                                                                                    |
| Blinkt einmal pro<br>Sekunde rot.                                                      | Ein Notruf wird ausgelöst, oder das Smart Hub ist im Pro-<br>grammiermodus.                                                                                          |
| Blinkt zweimal pro<br>Sekunde rot.                                                     | Das Smart Hub ist im Registrierungsmodus.                                                                                                    |
| Rote Ruftaste und alle<br>aktiven Leuchtanzeigen<br>blinken einmal alle<br>4 Sekunden. | Warnung! Es ist keine Stromversorgung vorhanden. Das<br>Smart Hub arbeitet im Notstromakkubetrieb.                                                                   |
| Blinkt sehr schnell rot.                                                               | Das Smart Hub wird angerufen,                                                                                                    |
| Anzeige ist aus.                                                                       | Warnung! Das Smart Hub kann keinen Notruf auslösen!<br>Das Smart Hub ist nicht betriebsbereit.                                                                       |
| Geräte-Statusanzeige:                                                                  |                                                                                                    |
| Leuchtet grün.                                                                         | Das Smart Hub im Ruhezustand, bereit für Notruf.                                                                                                    |
| Blinkt einmal alle<br>4 Sekunden rot.                                                  | Warnung! Der Notstromakku ist schwach.                                                                                                    |
| Blinkt einmal pro<br>Sekunde rot.                                                      | Warnung! Das Smart Hub kann keinen Notruf auslösen! Das<br>Smart Hub hat keine externe Verbindung, weder über SIM-<br>Karte noch über einen Internet-Router.         |
| Blinkt abwechselnd rot<br>und grün.                                                    | Warnung! Die Funk-Reichweite eingeschränkt. Das Smart<br>Hub hat eine Funkstörung erkannt, die möglicherweise eine<br>Notrufauslösung mit dem Funksender verhindert. |
| Blinkt gelb.                                                                           | Konfiguration oder Firmware wird aktualisiert.                                                                                                    |

#### Tab. 37: Leuchtanzeigen

| Anzeige                                                                                                    | Bedeutung                                                                                                    |  |  |
|----------------------------------------------------------------------------------------------------|----------------------------------------------------------------------------------------------------|--|--|
| <b>Mobilfunk-Statusanzeige:</b><br>Das angezeigte Vorhandensein eines Mobilfunksignals bezieht sich auf die Fähigkeit, sich<br>mit einem Netzwerk zu verbinden und eine Sprach-/Tonverbindung zu unterstützen. Es<br>kann Situationen geben (normalerweise temporär), in denen eine Netzwerkverbindung<br>besteht, aber keine Datenverbindung verfügbar ist. |                                                                                                    |  |  |
| Leuchtet grün. (dunkel-<br>grün)                                                                                                    | Mobilfunk-Signalstärke sehr gut (19+).                                                                                                    |  |  |
| Leuchtet gelb. (hellgrün)                                                                                                    | Mobilfunk-Signalstärke OK (7 – 18).                                                                                                    |  |  |
| Leuchtet rot. (orangerot)                                                                                                    | Mobilfunk-Signalstärke schlecht (1 – 6).<br>Warnung! Eine sichere Rufübertragung über Mobilfunk ist<br>nicht gewährleistet. Anderen Standort mit besserer Signal-<br>stärke für das Smart Hub wählen. |  |  |
| Leuchtet weiß (bläulich weiß).                                                                                                    | Kein Mobilfunknetz verfügbar oder keine SIM-Karte einge-<br>setzt.                                                                                                    |  |  |
| Blinkt weiß (bläulich<br>weiß).                                                                                                    | SIM-PIN ist falsch. Fehler bei der Konfiguration.                                                                                                    |  |  |
| Ethernet-Statusanzeige:                                                                                                    | Ethernet-Statusanzeige:                                                                                                    |  |  |
| Leuchtet grün.                                                                                                    | Die Internetverbindung über den Internet-Router ist OK. Das<br>Smart Hub ist mit Internet-Router verbunden und Internet-<br>Zugang vorhanden.                                                         |  |  |
| Leuchtet orange.                                                                                                    | Die Internetverbindung über den Internet-Router ist nicht OK!<br>Das Smart Hub ist mit dem Internet-Router verbunden,<br>jedoch ist keine Verbindung mit dem Internet möglich.                        |  |  |
| Anzeige ist aus.                                                                                                    | Das Smart Hub ist nicht mit einem aktiven Ethernet Anschluss verbunden.                                                                                                    |  |  |
| Gelbe Abwesenheitstaste:                                                                                                    |                                                                                                    |  |  |
| Leuchtet gelb.                                                                                                    | Der Teilnehmer ist abwesend gemeldet.                                                                                                    |  |  |
| Anzeige ist aus.                                                                                                    | Der Teilnehmer ist anwesend gemeldet.                                                                                                    |  |  |

# 12.3 Sprachansagen

Das Smart Hub macht den Benutzer durch Sprachansagen auf besondere Situationen aufmerksam.

Einige kritische Warnungen werden so oft wiederholt, bis sie bestätigt werden. Dadurch soll sichergestellt werden, dass der Benutzer die Meldung nicht verpasst. Zum Bestätigen der Warnung muss der Benutzer die grüne Abstelltaste am Smart Hub drücken.

| Ansage                                                                                                    | Bedeutung                                                                                                    |
|----------------------------------------------------------------------------------------------------|----------------------------------------------------------------------------------------------------|
| "Warnung! Es ist keine<br>Stromversorgung vorhan-<br>den."                                                                        | Die rote Ruftaste und alle aktiven Leuchtanzeigen blinken<br>alle 4 Sekunden einmal.<br>Diese Ansage wird alle 5 Minuten wiederholt und bedeutet:<br>Es ist keine 230 V-Stromversorgung vorhanden. Das Smart<br>Hub wird durch den Notstromakku versorgt. Eine Notrufaus-<br>lösung ist noch solange möglich, bis der Notstromakku leer<br>ist.<br>Aktion: Es muss geprüft werden, ob das Steckernetzteil rich-<br>tig eingesteckt ist.                                                                                                    |
| "Warnung! Notstrom-<br>akku schwach."                                                                                             | Geräte-Statusanzeige: Rot blinkt einmal alle 4 Sekunden.<br>Der Notstromakku ist fast leer. Die Servicezentrale wird auto-<br>matisch informiert.<br>Wenn diese Ansage häufiger ertönt, soll sich der Benutzer<br>bei seiner Servicezentrale melden.                                                                                                    |
| "Warnung! Notstrom-<br>akku-Fehler."                                                                                              | Notstromakku ist defekt und muss gewechselt werden.                                                                                                    |
| "Warnung! Funk-Reich-<br>weite eingeschränkt."                                                                                    | Geräte-Statusanzeige: Rot und Grün blinken abwechselnd.<br>Das Smart Hub hat eine Funkstörung erkannt, die möglicher-<br>weise eine Notrufauslösung mit Funksendern verhindert.<br>Aktion: Es muss sichergestellt werden, dass sich in der Nähe<br>(1 - 2 m) des Smart Hub keine elektrischen Geräte befinden<br>wie z.B. Computer, TV, Ventilator oder Handy.                                                                                                    |
| "In Kürze wird ein Inakti-<br>vitätsruf ausgelöst. Bitte<br>drücken Sie die grüne<br>Abstelltaste, um diesen<br>Ruf abzubrechen." | Bei dem Teilnehmer ist die Aktivitätsfunktion eingeschaltet. Er<br>hat zur vorgesehenen Zeit keine Aktivität gezeigt.<br>Der Teilnehmer muss die grüne Abstelltaste drücken, wenn<br>er den Notruf abbrechen will.                                                                                                    |
| "Eingehender Anruf. Drü-<br>cken Sie den Funksender<br>- oder die Abstelltaste,<br>um den Anruf anzuneh-<br>men."                 | Der Teilnehmer wird über sein Smart Hub angerufen und<br>kann den Telefonanruf durch Drücken des MyAmie oder der<br>grünen Abstelltaste annehmen.                                                                                                    |
| "Kein Mobilfunknetz ver-<br>fügbar"                                                                                               | Eine SIM-Karte ist eingebaut, aber der Smart Hub ist nicht in<br>der Lage, sich mit einem Mobilfunknetz zu verbinden. Über-<br>prüfen Sie, ob die SIM-Karte gültig ist und die interne/externe<br>Antennenauswahl korrekt ist. Versuchen Sie, eine externe<br>Antenne zu verwenden und neu zu positionieren. Überprüfen<br>Sie, ob ein geeignetes Netzwerksignal von einem anderen<br>Gerät (z.B. Smartphone) empfangen wird.<br>Warnung! In diesem Zustand kann man sich nicht auf das<br>Smart Hub nicht verlassen. Wenden Sie sich an Tunstall! |

#### Tab. 38: Sprachansage

# 13. DMP-Systemadministrator

Tunstall GmbH legt für einen Kunden in der Regel einen Systemadministrator an. Dieser hat in der DMP das Berechtigungsprofil "**Customer Advanced**". Andere Benutzer dieses Kunden haben in der Regel das Berechtigungsprofil "Customer Basic".

Dieses Kapitel beschreibt die Aufgaben, die nur der Customer Advanced ausführen kann. Die andern Benutzer haben die Berechtigungen nicht.

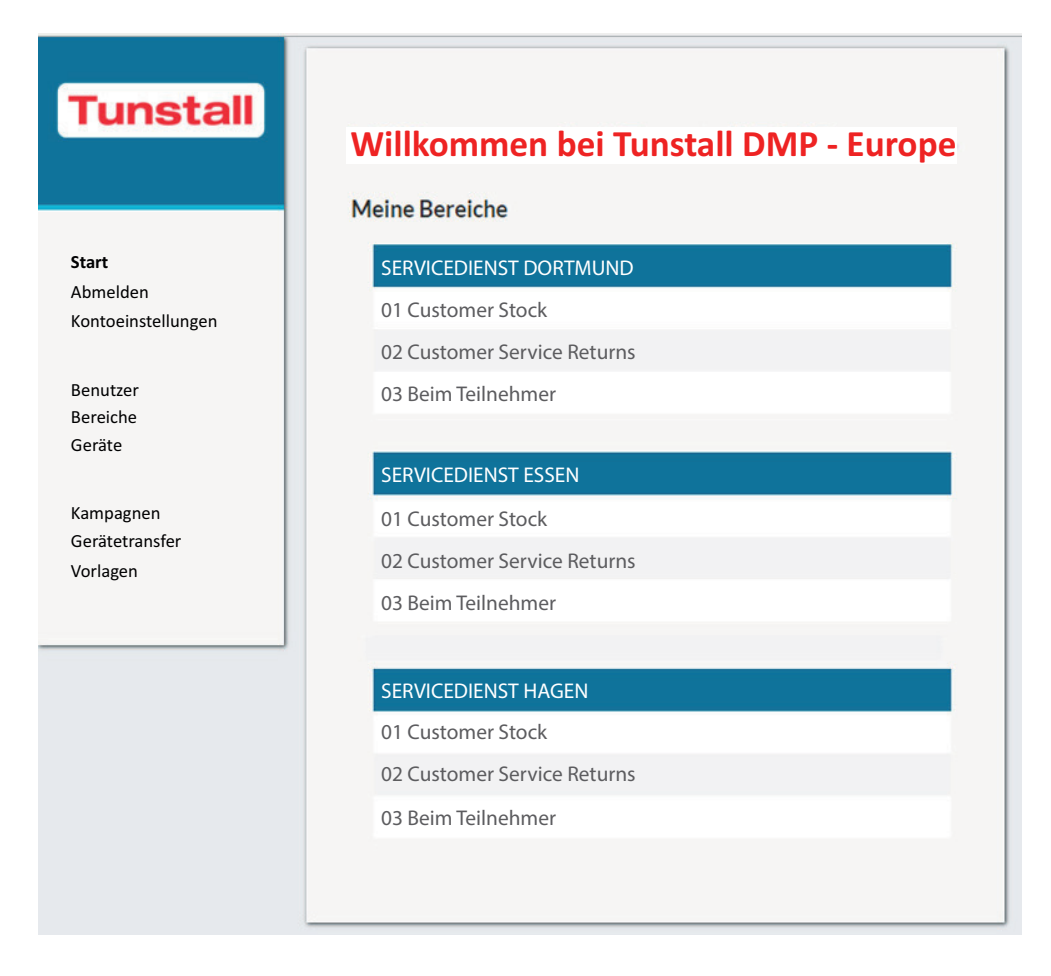

Abb. 14: DMP-Hauptseite (Berechtigungsprofil: Customer Advanced)

# 13.1 Benutzer verwalten

## 13.1.1 Benutzer hinzufügen

- 1. Klicken Sie auf den Menüpunkt "Benutzer" der DMP-Hauptseite.
- ✓ Die vorhandenen Benutzer eines Kunden, der links oben genannt ist, werden angezeigt.

| ONTO HINZUFUGEN<br>ge 25 ▼ Einträge<br>1 bis 9 von 9 Einträge an |         |            |         | Suchen:  |       |
|------------------------------------------------------------------|---------|------------|---------|----------|-------|
| BENUTZERNAME                                                     | VORNAME | NACHNAME   | SPRACHE | BEREICHE | AKTIV |
|                                                                  |         |            |         |          | -     |
| erika.mustermann@hnr-dortmund.de                                 | Erika   | Mustermann | Deutsch | 3        | Ja    |
| georg.meyer@hnr-Dortmund.de                                      | Georg   | Meyer      | Deutsch | 1        | Ja    |
| jonas.mueller@hnr-Dortmund.de                                    | Jonas   | Müller     | Deutsch | 7        | Ja    |
| niklas.schulte@hnr-Dortmund.de                                   | Niklas  | Schulte    | Deutsch | 3        | Ja    |
| wilhelm.schmidt@hnr-Dortmund.de                                  | Wilhelm | Schmidt    | Deutsch | 3        | Ja    |
| BENUTZERNAME                                                     | VORNAME | NACHNAME   | SPRACHE | BEREICHE | AKTIV |
|                                                                  |         |            |         |          |       |

- 2. Wenn Sie den neuen Benutzer einem anderen Kunden hinzufügen wollen, klicken Sie in der Dropdownliste der Kunden auf den gewünschten Kunden.
- ✓ Die Benutzer des angewählten Kunden werden angezeigt.
- 3. Um diesem Kunden einen Benutzer hinzuzufügen, klicken Sie auf die Schaltfläche "KONTO HINZUFÜGEN".
- ✓ Das Fenster "Neues Konto hinzufügen" erscheint:

| Ne | ues Konto h              | inzufügen                                                                                                    | × |
|----|--------------------------|----------------------------------------------------------------------------------------------------|---|
| Üb | ersicht Bereiche         |                                                                                                    |   |
|    | E-Mail                   |                                                                                                    |   |
|    | Vorname                  |                                                                                                    |   |
|    | Nachname                 |                                                                                                    |   |
|    | Sprache                  | Deutsch *                                                                                                    |   |
|    | E-Mail-Format            | ⊛ HTML ○ Text                                                                                                    |   |
|    | E-Mail-<br>Einstellungen | Systemmeldungen<br>Zusammenfassung des Gerätestatus<br>Warrung bei bestimmten Ereignissen<br>Bericht über Gerätestatusänderung (häufig)<br>Bericht über Anderung des technischen<br>Gerätestatus (häufig) |   |
|    |                          | KONTO HINZUFÜGEN                                                                                                    |   |
|    |                          | SCHLIESSEN                                                                                                    |   |

#### Registerkarte "Übersicht"

• Füllen Sie die Registerkarte "Übersicht" wie folgt aus:

| Eigenschaft                                                                               | Bedeutung                                                                                                    |
|-------------------------------------------------------------------------------------------|----------------------------------------------------------------------------------------------------|
| E-Mail                                                                                    | E-Mail-Adresse des neuen Benutzers. Dieses ist gleichzeitig<br>der Benutzername zur Anmeldung in der DMP.<br>Achtung! Die E-Mail-Adresse kann nachträglich nicht mehr<br>geändert werden, weder von Ihnen noch von dem Benutzer.<br>Um die E-Mail-Adresse zu ändern, müssen Sie diesen Benut-<br>zer löschen und einen Benutzer mit der geänderten E-Mail-<br>Adresse hinzufügen. |
| Vorname                                                                                   | Vorname des Benutzers                                                                                                    |
| Nachname                                                                                  | Nachname des Benutzers                                                                                                    |
| Sprache                                                                                   | Sprache der DMP-Oberfläche für diesen Benutzer                                                                                                    |
| E-Mail-Format                                                                             | E-Mail-Format, das die DMP verwendet, wenn Sie E-Mail an<br>den Benutzer schickt. In den meisten Fällen ist "HTML" sinn-<br>voll.                                                                                                    |
| E-Mail-Einstellungen                                                                      | Eine Reihe von Kontrollkästchen, die die Arten von E-Mails festlegen, die der Benutzer empfangen soll.                                                                                                    |
| □ Systemmeldungen                                                                         | Beispiel: Information über neue Firmware.                                                                                                    |
| Zusammenfassung<br>des Gerätestatus                                                       | Bericht für einen Bereich, der jedes Gerät innerhalb des<br>Bereichs mit seinem aktuellen Status auflistet; er wird in der<br>Regel einmal am Tag erzeugt, kann aber auch in kürzeren<br>Abständen erzeugt werden.                                                                                                    |
| Warnung bei<br>bestimmten Ereignissen                                                     |                                                                                                    |
| Bericht über Geräte-<br>statusänderung (häufig)                                           | Bericht, der immer dann erzeugt wird, wenn sich der Geräte-<br>status eines Smart Hub geändert hat. Der Bericht informiert<br>über die Statusänderung.                                                                                                    |
| <ul> <li>Bericht über Ände-<br/>rung des technischen<br/>Gerätestatus (häufig)</li> </ul> | Bericht, der immer dann erzeugt wird, wenn sich der techni-<br>sche Gerätestatus eines Smart Hub geändert hat. Bericht<br>informiert über die Statusänderung.                                                                                                    |

Tab. 39: Registerkarte "Übersicht" des Konto-Fensters

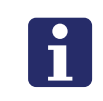

**Hinweis!** Bis auf die E-Mail-Adresse kann der Benutzer später alle Einstellungen der Registerkarte "Übersicht" ändern. Hierzu muss er auf den Menüpunkt "Kontoeinstellungen" der DMP-Hauptseite klicken.

- Wenn Sie die Einstellungen vorgenommen haben, klicken Sie auf die Schaltfläche "KONTO HINZUFÜGEN".
- ✓ Der neue Benutzer, bzw. das Benutzerkonto, wird gespeichert. Die Registerkarte "Bereiche" wird angezeigt.

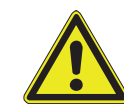

**Vorsicht!** Sie müssen dem Benutzer mindestens einen Bereich hinzufügen, sonst kann er sich nicht anmelden. Nur Benutzer, denen mindestens ein Bereich hinzugefügt wurde, können sich in der DMP anmelden.

#### **Passwort eines neuen Benutzers**

Sie vergeben kein Passwort für den Benutzer. Der Benutzer erhält eine E-Mail, die ihn auffordert, ein Passwort zu vergeben. Bei diesem Vorgang wird gleichzeitig die Gültigkeit seiner E-Mail-Adresse sichergestellt.

#### Registerkarte "Bereiche"

In der Registerkarte "Bereiche" fügen Sie dem Benutzer die Bereiche hinzu, auf die er Zugriff haben soll.

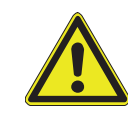

**Vorsicht!** Sie müssen dem Benutzer mindestens einen Bereich hinzufügen, sonst kann er sich nicht anmelden. Nur Benutzer, denen mindestens ein Bereich hinzugefügt wurde, können sich in der DMP anmelden.

- Klicken Sie in der Dropdownliste der Bereiche auf den gewünschten Bereich.
- Klicken Sie in der Dropdownliste der Berechtigungsprofile auf "Customer Basic". Hinweis: "Basisprofil" ist kein Berechtigungsprofil! Sie müssen ein Berechtigungsprofil auswählen!
- Um diesen Bereich hinzuzufügen, klicken Sie auf das Plus-Zeichen in derselben Zeile.
- ✓ Der Bereich wird hinzugefügt.
- Gehen Sie in gleicher Weise mit allen benötigten Bereichen vor. Wenn Sie einen versehentlich hinzugefügten Bereich wieder löschen wollen, klicken Sie auf das Minus-Zeichen in derselben Zeile.
- Um die Einstellungen zu speichern, klicken Sie auf die Schaltfläche "SPEI-CHERN".
- ✓ Die Einstellungen werden gespeichert.

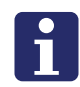

**Hinweis!** Das Hinzufügen von Benutzern zu Bereichen ist auch im Menü "Bereiche" der DMP-Hauptseite möglich, siehe Kapitel " Registerkarte "Benutzer" ab Seite 161.

### 13.1.2 Benutzer bearbeiten

- 1. Klicken Sie auf den Menüpunkt "Benutzer" der DMP-Hauptseite.
- Die vorhandenen Benutzer eines Kunden, der links oben genannt ist, werden angezeigt.

| bis 9 von 9 Einträge an          |         |            |         | Suchen:  |       |
|----------------------------------|---------|------------|---------|----------|-------|
| BENUTZERNAME                     | VORNAME | NACHNAME   | SPRACHE | BEREICHE | AKTIV |
|                                  |         |            |         |          |       |
| erika.mustermann@hnr-dortmund.de | Erika   | Mustermann | Deutsch | 3        | Ja    |
| georg.meyer@hnr-Dortmund.de      | Georg   | Meyer      | Deutsch | 1        | Ja    |
| onas.mueller@hnr-Dortmund.de     | Jonas   | Müller     | Deutsch | 7        | Ja    |
| iklas.schulte@hnr-Dortmund.de    | Niklas  | Schulte    | Deutsch | 3        | Ja    |
| vilhelm.schmidt@hnr-Dortmund.de  | Wilhelm | Schmidt    | Deutsch | 3        | Ja    |
| BENUTZERNAME                     | VORNAME | NACHINAME  | SPRACHE | BEREICHE | AKTIV |

- 2. Wenn Sie die Einstellungen von einen Benutzer eines anderen Kunden bearbeiten wollen, klicken Sie in der Dropdownliste der Kunden auf den gewünschten Kunden.
- ✓ Die Benutzer des angewählten Kunden werden angezeigt.
- 3. Um einen Benutzer zu bearbeiten, klicken Sie in die Zeile des Benutzers.
- ✓ Das Fenster "Bearbeiten <Benutzername>" erscheint:

| Bea | arbeiten Su              | sanne Müller                                                                                                    | × |
|-----|--------------------------|----------------------------------------------------------------------------------------------------|---|
| Übe | ersicht Bereiche         |                                                                                                    |   |
|     | E-Mail                   | smueller@t-online.com                                                                                                    |   |
|     | Vorname                  | Susanne                                                                                                    |   |
|     | Nachname                 | Müller                                                                                                    |   |
|     | Sprache                  | Deutsch 👻                                                                                                    |   |
|     | E-Mail-Format            | ● HTML ○ Text                                                                                                    |   |
|     | E-Mail-<br>Einstellungen | <ul> <li>Systemmeldungen</li> <li>Zusammenfassung des Gerätestatus</li> <li>Warnung bei bestimmten Ereignissen</li> <li>Bericht über Gerätestatusänderung (häufig)</li> <li>Bericht über Änderung des technischen<br/>Gerätestatus (häufig)</li> </ul> |   |
| Er  | weitert                  |                                                                                                    |   |
|     | SPERRE DES BENUT         | IZERKONTOS AUFHEBEN                                                                                                    |   |
| BI  | Enutzer Löschen          | SCHLIESSEN SPEICHERN                                                                                                    |   |

- 4. Details zu den Einstellungsmöglichkeiten entnehmen Sie dem vorigen Kapitel "13.1.1 Benutzer hinzufügen ab Seite 152.
- ✓ Um die neuen Einstellungen zu speichern, klicken Sie auf die Schaltfläche "SPEICHERN":

### 13.1.3 Benutzer löschen

- 1. Um einen Benutzer zu löschen gehen Sie vor wie im vorigen Kapitel "13.2.2 Bereich bearbeiten ab Seite 163 beschrieben. Im Fenster "Bearbeiten <Benutzername>" klicken Sie auf die rote Schaltfläche "BENUTZER LÖSCHEN".
- ✓ Sie erhalten eine Sicherheitsabfrage, ob Sie den Benutzer wirklich löschen wollen.
- 2. Um den Benutzer zu löschen, klicken Sie auf die Schaltfläche "BENUTZER LÖ-SCHEN".
- ✓ Der Benutzer wird gelöscht.

# 13.2 Bereiche verwalten

Die Smart-Hub-Geräte sind in der DMP auf sog. Bereiche verteilt. Bei der Registrierung eines Kunden (z.B. Servicedienst) legt Tunstall GmbH die folgende Bereiche in der DMP für den Kunden an:

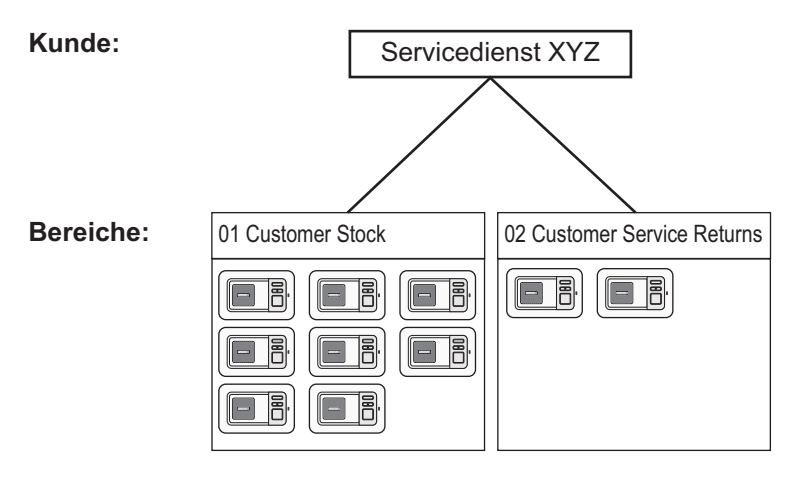

Abb. 15: Bereiche in der DMP

#### Bereich "01 Customer Stock"

Wenn Sie Smart-Hub-Geräte bei Tunstall bestellen, schickt Tunstall Ihnen die Geräte als Paket zu und legt die Geräte in der DMP in Ihrem Bereich "01 Customer Stock" ab. Wenn die Lieferung bei Ihnen angekommen ist, können Sie die Geräte in andere Bereiche der DMP verschieben.

Achtung! Sie dürfen den Bereich "01 Customer Stock" nicht umbenennen, weil er von Tunstall für die Lieferungen an Sie benutzt wird.

#### Bereich "02 Customer Service Returns"

Smart-Hub-Geräte, die Sie zur Prüfung oder Reparatur an Tunstall einschicken, verschieben Sie in den Bereich "02 Customer Service Returns". Wenn das Smart Hub von der Reparatur zurückkommt, verschieben Sie es wieder in den Ursprungsbereich.

Achtung! Sie dürfen den Bereich "02 Customer Service Returns" nicht umbenennen, weil er von Tunstall für die Reparaturabwicklung benutzt wird.

#### **Empfehlung: Weitere Bereiche**

Legen Sie einen oder mehrere Bereiche für die Geräte an, die sich bei Ihren Hausnotruf-Teilnehmern befinden, siehe Kapitel "13.2.1 Bereich hinzufügen ab Seite 158.

# 13.2.1 Bereich hinzufügen

- 1. Klicken Sie auf den Menüpunkt "Bereiche" der DMP-Hauptseite.
- ✓ Die vorhandenen Bereiche eines Kunden, der links oben genannt bzw. ausgewählt ist, werden angezeigt.

| nde Servicedienst XYZ 🔹                                                                                        |                |                |              |
|----------------------------------------------------------------------------------------------------|----------------|----------------|--------------|
| BEREICH HINZUFÜGEN                                                                                             |                |                |              |
| ge 25 • Einträge                                                                                               |                |                | Suchen:      |
| BEREICH                                                                                                    | VERANTWORTLICH | BENUTZERANZAHL | GERÄTEANZAHL |
|                                                                                                    | •              |                | •            |
| 01 Customer Stock                                                                                              | Lars Meyer     | 15             | 7352         |
| 02 Customer Service Returns                                                                                    | Erwin Müller   | 5              | 57           |
| 03 Beim Teilnehmer                                                                                             | Thomas Schmidt | 5              | 4            |
| a second a second second second second second second second second second second second second second second s | VERANTWORTLICH | BENUTZERANZAHL | GERÄTEANZAHL |

- 2. Wenn Sie den neuen Bereich einem anderen Kunden hinzufügen wollen, klicken Sie in der Dropdownliste der Kunden auf den gewünschten Kunden.
- ✓ Die Bereiche des angewählten Kunden werden angezeigt.
- 3. Um diesem Kunden einen Bereich hinzuzufügen, klicken Sie auf die Schaltfläche "BEREICH HINZUFÜGEN".
- ✓ Das Fenster "Neuen Bereich hinzufügen" erscheint:

| Neu  | ien Bere                    | eich hir      | nzufü       | gei            | า               |            |        | × |
|------|-----------------------------|---------------|-------------|----------------|-----------------|------------|--------|---|
| Eige | enschaften                  | Benutzer      | Grenze      | n              | Vorlage         | n          |        |   |
|      |                             |               |             |                |                 |            |        |   |
|      | Bereichsnam                 | ie            |             |                |                 |            |        |   |
|      | Verantwortlic               | :h            |             |                |                 |            |        |   |
|      | E-Mail                      |               |             |                |                 |            |        |   |
|      | Telefonnumn                 | ner           |             |                |                 |            |        |   |
|      | Zeitzone                    |               | Europe      | /Berlir        | 1               | Ŧ          |        |   |
| Ge   | erätestatus                 | 5             |             |                |                 |            |        |   |
|      | Heartbeat-Int               | ervall (minu  | iten)       |                |                 |            |        |   |
|      | Warnungsintervall (minuten) |               |             |                |                 |            |        |   |
|      | Fehlerinterva               | III (minuten) |             |                |                 |            |        |   |
|      | Warnung (be<br>(minuten)    | i Stromausf   | all) Interv | all            |                 |            |        |   |
|      | Fehler (bei S               | tromausfall)  | Intervall   | (minu          | ıten)           |            |        |   |
| Be   | erichte                     |               |             |                |                 |            |        |   |
|      | Minimale Zei<br>Berichten   | t zwischen    |             |                | mir             | nuten      |        |   |
|      | Tägliche Ber                | ichtszeit     |             |                |                 | r          |        |   |
|      | Intervall                   |               |             | Beric<br>stund | ht sende<br>Ien | en alle 24 | Ŧ      |   |
|      |                             |               |             |                |                 |            |        |   |
|      |                             |               |             |                |                 |            | WEITER | • |

# Registerkarte "Eigenschaften"

• Füllen Sie die Registerkarte "Eigenschaften" wie folgt aus:

Tab. 40: Registerkarte "Eigenschaften" des Bereichs-Fensters

| Eigenschaft    | Bedeutung                                                                                                    |
|----------------|----------------------------------------------------------------------------------------------------|
| Bereichsname   | Name des Bereichs, in dem die Smart-Hub-Geräte installiert werden, z.B. "Köln" oder "Düsseldorf".                                      |
| Verantwortlich | Verantwortliche Person Ihres Unternehmens für den Bereich.<br>Diese Person sollte "Customer Advanced"-Rechte für den<br>Bereich haben. |

| Eigenschaft                                      | Bedeutung                                                                                                    |
|--------------------------------------------------|----------------------------------------------------------------------------------------------------|
| E-Mail                                           | E-Mail-Adresse, an die von der DMP automatisch erzeugten<br>Berichte gesendet werden, die den Bereich betreffen. Es<br>kann sich z.B. um eine Gruppen-E-Mail-Adresse handeln, für<br>alle Personen, die für den Bereich zuständig sind.                                                                                                    |
| Telefonnummer                                    | Telefonnummer der verantwortlichen Person für den Bereich.<br>Eingabe optional.                                                                                                    |
| Zeitzone                                         | Zeitzone des Bereichs, z.B. "Europe/Berlin" für Deutschland oder "Europe/Zurich" für die Schweiz.                                                                                                    |
| Gerätestatus                                     |                                                                                                    |
| Heartbeat-Intervall<br>(Minuten)                 | In welchem Zeitabstand die DMP Heartbeats von einem<br>Gerät erwarten soll.<br>Dieser Wert muss auf "60" (Minuten) eingestellt sein.                                                                                                    |
| Warnungsintervall (Minu-<br>ten)                 | <ul> <li>Die Zeitspanne in Minuten, beginnend mit dem Empfang<br/>eines Heartbeats, die die DMP auf den nächsten Heartbeat<br/>von einem mit Netzstrom betriebenen Smart Hub warten soll.<br/>Wenn vor dem Ende des Warnungsintervalls kein Heartbeat<br/>von dem Smart Hub empfangen wird, reagiert die DMP wie<br/>folgt:</li> <li>Für das Smart Hub wird in der DMP der Status "Warnung"<br/>angezeigt, d.h. oranges Symbol, siehe Tabelle 35 auf<br/>Seite 139.</li> <li>Eine Warnungs-E-Mail wird an die bei "E-Mail" angegebe-<br/>ne Adresse gesendet.</li> <li>Dieser Wert muss auf "75" (Minuten) eingestellt sein.</li> </ul> |
| Fehlerintervall (Minuten)                        | <ul> <li>Die Zeitspanne in Minuten, beginnend mit dem Empfang<br/>eines Heartbeats, die die DMP auf den nächsten Heartbeat<br/>von einem mit Netzstrom betriebenen Smart Hub warten soll.</li> <li>Wenn vor dem Ende des Fehlerintervalls kein Heartbeat von<br/>dem Smart Hub empfangen wird, reagiert die DMP wie folgt:</li> <li>Für das Smart Hub wird in der DMP der Status "Fehler" an-<br/>gezeigt, d.h. rotes Symbol, siehe Tabelle 35 auf Seite 139.</li> <li>Eine Fehler-E-Mail wird an die bei "E-Mail" angegebene<br/>Adresse gesendet.</li> <li>Dieser Wert muss auf "150" (Minuten) eingestellt sein.</li> </ul>          |
| Warnung (bei Stromaus-                           | Wie "Warnungsintervall (Minuten), iedoch während das                                                                                                    |
| fall) Intervall (Minuten)                        | Smart Hub im Akkubetrieb arbeitet.<br>Dieser Wert muss auf "3" (Minuten) eingestellt sein.                                                                                                    |
| Fehler (bei Stromausfall)<br>Intervall (Minuten) | Wie "Fehlerintervall (Minuten), jedoch während das Smart<br>Hub im Akkubetrieb arbeitet.<br>Dieser Wert muss auf "10" (Minuten) eingestellt sein.                                                                                                    |

Tab. 40: Registerkarte "Eigenschaften" des Bereichs-Fensters

| Eigenschaft                                | Bedeutung                                                                                                    |
|--------------------------------------------|----------------------------------------------------------------------------------------------------|
| Berichte                                   | Steuert die Erstellung der Berichte "Bericht über Gerätesta-<br>tusänderung (häufig)", "Bericht über Änderung des techni-<br>schen Gerätestatus (häufig)" und "Zusammenfassung des<br>Gerätestatus".                                                                                                    |
| Minimale Zeit zwischen<br>Berichten [Min.] | Im Normalfall erstellt die DMP den "Bericht über Gerätesta-<br>tusänderung (häufig)" bei jeder Änderung des Gerätestatus.<br>Im Normalfall erstellt die DMP den "Bericht über Änderung<br>des technischen Gerätestatusänderung (häufig)" bei jeder<br>Änderung des technischen Gerätestatus.<br>Wenn der Zeitraum zwischen zwei Änderungen jedoch kürzer<br>ist als die hier angegebene minimale Zeit in Minuten, dann<br>wird für die zweite Änderung kein Bericht erstellt, bis die mini-<br>male Zeit erreicht ist. Die DMP erstellt dann einen Bericht mit<br>Einzelheiten zu allen Änderungen, die innerhalb des Inter-<br>valls aufgetreten sind.<br>Die Voreinstellung ist 20 Minuten. |
| Tägliche Berichtszeit<br>[hh:mm]           | Definiert den Zeitpunkt, zu dem täglich der erste Bericht<br>"Zusammenfassung des Gerätestatus" erstellt wird.<br>Die Voreinstellung ist 09:00 Uhr                                                                                                    |
| Intervall: Bericht senden<br>alle Stunden  | Definiert die Zeitspanne (in Stunden) zwischen den im Laufe<br>eines Tages erstellten Berichten "Zusammenfassung des<br>Gerätestatus". In der Regel wird die Voreinstellung von "24<br>Stunden" belassen, so dass täglich eine Zusammenfassung<br>des Gerätestatus erstellt wird.<br>Die Voreinstellung ist 24 Stunden.                                                                                                    |

Tab. 40: Registerkarte "Eigenschaften" des Bereichs-Fensters

- Um zu der nächsten Registerkarte zu gelangen, klicken Sie auf die Schaltfläche "WEITER".
- ✓ Der Bereich ist noch nicht gespeichert. Die Registerkarte "Benutzer" wird angezeigt.

#### Registerkarte "Benutzer"

| Νει  | ien Be    | reich hi    | nzufüg     | en       |            | × |
|------|-----------|-------------|------------|----------|------------|---|
| Eige | nschaften | Benutzer    | Grenzen    | Vorlagen |            |   |
| Ne   | eues Kon  | to zu Berei | ich hinzuf | ügen     |            |   |
|      |           |             |            |          |            |   |
|      |           |             |            |          |            |   |
|      |           |             |            |          | 0051011501 | - |
|      |           |             |            |          | SPEICHERN  |   |

In der Registerkarte "Benutzer" fügen Sie dem Bereich die Benutzer hinzu, die auf den Bereich Zugriff haben sollen.

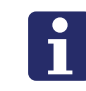

**Hinweis!** Das Hinzufügen von Benutzern zu Bereichen ist auch im Menü "Benutzer" der DMP-Hauptseite möglich, siehe Kapitel " Registerkarte "Bereiche" ab Seite 154.

• Um einen Benutzer hinzuzufügen, geben Sie eine Zeichenfolge aus dem Namen des Benutzers ein im Feld "Neues Konto zu Bereich hinzufügen".

- ✓ Die DMP zeigt alle vorhandenen Benutzer an, bei denen diese Zeichenfolge vorkommt.
- Klicken Sie auf den gewünschten Benutzer.
- ✓ Der Benutzer wird ausgewählt und markiert.
- Wählen Sie weitere Benutzer in gleicher Weise aus.
- Wenn Sie alle Benutzer ausgewählt haben, klicken Sie auf das Plus-Zeichen (grüner Hintergrund).
- ✓ Die Benutzer werden aufgelistet.
- Stellen Sie in den Feldern "Berechtigungsprofil" für jeden Benutzer das Berechtigungsprofil "Customer Basic" ein. Für Sie selbst, d.h. den DMP-Systemadministrator stellen Sie das Berechtigungsprofil "Customer Advanced" ein.
- Um die Einstellungen zu speichern, klicken Sie auf die Schaltfläche "SPEI-CHERN".
- ✓ Der Bereich und die Zuordnung der Benutzer werden gespeichert. Das Fenster wird geschlossen.

#### Registerkarte "Grenzen"

• Füllen Sie die Registerkarte "Grenzen" wie folgt aus:

| Eigenschaft                                    | Bedeutung                                                                                                    |
|------------------------------------------------|----------------------------------------------------------------------------------------------------|
| Grenzen                                        |                                                                                                    |
| Stufe für Warnung bei<br>schwachem Akku        | Zurzeit nicht benutzt.<br>Dieser Wert muss auf "0" eingestellt sein.                                                                                                    |
| Stufe für Warnung bei<br>geringer Signalstärke | Das Smart Hub meldet die Mobilfunk-Signalstärke mit jedem<br>Heartbeat bei der DMP. Hier wird festgelegt, ab welchem<br>Wert die DMP den Status "Geringe Signalstärke" anzeigt.<br>Dieser Wert muss auf "-100" eingestellt sein. |
| Minuten bis zur Warnung                        |                                                                                                    |
| Akkumulator-Fehler                             | Wie viele Minuten, nachdem das Smart Hub mit einem Heart-<br>beat den Status "Akkumulator-Fehler" gemeldet hat, geht die<br>DMP in den Status "Warnung" über.<br>Dieser Wert muss auf "10" (Minuten) eingestellt sein.           |
| Akku schwach                                   | Wie viele Minuten, nachdem das Smart Hub mit einem Heart-<br>beat den Status "Akku schwach" gemeldet hat, geht die DMP<br>in den Status "Warnung" über.<br>Dieser Wert muss auf "10" (Minuten) eingestellt sein.                 |
| Redundante Sequenz                             | Wie viele Minuten, nachdem das Smart Hub mit einem Heart-<br>beat den Status "Redundante Sequenz" gemeldet hat, geht<br>die DMP in den Status "Warnung" über.<br>Dieser Wert muss auf "10" (Minuten) eingestellt sein.           |

#### Tab. 41: Registerkarte "Grenzen" des Bereichs-Fensters

| Eigenschaft  | Bedeutung                                                                                                    |
|--------------|----------------------------------------------------------------------------------------------------|
| Stromausfall | Wie viele Minuten, nachdem das Smart Hub mit einem Heart-<br>beat den Status "Stromausfall" gemeldet hat, geht die DMP in<br>den Status "Warnung" über.<br>Dieser Wert muss auf "10" (Minuten) eingestellt sein. |

Tab. 41: Registerkarte "Grenzen" des Bereichs-Fensters

- Um die Einstellungen zu speichern, klicken Sie auf die Schaltfläche "SPEI-CHERN".
- ✓ Die Einstellungen werden gespeichert. Das Fenster wird geschlossen.

#### Registerkarte "Vorlagen"

Auf der Registerkarte "Vorlagen" können Sie Vorlagen auswählen, die diesem Bereich zur Verfügung stehen sollen.

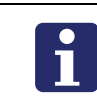

**Hinweis!** Das Hinzufügen von Vorlagen zu Bereichen ist auch im Menü "Vorlagen" der DMP-Hauptseite möglich, siehe Kapitel "13.3 Vorlagen verwalten ab Seite 165.

- Um dem Bereich eine Vorlage hinzuzufügen, wählen Sie die Vorlage aus der Dropdownliste aus und klicken anschließend auf das Plus-Zeichen (grüner Hintergrund)
- Um die Einstellungen zu speichern, klicken Sie auf die Schaltfläche "SPEI-CHERN".
- ✓ Die Einstellungen werden gespeichert. Das Fenster wird geschlossen.

### 13.2.2 Bereich bearbeiten

- 1. Klicken Sie auf den Menüpunkt "Bereiche" der DMP-Hauptseite.
- Die vorhandenen Bereiche eines Kunden, der links oben genannt ist, werden angezeigt.

| unde Servicedienst XYZ 🔹                                                                                                    |                                       |                |              |
|----------------------------------------------------------------------------------------------------|---------------------------------------|----------------|--------------|
| BEREICH HINZUFÜGEN                                                                                                    |                                       |                |              |
| eige 25 • Einträge                                                                                                    |                                       |                | Suchen:      |
| BERFICH                                                                                                    | VERANTWORTLICH                        | BENUTZERANZAHI | GERÄTEANZAHI |
|                                                                                                    | · · · · · · · · · · · · · · · · · · · |                |              |
| 01 Customer Stock                                                                                                    | Lars Meyer                            | 15             | 7352         |
| 02 Customer Service Returns                                                                                                    | Erwin Müller                          | 5              | 57           |
| 03 Beim Teilnehmer                                                                                                    | Thomas Schmidt                        | 5              | 4            |
| The state of the state of the s | VERANTWORTLICH                        | BENUTZERANZAHI | GERÄTEANZAHI |

2. Wenn Sie einen Bereich von einem anderen Kunden bearbeiten wollen, klicken Sie in der Dropdownliste der Kunden auf den gewünschten Kunden.

- 3. Um die Einstellungen des Bereichs zu öffnen, klicken Sie auf die Zeile des Bereichs.
- ✓ Das Fenster "Bearbeiten <Name des Bereichs>" wird geöffnet.

Sie können nun die Einstellungen verändern, die bereits in dem Kapitel "13.2.1 Bereich hinzufügen ab Seite 158 beschrieben sind.

Im Fenster "Bearbeiten" <Name des Bereiches> gibt es zusätzlich die Registerkarte "Neueste Historie".

# 13.3 Vorlagen verwalten

### 13.3.1 Vorlage hinzufügen

Mit Hilfe von Einstellungsvorlagen können Sie die Einstellungen von vielen Geräten zur selben Zeit ändern. Die Vorlagen werden vorab erstellt und dann auf ausgewählte Geräte angewendet.

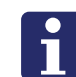

**Hinweis!** Funksender und Geräte-IDs können nicht über Vorlagen zugeordnet werden.

So fügen Sie eine Vorlage hinzu:

- 1. Klicken Sie auf den Menüpunkt "Vorlagen" der DMP-Hauptseite.
- ✓ Die vorhandenen Vorlagen eines Kunden, der links oben genannt ist, werden angezeigt:

| /ORLAGE HINZUFÜGEN                              |                         |                           |
|-------------------------------------------------|-------------------------|---------------------------|
| ige 50 ▼ Einträge<br>≘1 bis 4 von 4 Einträge an |                         | Suchen:                   |
| VORLAGE                                         | PRODUKTNAME             | KUNDE                     |
|                                                 |                         | · ·                       |
| Hausnotruf mit Aktivitätsfunktion 12 Stunden    | Lifeline Smart Hub (DE) | Servicedienst Dortmund    |
| Hausnotruf mit Aktivitätsfunktion 24 Stunden    | Lifeline Smart Hub (DE) | Servicedienst Dortmund    |
| Hausnotruf mit SIM-Karte ABC                    | Lifeline Smart Hub (DE) | Verfügbar für alle Kunden |
| Hausnotruf mit SIM-Karte DEF                    | Lifeline Smart Hub (DE) | Verfügbar für alle Kunden |

- 2. Um eine Vorlage hinzuzufügen, klicken Sie auf die Schaltfläche "VORLAGE HIN-ZUFÜGEN".
- ✓ Das folgende Fenster erscheint:

|              |           | ×         |
|--------------|-----------|-----------|
|              |           |           |
| Kunde        | · · · · · |           |
| Produkt      | -         |           |
| Vorlagenname |           |           |
|              |           |           |
|              |           |           |
|              |           |           |
|              |           |           |
|              |           | SPEICHERN |

- 3. In der Dropdownliste "Kunde" wählen Sie den Kunden aus, für den Sie die Vorlage erstellen wollen.
- 4. Im Feld "Produkt" wählen Sie das Smart-Hub-Modell der Geräte aus, für die die Vorlage benutzt werden soll.

Das aktuelle Fenster wird erweitert um das Menü mit den Smart-Hub-Einstellungen für die ausgewählte Produkt. Außerdem wird das Auswahlfenster für die Bereiche des Kunden eingeblendet.

| Kunde                                                                                                    | Servicedienst XYZ                                                                                                    |                                                                                                    |
|----------------------------------------------------------------------------------------------------|----------------------------------------------------------------------------------------------------|----------------------------------------------------------------------------------------------------|
| Produkt                                                                                                    | Lifeline Smart Hub (DE) 🔹                                                                                                    |                                                                                                    |
| Vorlagenname                                                                                                    | Aktivitätsfunktion 24 h                                                                                                    |                                                                                                    |
| reiche                                                                                                    |                                                                                                    |                                                                                                    |
| BEREICHE                                                                                                    |                                                                                                    |                                                                                                    |
| 01 Customer Stock                                                                                                    | <b>T</b>                                                                                                    | +                                                                                                  |
| of ousioner otoer                                                                                                    |                                                                                                    | <b></b>                                                                                            |
|                                                                                                    |                                                                                                    |                                                                                                    |
|                                                                                                    |                                                                                                    |                                                                                                    |
|                                                                                                    |                                                                                                    |                                                                                                    |
| lingeln                                                                                                    |                                                                                                    |                                                                                                    |
| orachansagen                                                                                                    |                                                                                                    |                                                                                                    |
| feline Smart Hub                                                                                                    | Klingeln                                                                                                    |                                                                                                    |
|                                                                                                    |                                                                                                    |                                                                                                    |
| eigniskonfiguration                                                                                                    |                                                                                                    |                                                                                                    |
| eigniskonfiguration<br>ählsequenzen & Ziele                                                                                                    | Hörbares Klingeln EIN                                                                                                    | ✓                                                                                                  |
| eigniskonfiguration<br>Tählsequenzen & Ziele<br>ternetverbindung                                                                                                    | Hörbares Klingeln EIN                                                                                                    | <b>V</b>                                                                                           |
| eigniskonfiguration<br>lählsequenzen & Ziele<br>ternetverbindung<br>etzstrom                                                                                                    | Hörbares Klingeln EIN<br>Klingellautstärke am Ende                                                                                                    | ✓<br>10 ▼                                                                                          |
| eigniskonfiguration<br>ählsequenzen & Ziele<br>ternetverbindung<br>etzstrom<br>iohilfunk                                                                                                    | Hörbares Klingeln EIN<br>Klingellautstärke am Ende                                                                                                    |                                                                                                    |
| eigniskonfiguration<br>ählsequenzen & Ziele<br>ternetverbindung<br>etzstrom<br>iobilfunk<br>civitätsfunktion                                                                                                    | Hörbares Klingeln EIN<br>Klingellautstärke am Ende<br>Klingellautstärke am Anfang                                                                                                    | ✓<br>10 ▼<br>1 ▼                                                                                   |
| eigniskonfiguration<br>ählsequenzen & Ziele<br>ternetverbindung<br>etzstrom<br>obilfunk<br>ktivitätsfunktion<br>mperatursensor                                                                                                    | Hörbares Klingeln EIN Klingellautstärke am Ende Klingellautstärke am Anfang Klingeltöne zwischen Wechsel der Klin                                                                                                    | 10 v                                                                                               |
| eigniskonfiguration<br>ählsequenzen & Ziele<br>ternetverbindung<br>etzstrom<br>obilfunk<br>ktivitätsfunktion<br>emperatursensor<br>owesenheitstaste                                                                                                    | Hörbares Klingeln EIN         Klingellautstärke am Ende         Klingellautstärke am Anfang         Klingeltöne zwischen Wechsel der Klingeltöne Zwischen Wechsel der Klingeltöne Zwischen Zwischen Wechsel der Klingeltöne Zwischen Wechsel der Klingeltöne Zwischen Zwischen Zwischen Zwischen Zwischen Zwischen Zwischen Zwischen Zwischen Zwischen Zwischen Zwischen Zwischen Zwischen Zwischen Zwischen Zwischen Zwischen Zwis | ✓<br>10 ▼<br>1 ▼<br>ngellautstärke 1                                                               |
| eigniskonfiguration<br>ählsequenzen & Ziele<br>ternetverbindung<br>etzstrom<br>obilfunk<br>ktivitätsfunktion<br>emperatursensor<br>owesenheitstaste<br>chalteingang                                                                                                    | Hörbares Klingeln EIN<br>Klingellautstärke am Ende<br>Klingellautstärke am Anfang<br>Klingeltöne zwischen Wechsel der Klin<br>Lautstärkeerhöhung je Stufe [Db]                                                                                                    | IO •<br>Io •<br>ngellautstärke 1<br>I •                                                            |
| eigniskonfiguration<br>fählsequenzen & Ziele<br>ternetverbindung<br>etzstrom<br>obilfunk<br>ktivitätsfunktion<br>emperatursensor<br>owesenheitstaste<br>chalteingang<br>MP                                                                                                    | Hörbares Klingeln EIN         Klingellautstärke am Ende         Klingellautstärke am Anfang         Klingeltöne zwischen Wechsel der Kling         Lautstärkeerhöhung je Stufe [Db]                                                                                                    | IO •<br>IO •<br>II •<br>Igellautstärke I<br>II •                                                   |
| eigniskonfiguration<br>ählsequenzen & Ziele<br>ternetverbindung<br>etzstrom<br>obilfunk<br>ktivitätsfunktion<br>emperatursensor<br>owesenheitstaste<br>chalteingang<br>MP<br>berwach. Netzstrombet                                                                                                    | Hörbares Klingeln EIN         Klingellautstärke am Ende         Klingellautstärke am Anfang         Klingeltöne zwischen Wechsel der Kling         Lautstärkeerhöhung je Stufe [Db]                                                                                                    | IO •<br>IO •<br>II •<br>Igellautstärke I<br>II •                                                   |
| eigniskonfiguration<br>ählsequenzen & Ziele<br>ternetverbindung<br>etzstrom<br>obilfunk<br>ktivitätsfunktion<br>emperatursensor<br>owesenheitstaste<br>chalteingang<br>MP<br>berwach. Netzstrombet<br>berwach. Akkubetrieb                                                                                      | Hörbares Klingeln EIN         Klingellautstärke am Ende         Klingellautstärke am Anfang         Klingeltöne zwischen Wechsel der Kling         Lautstärkeerhöhung je Stufe [Db]                                                                                                    | I I I I I I I I I I I I I I I I I I I                                                              |
| eigniskonfiguration<br>ählsequenzen & Ziele<br>ternetverbindung<br>etzstrom<br>lobilfunk<br>ktivitätsfunktion<br>imperatursensor<br>swesenheitstaste<br>ihalteingang<br>MP<br>berwach. Netzstrombet<br>berwach. Akkubetrieb<br>emote-Protokollierung                                                            | Hörbares Klingeln EIN         Klingellautstärke am Ende         Klingellautstärke am Anfang         Klingeltöne zwischen Wechsel der Kling         Lautstärkeerhöhung je Stufe [Db]                                                                                                    | I I I I I I I I I I I I I I I I I I I                                                              |
| eigniskonfiguration<br>ählsequenzen & Ziele<br>ternetverbindung<br>etzstrom<br>lobilfunk<br>ktivitätsfunktion<br>imperatursensor<br>owesenheitstaste<br>chalteingang<br>MP<br>berwach. Netzstrombet<br>berwach. Akkubetrieb<br>emote-Protokollierung<br>eitfenster                                              | Hörbares Klingeln EIN         Klingellautstärke am Ende         Klingellautstärke am Anfang         Klingeltöne zwischen Wechsel der Kling         Lautstärkeerhöhung je Stufe [Db]                                                                                                    | I I I I I I I I I I I I I I I I I I I                                                              |
| eigniskonfiguration<br>ählsequenzen & Ziele<br>ternetverbindung<br>etzstrom<br>obilfunk<br>ktivitätsfunktion<br>imperatursensor<br>owesenheitstaste<br>ihalteingang<br>MP<br>berwach. Netzstrombet<br>berwach. Akkubetrieb<br>emote-Protokollierung<br>eitfenster<br>rt. Abwesen.sensor                         | <ul> <li>Hörbares Klingeln EIN</li> <li>Klingellautstärke am Ende</li> <li>Klingellautstärke am Anfang</li> <li>Klingeltöne zwischen Wechsel der Kling</li> <li>Lautstärkeerhöhung je Stufe [Db]</li> </ul>                                                                                                    | I I I I I I I I I I I I I I I I I I I                                                              |
| eigniskonfiguration<br>ählsequenzen & Ziele<br>ternetverbindung<br>etzstrom<br>lobilfunk<br>ktivitätsfunktion<br>mperatursensor<br>owesenheitstaste<br>ihalteingang<br>MP<br>berwach. Netzstrombet<br>berwach. Akkubetrieb<br>semate-Protokollierung<br>eitfenster<br>rt. Abwesen.sensor<br>ostellen am Rufort  | <ul> <li>Hörbares Klingeln EIN</li> <li>Klingellautstärke am Ende</li> <li>Klingellautstärke am Anfang</li> <li>Klingeltöne zwischen Wechsel der Kling</li> <li>Lautstärkeerhöhung je Stufe [Db]</li> </ul>                                                                                                    | v<br>10 v<br>1 v<br>ngellautstärke 1<br>1 v                                                        |
| eigniskonfiguration<br>ählsequenzen & Ziele<br>ternetverbindung<br>etzstrom<br>lobilfunk<br>ktivitätsfunktion<br>imperatursensor<br>owesenheitstaste<br>chalteingang<br>MP<br>berwach. Netzstrombet<br>berwach. Akkubetrieb<br>emote-Protokollierung<br>eitfenster<br>rt. Abwesen.sensor<br>osstellen am Rufort | <ul> <li>Hörbares Klingeln EIN</li> <li>Klingellautstärke am Ende</li> <li>Klingellautstärke am Anfang</li> <li>Klingeltöne zwischen Wechsel der Kling</li> <li>Lautstärkeerhöhung je Stufe [Db]</li> </ul>                                                                                                    | v<br>10 •<br>1 •<br>ngellautstärke 1<br>1 •                                                        |
| eigniskonfiguration<br>ählsequenzen & Ziele<br>ternetverbindung<br>etzstrom<br>obilfunk<br>ktivitätsfunktion<br>emperatursensor<br>owesenheitstaste<br>chalteingang<br>MP<br>berwach. Netzstrombet<br>berwach. Akkubetrieb<br>emote-Protokollierung<br>eitfenster<br>rt. Abwesen.sensor<br>ostellen am Rufort   | <ul> <li>Hörbares Klingeln EIN</li> <li>Klingellautstärke am Ende</li> <li>Klingellautstärke am Anfang</li> <li>Klingeltöne zwischen Wechsel der Kling</li> <li>Lautstärkeerhöhung je Stufe [Db]</li> </ul>                                                                                                    | <ul> <li>✓</li> <li>10 •</li> <li>1 •</li> <li>ngellautstärke</li> <li>1 •</li> <li>1 •</li> </ul> |

- 5. Im Feld "Vorlagenname" geben Sie eine eindeutige Bezeichnung für die neue Vorlage ein.
- 6. Im Feld "Bereiche" wählen Sie die Bereiche aus, denen die Vorlage zur Verfügung gestellt werden soll. Um einen Bereich hinzuzufügen auf das Plus-Zeichen (grüner Hintergrund) klicken.
- 7. Um eine Einstellung in die Vorlage aufzunehmen, klicken Sie zunächst in die linke Spalte und wählen ein Konfigurationsmenü aus, z.B. "Klingeln" oder "Sprachansagen".
- ✓ Das Konfigurationsmenü wird rechts dargestellt.
- 8. In den Konfigurationsmenü klicken Sie in die Auswahlfelder von den Einstellungen, die geändert werden sollen, so dass ein Häkchen in den Auswahlfeldern erscheint.
- 9. Stellen Sie die gewünschten Werte ein.

- 10. Auf diese Weise gehen Sie durch alle Menüpunkte der Smart-Hub-Einstellungen und nehmen die gewünschten Einstellungen vor. Einstellungen, die Sie nicht auswählen, bleiben bei Anwenden der Vorlage auf ein Smart-Hub-Gerät unverändert.
- 11. Um die Vorlage zu speichern, klicken Sie auf die Schaltfläche "ALS VORLAGE SPEICHERN".
- ✓ Eine Zusammenfassung der vorgenommenen Einstellungen wird angezeigt.
- 12. Wenn Sie sicher sind, dass die Einstellungen korrekt sind, klicken Sie erneut auf die Schaltfläche "ALS VORLAGE SPEICHERN".
- ✓ Ein Eingabefeld für die Zwei-Stufen-Authentifizierung wird angezeigt:

| Zwei-Stufen-Auther                        | ntifizierung                   | ×     |
|-------------------------------------------|--------------------------------|-------|
| Geben Sie den Code<br>Authentifizierungs- | e von der Zwei-Stu<br>App ein. | ifen- |
|                                           |                                |       |

- 13. Geben Sie den Zahlencode aus dem Google Authenticator ein wie in Kapitel "4.4.4 Zwei-Stufen-Authentifizierung verwenden" ab Seite 29 beschrieben und klicken anschließend auf die Schaltfläche "ÜBERPRÜFEN".
- ✓ Die Einstellungsvorlage ist gespeichert und steht nun in der Geräteansicht zur Anwendung auf kompatible Geräte zur Verfügung.

### 13.3.2 Vorlage bearbeiten

- 1. Klicken Sie auf den Menüpunkt "Vorlagen" der DMP-Hauptseite.
- Die vorhandenen Vorlagen eines Kunden, der links oben genannt ist, werden angezeigt.

| Kunde Servicedienst Dortmund                                                 |                         |                           |
|------------------------------------------------------------------------------|-------------------------|---------------------------|
| VORLAGE HINZUFÜGEN<br>Zeige 50 • Einträge<br>Zeige 1 bis 4 von 4 Einträge an |                         | Suchen:                   |
| VORLAGE                                                                      | PRODUKTNAME             | KUNDE                     |
| ·                                                                            |                         | •                         |
| Hausnotruf mit Aktivitätsfunktion 12 Stunden                                 | Lifeline Smart Hub (DE) | Servicedienst Dortmund    |
| Hausnotruf mit Aktivitätsfunktion 24 Stunden                                 | Lifeline Smart Hub (DE) | Servicedienst Dortmund    |
| Hausnotruf mit SIM-Karte ABC                                                 | Lifeline Smart Hub (DE) | Verfügbar für alle Kunden |
| Hausnotruf mit SIM-Karte DEF                                                 | Lifeline Smart Hub (DE) | Verfügbar für alle Kunden |
| Zeige 1 bis 4 von 4 Einträge an                                              |                         |                           |

2. Um eine Vorlage zu bearbeiten, klicken Sie in die Zeile der Vorlage.

- ✓ Die Vorlage wird geöffnet.
- 3. Nehmen Sie die Einstellungen vor wie im vorigen Kapitel "13.3.1 Vorlage hinzufügen ab Seite 165 beschrieben.

### 13.3.3 Vorlage löschen

**Hinweis!** Vorlagen mit dem Vermerk "Verfügbar für alle Kunden" wurden von Tunstall angelegt und können von Ihnen nicht gelöscht werden.

- 1. Klicken Sie auf den Menüpunkt "Vorlagen" der DMP-Hauptseite.
- Die vorhandenen Vorlagen eines Kunden, der links oben genannt ist, werden angezeigt.

| unde Servicedienst Dortmund                  |                         |                           |
|----------------------------------------------|-------------------------|---------------------------|
| VORLAGE HINZUFÜGEN<br>eige 50 • Einträge     |                         | Suchen:                   |
| ligs 1 bis 4 von 4 Einträge an<br>VORLAGE    | PRODUKTNAME             | KUNDE                     |
| Hausnotruf mit Aktivitätsfunktion 12 Stunden | Lifeline Smart Hub (DE) | Servicedienst Dortmund    |
| Hausnotruf mit Aktivitätsfunktion 24 Stunden | Lifeline Smart Hub (DE) | Servicedienst Dortmund    |
| Hausnotruf mit SIM-Karte ABC                 | Lifeline Smart Hub (DE) | Verfügbar für alle Kunden |
| Hausnotruf mit SIM-Karte DEF                 | Lifeline Smart Hub (DE) | Verfügbar für alle Kunden |
| nige 1 bis 4 von 4 Einträge an               |                         |                           |

- 2. Um eine Vorlage zu löschen, klicken Sie auf das Minus-Zeichen (roter Hintergrund) in die Zeile der Vorlage.
- ✓ Eine Sicherheitsabfrage erscheint, ob Sie diese Vorlage entfernen wollen.
- 3. Um die Vorlage zu löschen, klicken Sie auf "VORLAGE ENTFERNEN".

# 13.4 Firmware-Upgrade (Kampagne)

Tunstall empfiehlt, dass Sie die Firmware Ihrer Smart Hubs aktualisieren, sobald eine neue Firmware verfügbar ist. Neue Firmware enthält neue Funktionen und/oder schützt die Geräte vor Sicherheitslücken.

Wenn eine neue Firmware für Ihre Smart Hubs verfügbar ist, sendet die DMP eine Systemmeldung an registrierte E-Mail-Adressen, in denen die Verfügbarkeit der neuen Firmware mitgeteilt wird. Eine Nachricht wird auch auf der Startseite angezeigt, wenn sich ein Benutzer zum ersten Mal an der DMP anmeldet.

Wenn Sie eine Benachrichtigung über ein Firmware-Update erhalten haben, können Sie das Update auf eine Gruppe von Smart Hubs anwenden. Diesen Vorgang nennt man Kampagne.

### 13.4.1 Kampagne starten

Sie können eine Kampagne nur für Geräte innerhalb eines Bereichs durchführen.

So gehen Sie vor:

- 1. Klicken Sie auf den Menüpunkt "Geräte" der DMP-Hauptseite.
- Die vorhandenen Geräte eines Bereichs, der oben genannt ist, werden angezeigt:

| de Servicedienst Bochum                         | + Bereich 01 O.                  | istomer Stock   | •         |              |                          |             |                                       |
|-------------------------------------------------|----------------------------------|-----------------|-----------|--------------|--------------------------|-------------|---------------------------------------|
| e Alle V Einträge<br>Ibis 16 von 16 Einträge an |                                  |                 |           |              |                          |             | Erweiterten Filter einblen<br>Suchen: |
| STATUS                                          | SERJENNUMMER                     | SOFTWAREVERSION | AKKUSTAND | SIGNALSTÄRKE | LETZTER KONTAKT          | NOTRUF-CODE | PRODUKT                               |
|                                                 | •                                | •               |           | •            |                          | •           | •                                     |
| •                                               | 290792 2017 00324 57208 810 0003 | 5.0.12          | 100%      | •••••        | MI, 13. Dez. 2017 15:29  | 4108888812  | Lifeline Smart Hub (DE)               |
| •                                               | 290792 2017 00391 57208 810 0001 | 5.0.12          | 100%      | ÷            | Sa., 25. Nov. 2017 17:35 | 4108888812  | Lifeline Smart Hub (DE)               |
|                                                 | 290792 2017 00392 57208 810 0000 | 5.0.12          | 100%      | ••000        | Mi., 13. Dez. 2017 15:29 | 4108888812  | Lifeline Smart Hub (DE)               |
| •                                               | 290792 2017 00418 57208 810 0000 | 5.0.12          | 100%      |              | Fr., 24. Nov. 2017 12:00 | 4108888812  | Lifeline Smart Hub (DE)               |
| •                                               | 290792 2017 00433 57208 810 0001 | 5.0.12          | 100%      |              | So., 26. Nov. 2017 04:36 | 4108888812  | Lifeline Smart Hub (DE)               |
| •                                               | 290792 2017 00438 57208 810 0006 | 5.0.12          | 100%      |              | Mi., 13. Dez. 2017 15:25 | 4108888812  | Ufeline Smart Hub (DE)                |
|                                                 | 290792 2017 00449 57208 810 0003 | 5.0.12          | 100%      | -            | Sa, 25. Nov. 2017 21:56  | 4108888812  | Lifeline Smart Hub (DE)               |
| •                                               | 290792 2017 00450 57208 810 0009 | 5.0.12          | 100%      |              | Mo., 27. Nov. 2017 11:53 | 4108888812  | Lifeline Smart Hub (DE)               |
|                                                 | 290792 2017 00456 57208 810 0003 | 5.0.12          | 100%      | ÷            | Sa., 25. Nov. 2017 21:55 | 4108888812  | Lifeline Smart Hub (DE)               |
| •                                               | 290792 2017 00459 57208 810 0000 | 5.0.12          | 100%      | ••000        | Mi., 13. Dez. 2017 15:29 | 11201700459 | Lifeline Smart Hub (DE)               |
| •                                               | 999999 4716 00526 57208 810 0009 | 5.0.12          | 100%      | ••000        | Mi., 13. Dez. 2017 15:28 | 31471600526 | Lifeline Smart Hub (DE)               |
| •                                               | 999999 4716 00531 57208 810 0002 | 5.0.12          | 100%      | •0000        | Mi, 13. Dez. 2017 15:29  | 24471600531 | Lifeline Smart Hub (DE)               |
| •                                               | 999999 4716 00533 57208 810 0000 | 5.0.12          | 100%      | •0000        | Mi., 13. Dez. 2017 15:29 | 32471600533 | Lifeline Smart Hub (DE)               |
| •                                               | 999999 4716 00534 57208 810 0009 | 5.0.12          | 100%      | •0000        | MI, 13. Dez. 2017 15:29  | 21471600534 | Lifeline Smart Hub (DE)               |
| •                                               | 999999 4716 00536 57208 810 0007 | 5.0.12          | 100%      | •0000        | Mi, 13. Dez. 2017 15:29  | 22471600536 | Lifeline Smart Hub (DE)               |
| •                                               | 999999 4716 00541 57208 810 0000 | 5.0.12          | 100%      | ••000        | Ml., 13. Dez. 2017 15:29 | 25471600541 | Lifeline Smart Hub (DE)               |
| STATUS                                          | SERIENNUMMER                     | SOFTWAREVERSION | AKKUSTAND | SIGNALSTÄRKE | LETZTER KONTAKT          | NOTRUF-CODE | PRODUKT                               |

- 2. Wenn Sie die Geräten eines anderen Bereichs aktualisieren wollen, klicken Sie in der Dropdownliste der Kunden auf den gewünschten Kunden. Klicken Sie in der Dropdownliste der Bereiche auf den gewünschten Bereich.
- Die Geräte des angewählten Bereichs werden angezeigt.
- 3. Markieren Sie alle Geräte, die Sie aktualisieren wollen, indem Sie links in das Auswahlfeld der Geräte klicken.

✓ Die markierten Geräte sind farbig hinterlegt.

| RĂTE MIGRIEREN (16                                                                                                    | ) FIRMWARE-UPGRADE (16) VORL     | AGE FÜR EINSTELLUNGE | EN FESTLEGEN (   | 16)           |                          |             | Erweiterten Filter einblende |
|----------------------------------------------------------------------------------------------------|----------------------------------|----------------------|------------------|---------------|--------------------------|-------------|------------------------------|
| e Alle • Einträge                                                                                                    |                                  |                      |                  |               |                          |             | Suchen:                      |
| STATUS                                                                                                    | SERIENNUMMER                     | SOFTWAREVERSION      | AKKUSTAND        | SIGNALSTÄRKE  | LETZTER KONTAKT          | NOTRUF-CODE | PRODUKT                      |
|                                                                                                    |                                  |                      |                  |               |                          |             |                              |
| ✓ ●                                                                                                    | 290792 2017 00324 57208 810 0003 | 5.0.12               | <b>100%</b>      | ••000         | MI, 13. Dez. 2017 15:35  | 4108888812  | Lifeline Smart Hub (DE)      |
| ✓ ●                                                                                                    | 290792201700391572088100001      | 5.0.12               | 100%             |               | Sa., 25. Nov. 2017 17:35 | 4108888812  | Lifeline Smart Hub (DE)      |
| ✓ ●                                                                                                    | 290792 2017 00392 57208 810 0000 | 5.0.12               | <b>100%</b> 100% | ••000         | Mi., 13. Dez. 2017 15:34 | 4108888812  | Lifeline Smart Hub (DE)      |
| ✓ ●                                                                                                    | 290792 2017 00418 57208 810 0000 | 5.0.12               | 100%             |               | Fr., 24. Nov. 2017 12:00 | 4108888812  | Lifeline Smart Hub (DE)      |
| <ul> <li>Image: Image: Ima</li></ul> | 290792 2017 00433 57208 810 0001 | 5.0.12               | <b>100%</b>      |               | So., 26. Nov. 2017 04:36 | 4108888812  | Lifeline Smart Hub (DE)      |
| ✓ ●                                                                                                    | 290792 2017 00438 57208 810 0005 | 5.0.12               | <b>100%</b>      |               | Mi., 13. Dez. 2017 15:35 | 4108888812  | Lifeline Smart Hub (DE)      |
| <ul> <li>Image: Image: Ima</li></ul> | 290792 2017 00449 57208 810 0003 | 5.0.12               | <b>100%</b>      |               | Sa., 25. Nov. 2017 21:56 | 4108888812  | Lifeline Smart Hub (DE)      |
| ✓ ●                                                                                                    | 290792 2017 00450 57208 810 0009 | 5.0.12               | <b>100%</b>      |               | Mo., 27. Nov. 2017 11:53 | 4108888812  | Lifeline Smart Hub (DE)      |
| ✓ ●                                                                                                    | 290792 2017 00455 57208 810 0003 | 5.0.12               | <b>100%</b>      |               | Sa., 25. Nov. 2017 21:55 | 4108888812  | Lifeline Smart Hub (DE)      |
| ✓ ●                                                                                                    | 290792 2017 00459 57208 810 0000 | 5.0.12               | <b>100%</b> 100% | ••000         | Mi., 13. Dez. 2017 15:35 | 11201700459 | Lifeline Smart Hub (DE)      |
| ✓ ●                                                                                                    | 999999 4716 00526 57208 810 0009 | 5.0.12               | <b>100%</b> 100% | ••000         | Mi., 13. Dez. 2017 15:35 | 31471600526 | Lifeline Smart Hub (DE)      |
| <b>~</b> •                                                                                                    | 999999 4716 00531 57208 810 0002 | 5.0.12               | <b>100%</b>      | •0000         | Mi, 13. Dez. 2017 15:35  | 24471600531 | Lifeline Smart Hub (DE)      |
| <b>~</b> •                                                                                                    | 999999 4716 00533 57208 810 0000 | 5.0.12               | <b>100%</b>      | •0000         | Mi., 13. Dez. 2017 15:35 | 32471600533 | Lifeline Smart Hub (DE)      |
| ✓ ●                                                                                                    | 999999 4716 00534 57208 810 0009 | 5.0.12               | <b>100%</b>      | ••000         | Mi, 13. Dez. 2017 15:35  | 21471600534 | Lifeline Smart Hub (DE)      |
| ✓ ●                                                                                                    | 999999 4716 00536 57208 810 0007 | 5.0.12               | <b>100%</b>      | •0000         | Mi, 13. Dez. 2017 15:35  | 22471600536 | Lifeline Smart Hub (DE)      |
| <b>✓</b> ●                                                                                                    | 999999 4715 00541 57208 810 0000 | 5.0.12               | <b>100%</b>      | •0000         | Mi, 13. Dez. 2017 15:35  | 25471600541 | Lifeline Smart Hub (DE)      |
| STATUS                                                                                                    | SERIENNUMMER                     | SOFTWAREVERSION      | AKKUSTAND        | SIGNAI STÄRKE | LETZTER KONTAKT          | NOTRUF-CODE | PRODUKT                      |

- 4. Klicken Sie auf die Schaltfläche "FIRMWARE-UPGRADE".
- ✓ Das Fenster "Kampagne starten" wird angezeigt:

| Kampa      | agne star         | ten                                                                          | ×  |
|------------|-------------------|------------------------------------------------------------------------------|----|
| Eigensch   | naften            |                                                                              |    |
| Kan        | npagnenname       | Do., 14. Mai 2020 16:09                                                      |    |
| l.         |                   | 5.8.9 *                                                                      |    |
| Fim        | nware             | 5.8.9<br>Gültig von Do., 27. Febr. 2020 15:00<br>bis Fr., 5. Jun. 2020 15:00 |    |
| Kan        | npagnentyp        | Rollout alles auf einmal                                                     | Ľ. |
| Kan<br>Sta | npagne<br>rtdatum | GMT +2                                                                       |    |
| Kan<br>End | npagne<br>Idatum  | GMT +2                                                                       |    |
|            |                   |                                                                              |    |
|            |                   | KAMPAGNE STARTEN                                                             |    |

5. Füllen Sie die Felder wie folgt aus:

| Tab. 42: Fenste | r "Kampagne | starten" |
|-----------------|-------------|----------|
|-----------------|-------------|----------|

| Eigenschaft         | Bedeutung                                                                                                    |
|---------------------|----------------------------------------------------------------------------------------------------|
| Kampagnenname       | Eindeutige Bezeichnung für die Kampagne. Voreingestellt ist<br>Uhrzeit und Datum, wann Sie die Kampagne erstellt haben.                                                                                                    |
| Firmware            | In dem blauen Feld wird die Gültigkeit der Firmware ange-<br>zeigt.                                                                                                    |
| Kampagnentyp        | "Rollout alles auf einmal" = Alle markierten Geräte auf einmal<br>aktualisieren<br>"Rollout mit 10 starten" = Es werden immer nur 10 Geräte auf<br>einmal aktualisiert. Wenn die 10 Geräte aktualisiert sind, wer-<br>den die nächsten 10 Geräte aktualisiert usw. |
| Kampagne Startdatum | Datum und Uhrzeit, wann der Aktualisierungsvorgang beginnen soll.                                                                                                    |
| Kampagne Enddatum   | Datum und Uhrzeit, wann der Aktualisierungsvorgang enden<br>soll. Geräte, die zu diesem Zeitpunkt noch nicht aktualisiert<br>sind, behalten ihre vorige Firmware-Version, bis sie mit einer<br>neuen Kampagne aktualisiert werden.                                 |

- 6. Um die Kampagne zu starten, klicken Sie auf die Schaltfläche "KAMPAGNE STARTEN".
- ✓ Ein Eingabefeld für die Zwei-Stufen-Authentifizierung wird angezeigt:

| zwer-sturen-Authe                       | numzierung                    | 1     |
|-----------------------------------------|-------------------------------|-------|
| Geben Sie den Cod<br>Authentifizierungs | e von der Zwei-St<br>App ein. | ufen- |
|                                         |                               |       |
|                                         |                               |       |

- 7. Geben Sie den Zahlencode aus dem Google Authenticator ein wie in Kapitel "4.4.4 Zwei-Stufen-Authentifizierung verwenden" ab Seite 29 beschrieben und klicken anschließend auf die Schaltfläche "ÜBERPRÜFEN".
- ✓ Die Kampagne startet.

### 13.4.2 Kampagne verfolgen

- 1. Um sich über aktuelle oder abgeschlossene Kampagnen zu informieren, klicken Sie auf den Menüpunkt "Kampagnen" der DMP-Hauptseite.
- ✓ Die Historie der Kampagnen eines Bereichs, der oben genannt ist, werden angezeigt.
- 2. Wenn Sie die Kampagnen eines anderen Bereichs ansehen wollen, klicken Sie in der Dropdownliste der Kunden auf den gewünschten Kunden. Klicken Sie in der Dropdownliste der Bereiche auf den gewünschten Bereich.
- ✓ Die Historie der Kampagnen des angewählten Bereichs werden angezeigt.

| Einträge<br>1 bis 5 von 5 Einträge an |                  |                  | 2               | luchen: |
|---------------------------------------|------------------|------------------|-----------------|---------|
| NAME                                  | STARTDATUM       | ENDDATUM         | BENUTZERNAME    | STATUS  |
|                                       |                  | ·]               |                 |         |
| Do., 14. Mai 2020 16:09               | 14.05.2020 16:00 | 21.05.2020 16:00 | Claudia Riese   | •       |
| Di., 28. Apr. 2020 10:18              | 28.04.2020 10:00 | 28.04.2020 11:15 | Claudia Riese   | •       |
| Tunstall 2019-10-14 12:24:0           | 14.10.2019 11:54 | 14.10.2019 12:55 | Claudia Riese   | •       |
| Do., 1. Aug. 2019 16:11               | 01.08.2019 16:00 | 01.08.2019 16:40 | Claudia Riese   | •       |
| Do., 1. Aug. 2019 15:12               | 01.08.2019 13:00 | 01.08.2019 15:40 | Holger Kaulbach | •       |

- 3. Um eine Kampagne zu verfolgen, klicken Sie in die Zeile der Kampagne.
- ✓ Die Eigenschaften und der Status der Kampagne werden auf zwei Registerkarten angezeigt:

| Do., 14. Mai 2020 16:09 |                                                                              |  |  |  |  |
|-------------------------|------------------------------------------------------------------------------|--|--|--|--|
| Eigenschaften Sta       | tus                                                                          |  |  |  |  |
| Kampagnenname           | Do., 14. Mai 2020 16:09                                                      |  |  |  |  |
| Firmware                | 5.8.9 *                                                                      |  |  |  |  |
|                         | 5.8.9<br>Gültig von Do., 27. Febr. 2020 15:00<br>bis Fr., 5. Jun. 2020 15:00 |  |  |  |  |
| Kampagnentyp            | Rollout alles auf einmal                                                     |  |  |  |  |
| Kampagne<br>Startdatum  | Do, 14. Mai 2020 16:00 GMT +2                                                |  |  |  |  |
| Kampagne<br>Enddatum    | Do, 21. Mai 2020 16:00 GMT +2                                                |  |  |  |  |
|                         |                                                                              |  |  |  |  |
|                         |                                                                              |  |  |  |  |

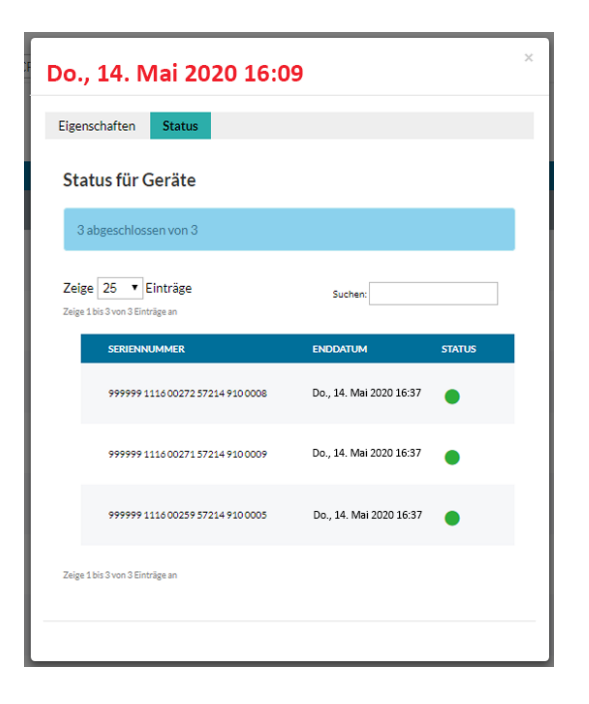

Auf der Registerkarte "Status" werden die Geräte mit einem grünen Punkt angezeigt, die ein Firmware-Update erfolgreich abgeschlossen haben.

Ein blauer Punkt blau zeigt an, dass das Gerät noch auf das Upgrade wartet oder der Firmware-Download noch im Gange ist.

Ein roter Punkt zeigt an, dass die DMP das Gerät nicht updaten konnte. Versuchen Sie mögliche Ursachen für den Fehler zu finden und zu beseitigen. Das Gerät sollte so schnell wie möglich einer neuen Firmware-Kampagne hinzugefügt werden.

Tunstall GmbH Orkotten 66 48291 Telgte, Germany t: +49 (0) 2504/701-0 e: info@tunstall.de w: tunstall.de

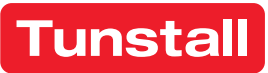